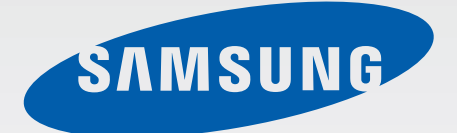

# SM-T805

# Lietotāja rokasgrāmata

Latvian. 07/2014. Rev.1.1

www.samsung.com

# Saturs

# Sākumā izlasi mani

### Darba sākšana

- 7 Komplekta saturs
- 8 lerīces izkārtojums
- 10 SIM vai USIM kartes lietošana
- 13 Atmiņas kartes izmantošana
- 15 lerīces ieslēgšana un izslēgšana
- 16 Ekrāna bloķēšana un atbloķēšana

# Pamatinformācija

- 17 Skārienekrāna lietošana
- 20 Sākuma ekrāna izkārtojums
- 23 Paziņojumi un ātro iestatījumu paneļi
- 26 Programmu atvēršana
- 26 Programmu instalēšana un atinstalēšana
- 28 Teksta ievade
- 30 Ekrāna uzņemšana
- 31 Mani Faili
- 33 Enerģijas taupīšanas funkcija
- 35 Palīdzības informācijas skatīšana

### Tīkla savienojamība

- 36 Mobilie dati
- 36 Wi-Fi
- 38 Lejupielādes paātrinātājs
- 38 Piesaiste un mobilais tīklājs
- 40 Internets

# Kustības un lietojamības funkcijas

- 42 Kustības
- 44 Vairāki logi
- 49 Rīkjosla
- 49 Skārienekrāna jutības palielināšana

# Personalizēšana

- 50 Sākuma ekrāna un programmu saraksta pārvaldīšana
- 55 Fona attēla un zvana signālu iestatīšana
- 56 Ekrāna bloķēšanas metodes mainīšana
- 57 Finger Scanner
- 60 Privātais režīms
- 62 Vairāki lietotāji
- 64 Datu pārsūtīšana no jūsu iepriekšējās ierīces
- 65 Kontu iestatīšana

# Tālrunis

- 66 Zvanu veikšana
- 68 Zvanu saņemšana
- 69 lespējas zvana laikā

### Kontakti

- 72 Kontaktu pievienošana
- 73 Kontaktu pārvaldība

### Ziņojumi un e-pasts

- 76 Ziņas
- 79 E-pasts

### Kamera

- 81 Pamata uzņemšana
- 84 Uzņemšanas režīmi
- 88 Kameras iestatījumi

# Galerija

- 90 Fotoattēlu vai video apskatīšana
- 92 Fotoattēlu vai video rediģēšana
- 97 Galerijas iestatījumi

### Multivide

- 98 Mūzika
- 101 Video

# Noderīgas programmas un funkcijas

- 104 Bērnu režīms
- 107 S Finder
- 108 S Planner
- 111 S Voice
- 113 Kalkulators
- 113 Pulkstenis
- 114 WatchON
- 117 WebEx
- 126 Businessweek+
- 127 Dropbox
- 128 Evernote
- 129 Flipboard
- 130 Hancom Office Viewer
- 134 NYTimes
- 135 Google apps

### Savienošana ar citām ierīcēm

- 137 Bluetooth
- 139 Wi-Fi Direct
- 141 Ātrais savien.
- 143 SideSync 3.0
- 149 Remote PC
- 154 Screen Mirroring
- 156 Mobilā drukāšana

### Ierīces un datu pārvaldnieks

- 157 lerīces atjaunināšana
- 158 Failu pārsūtīšana starp ierīci un datoru
- 159 Datu dublēšana un atjaunošana
- 160 Datu atiestatīšanas veikšana

### lestatīj.

- 161 Par iestatījumiem
- 161 Savienojumi
- 166 lerīce
- 172 Vispārīgi
- 179 Programmas

# Pieejamība

- 187 Par pieejamību
- 188 Sākuma pogas izmantošana, lai atvērtu pieejamības izvēlnes
- 188 Balss komentāri (TalkBack)
- 199 Fonta lieluma mainīšana
- 199 Ekrāna palielināšana
- 199 Paziņojumu atgādinājumu iestatīšana
- 200 Ekrāna krāsu apgriešana
- 200 Krāsu pielāgošana
- 201 Zibspuldzes paziņojuma iestatīšana
- 201 Visu skaņu izslēgšana
- 201 Subtitru iestatījumi
- 202 Skaņas balansa pielāgošana
- 202 Mono audio

- 203 Palīgizvēlne
- 205 Pieskaršanās un turēšanas aizkaves iespēju iestatīšana
- 205 Saziņas vadība
- 206 Viena pieskāriena režīma izmantošana
- 206 Pieejamības iestatījumu pārvaldīšana
- 207 Citu noderīgu funkciju lietošana

# Traucējummeklēšana

# Sākumā izlasi mani

Pirms ierīces ekspluatācijas uzsākšanas izlasiet šo rokasgrāmatu, lai nodrošinātu pareizu un drošu ierīces lietošanu.

- · Apraksti ir veidoti, vadoties pēc ierīces noklusējuma iestatījumiem.
- Noteiktas satura daļas var atšķirties šajā ierīcē atkarībā no reģiona, pakalpojumu sniedzēja vai ierīces programmatūras.
- Saturs (augstas kvalitātes saturs), kam nepieciešams augsts CPU un RAM lietojums, iespaidos ierīces vispārējo veiktspēju. Ar saturu saistītās programmas var nedarboties pareizi atkarībā no ierīces specifikācijām un vides, kur tās tiek izmantotas.
- Samsung neatbild par programmu, ko piegādājuši citi piegādātāji, izraisītām veiktspējas problēmām.
- Samsung neuzņemas atbildību par veiktspējas vai nesaderības problēmām, kuru cēlonis ir rediģēti reģistra iestatījumi vai modificēta operētājsistēmas programmatūra. Operētājsistēmas pielāgošana, iespējams, var izraisīt ierīces un programmu darbības traucējumus.
- Programmatūra, skaņas avoti, fona tapetes, attēli un pārējais šajā ierīcē nodrošinātais saturs ir licencēts ierobežotai izmantošanai. Šo materiālu izgūšana un izmantošana komerciāliem vai citiem mērķiem ir autortiesību pārkāpums. Lietotāji ir pilnībā atbildīgi par multivides nelikumīgu izmantošanu.
- Par datu pakalpojumiem, piemēram, ziņapmaiņu, augšupielādi un lejupielādi, automātisko sinhronizāciju vai atrašanās vietas pakalpojumu izmantošanu no jums var pieprasīt papildu maksu atkarībā no jūsu datu plāna. Liela apjoma datu pārsūtīšanai, ir ieteicams izmantot Wi-Fi funkciju.
- Noklusējuma programmas, kas ietvertas ierīces komplektācijā, var tikt atjauninātas un vairs netikt atbalstītas bez iepriekšējā brīdinājuma. Ja Jums rodas jautājumi par ierīces komplektācijā iekļautajām programmām, sazinieties ar Samsung servisa centru. Ja ir jautājumi par lietotāju instalētām programmām, sazinieties ar pakalpojuma sniedzējiem.
- Ierīces operētājsistēmas modificēšana vai programmatūras instalēšana no neoficiāliem avotiem var novest pie ierīces nepareizas darbības un datu bojāšanas vai zaudēšanas. Šādas darbības ir Samsung licences līguma pārkāpums, kura gadījumā garantija tiek anulēta.

#### Instrukciju ikonas

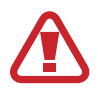

Brīdinājums: situācijas, kad pastāv traumu gūšanas risks gan Jums, gan klātesošajām personām

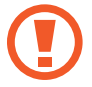

Uzmanību: situācijas, kad iespējams izraisīt ierīces vai cita aprīkojuma bojājumus

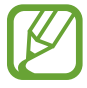

Piezīme: piezīmes, lietošanas padomi vai papildinformācija

# Darba sākšana

# **Komplekta saturs**

Pārbaudiet, vai ierīces komplektācijā ir šādi priekšmeti:

- lerīce
- Īsā lietošanas pamācība

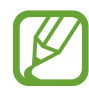

- Komplektā ar šo ierīci iekļautie objekti un pieejamie piederumi var atšķirties atkarībā no reģiona vai pakalpojumu sniedzēja.
- Komplektā iekļautie priekšmeti ir paredzēti tikai šai ierīcei un var nebūt saderīgi ar citām ierīcēm.
- Izstrādājuma dizains un specifikācijas var tikt mainīti bez iepriekšēja brīdinājuma.
- Papildu piederumus varat iegādāties no vietējā Samsung produkcijas mazumtirgotāja.
   Pirms iegādes pārliecinieties, vai tie ir saderīgi ar šo ierīci.
- Visu piederumu pieejamība var mainīties un ir pilnībā atkarīga no ražošanas uzņēmumiem. Plašāku informāciju par pieejamiem piederumiem skatiet Samsung tīmekļa vietnē.

# lerīces izkārtojums

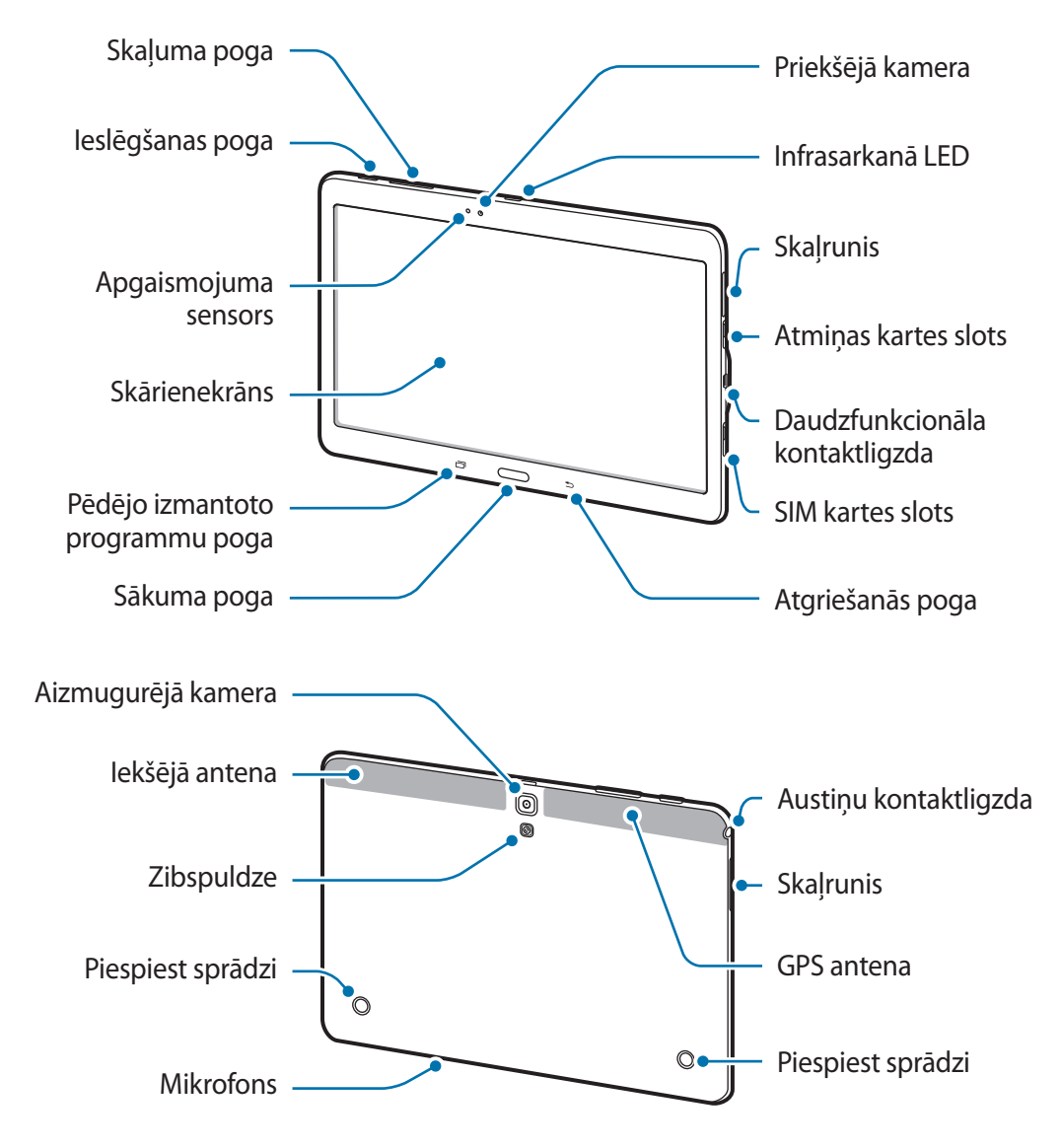

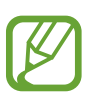

- Neaizsedziet antenu ar rokām vai citiem objektiem. Tas var izraisīt savienojamības problēmas vai iztukšot akumulatoru.
- Ir ieteicams izmantot Samsung apstiprinātu ekrāna sargu. Neapstiprināti ekrāna sargi var likt sensoriem darboties kļūdaini.
- Neļaujiet ūdenim nonākt saskarē ar skārienekrānu. Mitrās vietās vai ūdens iedarbībā var rasties kļūmes skārienekrāna darbībā.

#### Pogas

| Poga      |             | Funkcija                                                                                           |
|-----------|-------------|----------------------------------------------------------------------------------------------------|
| $\bigcap$ | lesl./izsl. | <ul> <li>Nospiediet un turiet, lai ieslēgtu vai izslēgtu ierīci.</li> </ul>                        |
| U         |             | <ul> <li>Nospiediet, lai ieslēgtu vai bloķētu ekrānu.</li> </ul>                                   |
| ā         | Pēdējās     | <ul> <li>Pieskarieties, lai atvērtu pēdējo izmantoto programmu<br/>sarakstu.</li> </ul>            |
|           | programmas  | <ul> <li>Pieskarieties un turiet, lai piekļūtu pašreizēja ekrāna<br/>papildus iespējām.</li> </ul> |
|           | Sākuma      | <ul> <li>Nospiediet, lai ieslēgtu ekrānu, kamēr ekrāns ir bloķēts.</li> </ul>                      |
|           |             | <ul> <li>Nospiediet, lai atgrieztos sākuma ekrānā.</li> </ul>                                      |
|           |             | Nospiediet divreiz, lai palaistu <b>S Voice</b> .                                                  |
|           |             | Nospiediet un turiet, lai palaistu Google.                                                         |
| 5         | Atpakaļ     | <ul> <li>Pieskarieties, lai atgrieztos iepriekšējā ekrānā.</li> </ul>                              |
|           | Skaļums     | <ul> <li>Nospiediet, lai regulētu ierīces skaļumu.</li> </ul>                                      |

# SIM vai USIM kartes lietošana

# SIM vai USIM kartes ievietošana

levietojiet ierīcē mobilo sakaru operatora nodrošināto SIM vai USIM karti.

- Ar šo ierīci ir saderīgas tikai microSIM kartes.
- Daži LTE pakalpojumi var nebūt pieejami atkarībā no izvēlētā pakalpojuma sniedzēja. Lai saņemtuvairāk informācijas par pakalpojumu pieejamību, sazinieties ar savu pakalpojumu sniedzēju.
- 1 Atveriet SIM kartes slota pārsegu.
- 2 levietojiet SIM vai USIM karti ar zeltītajiem kontaktiem uz leju.

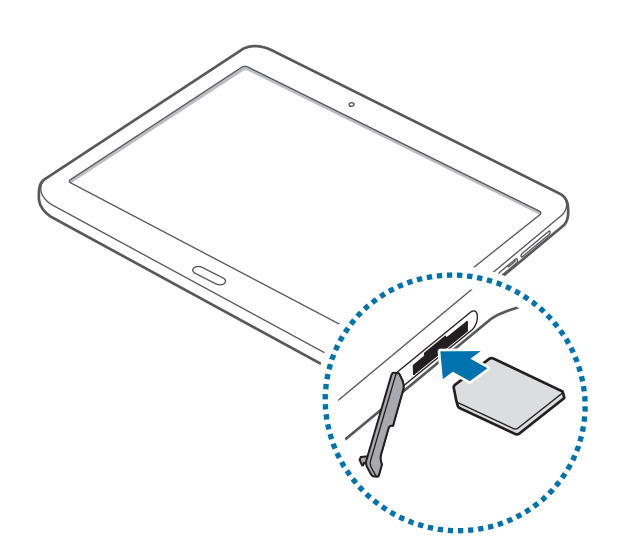

3 Bīdiet SIM vai USIM karti slotā, līdz tā nofiksēsies vietā.

- Neievietojiet atmiņas karti SIM karšu slotā. Ja atmiņas karte iestrēgusi SIM karšu slotā, nogādājiet ierīci Samsung servisa centrā, lai izņemtu atmiņas karti.
- Rīkojieties piesardzīgi un raugiet, lai netiktu nozaudēta Jūsu SIM vai USIM karte un neļaujiet to izmantot citiem. Samsung neuzņemas atbildību par bojājumiem vai neērtībām, kas radušās nozaudētu vai nozagtu karšu rezultātā.
- 4 Aizveriet SIM kartes slota pārsegu.

### SIM vai USIM kartes izņemšana

- 1 Atveriet SIM kartes slota pārsegu.
- 2 Ar pirkstu piespiediet SIM vai USIM karti, un tad izvelciet to laukā.

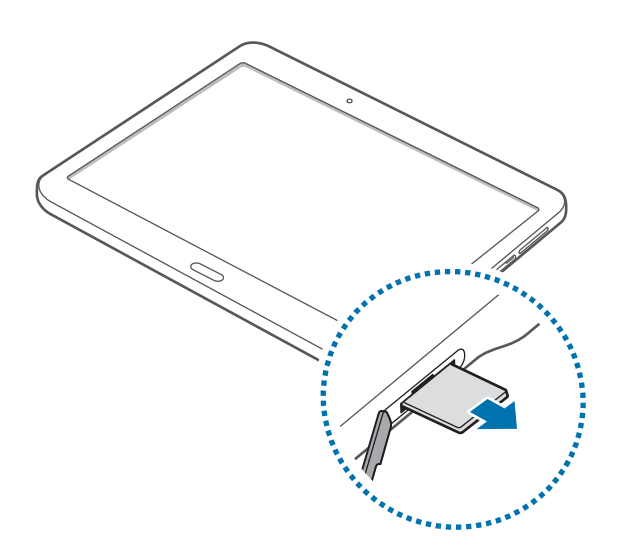

3 Aizveriet SIM kartes slota pārsegu.

# Akumulatora uzlāde

Pirms sākat lietot akumulatoru, paņemiet lādēšanas ierīci un uzlādējiet akumulatoru.

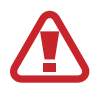

Izmantojiet tikai Samsung apstiprinātus lādētājus, akumulatorus un kabeļus. Neapstiprinātu uzlādes ierīču vai kabeļu izmantošana var izraisīt akumulatora eksploziju vai ierīces bojājumus.

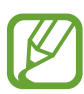

- Kad akumulatora enerģija ir zema, parādās tukša akumulatora ikona.
- Ja akumulators ir pilnībā izlādējies, ierīci nevar ieslēgt uzreiz pēc uzlādes ierīces pievienošanas. Pirms ieslēgt ierīci, ļaujiet akumulatoram dažas minūtes uzlādēties.
- Ja vienlaicīgi izmantojat vairākas programmas, tīkla programmas vai programmas, kas jāsavieno ar citu ierīci, tiek ātri iztukšots akumulators. Lai nepieļautu atvienošanos no tīkla vai strāvas zudumu datu pārraides laikā, vienmēr izmantojiet šīs programmas, kad akumulators uzlādēts pilnībā.

Pieslēdziet USB kabeli USB strāvas adapterim, un ieslēdziet USB kabeļa galu daudzfunkcionālā kontaktligzdā.

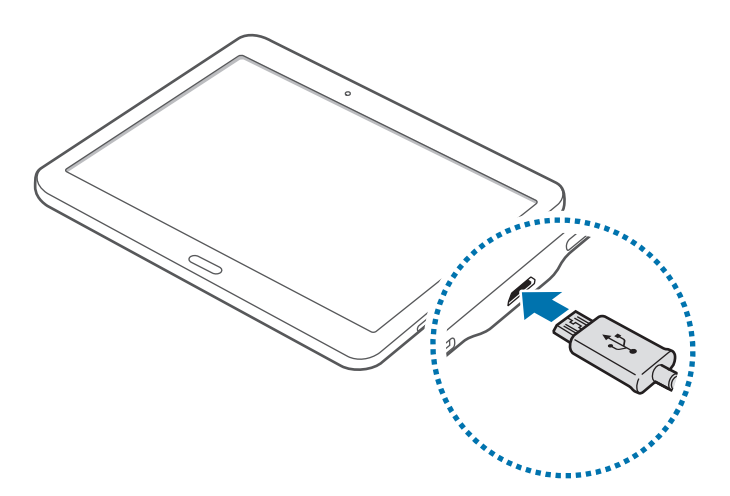

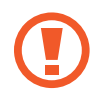

Nepareiza uzlādes ierīces pievienošana var izraisīt nopietnus ierīces bojājumus. Nepareizas lietošanas rezultātā radušos bojājumus nesedz ierīces garantija.

- Ierīci var lietot tās uzlādes laikā, taču pilnīgai akumulatora uzlādei var būt nepieciešams ilgāks laiks.
- Ja uzlādes laikā ierīcei ir nestabils barošanas avots, skārienekrāns var nedarboties.
   Šādā gadījumā atvienojiet uzlādes ierīci no tālruņa.
- Uzlādes laikā ierīce var uzkarst. Tā ir parasta parādība, kas nemazina ierīces kalpošanas laiku vai veiktspēju. Ja akumulators uzkarst vairāk nekā parasti, uzlādes ierīce var pārtraukt uzlādi.
- Ja ierīce pareizi neuzlādējas, kopā ar uzlādes ierīci nogādājiet to Samsung servisa centrā.

Kad tālrunis uzlādēts pilnībā, atvienojiet to no uzlādes ierīces. Vispirms atvienojiet uzlādes ierīci no tālruņa un pēc tam atvienojiet to no elektriskās kontaktligzdas.

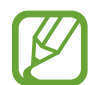

Lai taupītu enerģiju, atvienojiet uzlādes ierīci no elektrotīkla, kad tā netiek izmantota. Uzlādes ierīcei nav ieslēgšanās/izslēgšanās slēdža, tādēļ laikā, kad tā netiek izmantota, atvienojiet to no kontaktligzdas, lai novērstu nelietderīgu elektroenerģijas patēriņu. Uzlādes laikā uzlādes ierīcei jāatrodas elektriskās kontaktligzdas tuvumā un jābūt viegli pieejamai.

#### Akumulatora enerģijas patēriņa samazināšana

lerīce nodrošina iespējas taupīt akumulatora enerģiju. Pielāgojot šīs iespējas un atslēdzot funkcijas, kas darbojas fonā, starp uzlādēm ierīci varēs lietot ilgāk:

- Kad ierīci nelietojat, pārslēdziet to miega režīmā, nospiežot ieslēgšanas pogu.
- IZmantojot uzdevumu pārvaldnieku aizveriet programmas, kuras nav nepieciešamas.
- Atslēdziet Bluetooth funkciju.
- Deaktivējiet Wi-Fi funkciju.
- Atslēdziet programmu automātisku sinhronizēšanu.
- Samaziniet fona apgaismojuma ilgumu.
- Samaziniet ekrāna spilgtumu.

# Atmiņas kartes izmantošana

# Atmiņas kartes uzstādīšana

Ar šo ierīci ir saderīgas atmiņas kartes ar kapacitāti līdz 128 GB. Atkarībā no atmiņas kartes ražotāja un tās tipa, dažas atmiņas kartes var nebūt saderīgas ar šo ierīci.

- Dažas atmiņas kartes var būt tikai daļēji saderīgas ar šo ierīci. Nesaderīgas atmiņas kartes lietošana var sabojāt ierīci vai atmiņas karti, kā arī kartē saglabātos datus.
  - Esiet piesardzīgs un ievietojiet atmiņas karti ar pareizo pusi uz augšu.
- Ierīce atbalsta FAT un "exFAT" failu sistēmu atmiņas kartēm. Ievietojot karti, kas formatēta citā failu sistēmā, saņemsiet pieprasījumu pārformatēt atmiņas karti.
  - Bieža datu ierakstīšana un dzēšana saīsina atmiņas karšu kalpošanas laiku.
  - levietojot atmiņas karti ierīcē, atmiņas kartes failu direktorija tiks parādīta mapē Mani Faili → SD card.

- 1 Atveriet atmiņas kartes slota pārsegu.
- 2 levietojiet atmiņas karti tā, lai zeltītie kontakti būtu vērsti lejup.

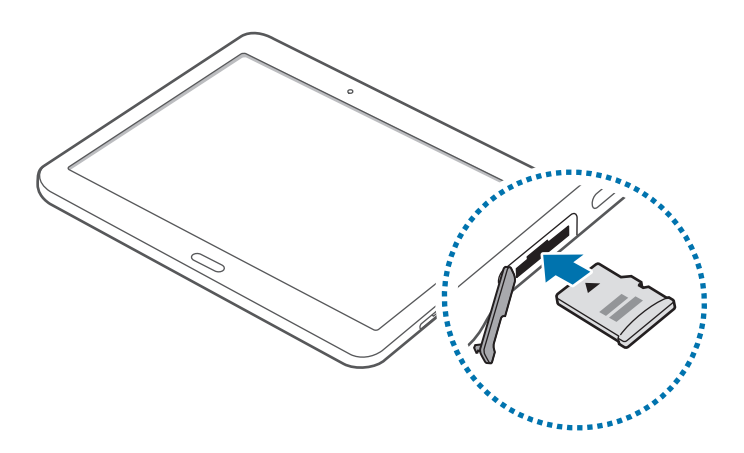

- 3 lebīdiet atmiņas karti slotā, līdz tā nofiksējas vietā.
- 4 Aizveriet atmiņas kartes slota pārsegu.

# Atmiņas kartes izņemšana

Pirms atmiņas kartes izņemšanas tā ir droši jāatvieno. Sākuma ekrānā pieskarieties **Ⅲ** → **Iestatīj.** → **Vispārīgi** → **Krātuve** → **Izņemiet SD karti**.

- 1 Atveriet atmiņas kartes slota pārsegu.
- 2 lespiediet atmiņas karti, līdz tā atvienojas no ierīces, un izvelciet to.
- 3 Aizveriet atmiņas kartes slota pārsegu.
  - Neizņemiet atmiņas karti, kamēr tiek veikta piekļuve informācijai vai tās pārsūtīšana. Šādas rīcības rezultātā datus var pazaudēt vai bojāt, vai var arī bojāt atmiņas karti vai ierīci. Samsung neuzņemas atbildību par zaudējumiem, tostarp datu zudumu, kas radušies bojātu atmiņas karšu lietošanas rezultātā.

### Atmiņas kartes formatēšana

Datorā formatēta atmiņas karte var nebūt saderīga ar šo ierīci. Formatējiet atmiņas karti ierīcē.

Sākuma ekrānā pieskarieties **Ⅲ** → lestatīj. → Vispārīgi → Krātuve → SD kartes formatēšana → Formatēt SD karti → Dzēst visu.

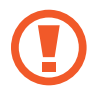

Pirms atmiņas kartes formatēšanas noteikti izveidojiet visu ierīcē saglabāto svarīgo datu dublējumkopijas. Ražotāja garantija neattiecas uz datu zudumiem, kas radušies lietotāja darbības rezultātā.

# lerīces ieslēgšana un izslēgšana

Dažas sekundes turiet nospiestu ieslēgšanas pogu, lai ierīci ieslēgtu.

Kad jūs ierīci ieslēdzat pirmo reizi vai pēc datu atiestatīšanas veikšanas, sekojiet ekrānā redzamajām instrukcijām, lai uzstādītu jūsu ierīci.

Lai izslēgtu ierīci, turiet nospiestu ieslēgšanas pogu un pieskarieties pie Izslēgt.

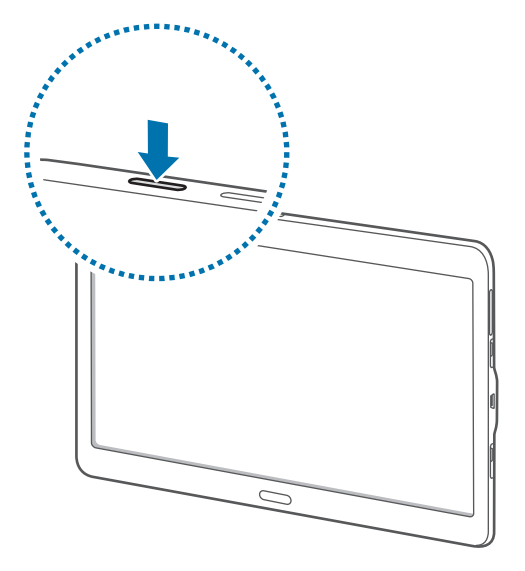

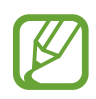

Vietās, kur bezvadu ierīču izmantošana ir ierobežota, piemēram, lidmašīnās un slimnīcās, ievērojiet visus rakstiskos brīdinājumus un pilnvarotā personāla norādījumus.

# Ekrāna bloķēšana un atbloķēšana

Nospiežot ieslēgšanas pogu ekrāns tiek izslēgts un bloķēts. Arī, ekrāns tiek izslēgts un automātiski bloķēts, ja ierīce noteiktu laiku netiek lietota.

Lai atbloķētu ekrānu, nospiediet ieslēgšanas pogu vai sākuma pogu un ar pirkstu uzsitiet jebkurā virzienā atbloķētās ekrāna daļas robežās.

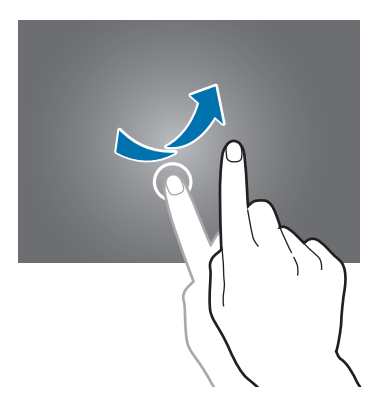

Jūs varat mainīt atbloķēšanas kodu, lai atbloķētu ekrānu. Atsaucieties uz Ekrāna bloķēšanas metodes mainīšana, lai skatītu vairāk informācijas.

# Pamatinformācija

# Skārienekrāna lietošana

- Neļaujiet skārienekrānam saskarties ar elektriskām ierīcēm. Elektrostatiskā izlāde var radīt kļūmi skārienekrāna darbībā.
  - Lai nebojātu skārienekrānu, nepieskarieties tam ar asiem priekšmetiem un nespiediet uz tā pārāk spēcīgi ar pirkstiem.
- Ierīce var neatpazīt skārienievadi ekrāna malu tuvumā, kas atrodas ārpus skārienievades apgabala.
  - Ilgāku laiku nelietojot skārienekrānu, var rasties pēcattēli (ekrāna iededzināšana) vai dubultošanās. Izslēdziet skārienekrānu, kad nelietojat ierīci.
  - Lietojot skārienekrānu, pieskarieties ar pirkstiem.

#### Pieskaršanās

Lai atvērtu programmu, atlasītu izvēlnē vienumu, nospiestu pogu uz ekrāna vai arī ievadītu rakstzīmi, izmantojot ekrāna tastatūru, pieskarieties ar pirkstu.

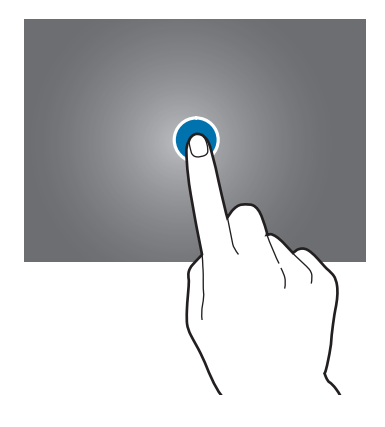

#### Pieskaršanās un turēšana

Pieskarieties un turiet vienumu uz ekrāna ilgāk par 2 sekundēm, lai piekļūtu pieejamajām iespējām.

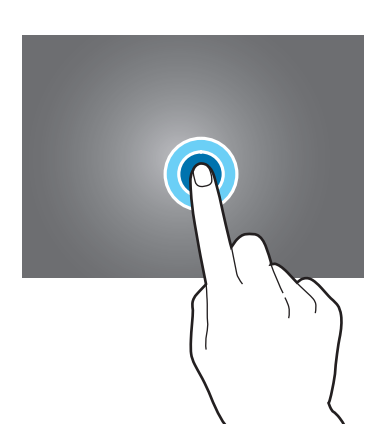

#### Vilkšana

Lai pārvietotu vienumu uz citu vietu, pieskarieties tam, turiet un velciet uz vēlamo vietu.

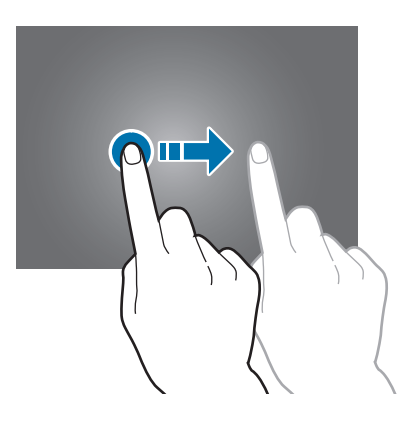

#### Pieskaršanās divreiz

Divreiz pieskarieties tīmekļa lapā vai attēlā, lai pietuvinātu. Pieskarieties vēl divas reizes, lai atgrieztos.

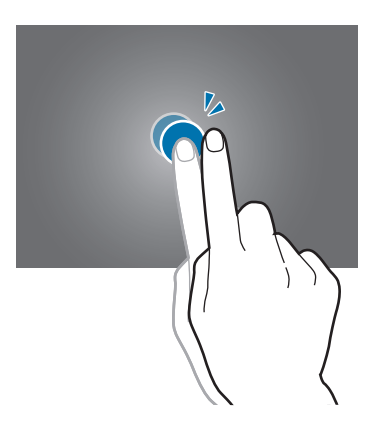

#### Uzsišana

Sākuma ekrānā vai programmu sarakstā uzsitiet pa kreisi vai pa labi, lai skatītu citu paneli. Uzsitiet uz augšu vai uz leju, lai ritinātu pa tīmekļa vietni vai vienumu sarakstu, piemēram, kontaktpersonu sarakstu.

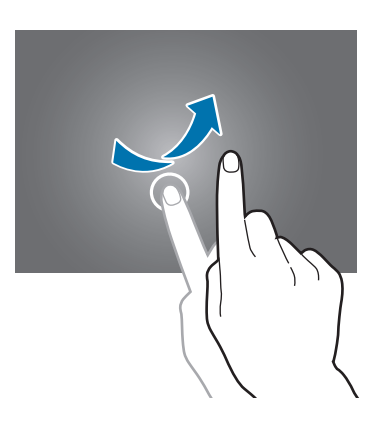

#### Izvēršana un savilkšana

Lai pietuvinātu kādu daļu tīmekļa lapā, kartē vai attēlā, uzliekiet divus pirkstus uz ekrāna un velciet katru uz savu ekrāna pusi, attālinot vienu no otra. Lai attālinātu attēlu, velciet pirkstus kopā uz ekrāna.

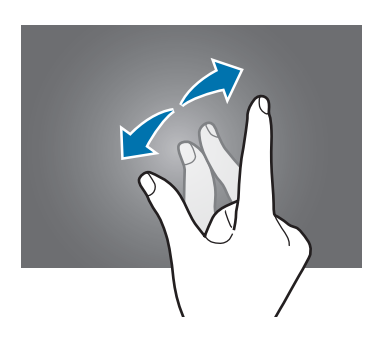

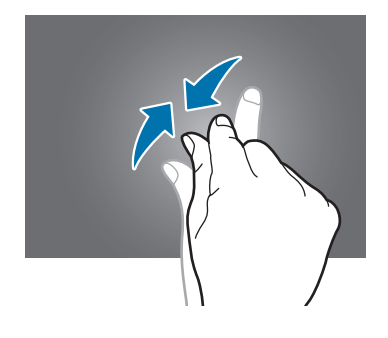

# Sākuma ekrāna izkārtojums

# Sākuma ekrāns

Sākuma ekrāns ir vieta, kur iespējams piekļūt visām ierīces funkcijām. Sākuma ekrānam ir divi dažādu veidu paneļi. Klasiskā sākuma ekrāna panelis rādalogrīkus, īsceļus uz programmām un vēl, un satura sākuma ekrāns rāda satura logrīkus. Logrīki ir mazas lietotnes, kas palaiž specifiskas lietotnes funkcijas, lai sniegtu informāciju un ērtu piekļuvi Sākuma ekrānā.

Lai skatītu citus paneļus, ritiniet pa kreisi vai pa labi vai pieskarieties vienam no ekrāna indikatoriem ekrāna lejasdaļā. Lai pielāgotu sākuma ekrānu, atsaucieties uz Klasiskā sākuma ekrāna pārvaldīšana vai Satura sākuma ekrāna pārvaldīšana.

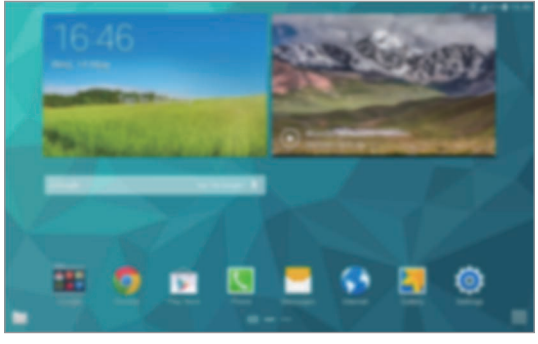

<Klasiskais sākuma ekrāns>

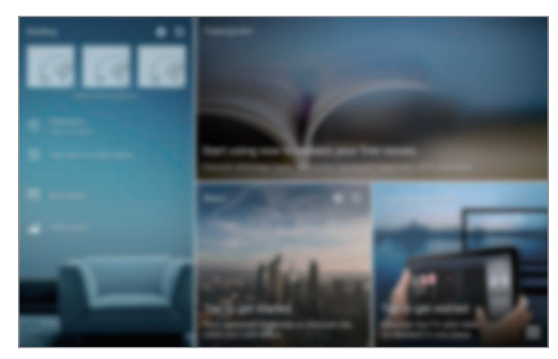

<Satura sākuma ekrāns>

### Programmu saraksts

Programmu sarakstā tiek parādītas visu programmu ikonas, tai skaitā nesen instalētās programmas.

Sākuma ekrānā pieskarieties **IIII**, lai atvērtu programmu sarakstu. Lai skatītu citus paneļus, ritiniet pa kreisi vai pa labi vai izvēlieties ekrāna indikatoru ekrāna lejasdaļā. Lai pielāgotu programmu sarakstu, atsaucieties uz Programmu saraksta pārvaldīšana.

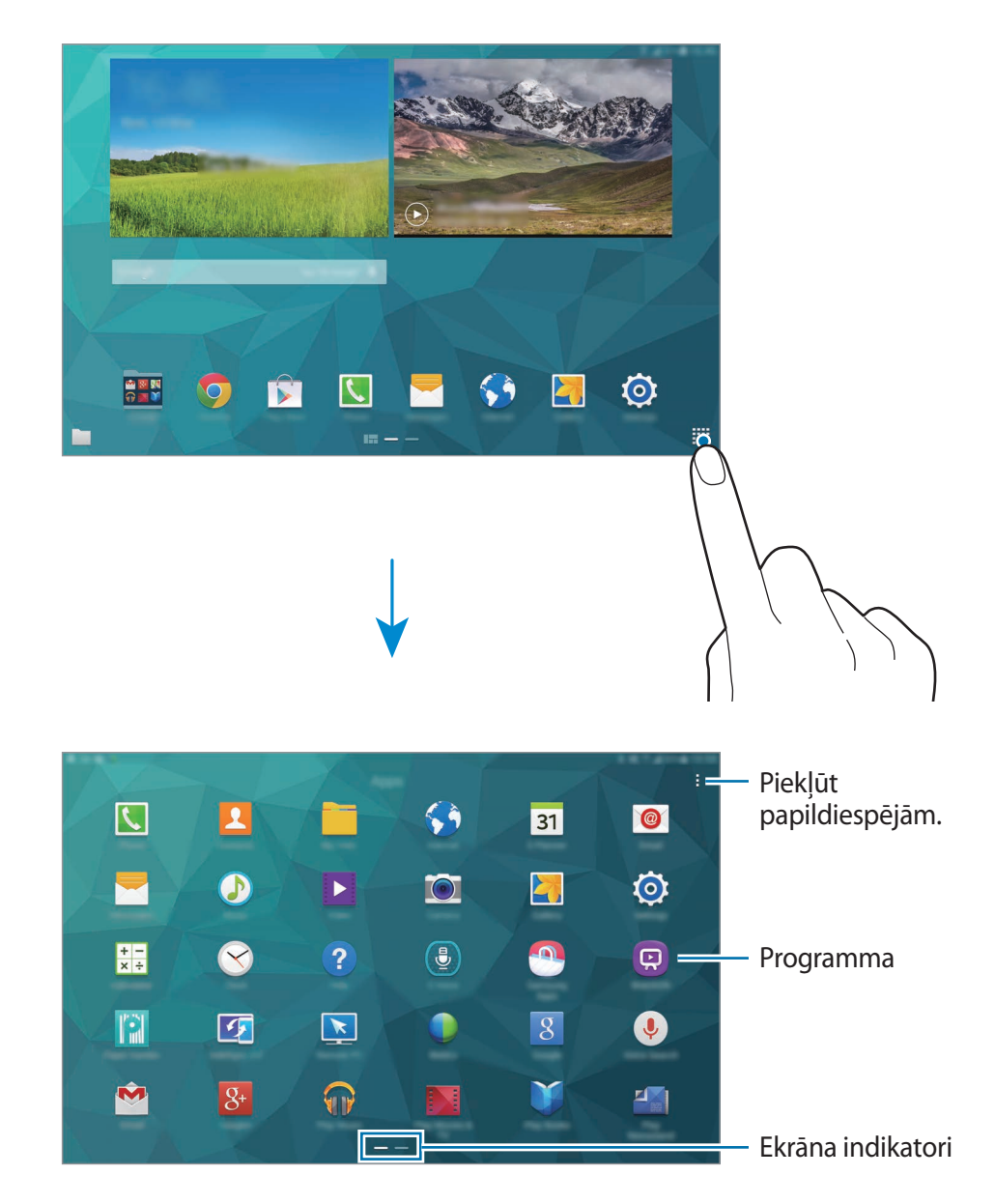

### Indikatora ikonas

Indikatora ikonas parādās statusa joslā, ekrāna augšdaļā. Šajā tabulā ir uzskaitītas biežāk izmantotās ikonas.

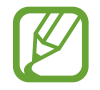

Dažās programmās statusa josla ekrāna augšdaļā var neparādīties. Lai parādītu statusa joslu, velciet uz leju no ekrāna augšdaļas.

| Ikona             | Nozīme                                                  |  |
|-------------------|---------------------------------------------------------|--|
| $\otimes$         | Nav signāla                                             |  |
| h.                | Signāla stiprums                                        |  |
| R                 | Viesabonēšana (ārpus parastās pakalpojumu zonas)        |  |
| G<br>↓↑           | GPRS tīkls pievienots                                   |  |
| E<br>↓↑           | EDGE tīkls pievienots                                   |  |
| 3G<br>↓↑          | UMTS tīkls pievienots                                   |  |
| ₽₽<br>₽₽          | HSDPA tīkls pievienots                                  |  |
| H+<br>↓↑          | HSPA+ tīkls pievienots                                  |  |
| 4G ↓ LTE<br>↓↑ ↓↑ | LTE tīkls pievienots                                    |  |
| ţ.;ţ              | Wi-Fi pievienots                                        |  |
| *                 | Bluetooth funkcija ir aktivizēta                        |  |
| <b>Q</b>          | GPS aktivizēts                                          |  |
| L.                | Notiek saruna                                           |  |
| Ă                 | Neatbildēts zvans                                       |  |
| ۲                 | Aktivizēta viedās palikšanas vai viedās pauzes funkcija |  |
| ¢                 | Sinhronizēts ar internetu                               |  |
| Ŷ                 | Pieslēgts datoram                                       |  |
| E,                | Nav ievietota SIM vai USIM karte                        |  |
| ×                 | Saņemta jauna īsziņa vai multiziņa                      |  |
| ${\mathfrak O}$   | Aktivizēts modinātājs                                   |  |

| Ikona        | Nozīme                                  |
|--------------|-----------------------------------------|
| ×            | Aktivizēts bez skaņas režīms            |
| ) <b>X</b> ) | Aktivizēts vibrācijas režīms            |
| ×            | Aktivizēts lidojuma režīms              |
| A            | Radusies kļūme vai jāievēro piesardzība |
| 1            | Akumulatora uzlādes līmenis             |

# Paziņojumi un ātro iestatījumu paneļi

# Paziņojumu paneļa izmantošana

Ikreiz, kad saņemat jaunus paziņojumus kā, piemēram, ziņojumus vai neatbildētos zvanus, uz statusa joslas tiek parādītas indikatoru ikonas. Lai skatītu vairāk informācijas par ikonām, atveriet paziņojumu paneli un skatiet detaļas.

Lai atvērtu paziņojumu paneli, velciet statusa joslu lejup. Lai aizvērtu paziņojumu paneli, velciet joslu no ekrāna lejasdaļas augšup.

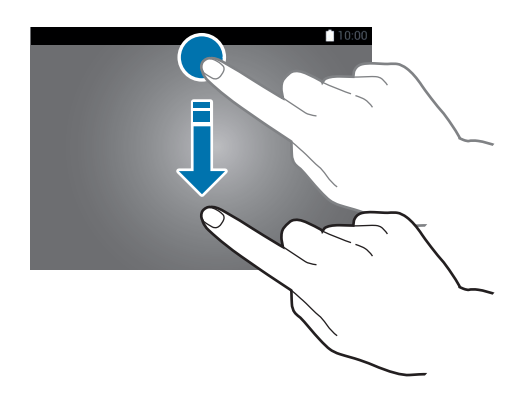

#### Paziņojumu panelī iespējams izmantot sekojošas funkcijas:

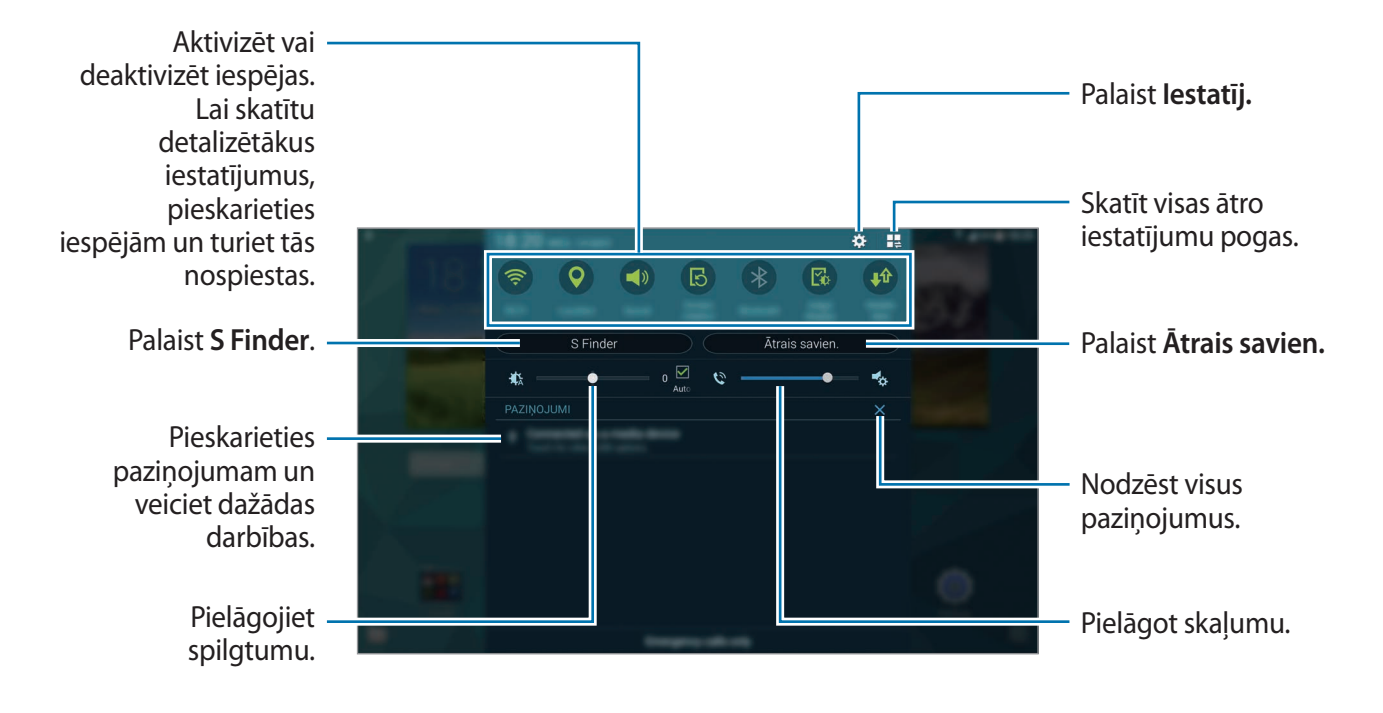

#### Ātro iestatījumu pogu pārkārtošana

Lai pārkārtotu ātro iestatījumu pogas paziņojumu panelī, pieskarieties  $\blacksquare \rightarrow \diamondsuit$ , pieskarieties un turiet vienumu un velciet vienumu uz citu vietu.

# Ātro iestatījumu paneļa lietošana

Jūs varat aktivizēt vai deaktivizēt dažas funkcijas no paziņojumu paneļa. Lai aktivizētu vai deaktivizētu vairāk funkciju, atveriet ātro iestatījumu paneli.

Lai atvērtu ātro iestatījumu paneli, velciet statusa joslu lejup ar diviem pirkstiem. Vai arī pieskarieties **1**<sup>2</sup> uz paziņojumu paneļa. Lai aizvērtu ātro iestatījumu paneli, velciet joslu no ekrāna lejasdaļas augšup.

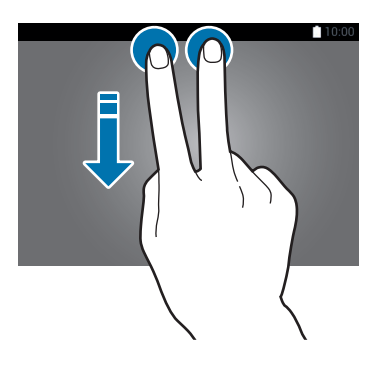

Pieskarieties sekojošajām iespējām, lai tās aktivizētu vai deaktivizētu. Jūs varat skatīt detalizētākus iestatījumus, ja jūs pieskarieties un turiet pogu.

- Wi-Fi: atsaucieties uz Wi-Fi, lai skatītu vairāk informācijas.
- Atrašanās vieta: atsaucieties uz Atrašanās vieta, lai skatītu vairāk informācijas.
- Skaņa / Vibrēt / Bez skaņas: izvēlēties skaņas režīmu.
- Ekrāna pagrieš.: ļaut vai neļaut interfeisam pagriezties, kad pagriežat ierīci.

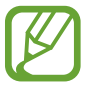

Dažas programmas neatbalsta ekrāna pagriešanu.

- Bluetooth: atsaucieties uz Bluetooth, lai skatītu vairāk informācijas.
- Adapt Display: kad jūs aktivizējiet šo režīmu, displejs tiek automātiski optimizēts dažādām programmām.
- Mobilie dati: atsaucieties uz Datu lietošana vai Mobilie tīkli, lai skatītu vairāk informācijas.
- Lejupiel. paātr.: atsaucieties uz Lejupielādes paātrinātājs, lai skatītu vairāk informācijas.
- Īp. enerģ. taup.: atsaucieties uz Īpašais enerģijas taupīšanas režīms, lai skatītu vairāk informācijas.
- Vairāklogu: atsaucieties uz Vairāki logi, lai skatītu vairāk informācijas.
- Rīkjosla: atsaucieties uz Rīkjosla, lai skatītu vairāk informācijas.
- Mobilais tīklājs: atsaucieties uz Piesaiste un mobilais tīklājs, lai skatītu vairāk informācijas.
- Screen Mirroring: atsaucieties uz Screen Mirroring, lai skatītu vairāk informācijas.
- Sinhr.: kad jūs aktivizējiet šo funkciju, ierīce automātiski sinhronizē programmas, kā piemēram, kalendāru un e-pastu.
- Lasīš. režīms: kad jūs aktivizējat šo režīmu, ierīce palīdz aizsargāt acis, kad lasāt naktī.
- Viedā sekošana: kad jūs aktivizējat šo funkciju, ekrāns paliek ieslēgts, kamēr jūs uz to skatāties.
- Viedā pauze: kad jūs aktivizējat šo funkciju, atskaņošana tiek pauzēta, ja neskatieties uz ekrānu.
- Enerģijas taup.: atsaucieties uz Enerģijas taupīšanas funkcija, lai skatītu vairāk informācijas.
- Bloķēšanas rež.: atsaucieties uz Bloķēšanas režīms, lai skatītu vairāk informācijas.
- Lidojuma režīms: atsaucieties uz Lidojuma režīms, lai skatītu vairāk informācijas.
- Privātais rež.: atsaucieties uz Privātais režīms, lai skatītu vairāk informācijas.
- Skāriena jutība: atsaucieties uz Skārienekrāna jutības palielināšana, lai skatītu vairāk informācijas.

# Programmu atvēršana

Sākuma ekrānā vai programmu sarakstā izvēlieties programmas ikonu, lai to atvērtu.

Lai atvērtu nesen lietoto programmu sarakstu, pieskarieties 🗂 un izvēlieties programmas ikonu, ko atvērt.

#### Programmas aizvēršana

# Programmu instalēšana un atinstalēšana

### Samsung Apps

Izmantojiet šo programmu, lai iegādātos un lejupielādētu programmas.

Programmu sarakstā pieskarieties Samsung Apps.

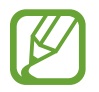

Šī programma var nebūt pieejama atkarībā no reģiona vai pakalpojumu sniedzēja.

#### Programmu instalēšana

Pārlūkojiet programmas pēc kategorijas vai pieskarieties **Q**, lai meklētu atslēgvārdu.

Izvēlieties programmu, lai skatītu informāciju par to. Lai lejupielādētu bezmaksas programmas, pieskarieties **Bezm.** Lai pirktu un lejupielādētu maksas programmas, pieskarieties pogai, kur redzama programmas cena.

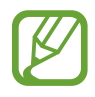

Lai mainītu automātiskās atjaunināšanas iestatījumus, pieskarieties **i** → **lestatījumi** → **Automātiski atjaunināt programmas**, un tad izvēlieties iespēju.

# Play veik.

Izmantojiet šo programmu, lai iegādātos un lejupielādētu programmas. Programmu sarakstā pieskarieties **Play veik.** 

#### Programmu instalēšana

Pārlūkojiet programmas pēc kategorijas vai pieskarieties 🔍, lai meklētu atslēgvārdu.

Izvēlieties programmu, lai skatītu informāciju par to. Lai lejupielādētu bezmaksas programmas, pieskarieties INSTALĒT. Lai pirktu un lejupielādētu programmas, kur piemērotas maksas, pieskarieties cenai un sekojiet ekrānā redzamajām instrukcijām.

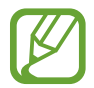

Lai mainītu automātiskās atjaunināšanas iestatījumus, pieskarieties  $\equiv \rightarrow$  IESTATĪJUMI  $\rightarrow$  Lietotņu automātiska atjaunināšana, un tad izvēlieties iespēju.

# leteikto programmu lejupielādēšana

Jūs varat skatīt un lejupielādēt programmas, kas paredzētas Galaxy ierīcēm.

Klasiskajā sākuma ekrānā, pieskarieties **GALAXY Essentials** logrīkam vai **GALAXY Gifts** logrīkam, un tad pieskarieties ④ blakus programmai.

Lai lejupielādētu visas programmas sarakstā, pieskarieties Lejupielādēt visu.

# Programmu pārvaldīšana

#### Programmu atinstalēšana vai atspējošana

Lai atspējotu noklusējuma programmas, atveriet programmu sarakstu, pieskarieties Atinstalēt/deaktivizēt programmas. ● parādās uz programmām, kuras jūs varat atspējot. Izvēlieties programmu un pieskarieties Deaktivizēt programmu.

Lai atinstalētu lejupielādētās programmas, atveriet programmu sarakstu, pieskarieties → Lejupielādētās programmas → Atinstalēt. Vai arī, programmu sarakstā, pieskarieties lestatīj. → Programmas → Programmu pārvaldnieks, izvēlieties programmu, un tad pieskarieties Atinstalēt.

#### Programmu iespējošana

Programmu sarakstā pieskarieties → Rādīt deaktivizētās programmas, izvēlieties programmas, un tad pieskarieties Gatavs. Vai arī, programmu sarakstā, pieskarieties lestatīj. → Programmas → Programmu pārvaldnieks, ritiniet uz DEAKTIVIZĒTS, izvēlieties programmas, un tad pieskarieties Aktivizēt.

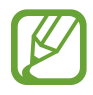

- Programmu slēpšana: slēpt programmas tikai programmu sarakstā. Jūs varat turpināt lietot slēptās programmas.
- Programmu atspējošana: atspējot izvēlētās noklusējuma programmas, kas nevar tikt atinstalētas no ierīces. Jūs nevarat izmantot atspējotas programmas.
- Programmu atinstalēšana: atinstalēt lejupielādētās programmas.

# Teksta ievade

### Tastatūras izkārtojums

Tastatūra parādās automātiski, tiklīdz Jūs ievadāt tekstu, lai sūtītu ziņojumus, izveidotu piezīmes u.c.

Dažās valodās teksta ievade netiek atbalstīta. Lai ievadītu tekstu, ievades valoda jāmaina uz kādu no atbalstītajām valodām.

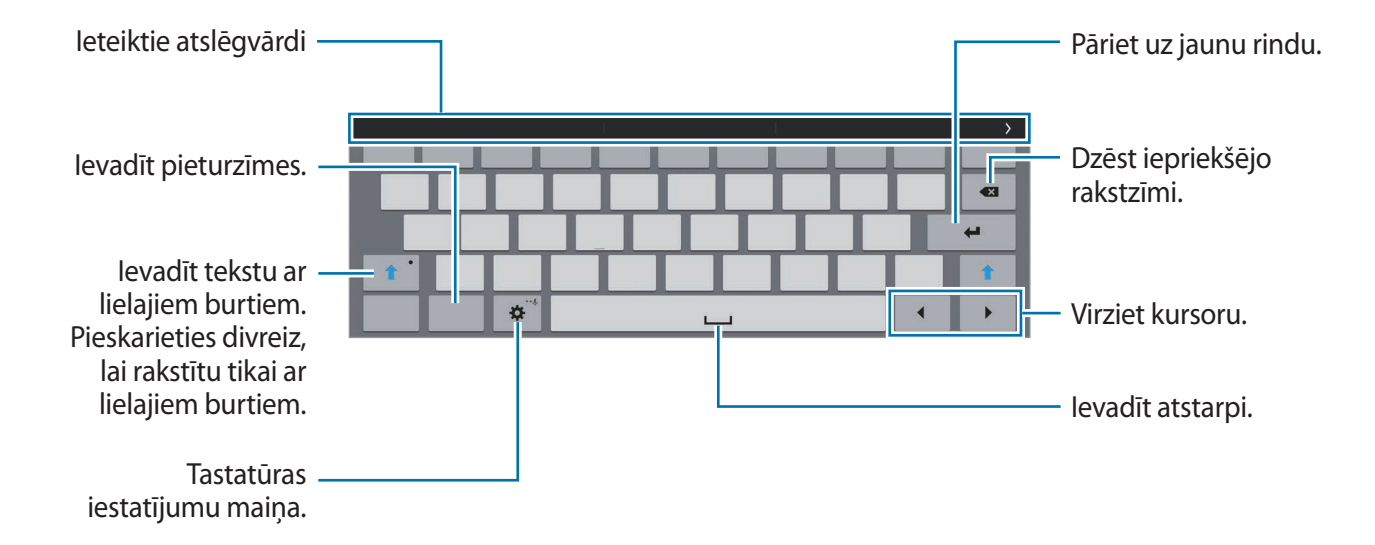

#### levades valodas mainīšana

Pieskarieties ☆ → levades valodas izvēle, un tad izvēlieties valodas, ko izmantosiet. Ja jūs izvēlaties divas vai vairākas valodas, jūs varat pārslēgties starp ievades valodām velkot atstarpes taustiņu pa kreisi vai pa labi.

### Tastatūras papildfunkciju izmantošana

Pieskarieties un turiet 🔅, lai izmantotu dažādas funkcijas. 🌣 vietā var parādīties citas ikonas atkarībā no pēdējās izmantotās funkcijas.

• 😃 : ievadīt tekstu ar balsi.

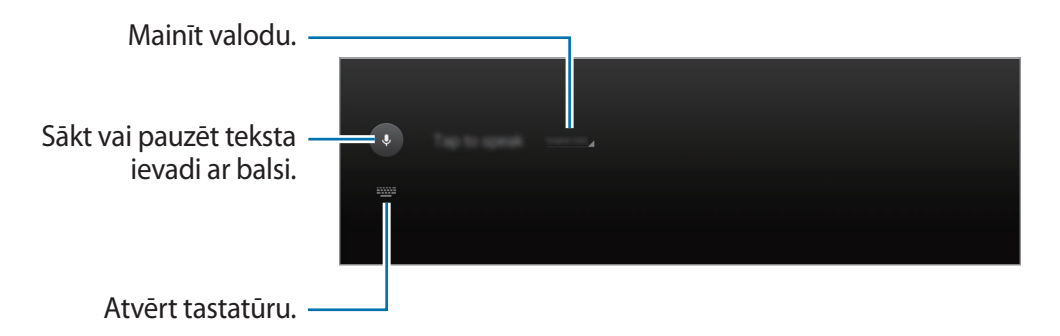

• T. : pārslēgties uz rokraksta režīmu.

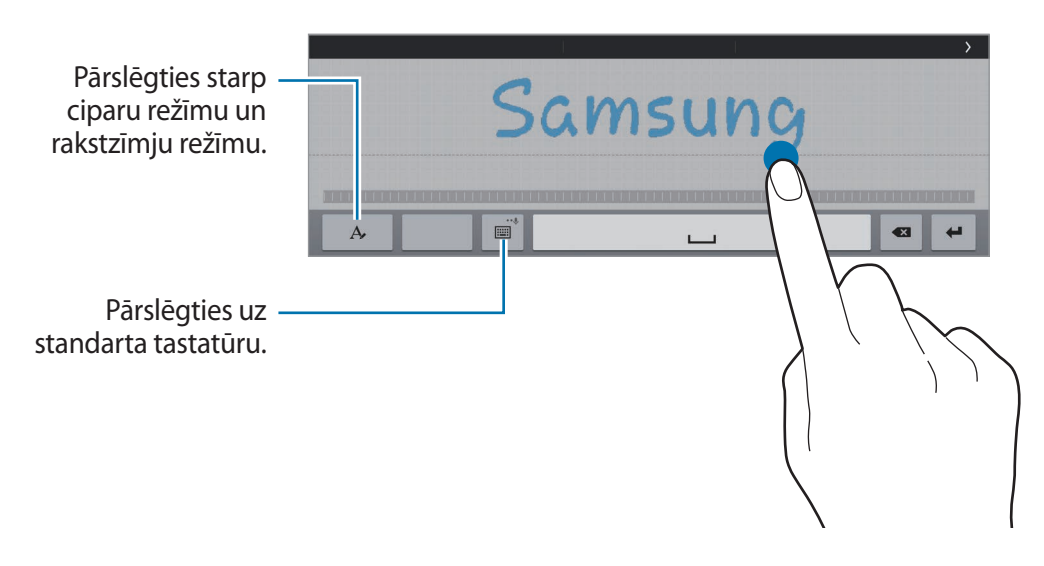

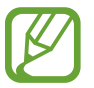

Šī funkcija var nebūt pieejama atkarībā no reģiona vai pakalpojumu sniedzēja.

- 🖻 : pievienot vienumu no starpliktuves.
- 🔹 🛱 : tastatūras iestatījumu maiņa.

• 📖 : mainīt tastatūras veidu. Jūs varat pārvietot tastatūru uz citu vietu, velkot 🚃.

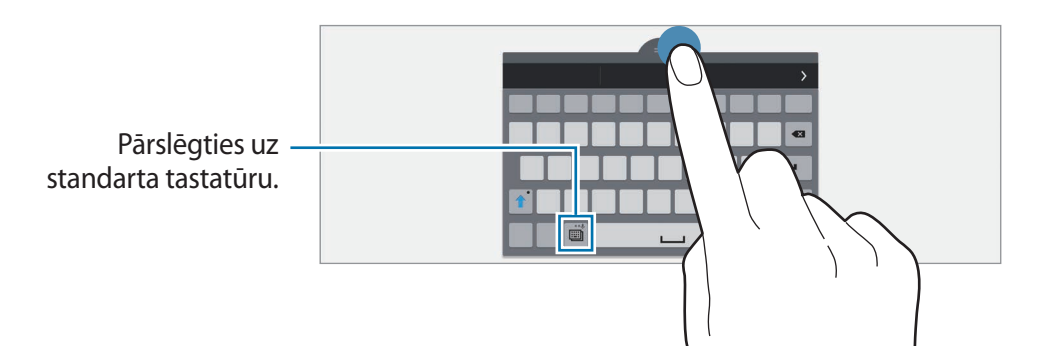

# Kopēšana un ielīmēšana

- 1 Pieskarieties un turiet virs teksta.
- Velciet vai , lai izvēlētos vēlamo tekstu, vai pieskarieties Izvēlēties visu, lai izvēlētos visu tekstu.
- 3 Pieskarieties Kopēt vai Izgriezt. Izvēlētais teksts tiek iekopēts starpliktuvē.
- 4 Novietojiet kursoru, kur jāievieto teksts un pieskarieties → lelīmēt. Lai ielīmētu tekstu, kuru iepriekš iekopējāt, pieskarieties → Starpliktuve un izvēlieties tekstu.

# Ekrāna uzņemšana

Uzņemiet ekrānuzņēmumu ierīces lietošanas laikā.

Nospiediet un turiet nospiestu sākuma pogu, vienlaicīgi ar ieslēgšanas pogu. Attēls tiks saglabāts **Galerija**  $\rightarrow \equiv \rightarrow$  **Albums**  $\rightarrow$  **Screenshots** mapē. Pēc ekrānuzņēmuma uzņemšanas, jūs varat rediģēt attēlu un koplietot to ar citiem.

Jūs varat arī uzņemt ekrānuzņēmumus citos veidos. Atsaucieties uz Velciet ar plaukstu, lai fotografētu, lai skatītu vairāk informācijas.

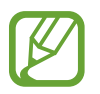

Ekrānuzņēmuma tveršana nav iespējama dažu programmu lietošanas laikā.

# Mani Faili

### Par maniem failiem

Izmantojiet šo programmu, lai piekļūtu dažādiem failiem, kas ir saglabāti ierīcē, vai citās atrašanās vietās, kā piemēram mākoņkrātuves pakalpojumos.

Programmu sarakstā pieskarieties Mani Faili. Vai arī klasiskajā sākuma ekrānā pieskarieties 🛄.

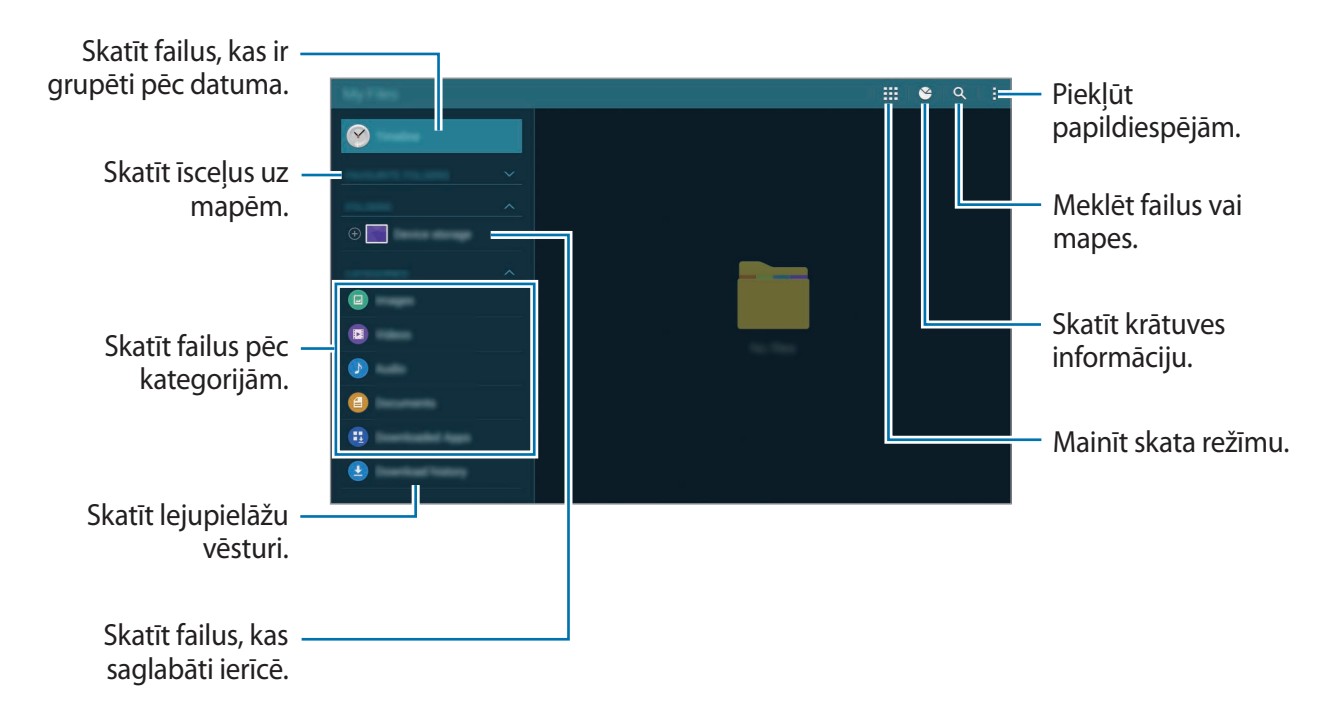

Pieskarieties pie un izmantojiet šādas iespējas:

- · Izvēlēties: izvēlieties mapes vai failus, kuriem piemērot iespējas.
- **Dzēst**: izdzēsiet failus vai mapes.
- Pievienot FTP: pievienot īsceļu uz FTP serveri sadaļā MAPES.
- Meklēt tuvumā esošās ierīces: meklējiet ierīces, kurām aktivēta multivides kopīgošana.
- Rādīšanas iespējas: mainīt failu attēlošanas iespējas.

### Failu skatīšana

Programmu sarakstā pieskarieties Mani Faili.

Izvēlieties mapi, pieskarieties, un tad izmantojiet kādu no šīm iespējām:

- Izvēlēties: izvēlieties mapes vai failus, kuriem piemērot iespējas.
- Kārtot pēc: kārtojiet failus vai mapes.
- Pievienot izlases mapēm: pievienot īsceļu uz mapi sadaļā IZLASES MAPES.
- Dzēst: izdzēsiet failus vai mapes.
- Piev. īsceļu sākumam: pievienot klasiskajā sākuma ekrānā īsceļu uz failu vai mapi.
- Pievienot FTP: pievienot īsceļu uz FTP serveri sadaļā MAPES.
- Meklēt tuvumā esošās ierīces: meklējiet ierīces, kurām aktivēta multivides kopīgošana.
- Rādīšanas iespējas: mainīt failu attēlošanas iespējas.

Pieskarieties un turiet failu vai mapi, un tad izmantojiet sekojošajās iespējas:

- < : koplietojiet failus ar citiem.
- 👖 : izdzēsiet failus vai mapes.
- 🔄 : pārvietojiet failus vai mapes uz citu mapi.
- 🗐 : kopējiet failus vai mapes uz citu mapi.
- → Pārdēvēt: pārdēvējiet failu vai mapi.
- → Pievienot izlases mapēm: pievienot īsceļu uz mapi sadaļā IZLASES MAPES.
- → Piev. īsceļu sākumam: pievienot klasiskajā sākuma ekrānā īsceļu uz failu vai mapi.
- $\rightarrow$  Saspiest: saspiest failus vai mapes, lai izveidotu zip failu.
- $\rightarrow$  **Dati**: skatiet faila vai mapes datus.

# Enerģijas taupīšanas funkcija

# Enerģijas taupīšanas režīms

Taupiet akumulatora enerģiju, ierobežojot ierīces funkcijas.

Programmu sarakstā, pieskarieties **lestatīj.** → **Vispārīgi** → **Enerģijas taupīšana**, un tad pieskarieties **Enerģijas taupīšanas režīms** slēdzim, lai to aktivizētu. Vai arī atveriet ātro iestatījumu paneli un pieskarieties **Enerģijas taup.**, lai to aktivizētu.

Izvēlieties no sekojošajām iespējām:

- lerobežot fona datus: neļaut programmām, kas darbojas fonā, izmantot mobilo datu savienojumu.
- lerobežot veiktspēju: ierobežot dažādas iespējas, kā piemēram, izslēgt apgaismojumu pēdējo programmu pogai un atgriešanās pogai.
- Pelēktoņu režīms: rādīt krāsas ekrānā kā pelēkus toņus.

# Īpašais enerģijas taupīšanas režīms

Izmantojiet šo režīmu, lai pagarinātu ierīces akumulatora enerģiju. Īpašajā enerģijas taupīšanas režīmā ierīce veic sekojošo:

- Rāda krāsas ekrānā kā pelēkus toņus.
- lerobežo pieejamās programmas tikai galvenajām un izvēlētajām programmām.
- Deaktivizē mobilo datu savienojumu, kad ekrāns izslēdzas.
- Deaktivizē Wi-Fi un Bluetooth funkcijas.

Programmu sarakstā, pieskarieties **lestatīj.** → **Vispārīgi** → **Enerģijas taupīšana**, un pieskarieties **Īpašais enerģijas taupīšanas režīms** slēdzim, lai to aktivizētu. Vai arī, atveriet ātro iestatījumu paneli un pieskarieties **Īp. enerģ. taup.**, lai to aktivizētu.

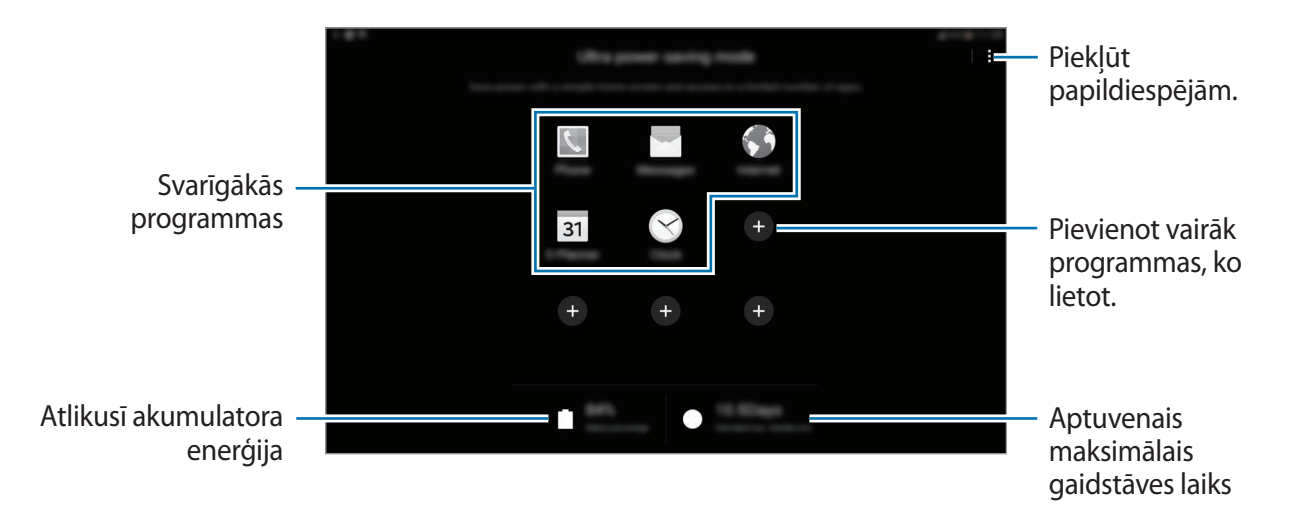

Lai pievienotu programmu sākuma ekrānam, pieskarieties 🕒 un izvēlieties programmu.

Lai noņemtu programmu no sākuma ekrāna, pieskarieties  $\rightarrow$  **Noņemt**, izvēlieties programmu ar  $\bigcirc$ , un tad pieskarieties **Gatavs**.

Lai mainītu īpašā enerģijas taupīšanas režīma iestatījumus, kā piemēram tīkla savienojamību vai skaņu, pieskarieties **i** → **lestatījumi**.

Lai deaktivizētu īpašo enerģijas taupīšanas režīmu, pieskarieties **→ Deakt. īpašo enerģ. taup. rež.** 

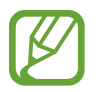

Aptuvenais maksimālais gaidstāves laiks ir laiks, kas ir atlicis pirms beidzas akumulatora enerģija, ja ierīce netiek izmantota. Gaidstāves laiks var atšķirties atkarībā no Jūsu ierīces iestatījumiem un darbības apstākļiem.

# Palīdzības informācijas skatīšana

Lai skatītu palīdzības informācijai par to, kā lietot ierīci un programmas, atveriet programmu sarakstu, pieskarieties **Palīdzība**.

Lai skatītu palīdzības informācijai, kamēr jūs lietojat programmu, pieskarieties  $\rightarrow$  **Palīdzība**.

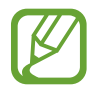

Dažas programmas var neiekļaut palīdzības informāciju.

# Tīkla savienojamība

# **Mobilie dati**

Izveidojiet savienojumu ar mobilo tīklu, lai izmantotu internetu vai koplietotu multivides failus ar citām ierīcēm. Atsaucieties uz Datu lietošana, lai iegūtu papildiespējas.

Programmu sarakstā pieskarieties lestatīj. — Savienojumi — Datu lietošana, un tad atzīmējiet Mobilie dati. Vai arī atveriet ātro iestatījumu paneli un pieskarieties Mobilie dati, lai to aktivizētu.

# Wi-Fi

Izveidojiet savienojumu ar Wi-Fi tīklu, lai izmantotu internetu vai koplietotu multivides failus ar citām ierīcēm. Atsaucieties uz Wi-Fi, lai iegūtu papildiespējas.

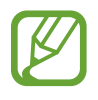

- Šī ierīce izmanto neharmonizētu frekvenci un ir piemērota izmantošanai visās Eiropas valstīs. WLAN ES valstīs var izmantot slēgtās telpās bez ierobežojumiem, bet to nevar izmantot ārpus telpām.
- Izslēdziet Wi-Fi, lai taupītu akumulatora enerģiju, ja tas netiek lietots.
- 1 Programmu sarakstā, pieskarieties lestatīj. → Savienojumi → Wi-Fi, un tad pieskarieties Wi-Fi slēdzim, lai to aktivizētu.
- 2 Izvēlieties tīklu no Wi-Fi tīklu saraksta. Tīkli, kas prasa ievadīt paroli, parādās ar slēdzenes ikonu.

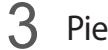

#### Pieskarieties Savienot.

Tiklīdz ierīce izveido savienojumu ar Wi-Fi tīklu, ierīci atkārtoti izveidos savienojumu ar to tīklu, katru reizi, kad tas ir pieejams, neprasot paroli.

Lai novērstu ierīces automātisku savienošanu ar tīklu, izvēlieties to no tīklu saraksta un pieskarieties Aizmirst.
### Wi-Fi tīklu pievienošana

Ja attiecīgais tīkls neparādās Wi-Fi tīklu sarakstā, pieskarieties pie **Pievienot Wi-Fi tīklu** saraksta lejasdaļā. Ievadiet tīkla nosaukumu sadaļā **Tīkla SSID**, izvēlieties drošības tipu un ievadiet paroli, ja tas nav atvērts tīkls, un pieskarieties pie **Savienot**.

### Passpoint Wi-Fi aktivizēšana

Wi-Fi Passpoint iespējo ierīci meklēt un izveidot savienojumu ar sertificētu Wi-Fi tīklu. Jūs varat izmantot Passpoint funkciju, lai izveidotu savienojumu ar publiskajiem Wi-Fi tīkliem, kas atbalsta automātisku autentifikāciju. Kad jūs dosieties uz jaunu vietu, tas meklēs un izveidos savienojumu ar citu sertificētu Wi-Fi tīklu.

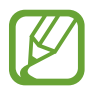

Šī funkcija var nebūt pieejama atkarībā no reģiona.

Pieskarieties  $\rightarrow$  **Papildu** un pēc tam atzīmējiet **Passpoint**.

#### Viedās tīklu pārslēgšanas izmantošana

Izmantojiet šo funkciju, lai uzturētu stabilu tīkla savienojumu, kad Jūs pārlūkojat tīmekļa lapas, lejupielādējat saturu utt.

Programmu sarakstā pieskarieties **lestatīj.** → **Savienojumi** → **Wi-Fi**, un tad atzīmējiet **Viedā tīkla pārslēgšana**. Ierīce automātiski pārslēdzas no Wi-Fi tīkla uz mobilo tīklu, kad pašreizējais Wi-Fi tīkls ir vājš vai nestabils. Kad Wi-Fi tīkla signāls kļūst spēcīgs, ierīce pārslēdzas no mobilā tīkla atpakaļ uz Wi-Fi tīklu.

# Lejupielādes paātrinātājs

Izmantojiet šo funkciju, lai ātrāk lejupielādētu lielus failus, izmantojot Wi-Fi un mobilos tīklus vienlaicīgi. Spēcīgāks Wi-Fi signāls nodrošinās lielāku lejupielādes ātrumu.

Programmu sarakstā, pieskarieties **lestatīj. → Savienojumi → Lejupielādes paātrinātājs**, un tad pieskarieties **Lejupielādes paātrinātājs** slēdzim, lai to aktivizētu. Vai arī atveriet ātro iestatījumu paneli un pieskarieties **Lejupiel. paātr.**, lai to aktivizētu.

- Jums var tikt piemērotas papildus maksas, ja lejupielādēsit failus, izmantojot mobilo tīklu.
- Kad Jūs lejupielādējat lielus failus, ierīce var uzkarst. Ja ierīce pārsniedz iestatīto temperatūru, tā izslēgsies.
- Ja tīkla signāli ir nestabili, tas var ietekmēt šīs funkcijas ātrumu un veiktspēju.
- Ja Wi-Fi un mobilo tīklu savienojumiem ir ievērojami atšķirīgi datu pārraides ātrumi, ierīce var izmantot tikai ātrāko savienojumu.
- Šī funkcija atbalsta tikai Hiperteksta pārraides protokolu (HTTP) 1.1. Šī funkcija nevar tikt izmantota ar citiem protokoliem, kā piemēram, HTTPS vai FTP.

# Piesaiste un mobilais tīklājs

# Par piesaisti un mobilajiem piekļuves punktiem

Izmantojiet šo funkciju, lai koplietotu ierīces mobilo datu savienojumu ar datoriem un citām ierīcēm, ja nav pieejams interneta savienojums. Savienojums var tikt izveidots izmantojot Wi-Fi, USB, vai Bluetooth.

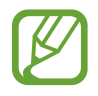

Jums var tikt piemērotas papildus maksas, ja izmantosit šo funkciju.

### Mobilā piekļuves punkta izmantošana

Izmantojiet savu ierīci kā mobilo piekļuves punktu, lai koplietotu savas ierīces mobilo datu savienojumu ar citām ierīcēm.

- Programmu sarakstā, pieskarieties lestatīj. → Savienojumi → Piesaiste un mobilais tīklājs → Mobilais tīklājs.
- 2 Pieskarieties Mobilais tīklājs slēdzim, lai to aktivizētu.
  - 🕿 parādās statusa joslā. Citas ierīces var atrast jūsu ierīci Wi-Fi tīklu sarakstā.
  - Lai iestatītu mobilā tīklāja paroli, pieskarieties 🌣 un izvēlieties drošības līmeni. Pēc tam ievadiet paroli un pieskarieties Saglabāt.
- 3 Otras ierīces ekrānā meklējiet un izvēlieties savu ierīci no Wi-Fi tīklu saraksta.
- 4 lerīcei, ar kuru izveidots savienojums, izmantojiet mobilo datu savienojumu, lai piekļūtu internetam.

### USB piesaistes izmantošana

Koplietojiet ierīces mobilo datu savienojumu ar citām ierīcēm, izmantojot USB kabeli.

- 1 Programmu sarakstā, pieskarieties lestatīj. → Savienojumi → Piesaiste un mobilais tīklājs.
- 2 Savienojiet savu ierīci ar datoru, izmantojot USB kabeli.
- 3 Atzīmējiet USB piesaiste.

🖞 parādās statusa joslā, kad abas ierīces ir savienotas.

4 Datorā, izmantojiet savas ierīces mobilo datu savienojumu.

### Bluetooth piesaistes izmantošana

Koplietojiet ierīces mobilo datu savienojumu ar citām ierīcēm, izmantojot Bluetooth. Pārliecinieties, vai dators, ar kuru izveidojat savienojumu, atbalsta Bluetooth funkciju.

- 1 Sapārojiet savu ierīci ar otru ierīci izmantojot Bluetooth. Atsaucieties uz Savienošana pārī ar citām Bluetooth ierīcēm, lai skatītu vairāk informācijas.
- 2 Savas ierīces programmu sarakstā, pieskarieties lestatīj. → Savienojumi → Piesaiste un mobilais tīklājs.
- 3 Atzīmējiet Bluetooth piesaiste.
- 4 Ierīcē, ar kuru izveidots savienojums, atveriet Bluetooth iestatījumu ekrānu, pieskarieties ✿
   Interneta piekļuve.

parādās statusa joslā, kad abas ierīces ir savienotas.

5 lerīcei, ar kuru izveidots savienojums, izmantojiet mobilo datu savienojumu, lai piekļūtu internetam.

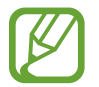

Savienošanas metodes var atšķirties atkarībā no savienoto ierīču veida.

# Internets

# Tīmekļa lapu pārlūkošana

- Programmu sarakstā pieskarieties Internets.
- 2 Pieskarieties adreses laukam. Lai nomainītu meklētājprogrammu, pieskarieties meklētājprogrammas ikonai blakus tīmekļa adreses laukam.
- 3 levadiet adresi vai atslēgvārdu, un tad pieskarieties **Aiziet!**. Lai meklētu tīmeklī ar balsi, pieskarieties **\**.

Lai skatītu rīkjoslas, velciet savu pirkstu ekrānā nedaudz uz leju.

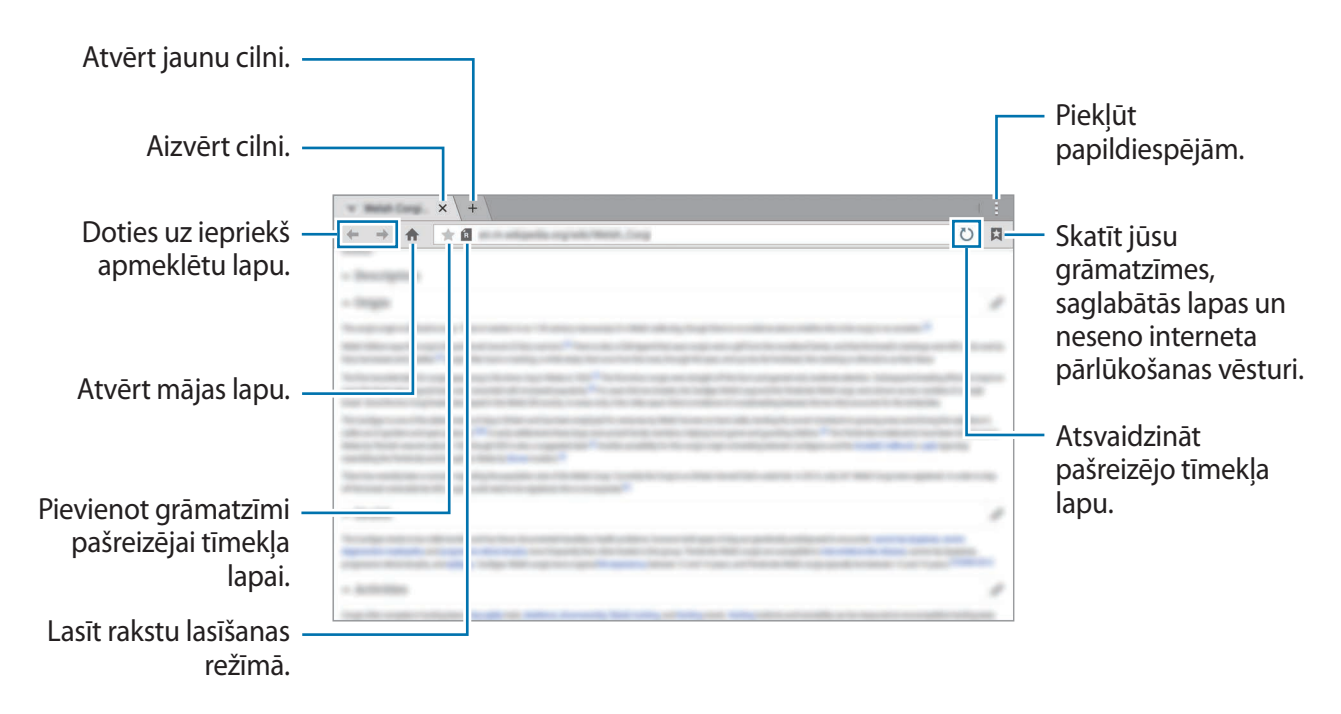

# Mājas lapas iestatīšana

Programmu sarakstā pieskarieties Internets.

Pieskarieties pie  $\rightarrow$  lestatījumi  $\rightarrow$  lestatīt sākumlapu, un tad izvēlieties kādu no šīm iespējām:

- Noklusējuma lapa: iestatiet ierīces noklusējuma tīmekļa lapu, kā jūsu mājas lapu.
- Pašreizējā lapa: iestatiet pašreizējo tīmekļa lapu, kā jūsu mājas lapu.
- Biežāk apmeklētās vietnes: iestatiet visbiežāk apmeklētās tīmekļa lapas, kā jūsu mājas lapu.
- Cits: iestatiet iepriekš iestatītu tīmekļa lapu, kā savu mājas lapu.

Tīmekļa lapas skatīšanas laikā, pieskarieties 🛖, lai atvērtu mājas lapu.

### Tīmekļa lapu vēstures pārvaldīšana

Programmu sarakstā pieskarieties Internets.

Lai atvērtu kādu tīmekļa lapu no pēdējo apmeklēto lapu saraksta, pieskarieties pie  $\square \to V$ ēsture. Lai notīrītu vēsturi, pieskarieties **Rediģēt**  $\to \bigcirc$ .

Lai dzēstu tīmekļa lapas, pieskarieties **Rediģēt**, pieskarieties un turiet tīmekļa lapu, izvēlieties lapas, kuras dzēst un tad pieskarieties **T**.

# Kustības un lietojamības funkcijas

# Kustības

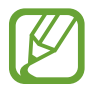

Ja ierīce tiek pakļauta spēcīgu vibrāciju vai triecienu ietekmei, ir iespējams izraisīt nevēlamu ievadi. Veiciet kustības precīzi.

## Izsl. skaņu/apturēt

Programmu sarakstā, pieskarieties lestatīj. → lerīce → Kustības, un tad pieskarieties lzsl. skaņu/ apturēt slēdzim, lai to aktivizētu.

#### Ekrāna aizsegšana ar roku

Apsedziet ekrānu ar savu plaukstu, lai apklusinātu ienākošos zvanus vai modinātājus vai lai pauzētu multivides atskaņošanu.

Pieskarieties Izsl. skaņu/apturēt → Ekrāna aizsegšana ar roku.

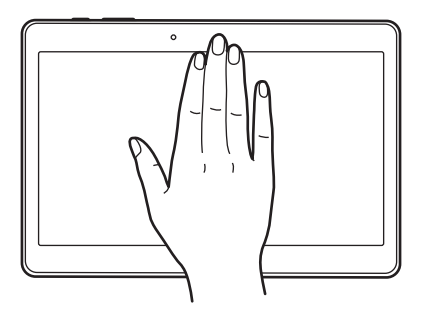

### Viedā pauze

Kad jūs novēršaties no ekrāna atskaņošana tiek pauzēta automātiski. Tā tiek atsākta, kad no jauna paskatieties uz ekrānu.

Pieskarieties Izsl. skaņu/apturēt → Viedā pauze.

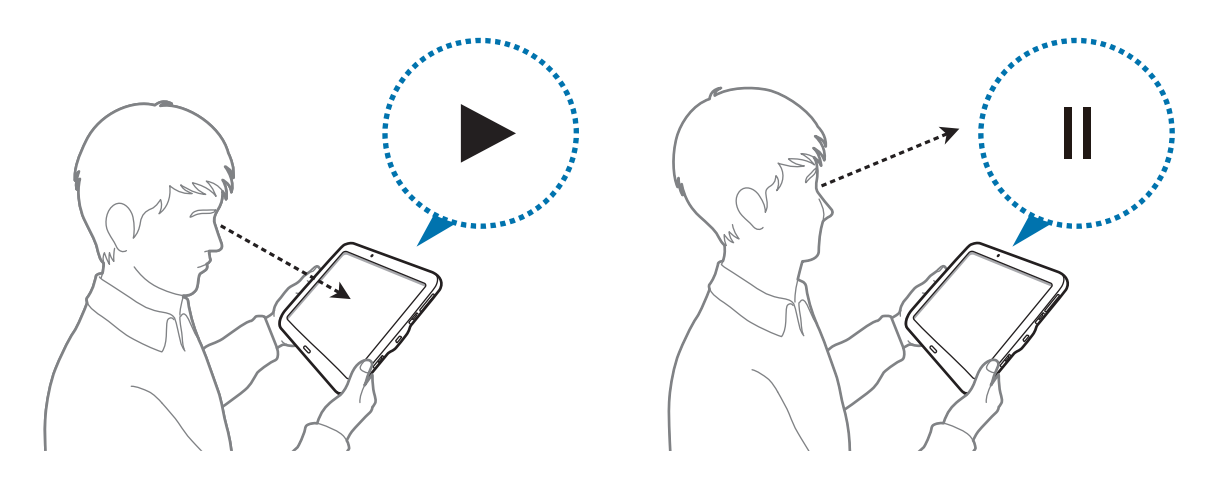

# Velciet ar plaukstu, lai fotografētu

Programmu sarakstā, pieskarieties **lestatīj.** → **lerīce** → **Kustības**, un tad pieskarieties **Velciet ar plaukstu, lai fotografētu** slēdzim, lai to aktivizētu.

Novietojiet jūsu rokas malu uz ekrāna un velciet to pāri ekrānam, no labās puses uz kreiso un otrādi, lai uzņemtu ekrānuzņēmumu. Attēls tiks saglabāts **Galerija** → **Ξ** → **Albums** → **Screenshots** mapē. Pēc ekrānuzņēmuma uzņemšanas, jūs varat rediģēt attēlu un koplietot to ar citiem.

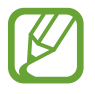

Ekrānuzņēmuma tveršana nav iespējama dažu programmu lietošanas laikā.

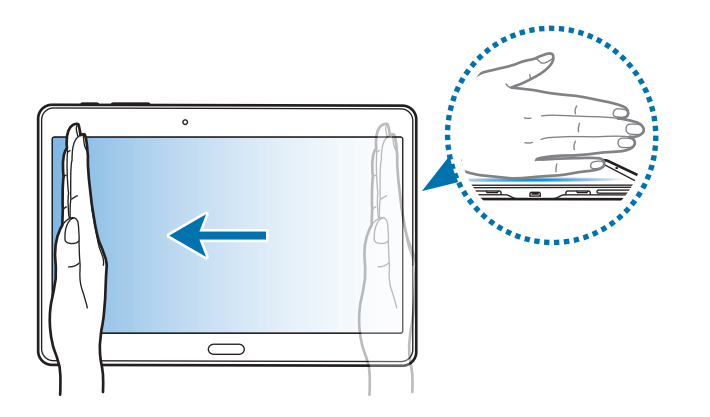

# Vairāki logi

# Par režīmu Vairāki logi

Izmantojiet šo funkciju, lai uz ekrāna strādātu divās programmās vienlaicīgi. Jūs varat izmantot šo funkciju, lai skatītu e-pastus vai izmantotu internetu, kamēr jūs vienlaicīgi skatāties video.

# Palaist režīmu Vairāki logi

- Programmu sarakstā, pieskarieties lestatīj. → lerīce → Vairāki logi, un tad pieskarieties Vairāki logi slēdzim, lai to aktivizētu. Vai arī, atveriet ātro iestatījumu paneli un pieskarieties Vairāklogu, lai to aktivizētu.
- 2 Velciet savu pirkstu virzienā no labās ekrāna malas uz ekrāna vidusdaļu, lai atvērtu Vairāku logu paleti. Vai arī pieskarieties un turiet ₅.

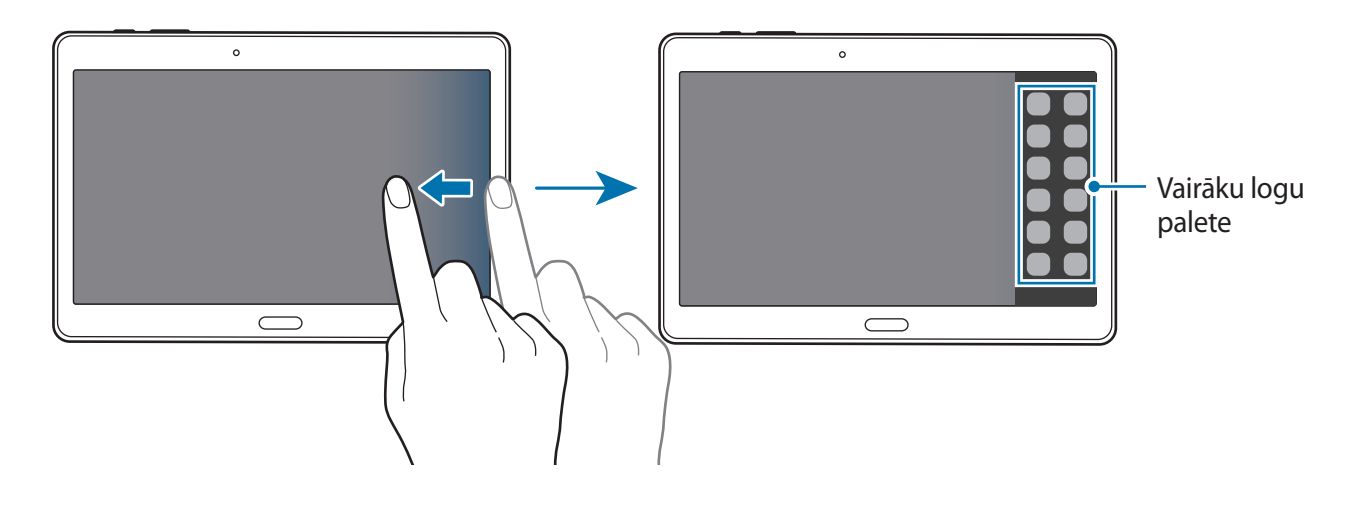

**3** Pieskarieties un turiet programmas ikonu, lai palaistu no Vairāku logu paletes, un velciet to uz ekrānu.

Atlaidiet programmas ikonu, kad ekrāns paliek zils.

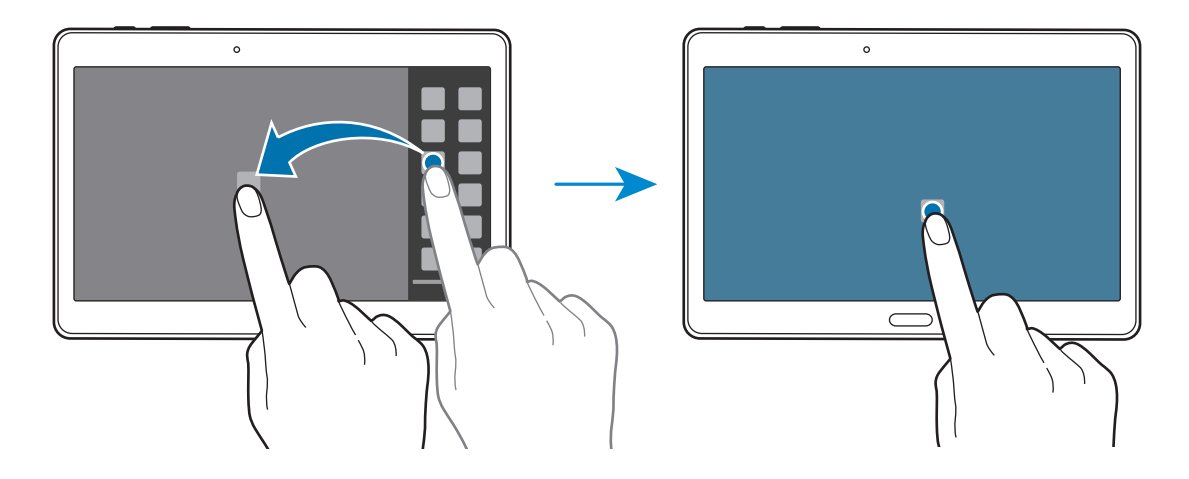

4 Pieskarieties un turiet citas programmas ikonu uz Vairāku logu paletes, un tad velciet to uz jauno vietu.

Programmu ikonas, kas apzīmētas ar 🔇 var tik palaistas atsevišķos logos uz ekrāna vienlaicīgi.

#### Programmu Vairāki logi kombināciju izveide

Izmantojiet šo funkciju, lai saglabātu pašreiz atvērto Vairāki logi programmu kombināciju.

- 1 Palaidiet divas programmas dalītā ekrāna Vairākos logos.
- 2 Atveriet Vairāki logi ikonjoslu un pieskarieties  $\dots \rightarrow$  **Izveidot**.

Vairāku logu kombinācija tiek pievienota Vairāku logu paletes augšdaļā.

Lai dzēstu vairāku logu kombinācijas, atveriet Vairāku logu paleti, pieskarieties **.....** → **Rediģēt**, izvēlieties vairāku logu kombināciju, un tad pieskarieties **Labi**.

### Loga izmēra pielāgošana

Velciet apli starp programmu logiem pa kreisi vai pa labi, lai pielāgotu logu izmēru.

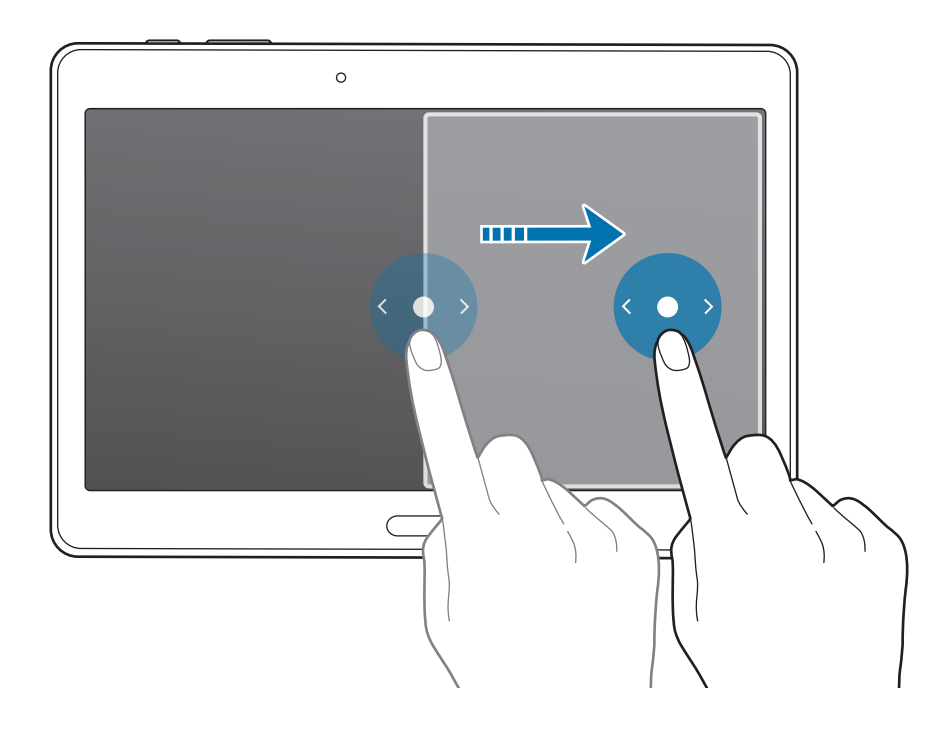

### Vairāku logu iespēju lietošana

Kad jūs izmantojat vairāku logu programmas, izvēlieties programmas logu, un ap to parādīsies zils rāmis. Pieskarieties aplim starp programmu logiem, lai piekļūtu sekojošajām iespējām:

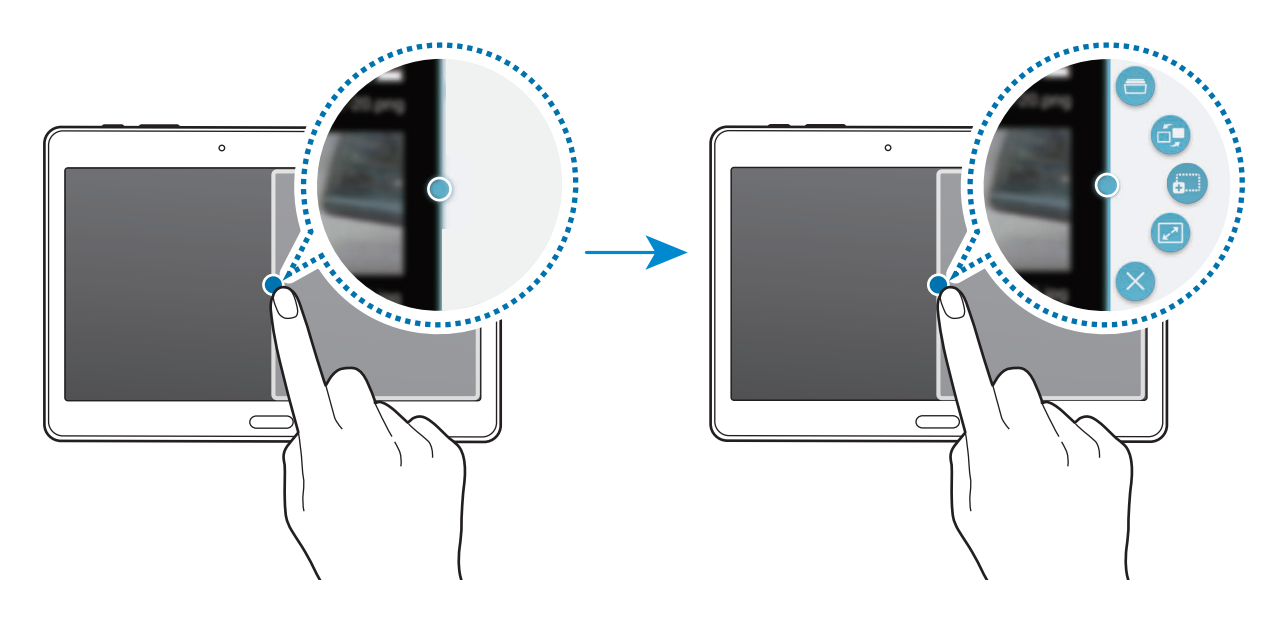

- 🚍 : izvēlētajā logā atvērt nesen lietoto programmu sarakstu.
- 🖆 : pārslēgties starp vietām Vairāki logi programmās.
- i vilkt un nomest tekstu vai kopētus attēlus no viena loga uz otru. Pieskarieties un turiet vienumu izvēlētajā logā un velciet to uz vietu citā logā.

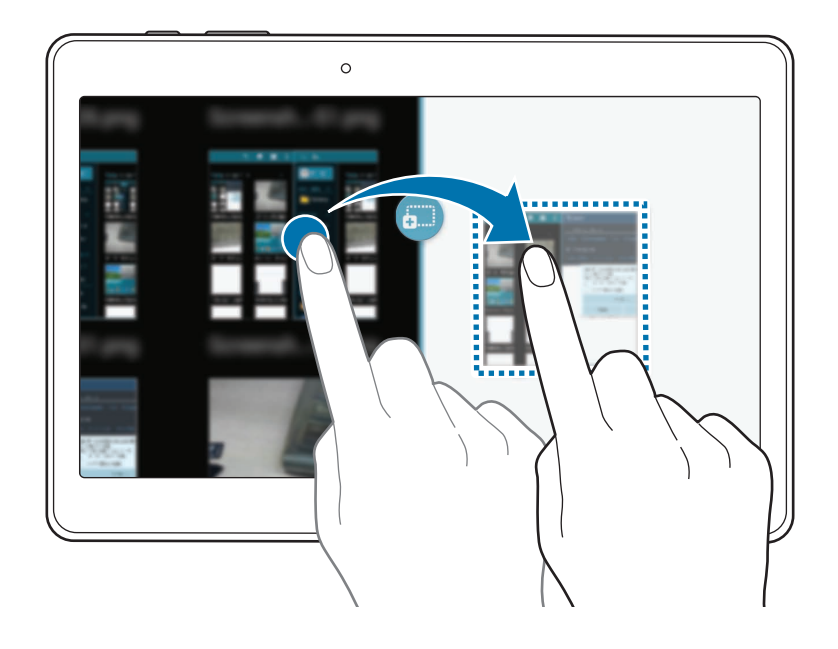

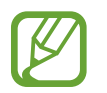

Dažas programmas var neatbalstīt šo funkciju.

- 🛃 : maksimizēt logu.
- X : aizvērt programmu.

# Programmu pārkārtošana Vairāki logi ikonjoslā

Jūs varat pārkārtot programmas uz Vairāku logu paletes.

- Programmu sarakstā, pieskarieties lestatīj. → lerīce → Vairāki logi, un tad pieskarieties Vairāki logi slēdzim, lai to aktivizētu. Vai arī, atveriet ātro iestatījumu paneli un pieskarieties Vairāklogu, lai to aktivizētu.
- 2 Atveriet Vairāku logu paleti un pieskarieties ..... → Rediģēt. Ierīce parāda pieejamās programmas, kuras Jūs varat izmantot Vairāki logi ikonjoslā.
- **3** Pieskarieties un turiet programmu un velciet to uz Vairāki logi ikonjoslu.

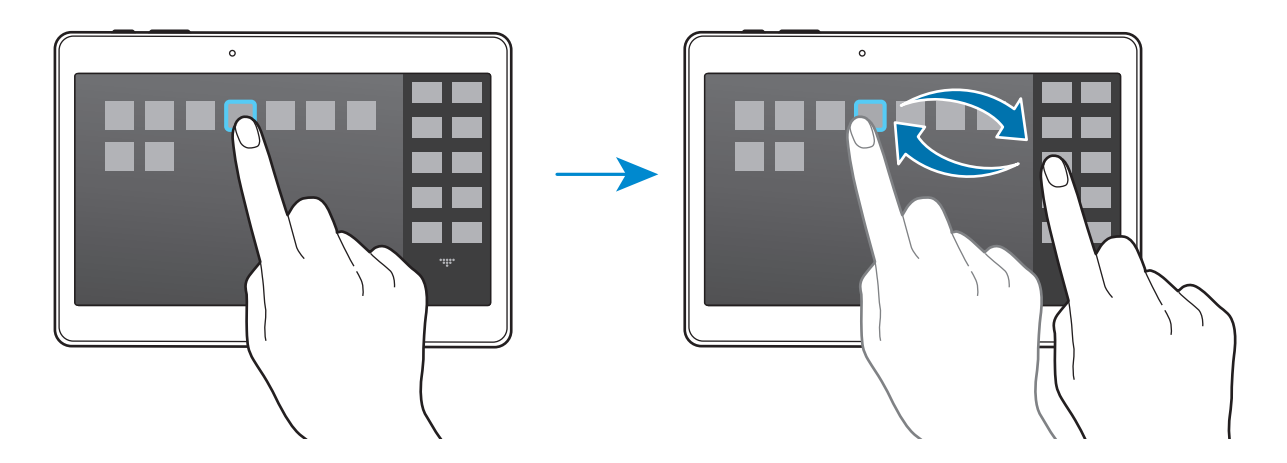

4 Pieskarieties pie Gat.

# Rīkjosla

Jūs varat vienkārši palaist dažādas programmas no rīkjoslas, lietojot citas programmas.

Programmu sarakstā, pieskarieties **lestatīj.** → **lerīce** → **Rīkjosla**, un tad pieskarieties **Rīkjosla** slēdzim, lai to aktivizētu. Vai arī, atveriet ātro iestatījumu paneli un pieskarieties **Rīkjosla**, lai to aktivizētu. **D** parādās ekrānā.

Lai palaistu programmu, pieskarieties 🕶 un izvēlieties programmu.

Lai pārvietotu darbarīku kasti, pieskarieties 🕶 un velciet to uz citu vietu.

Lai mainītu programmas rīkjoslā, pieskarieties un turiet 🐨, un tad velciet to uz **Rediģēt**.

Lai slēptu rīkjoslu, pieskarieties un turiet , un tad velciet to uz Noņemt.

# Skārienekrāna jutības palielināšana

Izmantojiet šo funkciju, lai darbotos ar ekrānu valkājot cimdus.

Programmu sarakstā pieskarieties **lestatīj.** → **lerīce** → **Displejs**, un tad atzīmējiet **Palielināt skārienjutību**. Vai arī atveriet ātro iestatījumu paneli un pieskarieties **Skāriena jutība**, lai to aktivizētu.

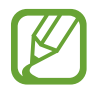

- Izmantojiet ādas cimdus, lai ierīce labāk atpazītu pieskārienu ekrāna lietošanas laikā.
   Citi materiāli var netikt atpazīti.
- Labākiem rezultātiem stingri pieskarieties ekrānam, kad izmantojat cimdus.

# Personalizēšana

# Sākuma ekrāna un programmu saraksta pārvaldīšana

# Klasiskā sākuma ekrāna pārvaldīšana

#### Vienumu pievienošana

Pieskarieties un turiet programmu vai mapi no sākuma ekrāna, un tad velciet to uz klasisko sākuma ekrānu.

Lai pievienotu logrīkus, atveriet klasisko sākuma ekrānu, pieskarieties un turiet tukšu vietu, pieskarieties **Logrīki**, pieskarieties un turiet logrīku, un tad velciet to uz klasisko sākuma ekrānu.

#### Vienuma pārvietošana un noņemšana

Pieskarieties un turiet vienumu uz klasiskā sākuma ekrāna, un tad velciet to uz jauno vietu.

Lai vienumu pārvietotu uz citu paneli, velciet to uz ekrāna malu.

Jūs varat arī pārvietot bieži lietotās programmas un īsceļu zonu klasiskā sākuma ekrāna lejasdaļā. Lai noņemtu vienumu, pieskarieties un turiet vienumu. Pēc tam velciet to uz **Noņemt**, kas tiek parādīts ekrāna augšdaļā.

#### Mapes izveidošana

- 1 Klasiskajā sākuma ekrānā, pieskarieties un turiet programmu un velciet to uz **Izveidot mapi**, kas parādās ekrāna augšdaļā.
- 2 levadiet mapes nosaukumu.
- 3 Pieskarieties 🕀, izvēlieties programmas, kuras pārvietot uz mapi, un tad pieskarieties Gatavs.

### Mapju pārvaldīšana

Lai pārdēvētu mapi, izvēlieties mapi, un tad pieskarieties esošajam mapes nosaukumam. Ievadiet jauno mapes nosaukumu un pieskarieties **Gat.** 

Lai mainītu mapes krāsu, izvēlieties mapi, pieskarieties , un tad izvēlieties krāsu.

Lai pārvietotu vairāk programmas uz mapi, pieskarieties un turiet programmu, un tad velciet to uz mapi.

Lai pārvietotu programmu no mapes, izvēlieties mapi, pieskarieties un turiet programmu, un tad velciet to uz jauno atrašanās vietu.

### Paneļu pārvaldīšana

Klasiskajā sākuma ekrānā, pieskarieties un turiet tukšu vietu, lai pievienotu, pārvietotu vai noņemtu paneli.

Lai pievienotu paneli, ritiniet pa kreisi uz pēdējo paneli, un tad pieskarieties +.

Lai pārvietotu paneli, pieskarieties un turiet paneļa priekšskatījumu, un pēc tam velciet to uz jauno atrašanās vietu.

Lai noņemtu paneli, pieskarieties un turiet paneļa priekšskatījumu, un pēc tam velciet to uz **Noņemt** ekrāna augšpusē.

Lai iestatītu paneli kā galveno klasisko sākuma ekrānu, pieskarieties 仚.

# Satura sākuma ekrāna pārvaldīšana

Satura sākuma ekrāns rāda satura logrīkus. Jūs varat tieši piekļūt programmai, izvēloties satura Iogrīku, satura sākuma ekrānā.

### Logrīka vai paneļa pievienošana

- 1 Sakniebiet kopā savus pirkstus uz satura sākuma ekrāna.
- Logrīku ekrānā, izvēlieties paneli, kuru rediģēt vai pieskarieties +, lia izveidotu jaunu paneli
   (1). Izvēlieties logrīkus, kurus pievienot panelim, no ekrāna apakšējās rūts (2).

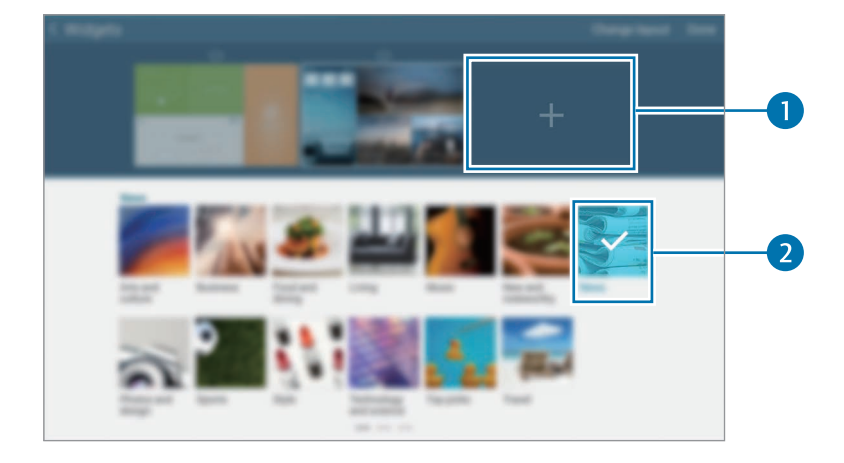

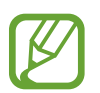

Ritiniet pa kreisi vai pa labi ekrāna apakšējajā rūtī, lai skatītu vairāk logrīku.

**3** Pieskarieties pie **Gatavs**.

#### Logrīka izmēra pielāgošana

- Satura sākuma ekrānā, pieskarieties un turiet logrīku, kura izmēru jūs vēlaties mainīt.
- 2 Pielāgojiet logrīka izmēru velkot rāmi tam apkārt.

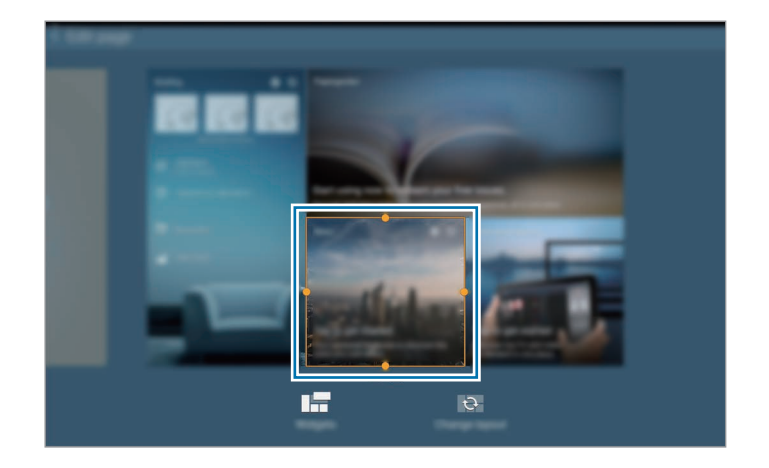

3 Pieskarieties 🗂, lai saglabātu izmaiņu.

### Logrīka pārvietošana

- 1 Satura sākuma ekrānā, pieskarieties un turiet logrīku.
- 2 Pieskarieties un turiet logrīku, un tad pārvietojiet to uz jauno vietu.

Lai sakārtotu logrīkus uz pašreizējā paneļa nejaušās atrašanās vietās, pieskarieties **Mainīt** izkārtojumu.

### Paneļa noņemšana

- 1 Sakniebiet kopā savus pirkstus uz satura sākuma ekrāna.
- 2 Logrīku ekrānā, pieskarieties un turiet paneli, lai to noņemtu.
- **3** Velciet paneli uz **Noņemt**, kas parādās ekrāna augšdaļā.

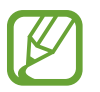

Vismaz vienam panelim ir jāpaliek satura sākuma ekrānā.

### Programmu saraksta pārvaldīšana

#### Skata režīma mainīšana

Programmu sarakstā pieskarieties  $\rightarrow$  Skata veids un izvēlieties šķirošanas metodi.

### Programmu slēpšana

Slēpt programmas, kuras Jūs nevēlaties redzēt programmu sarakstā.

Programmu sarakstā pieskarieties → Slēpt programmas, izvēlieties programmas, un tad pieskarieties Gatavs.

Lai rādītu slēptās programmas, pieskarieties → Rādīt slēptās programmas, izvēlieties programmas, un tad pieskarieties Gatavs.

#### Vienumu pārvietošana

Programmu sarakstā pieskarieties  $\rightarrow$  **Rediģēt**. Pieskarieties un turiet vienumu un pārvietojiet to jaunā vietā.

Lai vienumu pārvietotu uz citu paneli, velciet to uz ekrāna malu.

Lai pārvietotu vienumu uz jaunu paneli, velciet to uz Izveidot lapu, kas parādās ekrāna augšdaļā.

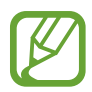

Jūs varat pārvietot mapes tikai mapju panelī.

### Mapju izveidošana

- 1 Programmu sarakstā pieskarieties → Izveidot mapi.
- 2 levadiet mapes nosaukumu.
- Pieskarieties 

   izvēlieties programmas, kuras pārvietot uz mapi, un tad pieskarieties Gatavs.

   Jaunā mape tiek pievienota programmu saraksta mapju panelim.

### Mapju pārvaldīšana

Lai pārdēvētu mapi, izvēlieties mapi un pieskarieties esošajam mapes nosaukumam. Ievadiet jauno mapes nosaukumu un pieskarieties **Gat.** 

Lai mainītu mapes krāsu, izvēlieties mapi, pieskarieties , un tad izvēlieties krāsu.

Lai pārvietotu vairāk programmas uz mapi, pieskarieties  $\rightarrow$  **Rediģēt** un turiet programmu, un tad velciet to uz mapi.

Lai pārvietotu programmu no mapes, pieskarieties  $\rightarrow$  **Rediģēt**, izvēlieties mapi, pieskarieties un turiet programmu, un tad velciet to uz programmu paneli. Ja jūs pārvietojat programmu no mapes uz mapju paneli, tiek izveidota jauna mape.

# Fona attēla un zvana signālu iestatīšana

## Fona attēla iestatīšana

lestatiet ierīcē saglabāto attēlu vai fotoattēlu kā fonu klasiskajam sākuma ekrānam vai bloķētam ekrānam.

- 1 Uz klasiskā sākuma ekrāna, pieskarieties un turiet tukšā vietā, un tad pieskarieties Fona attēli. Vai arī, programmu sarakstā pieskarieties lestatīj. → lerīce → Fona attēls.
- 2 Izvēlieties ekrānu, kuru mainīt vai piemērot fona attēlu.
- 3 Ritiniet pa kreisi vai pa labi un izvēlieties no parādītajiem attēliem ekrāna lejasdaļā. Lai izvēlētos ar ierīces kameru uzņemtos attēlus vai citus attēlus, pieskarieties **Citi attēli**.
- 4 Pieskarieties lestatīt fona attēlu vai Gatavs.

## Zvana signālu mainīšana

Mainiet ienākošo zvanu un paziņojumu zvana signālus.

Programmu sarakstā pieskarieties lestatīj.  $\rightarrow$  lerīce  $\rightarrow$  Skaņa.

Lai iestatītu ienākošo zvanu signālu, pieskarieties **Zvana signāli**, izvēlieties zvana signālu, un tad pieskarieties **Labi**. Lai izmantotu dziesmu, kas saglabāta ierīcē vai jūsu kontā, kā zvana signālu, pieskarieties **Pievienot**.

Lai iestatītu paziņojumu zvana signālu, pieskarieties **Paziņojumi**, izvēlieties zvana signālu, un tad pieskarieties **Labi**.

# Ekrāna bloķēšanas metodes mainīšana

Jūs varat mainīt veidu, kā tiek bloķēts ekrāns, lai novērstu citu piekļuvi jūsu personiskajai informācijai.

Programmu sarakstā, pieskarieties **lestatīj.** → **lerīce** → **Bloķēšanas ekrāns** → **Ekrāna bloķēšana**, un tad izvēlieties ekrāna bloķēšanas metodi. Lai ierīci atbloķētu, katru reizi ir jāievada atbloķēšanas kods.

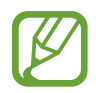

Ja aizmirsīsit atbloķēšanas kodu, nogādājiet ierīci Samsung servisa centrā, lai to atiestatītu.

### Figūra

Uzvelciet figūru, savienojot četrus vai vairāk punktus, un no jauna uzvelciet figūru, lai to apstiprinātu. Iestatiet rezerves PIN ekrāna atbloķēšanai gadījumā, ja aizmirstat figūru.

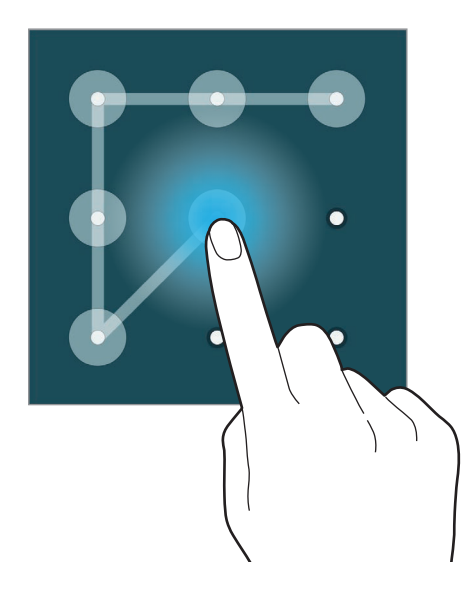

#### Pirksta nospiedums

Reģistrējiet savu pirkstu nospiedumus, lai atbloķētu ekrānu. Atsaucieties uz Finger Scanner, lai skatītu vairāk informācijas.

#### PIN

PIN sastāv tikai no cipariem. Ievadiet vismaz četrus ciparus un pēc tam ievadiet paroli, lai apstiprinātu PIN.

### Parole

Parole sastāv no rakstzīmēm un cipariem. Ievadiet vismaz četras rakstzīmes, tai skaitā ciparus un simbolus, un pēc tam vēlreiz ievadiet paroli, lai to apstiprinātu.

# **Finger Scanner**

## Labākai pirkstu nospiedumu atpazīšanai

Kad ierīcē skenējat savu pirkstu nospiedumus, ievērojiet, ka sekojošie apstākļi var ietekmēt funkcijas veiktspēju:

- Sākuma poga satur pirkstu nospiedumu atpazīšanas sensoru. Raugiet, lai Sākuma poga netiktu saskrāpēta vai to nesabojātu metāla priekšmeti kā, piemēram, monētas, atslēgas un kaklarotas.
- Ar ierīci piegādātā ekrāna aizsargplēve var izraisīt pirkstu nospiedumu atpazīšanas sensora darbības traucējumus. Noņemiet ekrāna aizsargplēvi, lai uzlabotu pirkstu nospiedumu jutību.
- Raugiet, lai pirkstu nospiedumu atpazīšanas zona un Jūsu pirksti būtu tīri un sausi.
- · lerīce var neatpazīt pirkstu nospiedumus, ko ietekmējušas krokas vai rētas.
- · lerīce var neatpazīt mazu vai tievu pirkstu nospiedumus.
- Lai uzlabotu atpazīšanas veiktspēju, reģistrējiet tās rokas pirkstu nospiedumus, ar kuru visbiežāk veicat darbības ar ierīci.
- Nevelciet savu pirkstu pārāk ātri vai pārāk lēni. Velciet savu pirkstu mērenā ātrumā, lai ļautu ierīcei to atpazīt.
- Sausās vidēs ierīcē var uzkrāties statiskā elektrība. Izvairieties no šīs funkcijas izmantošanas sausās vidēs vai pirms funkcijas lietošanas izlādējiet statisko elektrību, pieskaroties metāla objektam.

# Pirkstu nospiedumu reģistrēšana

- Programmu sarakstā pieskarieties pie lestatīj. → lerīce → Finger Scanner → Pirkstu nosp. pārvaldn.
- 2 Ja Jūs reģistrējat vairākus pirkstu nospiedumus, parādās pirkstu nospiedumu atpazīšanas uznirstošais logs. Skenējiet reģistrēto pirksta nospiedumu uz ierīces un pieskarieties +.
- 3 Novietojiet pirkstu uz pirkstu nospiedumu zonas, ekrāna centra lejasdaļā.
- 4 Pieskarieties un turiet ekrānu ar pirkstu nospiedumu zonā, un tad velciet savu pirkstu lejup, pāri sākuma pogai.

Atkārtojiet šo darbību, izmantojot to pašu pirkstu, līdz pirksta nospiedums ir reģistrēts.

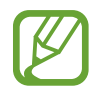

Ja salieciet savu pirkstu vai izmantojiet pirksta galu, ierīce var neatpazīt Jūsu pirkstu nospiedumus.

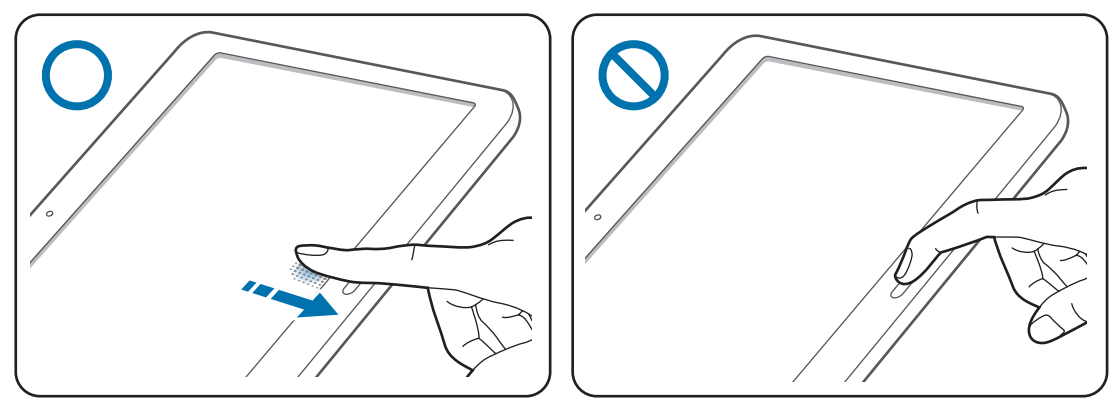

- 5 Ja parādās uznirstošais logs, kurā prasa paroli, ievadiet alternatīvo paroli, pieskarieties **Turpināt**, ievadiet alternatīvo paroli vēlreiz, lai to verificētu, un tad pieskarieties **Labi**. Tā vietā, lai skenētu savu pirkstu nospiedumus, Jūs varat izmantot alternatīvo paroli.
- 6 Ja parādās pirkstu nospiedumu bloķēšanas uznirstošais logs, pieskarieties Labi. Jūs varat izmantot savu pirkstu nospiedumus, lai atbloķētu ekrānu.

## Reģistrēto pirkstu nospiedumu pārvaldīšana

Jūs varat dzēst vai pārdēvēt savus reģistrētos pirkstu nospiedumus.

Programmu sarakstā pieskarieties pie lestatīj.  $\rightarrow$  lerīce  $\rightarrow$  Finger Scanner  $\rightarrow$  Pirkstu nosp. pārvaldn.

Lai dzēstu pirkstu nospiedumus, pieskarieties → Atcelt reģistrāciju, izvēlieties pirkstu nospiedumus, un tad pieskarieties 🔟 → Labi.

Lai pārdēvētu pirksta nospiedumu, pieskarieties un turiet pirksta nospiedumu pieskarieties *A*, un tad ievadiet jaunu nosaukumu, un tad pieskarieties **Labi**.

# Alternatīvās paroles nomainīšana

Jūs varat mainīt savu paroli, ko izmantojat kā alternatīvu savu pirkstu nospiedumu skenēšanai.

- Programmu sarakstā pieskarieties lestatīj. → lerīce → Finger Scanner → Mainīt alternatīvo paroli.
- 2 Skenējiet reģistrētu pirksta nospiedumu, vai pieskarieties Alternatīvā parole.
- 3 levadiet jauno paroli un pieskarieties Turpināt.
- 4 levadiet paroli vēlreiz un pieskarieties Labi.

### Ekrāna atbloķēšana ar pirkstu nospiedumiem

Jūs varat atbloķēt ekrānu ar reģistrētajiem pirkstu nospiedumiem.

Programmu sarakstā pieskarieties **lestatīj.** → **lerīce** → **Finger Scanner** → **Ekrāna bloķēšana** → **Pirksta nospiedums**. Vai arī programmu sarakstā pieskarieties **lestatīj.** → **lerīce** → **Bloķēšanas** ekrāns → Ekrāna bloķēšana → Pirksta nospiedums.

# Samsung konta paroles pārbaudīšana

Izmantojiet pirkstu nospiedumus, lai verificētu sava Samsung konta paroli. Tā vietā, lai ievadītu savu paroli, piemēram, kad iegādājaties saturu no **Samsung Apps**, Jūs varat izmantot pirkstu nospiedumu.

Programmu sarakstā pieskarieties **lestatīj.** → **lerīce** → **Finger Scanner** → **Verificēt Samsung kontu**, un tad pieskarieties ekrāna augšējajā labajā daļā esošajam slēdzim, lai to aktivizētu. levadiet sava Samsung konta paroli un pieskarieties **Gat.** 

### Pirkstu nospiedumu izmantošana pirkumiem ar PayPal

Jūs varat veikt pirkumus, skenējot savu pirkstu nospiedumus.

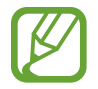

Šī funkcija var nebūt pieejama atkarībā no reģiona vai pakalpojumu sniedzēja.

- **1** Programmu sarakstā pieskarieties **lestatīj.**  $\rightarrow$  **lerīce**  $\rightarrow$  **Finger Scanner**  $\rightarrow$  **Pay with PayPal**.
- 2 Pieskarieties Install sadaļā FIDO Ready<sup>™</sup> support.
- **3** Pieskarieties Link sadaļā PayPal account.
- 4 Sekojiet ekrānā redzamajām instrukcijām, lai pierakstītos PayPal tīmekļa vietnē un reģistrētu savus pirkstu nospiedumus.

# Privātais režīms

## Par privāto režīmu

Izmantojiet šo režīmu, lai neļautu citiem piekļūt specifiskam saturam kā, piemēram, attēliem un dokumentiem kas saglabāti ierīcē. Jūs varat saglabāt saturu specifiskā vietā un deaktivizēt privāto režīmu, lai droši slēptu vienumus.

### Satura slēpšana

Programmu sarakstā pieskarieties lestatīj. → lerīce → Privātais režīms, un tad pieskarieties Privātais režīms slēdzim, lai to aktivizētu. Vai arī atveriet ātro iestatījumu paneli un pieskarieties Privātais rež., lai to aktivizētu.

Kad Jūs pirmo reizi aktivizējat privāto režīmu, iestatiet atbloķēšanas kodu un rezerves PIN.

2 levadiet privātā režīma atbloķēšanas kodu.

Kad šis režīms ir aktivizēts, ekrāna augšdaļā parādās 🖬.

3 Lai izvēlētos vienumus ko slēpt, pieskarieties un turiet vienumu sarakstā, atzīmējiet vienumus ko izvēlēties, un tad pieskarieties → Pārvietot uz privāto krātuvi.

Vienumi, kas ir pārvietoti uz privāto režīmu, parādās ar 🖬 uz tiem.

4 Kad jūs esat izvēlējies vienumus ko slēpt, atveriet programmu sarakstu, pieskarieties lestatīj. → lerīce → Privātais režīms, un tad pieskarieties Privātais režīms slēdzim, lai to deaktivizētu. Vai arī atveriet ātro iestatījumu paneli un pieskarieties Privātais rež., lai to deaktivizētu.

Izvēlētie vienumi pazudīs no ekrāna.

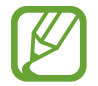

Pārliecinieties, vai ir saglabāti visi faili un vai tie ir pareizi pārvietoti pirms privātā režīma deaktivizēšanas.

### Slēptā satura skatīšana

Jūs varat skatīt slēptos failus tikai, kad ir aktivizēts privātais režīms.

- Programmu sarakstā pieskarieties lestatīj. → lerīce → Privātais režīms, un tad pieskarieties Privātais režīms slēdzim, lai to aktivizētu. Vai arī atveriet ātro iestatījumu paneli un pieskarieties Privātais rež., lai to aktivizētu.
- 2 levadiet privātā režīma atbloķēšanas kodu.
- 3 Programmu sarakstā pieskarieties pie Mani Faili → Privāts. Ekrānā parādās visi faili, kas ir pārvietoti uz privāto režīmu.

# Vairāki lietotāji

Uzstādiet papildu lietotāju kontus, citiem lietotājiem, kas lieto ierīci, ar personalizētiem iestatījumiem, kā piemēram, e-pasta kontiem, fona attēlu iestatījumiem, un vēl. Ir pieejami sekojošie lietotāju kontu veidi.

- **Īpašnieks**: īpašnieka konts tiek izveidots tikai, kad ierīce tiek iestatīta pirmoreiz, un nevar tik izveidots vairāk par vienu. Šim kontam ir pilnīga kontrole pār ierīci, ieskaitot lietotāju kontu pārvaldību.
- Lietotājs: šis konts ļauj lietotājiem piekļūt savām programmām un saturam un pielāgot ierīces iestatījumus, kas ietekmē visus kontus.
- lerobežots profils: ierobežots konts, kas var piekļūt tikai programmām un saturam, ko ļauj īpašnieka konts, un nevar izmantot pakalpojumus, kur nepieciešams pierakstīties.

### Lietotāju pievienošana

- 1 Programmu sarakstā pieskarieties lestatīj. → lerīce → Lietotāji.
- 2 Pieskarieties  $+ \rightarrow$  Lietotājs  $\rightarrow$  Labi  $\rightarrow$  lestatīt tūlīt.
- 3 Lai pabeigtu konta iestatīšanu, izpildiet ekrānā redzamos norādījumus.

#### lerobežoto kontu pievienošana

- 1 Programmu sarakstā pieskarieties lestatīj. → lerīce → Lietotāji.
- 2 Pieskarieties  $+ \rightarrow$  lerobežots profils.
- 3 lestatiet atbloķēšanas kodu, un tad izvēlieties programmas un saturu, kam ļauts piekļūt ierobežotiem lietotājiem.

### Lietotāju pārslēgšana

Pieskarieties bloķēta ekrāna augšējajā daļā. Izvēlieties lietotāja kontu uz kuru pārslēgties, un tad atbloķējiet ierīci.

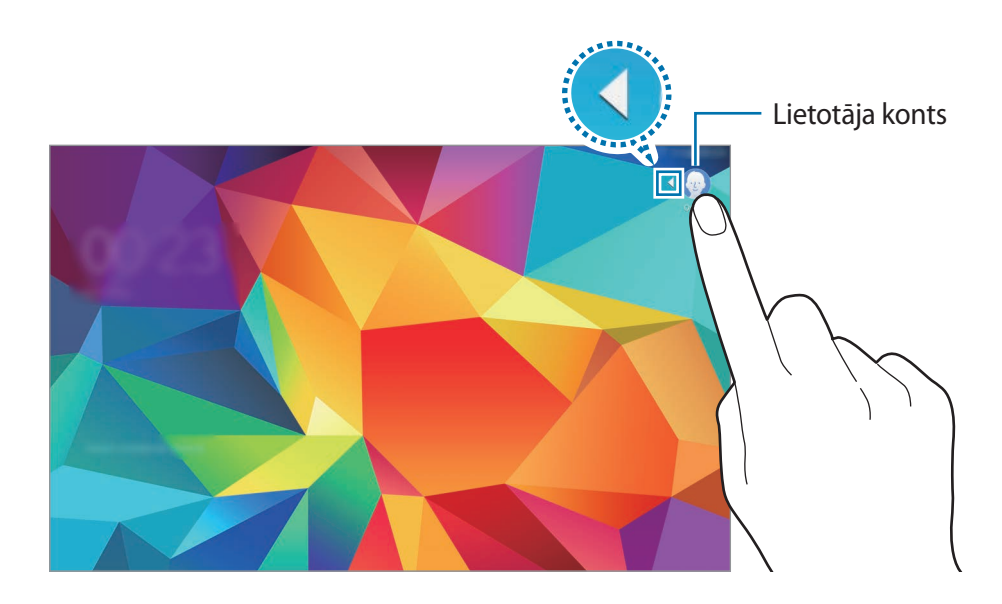

### Lietotāju pārvaldīšana

Kad izmantojat īpašnieka kontu, jūs varat dzēst kontus vai mainīt kontu iestatījumus.

- 1 Programmu sarakstā pieskarieties lestatīj. → lerīce → Lietotāji.
- 2 Izvēlieties kontu sadaļā CITI LIETOTĀJI. Tad izvēlieties vai noņemiet izvēli no programmām un satura, lai ļautu vai ierobežotu to piekļuvi no konta.

Lai dzēstu kontu, pieskarieties 🔟.

# Datu pārsūtīšana no jūsu iepriekšējās ierīces

# Dublēto kontu izmantošana

Jūs varat pārsūtīt dublētos datus no savas iepriekšējās ierīces uz jūsu jauno ierīci izmantojot Google vai Samsung kontu. Atsaucieties uz Datu dublēšana un atjaunošana, lai skatītu vairāk informācijas.

# Samsung Smart Switch lietošana

Jūs varat pārsūtīt datus no iepriekšējās ierīces uz jaunu ierīci izmantojot Smart Switch (mobilajiem un datoriem). Apmeklējiet www.samsung.com/smartswitch, lai iegūtu vairāk informācijas.

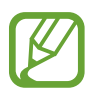

Samsung Smart Switch nav atbalstīts dažās ierīcēs vai datoros.

### Smart Switch Mobile lietošana

Izmantojiet šo programmu, lai pārsūtītu datus no jūsu iepriekšējās iPhone vai Android ierīces uz savu jauno ierīci. Jūs varat lejupielādēt programmu no **Samsung Apps** vai **Play veik.** 

- 1 Pieskarieties savā ierīcē Smart Switch Mobile.
- 2 Izvēlieties savā ierīcē iespēju atbilstoši iepriekšējās ierīces veidam un sekojiet ekrānā redzamajām instrukcijām.

Ja iepriekšējā ierīce bija Android ierīce, uzinstalējiet šajā ierīcē Smart Switch Mobile programmu. Sīkāku informāciju skatiet palīdzības sadaļā.

#### Smart Switch lietošana ar datoriem

Izmantojiet šo funkciju, lai importētu jūsu dublētos datus (no izvēlētu ražotāju mobilajām ierīcēm) no datora uz jūsu ierīci. Jūs varat lejupielādēt programmu no www.samsung.com/smartswitch.

- 1 Dublējiet datus no iepriekšējās mobilās ierīces uz datoru. Lai vairāk informācijas, sazinieties ar ierīces ražotāju.
- 2 Palaidiet datorā Smart Switch programmu.
- 3 Savienojiet savu pašreizējo ierīci ar datoru, izmantojot USB kabeli.
- 4 Datorā, noklikšķiniet uz iepriekšējās ierīces ražotāja un sekojiet ekrānā redzamajām instrukcijām, lai pārsūtītu datus uz jūsu ierīci.

### Izmantojot Samsung Kies

Importējiet jūsu dublēto datu failu no jūsu datora, izmantojot Samsung Kies, lai atjaunotu datus jūsu ierīcē. Jūs varat arī dublēt datus uz datoru, izmantojot Samsung Kies. Atsaucieties uz Savienošana ar Samsung Kies, lai skatītu vairāk informācijas.

# Kontu iestatīšana

### Kontu pievienošana

Dažām programmām, kas tiek izmantotas Jūsu ierīcē, ir nepieciešams reģistrēts konts. Izveidojiet kontus, lai nodrošinātu iespējami labāko pieredzi, lietojot savu ierīci.

Programmu sarakstā, pieskarieties **lestatīj.** → **Vispārīgi** → **Konti** → **Konta pievienošana** un izvēlieties konta pakalpojumu. Pēc tam izpildiet ekrānā redzamos norādījumus, lai pabeigtu konta uzstādīšanu.

Lai sinhronizētu saturu ar jūsu kontiem, izvēlieties kontu un atzīmējiet vienumus, kurus sinhronizēt.

### Kontu noņemšana

Programmu sarakstā, pieskarieties lestatīj. → Vispārīgi → Konti, izvēlieties kontu, un tad pieskarieties m.

# Tālrunis

# Zvanu veikšana

Pieskarieties Tālrunis Programmu sarakstā.

Pieskarieties **Tālrunis**, ievadiet tālruņa numuru un tad pieskarieties **C**, lai veiktu balss zvanu, vai pieskarieties **L**, lai veiktu video zvanu. Jūs arī varat veikt zvanus uz tālruņu numuriem, kas atrodas **Grupas**, **Izlase** un **Kontakti**.

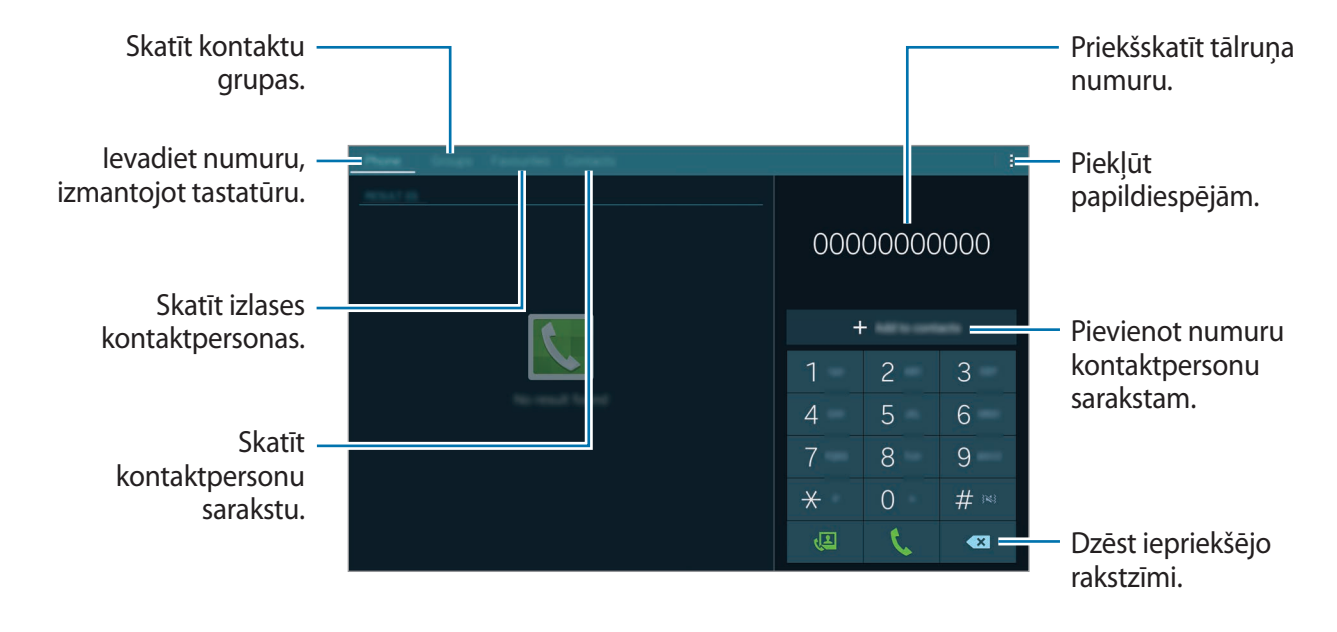

Tālrunis

#### Zvanu veikšana no zvanu žurnāliem vai kontaktu saraksta

Pieskarieties **Tālrunis** vai **Kontakti** un tad, lai veiktu zvanu, velciet kontaktu vai tālruņa numuru pa labi.

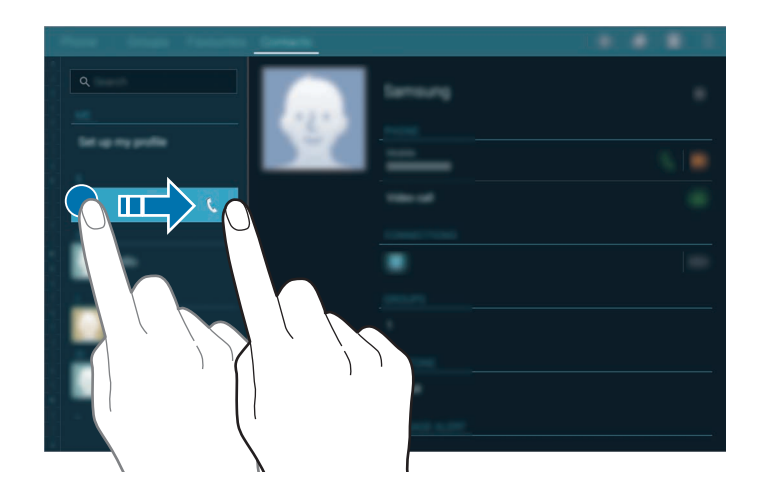

#### Zvanu veikšana no izlases saraksta

Jūs varat vienkārši zvanīt kontaktiem, ar kuriem jūs bieži komunicējat, pievienojot tos savam kontaktu izlases sarakstam.

Lai pievienotu kontaktus izlases sarakstam, pieskarieties **Kontakti**, izvēlieties kontaktu, un tad pieskarieties **★**.

Lai veiktu zvanu izlases kontaktam, pieskarieties **Izlase**, izvēlieties kontaktu, un tad pieskarieties **C**.

#### Numuru prognozēšana

Pieskarieties Tālrunis.

levadot numurus ar tastatūru, tiek parādīti automātiski priekšlikumi. Izvēlieties kādu no tiem, lai veiktu zvanu.

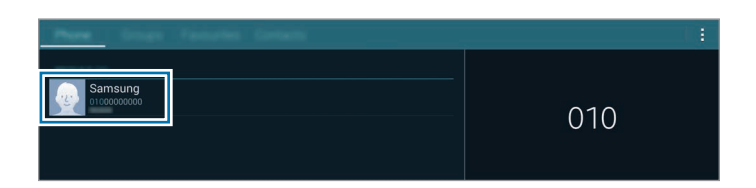

### Ātro numuru sastādīšana

Pieskarieties Tālrunis.

Lai izsauktu ātros numurus, turiet nospiestu attiecīgo ciparu.

Lai nozīmētu kontaktpersonai ātro numuru, pieskarieties un turiet pieejamu ātro numuru uz tastatūras un pieskarieties **Labi**, un tad izvēlieties kontaktpersonu. Vai, pieskarieties **:** → **Ātrā zvana numura iestatīšana**, izvēlieties numuru, un tad izvēlieties kontaktu.

#### Starptautiska zvana veikšana

Pieskarieties Tālrunis.

Pieskarieties un turiet **0**, līdz parādās + zīme. Ievadiet valsts kodu, apgabala kodu un tālruņa numuru, un pieskarieties **\$**.

Lai bloķētu izejošos starptautiskos zvanus, pieskarieties → Zvana iestatījumi → Zvana iestatījumi → Citi iestat. → Zvanu liegumi. Tad izvēlieties zvana veidu un noņemiet Starptautiskie zvani.

# Zvanu saņemšana

### Atbildēšana uz zvanu

Ienākoša zvana saņemšanas gadījumā velciet 📞 ārpus lielā apļa.

Ja ir aktivizēts zvanu gaidīšanas pakalpojums, var atbildēt uz vēl vienu zvanu. Kad tiek atbildēts uz otru zvanu, pirmais zvans tiek aizturēts.

# Zvana atteikšana

Ienākoša zvana saņemšanas gadījumā velciet 💪 ārpus lielā apļa.

Lai nosūtītu ziņojumu, atsakot ienākošo zvanu, velciet noraidīšanas ziņojuma joslu augšup.

Lai izveidotu dažādus atteikšanas ziņojumus, atveriet programmu sarakstu, pieskarieties **Tālrunis** 

 $\rightarrow \ \ \rightarrow \ \ Zvana\ iestatījumi \rightarrow Zvana\ iestatījumi \rightarrow Zvana\ noraidīšana \rightarrow Atteikuma\ ziņas \rightarrow +.$ 

#### Automātiska zvanu no nevēlamiem numuriem noraidīšana

- Pieskarieties **Tālrunis** Programmu sarakstā.
- 2 Pieskarieties pie  $\rightarrow$  Zvana iestatījumi  $\rightarrow$  Zvana iestatījumi  $\rightarrow$  Zvana noraidīšana  $\rightarrow$  Automātiskās noraidīšanas režīms  $\rightarrow$  Autom. noraidīt numurus.
- 3 Pieskarieties Automātiski noraidīto saraksts → +, ievadiet numuru, un tad piešķiriet kategoriju.
- 4 Pieskarieties Saglabāt.

### Neatbildētie zvani

Ja ir neatbildēts zvans, statusa joslā parādās ♣. Atveriet paziņojumu paneli, lai apskatītu neatbildētos zvanus. Vai arī, programmu sarakstā, pieskarieties **Tālrunis** → **Tālrunis**, lai skatītu neatbildētos zvanus.

# lespējas zvana laikā

### Balss zvana laikā

Ir pieejamas tālāk uzskaitītās darbības:

- 🗞 : pārslēgties uz Bluetooth austiņām, ja tās ir pievienotas ierīcei.
- aktivizēt vilkšanas un nomešanas režīmu, lai koplietotu tekstu vai attēlus ar otru pusi. Atsaucieties uz Satura koplietošana vilkšanas un nomešanas režīmā, lai skatītu vairāk informācijas.
- • pielāgot skaļumu.
- Beigt: pašreizējā zvana beigšana.
- Piev. zv.: veiciet otru zvanu.
- Tastatūra: atveriet tastatūru.
- Bez skaņas: izslēgt mikrofonu, lai sarunas biedrs jūs nedzirdētu.
- → Akt. papildu skaļumu: palielināt skaļumu.
- → Aizturēt: aizturēt zvanu. Pieskarieties Atsākt, lai atgrieztos pie aizturētā zvana.

- → Kontakti: atveriet kontaktu sarakstu.
- **→ Ziņa**: nosūtīt ziņojumu.
- → lestatījumi: mainīt zvanu iestatījumus.

Kad jūs zvana laikā palaižat programmas, parādās zvana ekrāna uznirstošais logs (
). Jūs varat turpināt savu telefona sarunu, kamēr izmantojat programmas.

Lai pārvietotu uznirstošo logu, velciet to uz citu vietu.

Lai atgrieztos zvana ekrānā, pieskarieties uznirstošajam logam.

### Satura koplietošana vilkšanas un nomešanas režīmā

Jūs varat koplietot tekstu vai attēlus ar otru pusi zvana laikā, velkot un nemetot vienumu zvana ekrānā.

Pieskarieties **a** uz zvana ekrāna. Pieskarieties un turiet tekstu vai attēlu, ko jūs vēlaties koplietot un velciet to uz zvana ekrānu.

Ja jūs izmantojat Vairāku logu programmas zvana laikā, izvēlieties programmas logu, pieskarieties aplim starp programmu logiem, un tad pieskarieties **5**. Pieskarieties un turiet tekstu vai attēlu, ko jūs vēlaties koplietot un velciet to uz zvana ekrānu.

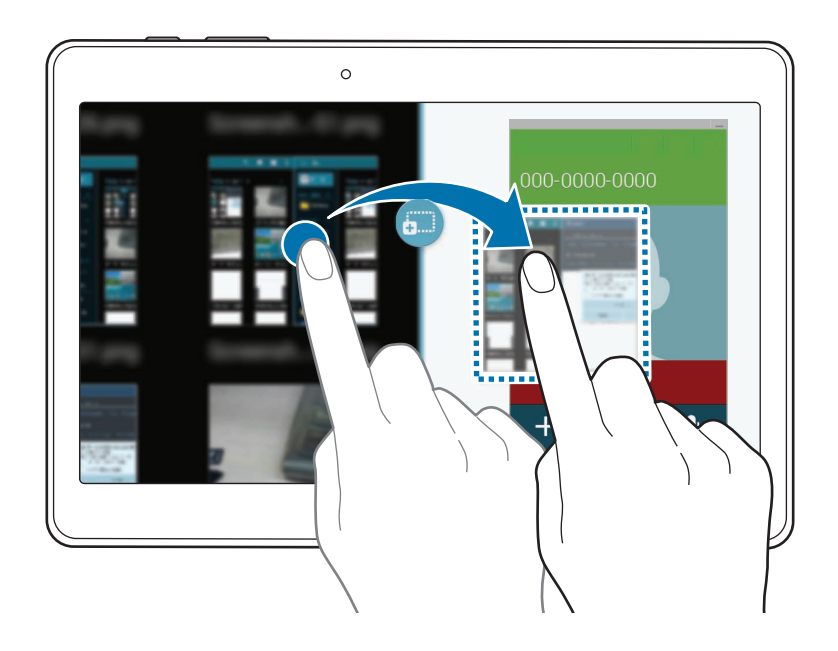

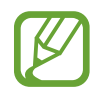

Dažas programmas var neatbalstīt šo funkciju.

## Video zvana laikā

Ir pieejamas tālāk uzskaitītās darbības:

- 🗞 : pārslēgties uz Bluetooth austiņām, ja tās ir pievienotas ierīcei.
- • pielāgot skaļumu.
- Bez skaņas: izslēgt mikrofonu, lai sarunas biedrs jūs nedzirdētu.
- Beigt: pašreizējā zvana beigšana.
- → Tastatūra: atveriet tastatūru.
- Pārslēgties uz austiņām / Pārslēgties uz tālruni: pārslēgt skaņas izvadi uz pievienotajām Bluetooth austiņām vai atpakaļ uz ierīces skaļruni.
- → Animētas emocijzīmes: pielietojiet emociju ikonas savam attēlam.
- → Motīva skats: pielietojiet dekoratīvas ikonas savam attēlam.
- → Aktiv. karik. skatu / Deaktiv. karik. skatu: iespējot vai atspējot multfilmas skata režīmu.
- Aktivizēt duālo kameru / Deaktivizēt duālo kameru: iespējot vai atspējot duālās kameras funkciju. Izmantojiet priekšējo un aizmugures kameru, lai sarunbiedrs varētu redzēt jūs un jums apkārt notiekošo.

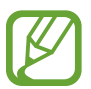

Tiks nodrošināts video zvans duālās kameras režīmā līdz 3 minušu garumā. Pēc 3 minūtēm ierīce izslēgs aizmugurējo kameru, lai nodrošinātu optimālu veiktspēju.

Pieskarieties sarunbiedra attēlam, lai izmantotu šādas iespējas:

- 🛃 : palielināt attēla lielumu.
- Uzņemt attēlu: uzņemiet sarunbiedra attēlu.
- lerakstīt video: uzņemiet video ar otras puses attēliem.

Pieskarieties sarunā savam attēlam, lai izmantotu šādas iespējas:

- 🔊 : pārslēgšanās starp priekšējo un aizmugurējo kamerām.
- Slēpt mani: paslēpt attēlu no otras puses.
- Izejošs attēls: izvēlieties attēlu, kas tiks rādīts sarunbiedram.

# Kontakti

# Kontaktu pievienošana

### Kontaktu pārvietošana no citam ierīcēm

Jūs varat pārvietot kontaktus no citas ierīces uz jūsu ierīci. Atsaucieties uz Datu pārsūtīšana no jūsu iepriekšējās ierīces, lai skatītu vairāk informācijas.

# Manuālā kontaktu izveidošana

- 1 Programmu sarakstā pieskarieties Kontakti → Kontakti.
- 2 Pieskarieties pie + un ievadiet kontakta informāciju.
  - 👧 : pievienot attēlu.
  - + / : pievienot vai dzēst kontakta lauku.
- **3** Pieskarieties Saglabāt.

Lai pievienotu tālruņa numuru kontaktu sarakstā no tastatūras, ievadiet numuru un pieskarieties Tālrunis, ievadiet numuru un tad pieskarieties Pievienot kontaktiem.

# Kontaktu izveidošana no vizītkartēm

Uzņemiet vizītkartes fotoattēlu un ievāciet no tās kontaktinformāciju.

- Programmu sarakstā pieskarieties Kontakti → Kontakti.
- 2 Pieskarieties  $\rightarrow$  Vizītkartes  $\rightarrow$  +.

Lai izvēlētos vai pievienotu valodas atpazīšanai, pieskarieties  $\rightarrow$  Mērķvaloda.
- 3 Novietojiet vizītkarti uz līdzenas virsmas.
- 4 Pielāgojiet ierīci, lai karte ietilptu ekrānā redzamajos rāmjos. Kad rāmji paliek zaļi, ierīce automātiski uzņem fotoattēlu. Ierīce arī nolasa kontaktinformāciju un pārveido to par kontaktpersonu.
  - Ja ierīce automātiski neuzņem fotoattēlu, pieskarieties 
    .
  - Lai manuāli uzņemtu vizītkaršu fotoattēlus, pieskarieties → Automātiska tveršana → Izslēgt.
  - Lai iegūtu tekstu no saglabātā attēla, pieskarieties → lelādēt attēlu.
- 5 Rediģējiet vai pievienojiet vairāk informācijas un pieskarieties Saglabāt.

# Kontaktu pārvaldība

## Kontakta rediģēšana

- 1 Programmu sarakstā pieskarieties Kontakti → Kontakti.
- 2 Izvēlieties kontaktu, kuru vēlaties rediģēt un pieskarieties 🌶.
- **3** Rediģējiet kontaktinformāciju vai pieskarieties **Pievien. citu lauku**, lai pievienotu vairāk kontaktinformāciju.
- 4 Pieskarieties Saglabāt.

#### Kontakta dzēšana

Izvēlieties kontaktu, kuru vēlaties dzēst un pieskarieties 11.

#### Kontakta koplietošana

Izvēlieties kontaktu, ko koplietot, pieskarieties → Kopīgot vizītkarti, izmantojot un izvēlieties kopīgošanas metodi.

## Grupu pārvaldīšana

Programmu sarakstā, pieskarieties Kontakti  $\rightarrow$  Grupas.

#### Jaunas grupas izveidošana

Pieskarieties +, ievadiet grupas nosaukumu, un tad pieskarieties Saglabāt.

#### Kontaktu pievienošana grupai

Izvēlieties grupu un pēc tam pieskarieties pie → Pievienot dalībnieku. Izvēlieties kontaktpersonas, ko vēlaties pievienot, un pēc tam pieskarieties pie Gatavs.

#### Grupas dzēšana

Pieskarieties  $\rightarrow$  **Dzēst grupas**, izvēlieties lietotāja izveidotās grupas un tad pieskarieties **Gatavs**.

#### Ziņojuma sūtīšana grupu biedriem

Izvēlieties grupu, pieskarieties → Sūtīt ziņu vai Sūtīt e-pasta ziņu, izvēlieties biedrus, pieskarieties Gatavs, ievadiet ziņojumu, un tad pieskarieties pogai sūtīt.

## Kontaktpersonu apvienošana ar kontiem

Apvienojiet kontaktpersonas, kas ir saglabātas ierīcē Jūsu kontos.

Programmu sarakstā pieskarieties Kontakti → Kontakti.

Pieskarieties → Sapludināt kontus → Sapludināt ar Google vai Sapludināt ar Samsung.

# Kontaktu importēšana un eksportēšana

Importējiet kontaktus no glabāšanas pakalpojumiem uz savu ierīci, vai eksportējiet kontaktus no ierīces uz glabāšanas paklapojumiem.

Programmu sarakstā pieskarieties Kontakti → Kontakti.

Pieskarieties → lestatījumi → lmportēt/eksportēt un tad izvēlieties importēšanas vai eksportēšanas iespēju.

### Kontaktu meklēšana

Programmu sarakstā pieskarieties Kontakti → Kontakti.

Izmantojiet kādu no šīm meklēšanas metodēm:

- Ritiniet kontaktu sarakstā uz augšu vai uz leju.
- Velciet pirkstu gar indeksu kontaktpersonu saraksta kreisajā pusē, lai to ātri ritinātu.
- Pieskarieties meklēšanas laukā kontaktu saraksta augšpusē un ievadiet meklēšanas kritērijus.

Kad kontaktpersona ir izvēlēta, veiciet vienu no šīm darbībām:

- ★ : pievienot kontaktu izlasei.
- 🐧 / 🖽 : veikt balss vai video zvanu.
- 🔀 : sastādiet ziņojumu.
- 🔀 : sastādiet e-pastu.

#### Kontaktpersonu īsceļu pievienošana klasiskajam sākuma ekrānam

Pievienojiet īsceļus kontaktiem, ar kuriem komunicējat bieži, uz klasiskā sākuma ekrāna.

1 Programmu sarakstā pieskarieties Kontakti → Kontakti.

- 2 Izvēlieties kontaktu.
- 3 Pieskarieties  $\rightarrow$  Piev. īsceļu sākumam.

# Ziņojumi un e-pasts

# Ziņas

# Ziņojumu sūtīšana

Sūtiet īsziņas (SMS) vai multiziņas (MMS).

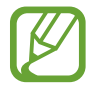

Par ziņojumu nosūtīšanu var tikt piemērota papildu maksa par ziņojumu sūtīšanu vai saņemšanu, kamēr jūs izmantojat viesabonēšanu.

- Programmu sarakstā pieskarieties **Ziņas**.
- 2 Pieskarieties pie 🗹.
- 3 Pievienot saņēmējus un ievadīt ziņojumu.

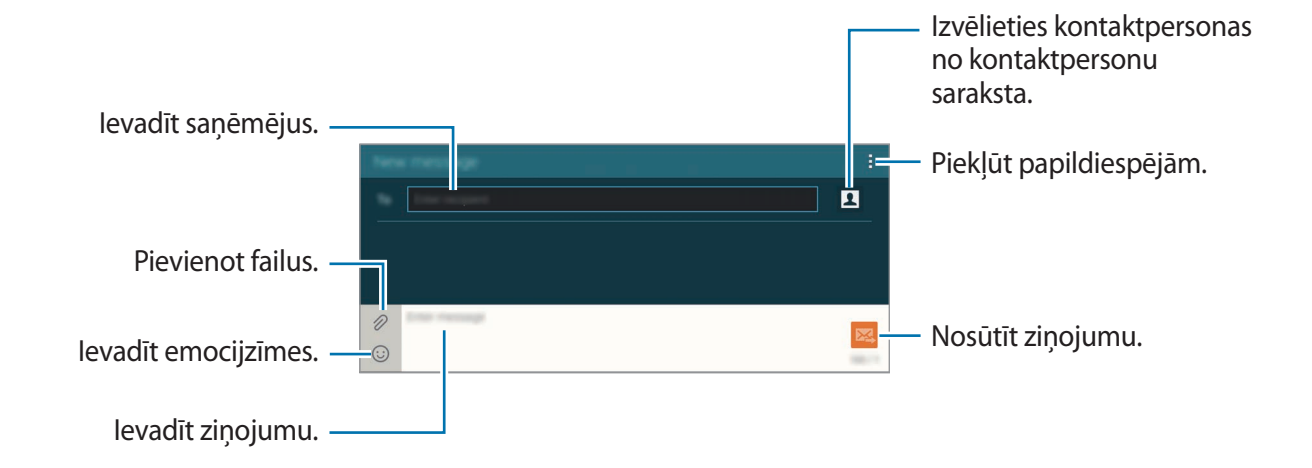

4 Pieskarieties 🔀, lai sūtītu ziņojumu.

Sastādot ziņojumu, pieskarieties , lai izmantotu kādu no sekojošajām iespējām:

- Pievienot kontaktiem: pievienojiet kontaktpersonu kontaktu sarakstam.
- Skatīt kontaktu: skatīt kontaktpersonas informāciju.
- Pievienot tekstu: ievietojiet kontaktinformāciju, ziņojuma paraugu un citas lietas ziņojumā.
- levietot smaidiņu: ievadīt emocijzīmes.
- Pievienot tēmu: ievadīt tematu.
- Pievienot slaidu: pievienot ziņojumu slaidus.
- leplānot ziņu: iestatīt neteiktu laiku un datumu, nosūtāmajam ziņojumam.
- Atmest: atcelt ziņojuma sastādīšanu.
- Fonta lielums: mainīt teksta fonta lielumu teksta laukā.

#### Plānotu ziņojumu sūtīšana

Rakstot ziņojumu, pieskarieties  $\rightarrow$  leplānot ziņu. Iestatiet laiku un datumu un pieskarieties Labi.

- Ja ieplānotajā laikā ierīce ir izslēgta, nav pieslēgta tīklam vai tīkls ir nestabils, ziņojums netiks nosūtīts.
- Šī funkcija ir balstīta uz laiku un datumu, kas iestatīts ierīcē. Ziņojumi var tikt nosūtīti nepareizā laikā, ja pārvietosities starp dažādām laika joslām un tīkls neatjauninās informāciju.

#### Kontaktpersonu pievienošana prioritārajam sarakstam

lestatiet kontaktpersonas, ar kurām Jūs bieži sazināties, kā prioritārās kontaktpersonas. Sūtiet ziņojumus, izvēloties kontaktpersonas ikonu virs ziņojumu saraksta.

Pieskarieties **Pieskarieties, lai pievienotu prioritāros sūtītājus.** → **Iesūtne** vai **Kontakti**, izvēlieties kontaktpersonas, ko vēlaties pievienot, un pēc tam pieskarieties **Gatavs**. Lai pievienotu citas kontaktpersonas, pieskarieties (+).

Lai noņemtu kontaktus no prioritārā saraksta, pieskarieties un turiet kontaktu, un tad pieskarieties **Rediģēt prioritāro sūtītāju sarakstu**  $\rightarrow \bigcirc \rightarrow$ **Saglabāt**.

## lenākošo ziņojumu skatīšana

Ienākošie ziņojumi tiek grupēti ziņojumu pavedienos atbilstoši kontaktam. Izvēlieties kontaktpersonu, lai skatītu šīs personas ziņojumus.

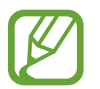

Par ziņojumu nosūtīšanu var tikt piemērota papildu maksa par ziņojumu sūtīšanu vai saņemšanu, kamēr jūs izmantojat viesabonēšanu.

Apskatot ziņojumu, pieskarieties , lai izmantotu kādu no sekojošajām iespējām:

- Videozvans: veikt video zvanu ar kontaktpersonu.
- Skatīt kontaktu: skatīt kontaktpersonas informāciju.
- Pievienot kontaktiem: pievienojiet kontaktpersonu kontaktu sarakstam.
- Pievienot tekstu: ievietojiet kontaktinformāciju, ziņojuma paraugu un citas lietas ziņojumā.
- Pievienot adresātus: pievienot saņēmējus, kuriem nosūtīt ziņojumu.
- levietot smaidiņu: ievadīt emocijzīmes.
- Pievienot tēmu: ievadīt tematu.
- Pievienot slaidu: pievienot ziņojumu slaidus.
- leplānot ziņu: iestatīt noteiktu laiku un datumu nosūtāmajam ziņojumam.
- Pievienot prioritātes sūtītājiem / Noņ. no priorit. sūtītājiem: pievienot kontaktpersonas vai noņemt tās no prioritāro sūtītāju saraksta.
- Pievienot surogātpasta numuriem / Noņ. no surogātpasta num.: identificēt tālruņa numuru kā surogātpasta sūtītāju vai noņemt tālruņa numuru no surogātpasta saraksta.
- Atmest: atcelt ziņojuma sastādīšanu.
- Dzēst pavedienus: dzēst ziņojumu pavedienus.
- Melnrakstu ziņas: skatīt ziņojumus, kas saglabāti nosūtīšanai vēlāk.
- Bloķētās ziņas: skatīt bloķētos ziņojumus.
- leplānotās ziņas: skatīt plānotos ziņojumus.
- Surogātpasta ziņas: skatīt surogātpasta ziņojumus.
- Fonta lielums: mainīt teksta fonta lielumu teksta laukā.
- lestatījumi: mainiet ziņojumu iestatījumus.
- Palīdzība: skatiet palīdzības informāciju par ziņu sūtīšanu un vadību.

# E-pasts

## E-pasta kontu iestatīšana

Pieskarieties E-pasts Programmu sarakstā.

Pirmoreiz atverot E-pasts, iestatiet e-pasta kontu.

levadiet savu e-pasta adresi un paroli. Pieskarieties pie **Nākamais** privātam e-pasta kontam kā, piemēram, Google Mail, vai pieskarieties pie **Manuāla iestat.** uzņēmuma e-pasta kontam. Pēc tam, lai pabeigtu iestatīšanu, izpildiet ekrānā redzamos norādījumus.

Lai iestatītu citu e-pasta kontu, pieskarieties pie  $\rightarrow$  lestatījumi  $\rightarrow$  Konta pievienošana.

Ja jums ir vairāk nekā divi e-pasta konti, jūs varat vienu iestatīt kā noklusējuma kontu. Pieskarieties → lestatījumi, izvēlieties kontu, un tad pieskarieties Noklusējuma konts.

# Ziņojumu sūtīšana

Pieskarieties E-pasts Programmu sarakstā.

Pieskarieties 🗹 ekrāna augšējajā daļā, rakstītu ziņojumu.

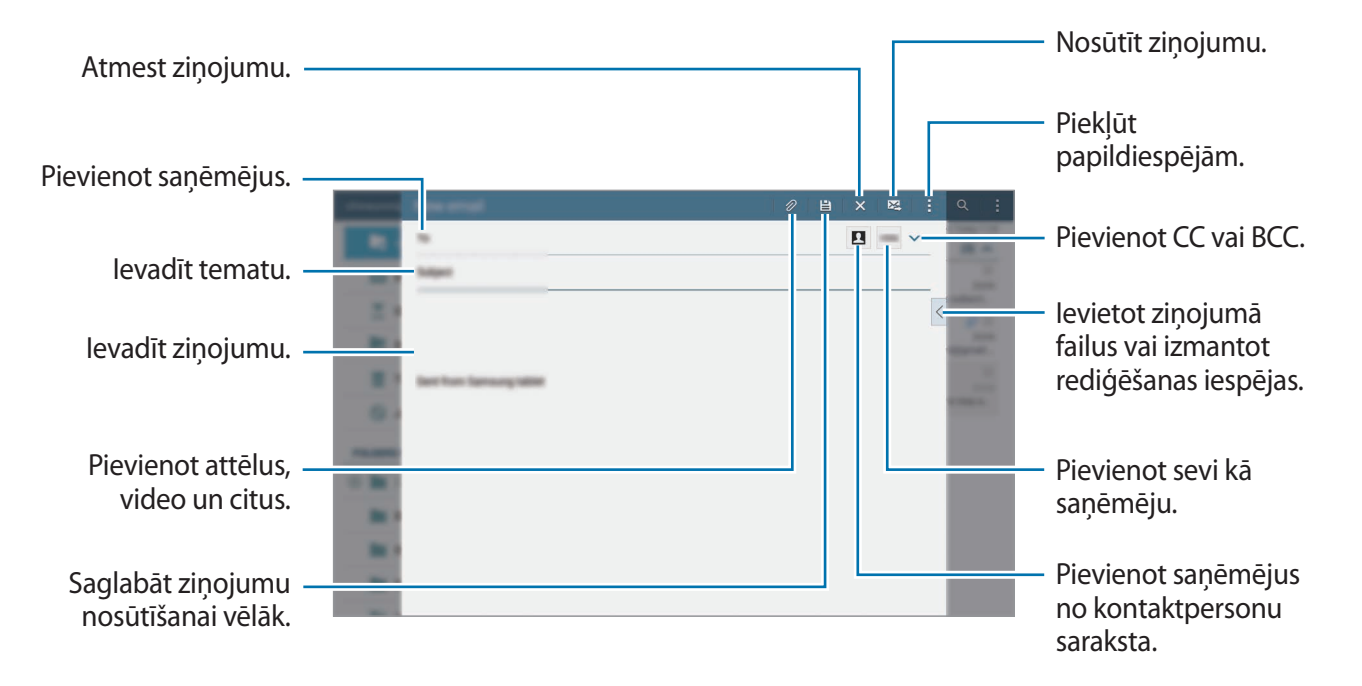

#### Piekļūšana papildiespējām

Kamēr rakstāt ziņojumu, pieskarieties un piekļūstiet papildiespējām.

• leplānota sūtīšana: sūtiet ziņojumu plānotā laikā.

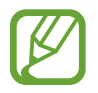

- Ja ieplānotajā laikā ierīce ir izslēgta, nav pieslēgta tīklam vai tīkls ir nestabils, ziņojums netiks nosūtīts.
- Šī funkcija ir balstīta uz laiku un datumu, kas iestatīts ierīcē. Ziņojumi var tikt nosūtīti nepareizā laikā, ja pārvietosities starp dažādām laika joslām un tīkls neatjauninās informāciju.
- Prioritāte: izvēlēties ziņojuma prioritātes līmeni.
- Drošības iespējas: iestatīt ziņojumam drosības iespējas.

# Ziņojumu lasīšana

Pieskarieties E-pasts Programmu sarakstā.

Izvēlieties e-pasta kontu, kas jālieto, un jaunās ziņas tiek ielādētas. Lai manuāli ielādētu jaunās ziņas, pieskarieties pie **D**.

Pieskarieties ziņai, lai to lasītu.

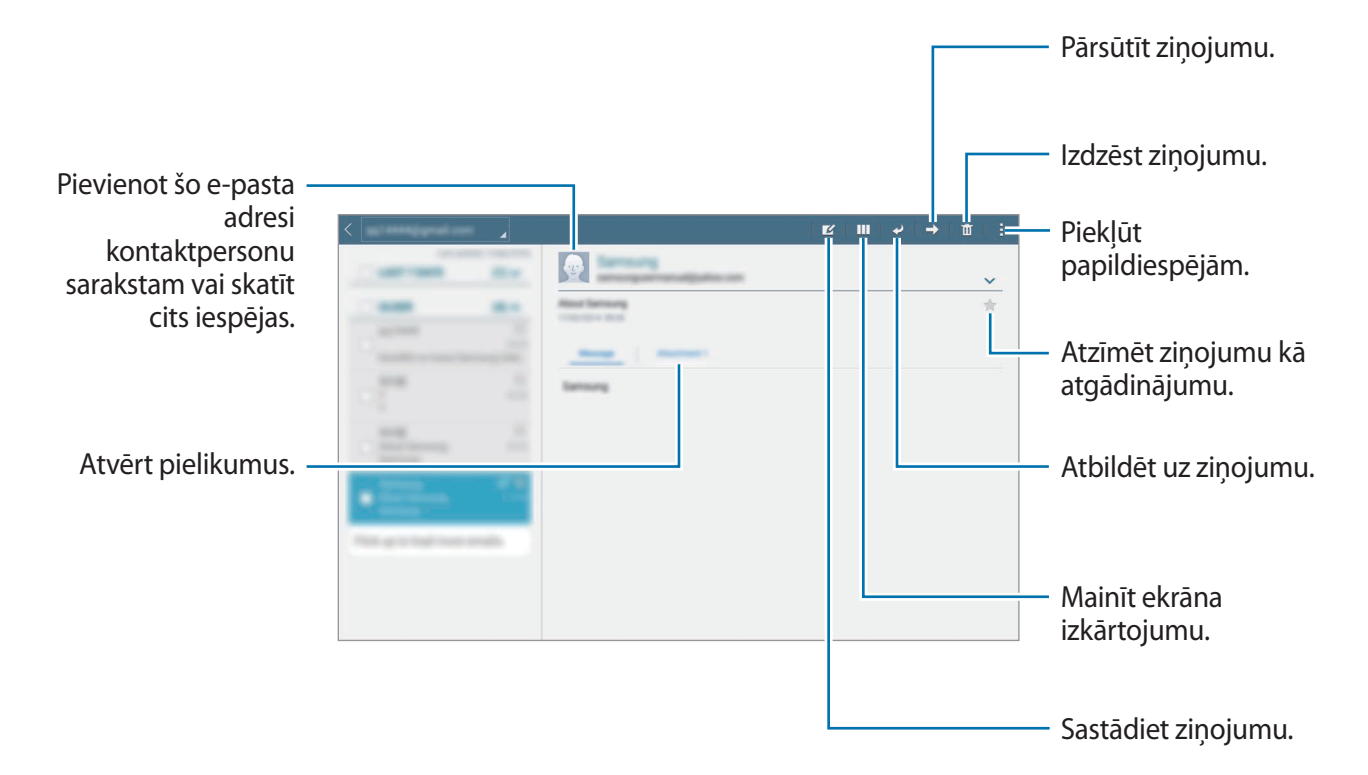

# Kamera

# Pamata uzņemšana

# Fotoattēlu uzņemšana vai video ierakstīšana

- Programmu sarakstā pieskarieties Kamera.
- Priekšskatījuma ekrānā pieskarieties attēla vietā, kur kamerai jāiestata fokuss.
   Ja objekts ir fokusā, fokusa rāmis kļūst zaļš.
- 3 Pieskarieties pie 💿, lai uzņemtu fotoattēlu, un pieskarieties pie 💽, lai ierakstītu video.
  - Uz ekrāna attāliniet divus pirkstus vienu no otra, lai tuvinātu, vai satuviniet tos, lai tālinātu.
  - Lai ieraksta laikā no video tvertu nekustīgu attēlu, pieskarieties pie a.
  - Lai mainītu fokusu video ierakstīšanas laikā, pieskarieties vietai, kuru vēlaties iestatīt fokusā. Lai iestatītu fokusu attēla centrā, pieskarieties pie 💌.

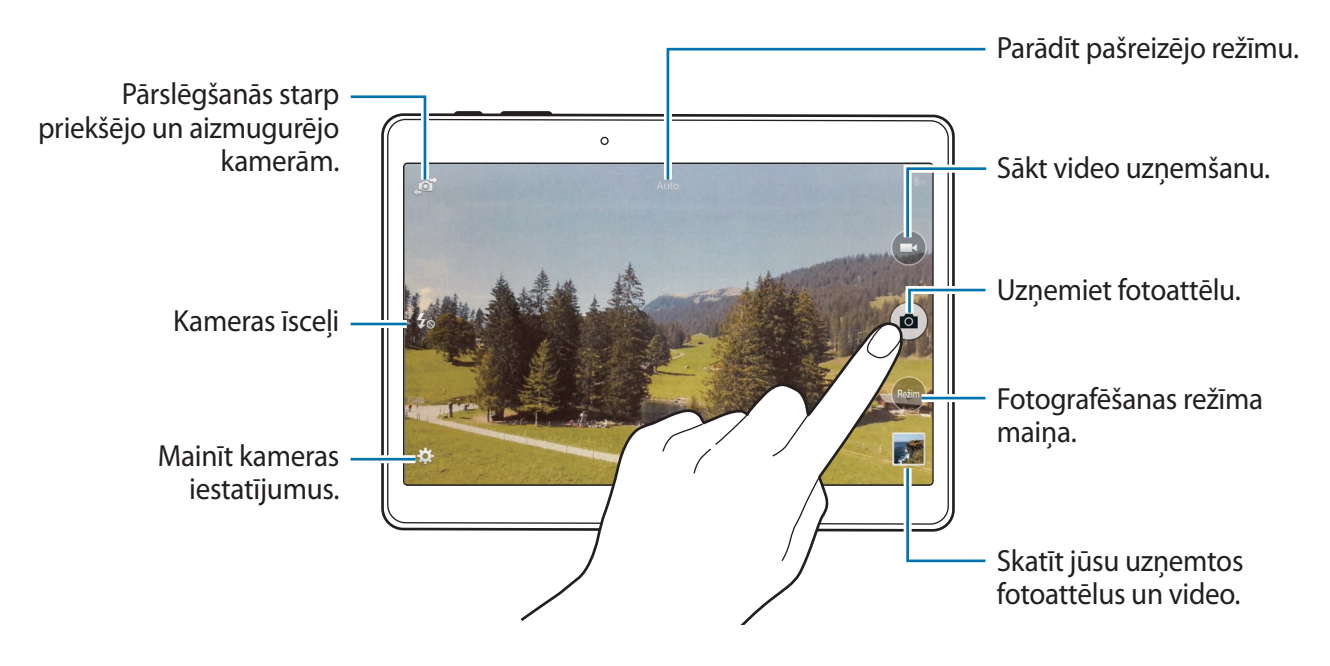

- Kad kamera netiek lietota, tā automātiski izslēdzas.
  - Pārliecinieties, vai objektīvs ir tīrs. Pretējā gadījumā ierīce var nedarboties pareizi dažos režīmos, kuros nepieciešama augsta izšķirtspēja.
  - Priekšējais kameras objektīvs ir piemērots platleņķa fotoattēliem. Platleņķa fotoattēlos var būt nelieli izkropļojumi un tas nenorāda uz ierīces veiktspējas problēmām.

#### Kameras īsceļu pārkārtošana

Jūs varat pārkārtot kameras īsceļus ātrai un vieglai piekļuvei priekšskatījuma ekrānā. Priekšskatījuma ekrānā pieskarieties 🌣. Pieskarieties vienumam un velciet to uz slotu ekrāna kreisajā daļā.

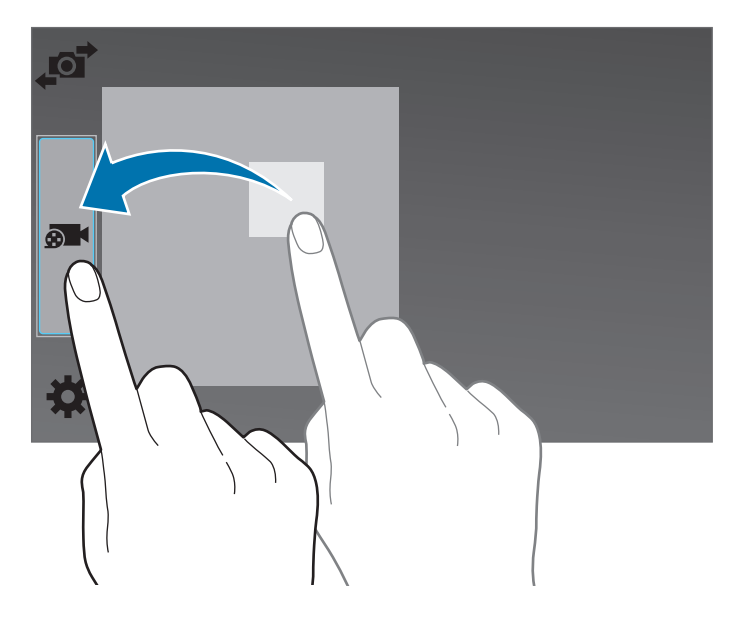

#### Izmantojot kameru, ieteicams ievērot pieklājības normas

- Nefotografējiet un nefilmējiet citus cilvēkus bez viņu atļaujas.
- Nefotografējiet un nefilmējiet vietās, kur tas ir aizliegts.
- Nefotografējiet un nefilmējiet vietās, kur tādējādi var pārkāpt citu personu privātumu.

# Attāl. skatu meklētājs

Izmantojiet savu ierīci kā citas ierīces skatu meklētāju. Jūs varat vadīt otru ierīci attālināti, lai uzņemtu fotoattēlus vai video no attāluma. Jūsu ierīce rāda to pašu attēlu, kāds tiek rādīts savienotajā ierīcē.

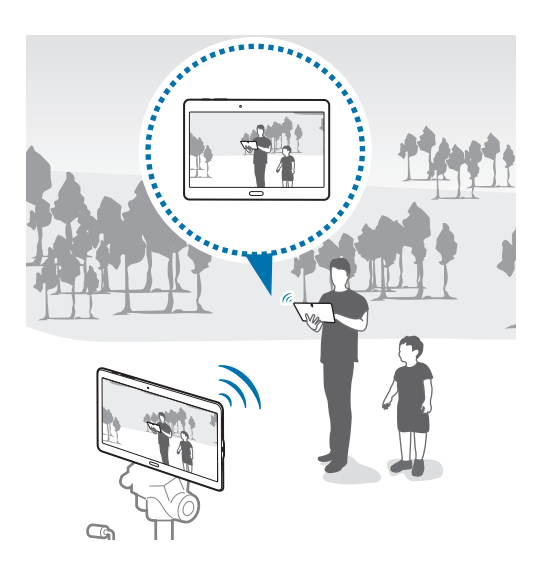

- Programmu sarakstā pieskarieties Kamera.
- 2 Pieskarieties  $\bigstar \rightarrow Attāl. skatu meklētājs.$
- 3 Pieskarieties Wi-Fi Direct iestatījumi, lai izveidotu savienojumu ar citu ierīci.
- 4 Priekšskatījuma ekrānā pieskarieties attēla vietai, kur ierīcei jāiestata fokuss.
- 5 Pieskarieties 🔿, lai uzņemtu fotoattēlu, kas redzams savienotās ierīces skatu meklētājā.
  - Nodrošiniet, ka ierīce, ar kuru vēlaties izveidot savienojumu atbalsta remote viewfinder režīmu.

# Uzņemšanas režīmi

#### Auto.

Izmantojiet šo režīmu, lai ļautu kamerai novērtēt apkārtējo vidi un noteikt piemērotāko fotoattēla režīmu.

Programmu sarakstā, pieskarieties Kamera  $\rightarrow$  Režīm  $\rightarrow$  Auto.

## Sejas uzlabošana

Izmantojiet šo režīmu, lai uzņemtu fotoattēlu ar gaišākām sejām un izveidotu maigākus attēlus. Programmu sarakstā, pieskarieties **Kamera** → **Režīm** → **Sejas uzlabošana**.

## Foto un citi

Izmantojiet šo režīmu, lai uzņemtu fotoattēlu sēriju un modificētu to, piemērojot dažādus efektus, izmantojot uzņemšanas režīmus. Ierīce identificē fotoattēlus ar 配 sadaļā Galerija.

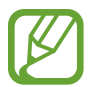

Tālummaiņas funkcija nav pieejama fotoattēlu uzņemšanai šajā režīmā.

- Programmu sarakstā pieskarieties Kamera.
- 2 Pieskarieties **Režīm**  $\rightarrow$  **Foto un citi**.
- 3 Pieskarieties pie •.

lerīce uzņem fotoattēlu sēriju un parāda pieejamos uzņemšanas režīmus.

- 4 Izvēlieties uzņemšanas režīmu un piemērojiet fotoattēliem efektu.
  - Labākais fotoattēls: uzņemiet vairākus fotoattēlus un saglabājiet labāko no tiem. Ritiniet pa kreisi vai pa labi, lai skatītu citus sērijas fotoattēlus. Ierīce iesaka labāko fotoattēlu un identificē to ar <u></u>
  - Labākā seja: izņemiet vairākas fotoattēlu grupas un tās kombinējiet vislabākā iespējamā attēla veidošanai. Pieskarieties baltajam rāmim uz katras sejas un izvēlieties labāko individuālo pozu katram objektam no tām pozām, kas redzamas ekrāna lejasdaļā. Pēc tam sapludiniet attēlus vienā fotoattēlā. Ierīce iesaka labāko fotoattēlu un identificē to ar
     .
  - Dramatisks att.: uzņemiet fotoattēlu sēriju un kombinējiet tos, lai izveidotu attēlu, kas parāda kustības pēdas. Pagariniet kustības pēdas attēlā, izvēloties vairāk fotoattēlus no ekrāna lejasdaļas. Lai rediģētu izvēlēto fotoattēlu kustību pēdas, pieskarieties un izvēlieties fotoattēlu. Pieskarieties Atjaunot, lai parādītu objekta kustību pēdas vai pieskarieties Noņemt, lai dzēstu kustību pēdas. Rediģējiet fotoattēlu kā vēlaties un pieskarieties Gatavs.

  - Panorāmas foto: piemērot efektu objekta fonam, kas liek objektam izskatīties ātrā kustībā. Pieskarieties Objekti, lai izvēlētos objektu. Pieskarieties Kust. azim., lai mainītu fona miglas leņķi. Pieskarieties Leņķis → ● un uzvelciet apli ar savu pirkstu ap lielo apli, lai pielāgotu miglošanas leņķi. Lai pielāgotu fona miglošanas līmeni, pieskarieties Kust. azim. un velciet pielāgošanas joslu.

5 Kad jūs esat beidzis rediģēt fotoattēlus, pieskarieties Saglabāt.

### Panorāma

Izmantojiet šo režīmu, lai uzņemtu fotoattēlu, kas sastāv no vairākiem kopā savienotiem fotoattēliem. Ierīce identificē fotoattēlu ar **Ime** sadaļā **Galerija**.

Programmu sarakstā, pieskarieties Kamera  $\rightarrow$  Režīm  $\rightarrow$  Panorāma.

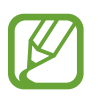

- Lai iegūtu vislabāko uzņēmumu, sekojiet šiem padomiem:
- Lēnām virziet kameru vienā virzienā.
- Saglabājiet attēlu rāmja ietvaros kameras skatu meklētājā.
- Izvairieties no fotoattēlu uzņemšanas ar nenoteiktu fonu, kā piemēram klajas debess, vai parastas sienas.

# HDR (bagāt. tonis)

Izmantojiet šo režīmu, lai uzņemtu fotoattēlus ar bagātīgām krāsām un atveidojiet detalizāciju pat spilgtās un tumšās vidēs.

Programmu sarakstā, pieskarieties Kamera  $\rightarrow$  Režīm  $\rightarrow$  HDR (bagāt. tonis).

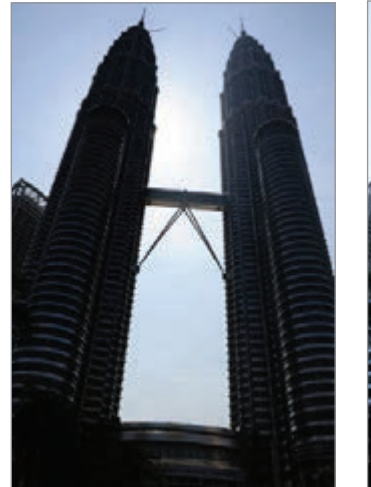

Bez efekta

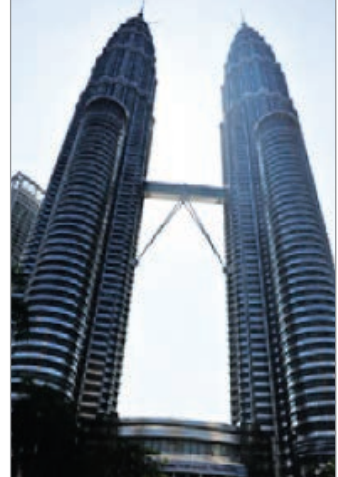

Ar efektu

### Duālā kam.

Uzņemot ainavas fotoattēlu ar aizmugures kameru, ielaiduma logā parādās ar priekšējo kameru uzņemts attēls vai video un otrādi. Izmantojiet šo funkciju, lai vienlaicīgi uzņemtu skaistas ainavas fotoattēlu un pašportretu.

Programmu sarakstā pieskarieties **Kamera** → **Režīm** → **Duālā kam.**, lai pārslēgtu uz duālās kameras režīmu. Pieskarieties pie <sup>(a)</sup>, lai uzņemtu fotoattēlu, un pieskarieties pie <sup>(a)</sup>, lai ierakstītu video.

Pārslēgšanās starp priekšējo un aizmugurējo kamerām.

Pieskarieties, lai izmainītu tā izmērus vai pārvietotu uz citu vietu.

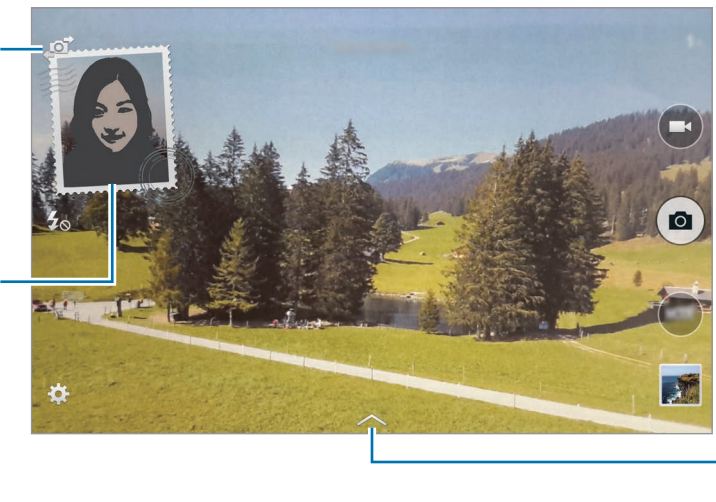

Izvēlēties no pieejamo izkārtojumu klāsta.

- Jūs varat ierakstīt video duālās kameras Full HD režīmā 5 minūšu garumā un līdz pat 10 minūtēm HD vai VGA režīmā.
  - Skaņa tiek ierakstīta ar iekšējā mikrofona palīdzību kamēr video tiek ierakstīts šajā režīmā.

# Uzņemšanas režīmu pārvaldīšana

Izvēlieties uzņemšanas režīmus, ko parādīt režīmu izvēles ekrānā.

Programmu sarakstā, pieskarieties Kamera  $\rightarrow$  Režīm  $\rightarrow$  Pārv. rež.

# Uzņemšanas režīmu lejupielādēšana

Lejupielādējiet citus uzņemšanas režīmus no **Samsung Apps**. Programmu sarakstā, pieskarieties **Kamera** → **Režīm** → **Lejupielādēt**.

# Kameras iestatījumi

Programmu sarakstā pieskarieties **Kamera** → ✿. Ne visas no tālāk uzskaitītajām iespējām ir pieejamas gan foto, gan video režīmā.

- Attēla lielums: izvēlieties izšķirtspēju. Lai sasniegtu augstāku kvalitāti, izmantojiet lielāku izšķirtspēju. Taču šādā gadījumā tiks patērēts lielāks ierīces atmiņas apjoms.
- Sērijveida fotoattēli: uzņemiet kustīgu priekšmetu sērijveida fotoattēlus.
- Attēla stabilizācija: iestatiet ierīci automātiski noteikt tumšus apstākļus un pielāgot fotoattēla spilgtumu bez zibspuldzes.

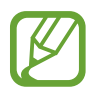

Sī funkcija nav pieejama, kad jūs ierakstāt video.

- Sejas noteikš.: iestatiet ierīci, lai atpazītu cilvēku sejas un palīdzētu uzņemt to fotoattēlus.
- ISO: izvēlieties ISO vērtību. Tā kontrolē kameras jutību pret gaismu. Tā tiek mērīta vērtībās, kas ekvivalentas filmu kamerām izmantojamajām vērtībām. Zemas vērtības ir piemērotas nekustīgiem vai spilgti apgaismotiem objektiem. Lielākas vērtības ir piemērotas objektiem, kas atrodas ātrā kustībā vai ir vāji izgaismoti.
- Mērīšanas režīmi: izvēlieties gaismas mērīšanas metodi. Tā nosaka gaismas vērtību aprēķināšanas veidu. Centrēts mēra fona gaismu skata centrā. Punkts mēra gaismas vērtību konkrētajā vietā. Matrica aprēķina kopējās ainas vidējo vērtību.
- Piesk., lai fotograf.: pieskarieties attēlam priekšskatījuma ekrānā, lai uzņemtu fotoattēlus.
- Saglabāt kā: iestatiet ierīci saglabāt gan fotoattēlu ar bagātināto toni, gan oriģinālo fotoattēlu vai tikai fotoattēlu ar bagātināto toni.
- Videoklipa lielums: izvēlieties izšķirtspēju. Lai sasniegtu augstāku kvalitāti, izmantojiet lielāku izšķirtspēju. Taču šādā gadījumā tiks patērēts lielāks ierīces atmiņas apjoms.
- lerakstīšanas režīms: mainīt ierakstīšanas režīmu.
- Video stabiliz.: prettriecienu aizsardzības aktivizēšana un deaktivizēšana. Prettriecienu aizsardzība palīdz fokusēties, kad kamera atrodas kustībā.
- **Efekti**: izvēlieties filtru, ko izmantot, kad uzņemiet fotoattēlus vai ierakstāt video. Lai lejupielādētu vairāk efektu, pieskarieties **Lejupielādēt**. Lai mainītu efektu kārtību vai slēptu efektus no saraksta, pieskarieties **Pārv. efektus**.

- Zibspuldze: zibspuldzes aktivizēšana un deaktivizēšana.
- Taimeris: izmantojiet šo funkciju uzņemšanai ar noteiktu aizkavi.
- Skata režīms: mainīt priekšskatījuma ekrāna proporcijas.
- Atr. vietas atzīmes: pievienojiet fotoattēlam uzņemšanas vietas GPS birku.

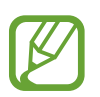

- Lai uzlabotu GPS signālus, centieties nefotografēt vietās, kur signāls varētu būt traucēts, piemēram, starp ēkām vai zemās vietās, vai sliktos laikapstākļos.
- Jūsu atrašanās vieta var būt norādīta jūsu fotoattēlos, ja tie tiek augšupielādēti internetā. Lai no tā izvairītos, deaktivizējiet GPS birkas iestatījumu.
- Krātuves atr. vieta: izvēlieties vietu atmiņā, kur glabāt failus.
- Pārsk. att./video: iestatiet ierīci apskatīt fotoattēlus vai video pēc to uzņemšanas.
- Attāl. skatu meklētājs: iestatiet ierīci izmantot kā skatu meklētāju un vadīt citu ierīci, lai uzņemtu fotoattēlus vai ierakstītu video. Atsaucieties uz Attāl. skatu meklētājs, lai skatītu vairāk informācijas.
- **Baltā balanss**: izvēlieties piemērotu baltā balansu, lai attēlu krāsu diapazons būtu atbilstošs reālajai situācijai. Iestatījumi ir paredzēti noteiktiem apgaismojuma apstākļiem. Šie iestatījumi ir līdzīgi baltā balansa ekspozīcijas siltuma diapazonam profesionālās kamerās.
- Ekspozīcijas vērtība: ekspozīcijas vērtības maiņa. Tā nosaka, cik daudz gaismas uztver kameras sensors. Situācijās ar nepietiekamu apgaismojumu izmantojiet lielāku ekspozīcijas vērtību.
- **Režģa līnijas**: iestatiet, lai parādītu skatu meklētāja vadlīnijas kompozīcijas veidošanas atvieglošanai, izvēloties objektus.
- Skaļuma taustiņš: iestatiet ierīci izmantot skaļuma pogu slēdža vai tālummaiņas funkcijas vadībai.
- Balss vadība: iestatiet ierīci uzņemt fotoattēlus ar balss komandu.
- Palīdzība: skatiet palīdzības informāciju par kameras lietošanu.
- Atjaunot iestatījumus: atiestatīt kameras iestatījumus.

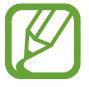

Pieejamās iespējas var atšķirties atkarībā no izvēlētā režīma.

# Galerija

# Fotoattēlu vai video apskatīšana

## Satura skatīšana ierīcē

Programmu sarakstā, pieskarieties Galerija un izvēlieties attēlu vai video.

Uz video failu priekšskatījuma sīktēla ir redzama 🕑 ikona.

Lai slēptu vai parādītu izvēlnes joslu un priekšskatītu sīktēlus, pieskarieties ekrānam.

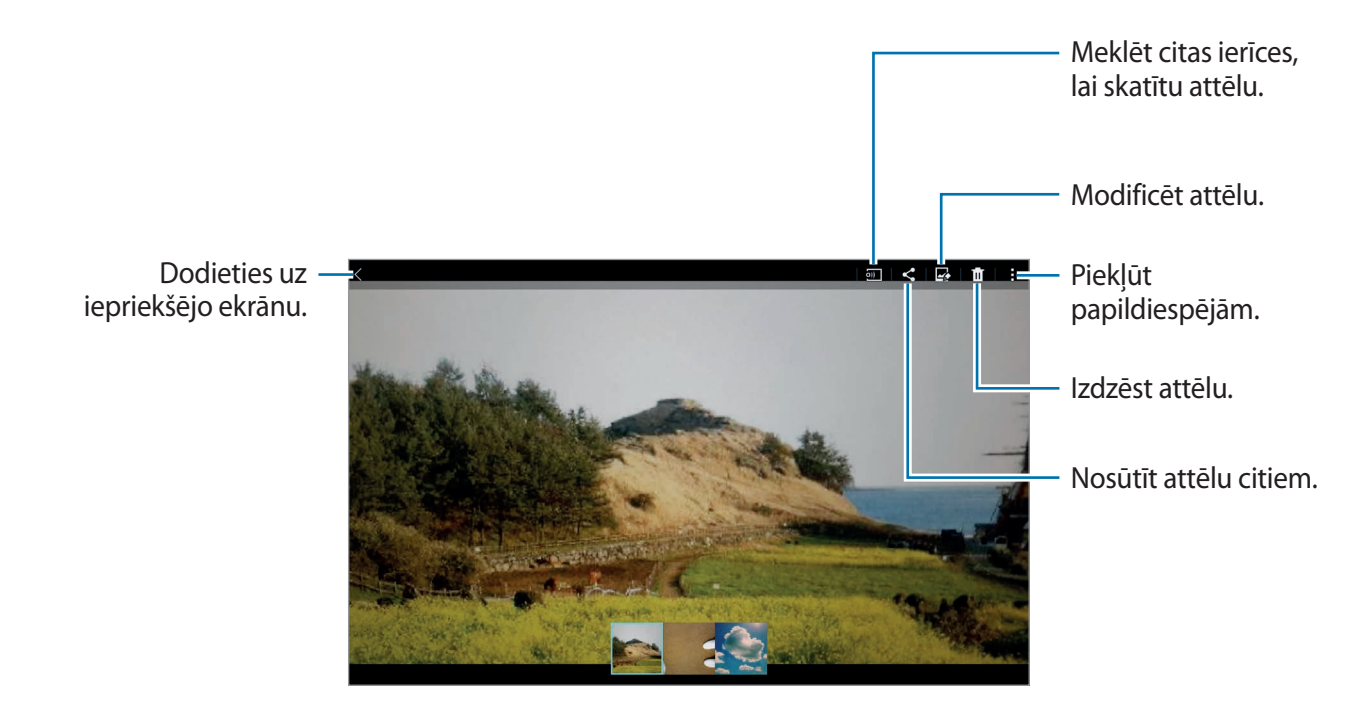

#### Citās ierīcēs saglabāta satura skatīšana

Meklējiet fotoattēlus vai video, kas ir saglabāti citās ierīcēs un skatiet tos savā ierīcē. Programmu sarakstā pieskarieties **Galerija**.

#### Piekļūšana saturam tuvumā esošā ierīcē

Pieskarieties ≡ un izvēlieties ierīci no TUVUMĀ ESOŠĀS IERĪCES, lai piekļūtu saturam. Jūs varat skatīt fotoattēlus un video ierīcēs kurās ir aktivizēta satura koplietošanas funkcija.

Programmu sarakstā, pieskarieties **lestatīj.** → **Savienojumi** → **Tuvumā esošās ierīces**, un tad pieskarieties **Tuvumā esošās ierīces** slēdzim, lai to aktivizētu. Atsaucieties uz <u>Tuvumā esošās ierīces</u>, lai skatītu citus iestatījumus.

# Šķirošanas iespējas izvēlēšanās

Attēli vai video jūsu ierīcē var tikt šķiroti pēc laika vai albuma. Jūs varat arī filtrēt attēlus un video pēc kategorijas, kā piemēram, cilvēki.

Programmu sarakstā, pieskarieties **Galerija**  $\rightarrow \equiv$ , un tad izvēlieties šķirošanas iespēju:

# Piekļūšana papildiespējām

Programmu sarakstā, pieskarieties **Galerija** un izvēlieties attēlu vai video. Pieskarieties pie un izmantojiet šādas iespējas.

- Papildinformācija: skatīt vairāk informācijas par failu.
- Kopēt starpliktuvē: kopēt failu uz starpliktuvi. Atsaucieties uz Fotoattēlu vai video rediģēšana, lai skatītu vairāk informācijas.
- Studio: rediģēt attēlus vai video studijas režīmā.
- Pagriezt pa kreisi: pagrieziet attēlu pretēji pulksteņrādītāju kustības virzienam.
- Pagriezt pa labi: pagrieziet attēlu pulksteņrādītāju kustības virzienā.
- Apgriezt: apgrieziet attēlu.
- Pārdēvēt: pārdēvējiet failu.
- Slaidrāde: sāciet slaidrādi, kurā iekļauti pašreizējā mapē esošie attēli.
- lestatīt kā: iestatiet attēlu kā fona attēlu vai kontaktpersonas attēlu.
- **Drukāt**: drukāt attēlu savienojot ierīci ar printeri. Atsaucieties uz Mobilā drukāšana, lai skatītu vairāk informācijas.
- lestatījumi: mainiet galerijas iestatījumus.

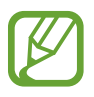

Pieejamas iespējas var atšķirties atkarībā no izvēlētā faila.

Lai izvēlētos vairākus failus no failu saraksta, pieskarieties un turiet failu, un tad pieskarieties citiem failiem. Kad faili ir izvēlēti, jūs varat koplietot vai dzēst tos tajā pašā laikā vai pieskarties **i**, lai piekļūtu papildiespējām.

```
Galerija
```

# Fotoattēlu vai video rediģēšana

# Fotostudija

Rediģējiet attēlus, piemērojot dažādus efektus.

- 1 Programmu sarakstā pieskarieties Galerija.
- 2 Pieskarieties  $\rightarrow$  Studio  $\rightarrow$  Fotostudija.
- 3 Izvēlieties attēlu, kuru rediģēt.
- 4 Rediģējiet attēlu piemērojot dažādus efektus.

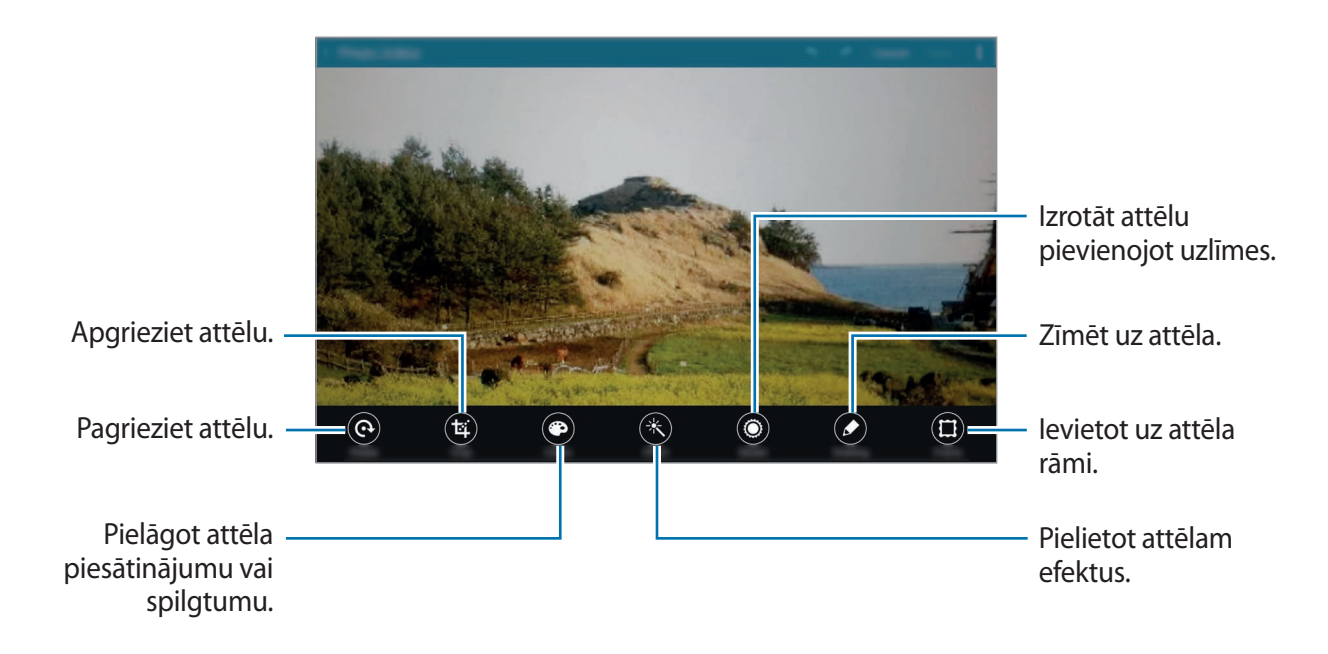

5 Kad jūs esat beidzis rediģēt attēlu, pieskarieties → Saglabāt kā.

6 levadiet faila nosaukumu un pieskarieties Labi.

Rediģētais fotoattēls tiek saglabāts mapē **Studio**. Lai atvērtu mapi, pieskarieties **Galerija** → **Ξ** → **Albums** → **Studio**.

## Kolāžu studija

Kombinēt vairākus attēlus, lai izveidotu kolāžu.

- 1 Programmu sarakstā pieskarieties Galerija.
- 2 Pieskarieties  $\rightarrow$  Studio  $\rightarrow$  Kolāžu studija.
- 3 Izvēlieties attēlus, ko kombinēt un pieskarieties Gatavs.
- 4 Rediģējiet attēlu piemērojot dažādus efektus.

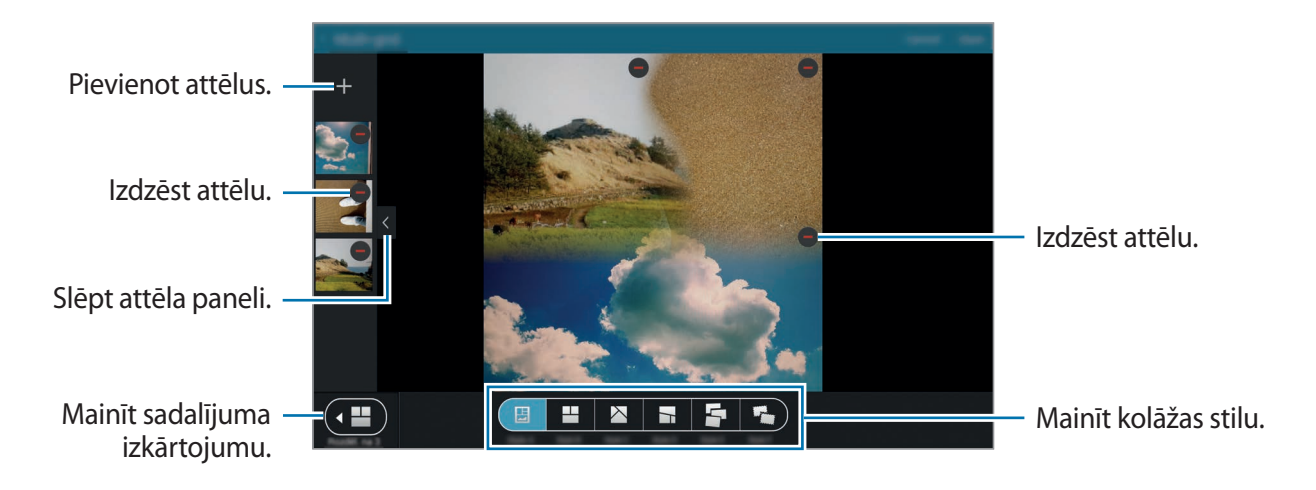

5 Kad jūs esat beidzis rediģēt attēlus, pieskarieties Saglabāt.

Rediģētais attēls tiek saglabāts mapē **Studio**. Lai atvērtu mapi, pieskarieties **Galerija**  $\rightarrow \equiv \rightarrow$  **Albums**  $\rightarrow$  **Studio**.

#### Shot & more

Piemērot dažādus efektus jūsu uzņemtajiem attēliem.

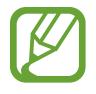

Var izvēlēties tikai fotoattēlus, kas uzņemti uzņemšana un citi režīmā.

- Programmu sarakstā pieskarieties Galerija.
- 2 Pieskarieties  $\rightarrow$  Studio  $\rightarrow$  Shot & more.
- 3 Izvēlieties attēlu, kuru rediģēt.
- 4 Rediģējiet attēlu piemērojot dažādus efektus.

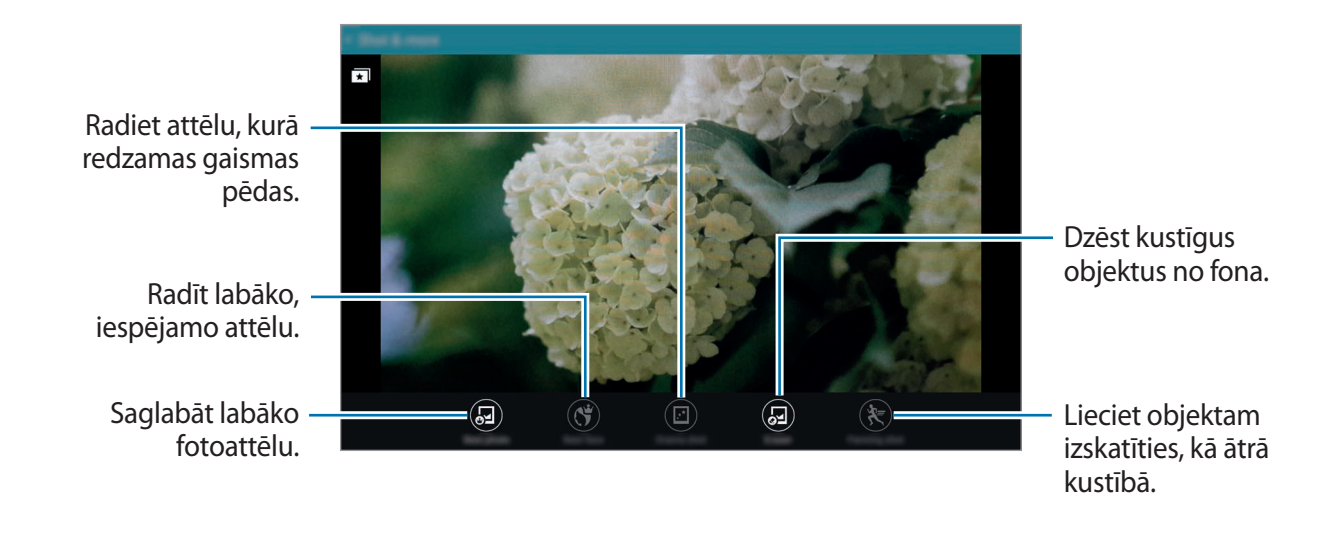

5 Kad jūs esat beidzis rediģēt attēlu, pieskarieties Saglabāt.

Rediģētais attēls tiek saglabāts mapē **Studio**. Lai atvērtu mapi, pieskarieties **Galerija**  $\rightarrow \equiv \rightarrow$  **Albums**  $\rightarrow$  **Studio**.

### Video redaktors

Rediģēt vai izveidot video ar vairākiem attēliem un video.

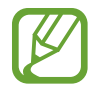

Lai izmantotu šo funkciju, jums ir jālejupielādē un jāinstalē nepieciešamā programma.

- Programmu sarakstā pieskarieties Galerija.
- **2** Pieskarieties  $\rightarrow$  Studio  $\rightarrow$  Video redaktors.
- 3 Izvēlieties tēmu, ko piemērot un pieskarieties Gatavs.
- 4 Izvēlieties video, ko rediģēt.

Jūs varat arī izvēlēties attēlus, lai izveidotu video.

5 Rediģējiet video, piemērojot dažādus efektus.

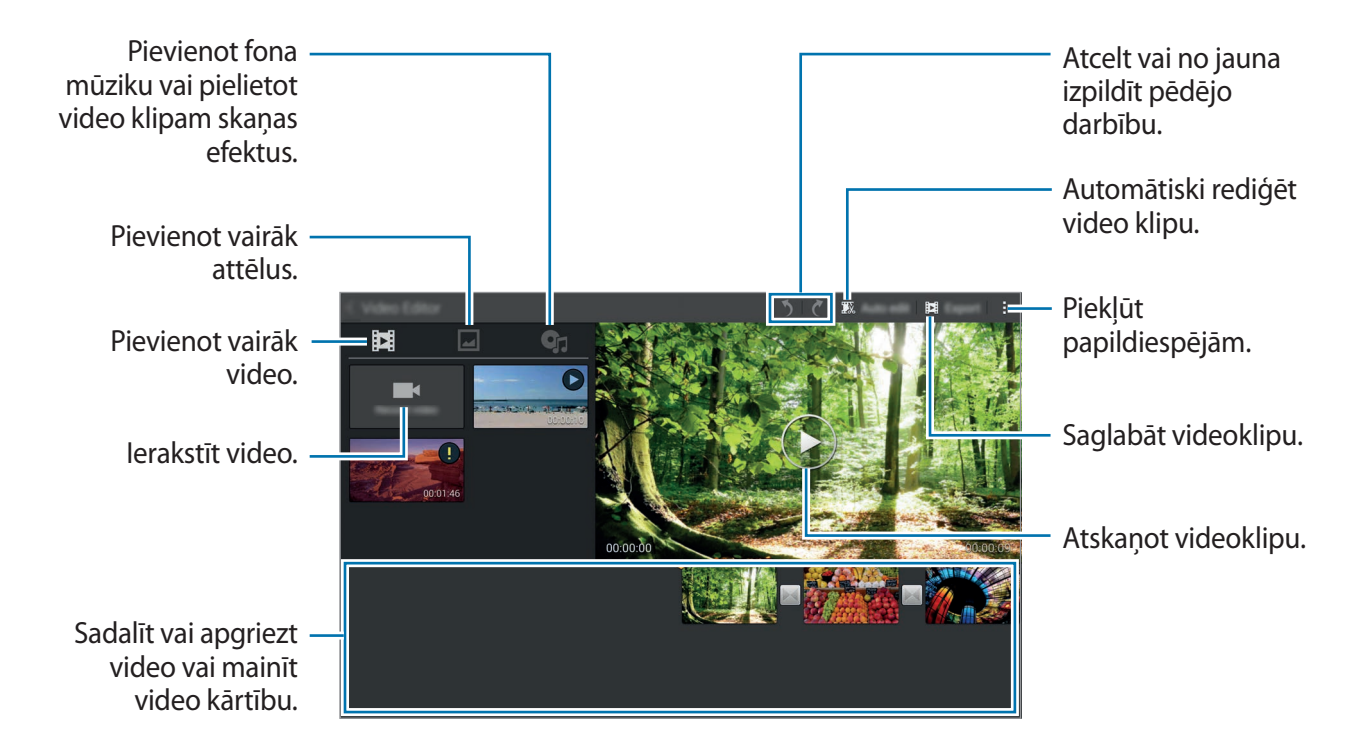

- 6 Kad jūs esat beidzis rediģēt video, pieskarieties Eksportēšana.
- 7 Izvēlieties saglabāšanas iespēju un pieskarieties Labi.
  Rediģētais video tiek saglabāts mapē Export. Lai atvērtu mapi, pieskarieties Galerija → Ξ → Albums → Export.

#### Video apgriešana

Apgrieziet video segmentus.

- Programmu sarakstā pieskarieties Galerija.
- **2** Pieskarieties  $\rightarrow$  Studio  $\rightarrow$  Video apgriešana.
- 3 Izvēlieties video, ko rediģēt.
- 4 Pārvietojiet sākuma atzīmi vēlamajā sākuma punktā, pārvietojiet beigu atzīmi uz vēlamo beigu punktu, pieskarieties Gatavs.

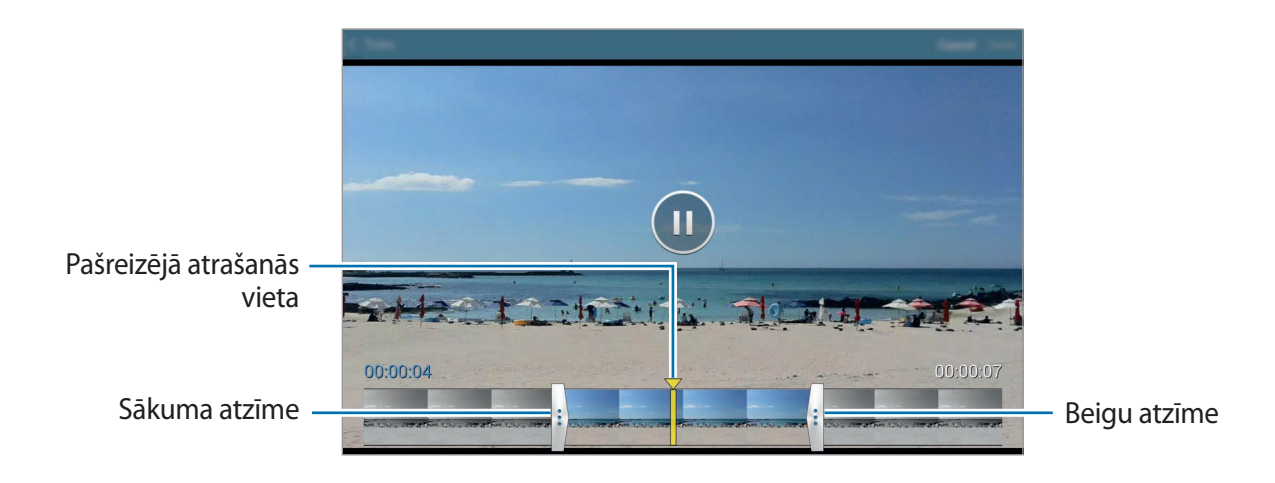

5 levadiet faila nosaukumu, un tad pieskarieties Labi, lai saglabātu video.

# Galerijas iestatījumi

- Programmu sarakstā pieskarieties Galerija.
- 2 Pieskarieties  $\rightarrow$  lestatījumi.
- 3 Izmantojiet šādas iespējas:
  - SNS datu pārvaldība → Sinhr., tikai izm. Wi-Fi: iestatiet ierīci sinhronizēt saturu tikai, kad aktivizēts Wi-Fi savienojums.
  - Atzīmes → Draugu atzīmēšana: atzīmējiet fotoattēlus ar informāciju, kā piemēram, datumu un atrašanās vietu. Lai rediģētu atzīmes, pieskarieties informācijai uz attēla, pieskarieties , rediģējiet detaļas, un tad pieskarieties Gatavs.
  - Atzīmes → Sejas atzīme: piešķiriet atzīmes attēlā redzamajām sejām. Kad seja tiek uztverta, ap to parādās dzeltens rāmis. Izvēlieties seju, pieskarieties Pievienot vārdu, un tad izvēlieties kontaktpersonu, lai identificētu sejas atzīmi. Kad attēlā tiek parādīta sejas atzīme, pieskarieties tai un piekļūstiet dažādām iespējām, piemēram, ziņojuma sūtīšanai personai.

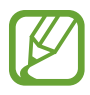

Kad jūs izmantojat **Sejas atzīme**, sejas atpazīšana var neizdoties atkarībā no sejas leņķa, sejas lieluma, ādas krāsas, sejas izteiksmes, apgaismojuma vai fotografējamā cilvēka valkātajiem aksesuāriem.

# Multivide

# Mūzika

# Mūzikas atskaņošana

Programmu sarakstā pieskarieties Mūzika.

Izvēlieties mūzikas kategoriju un pēc tam izvēlieties atskaņojamo dziesmu.

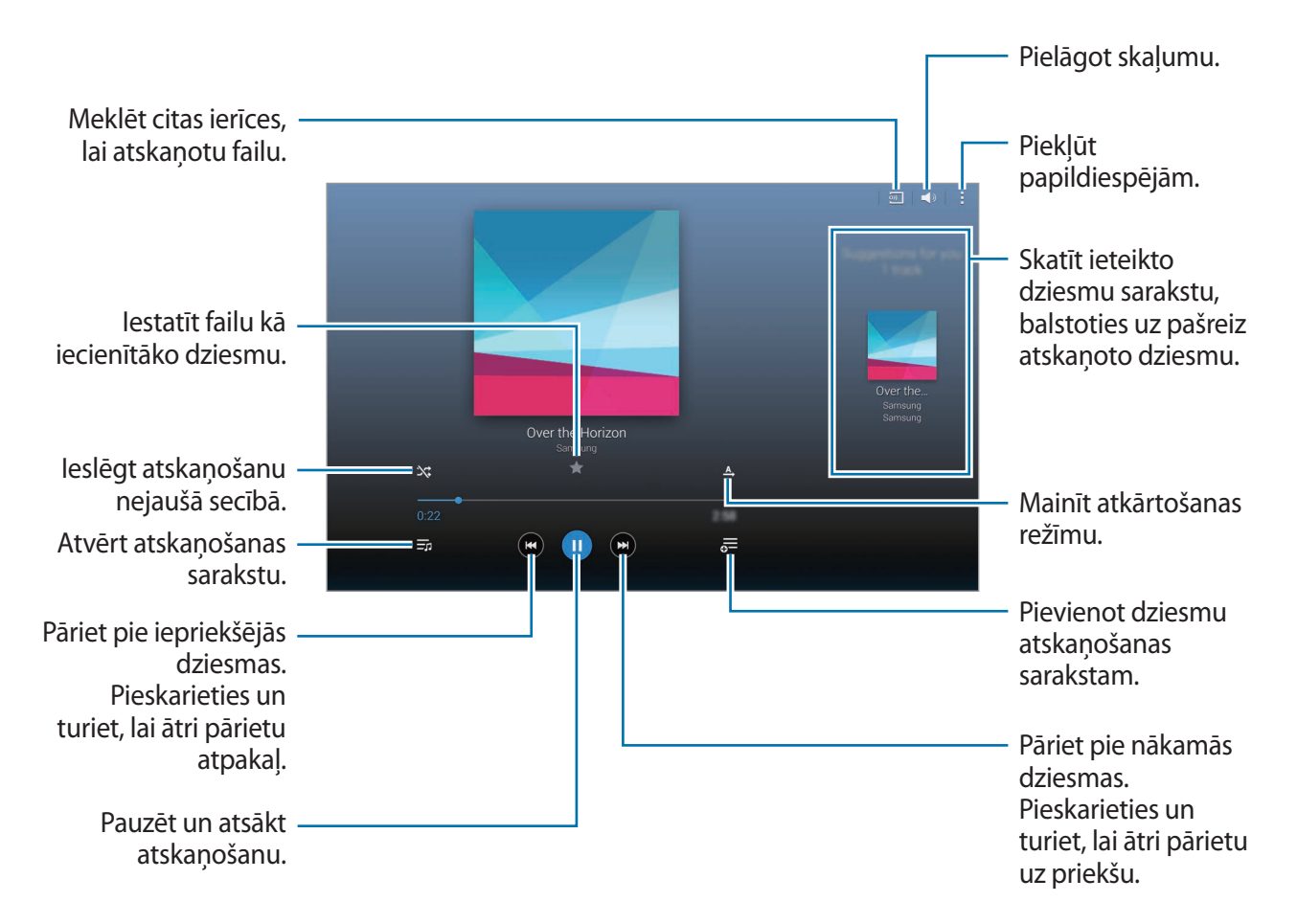

Lai klausītos dziesmas ar vienādu skaļuma līmeni, pieskarieties **i** → **lestatījumi** → **Papildu**, un tad atzīmējiet **Viedais skaļums**.

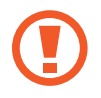

Kad ir aktivizēta funkcija **Viedais skaļums**, skaņa var būt skaļāka par ierīces skaļuma līmeni. Esiet piesardzīgi un izvairieties no ilglaicīgas skaļas skaņas klausīšanās, lai nebojātu dzirdi.

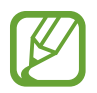

Viedais skaļums dažiem failiem var nebūt aktivizējams.

Lai iestatītu sev pielāgotu skaņu, klausoties dziesmas ar austiņām, pieskarieties pie → Iestatījumi → Papildu → Adapt Sound → Ieslēgt.

Kad Jūs pirmo reizi aktivizējiet šo funkciju, pieskarieties **Sākt**, lai pielāgotu skaņu. Ierīce sāk skaņas testu sēriju, lai pielāgotu skaņas līmeni, un sāk pīkstēt. Pieskarieties **Jā**, ja Jūs dzirdat pīkstienu vai **Nē**, ja nedzirdat. Atkārtojiet šo soli katrā testā, līdz skaņas pielāgošana ir pabeigta. Tad, atzīmējiet **Mūzikas skaņa** un pieskarieties **Gat.**, lai pielāgotu iespēju, kad jūs klausāties mūziku.

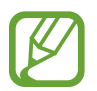

Kad iestatāt skaņu 14. vai augstākā līmenī, skaņas pielāgošanas iespēja netiek pielāgota mūzikas atskaņošanai. Kad iestatāt skaņu 13. vai zemākā līmenī, iespēja tiek no jauna aktivizēta.

#### Dziesmas iestatīšana par modinātāja toni

Lai izmantotu pašlaik atskaņoto dziesmu kā modinātāja toni, pieskarieties → lestatīt kā → No sākuma vai Automātiskie ieteikumi un izvēlieties iespēju, un tad pieskarieties Gatavs.

# Atskaņošanas sarakstu izveide

Izveidojiet savu dziesmu izlasi.

Programmu sarakstā pieskarieties Mūzika.

Pieskarieties **Atskaņ. sar.**  $\rightarrow$   $\rightarrow$  **Izveidot atskaņošanas sarakstu**. Ievadiet nosaukumu un pieskarieties pie **Labi**. Pieskarieties +, izvēlieties dziesmas, kuras vēlaties ietvert, un pēc tam pieskarieties **Gat**.

Lai atskaņošanas sarakstam pievienotu pašreiz atskaņoto dziesmu, pieskarieties 📻 un izvēlieties atskaņošanas sarakstu.

# Mūzikas atskaņošana atbilstoši noskaņai

Izmantojiet šo funkciju, lai atskaņotu mūziku, kas atbilst Jūsu noskaņai.

Programmu sarakstā pieskarieties Mūzika.

Pieskarieties **Mūzikas laukums**. Dziesmas tiek automātiski sakārtotas pēc noskaņas. Pieskarieties noskaņas šūnai vai velciet vairākas šūnas, lai klausītos mūziku šūnās.

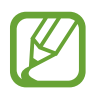

Dziesmu kategorijas tiek balstītas uz pieejamo informāciju par dziesmu. Dažas dziesmas nevar tikt kategorizētas noskaņu šūnās.

# Citās ierīcēs saglabātas mūzikas atskaņošana

Meklējiet mūziku, kas ir saglabāta citās ierīcēs, un atskaņojiet to savā ierīcē.

Programmu sarakstā pieskarieties Mūzika.

#### Piekļūšana mūzikai tuvumā esošā ierīcē

Pieskarieties **Tuvumā esošās ierīces** un izvēlieties ierīci kurai lai piekļūt un atskaņot mūziku. Jūs varat atskaņot dziesmu ierīcēs ar aktivizētu satura koplietošanas funkciju.

Programmu sarakstā, pieskarieties **lestatīj. → Savienojumi → Tuvumā esošās ierīces**, un tad pieskarieties **Tuvumā esošās ierīces** slēdzim, lai to aktivizētu. Atsaucieties uz Tuvumā esošās ierīces, lai skatītu citus iestatījumus.

# Video

# Videoklipu atskaņošana

Programmu sarakstā pieskarieties **Video**. Izvēlieties atskaņojamo video.

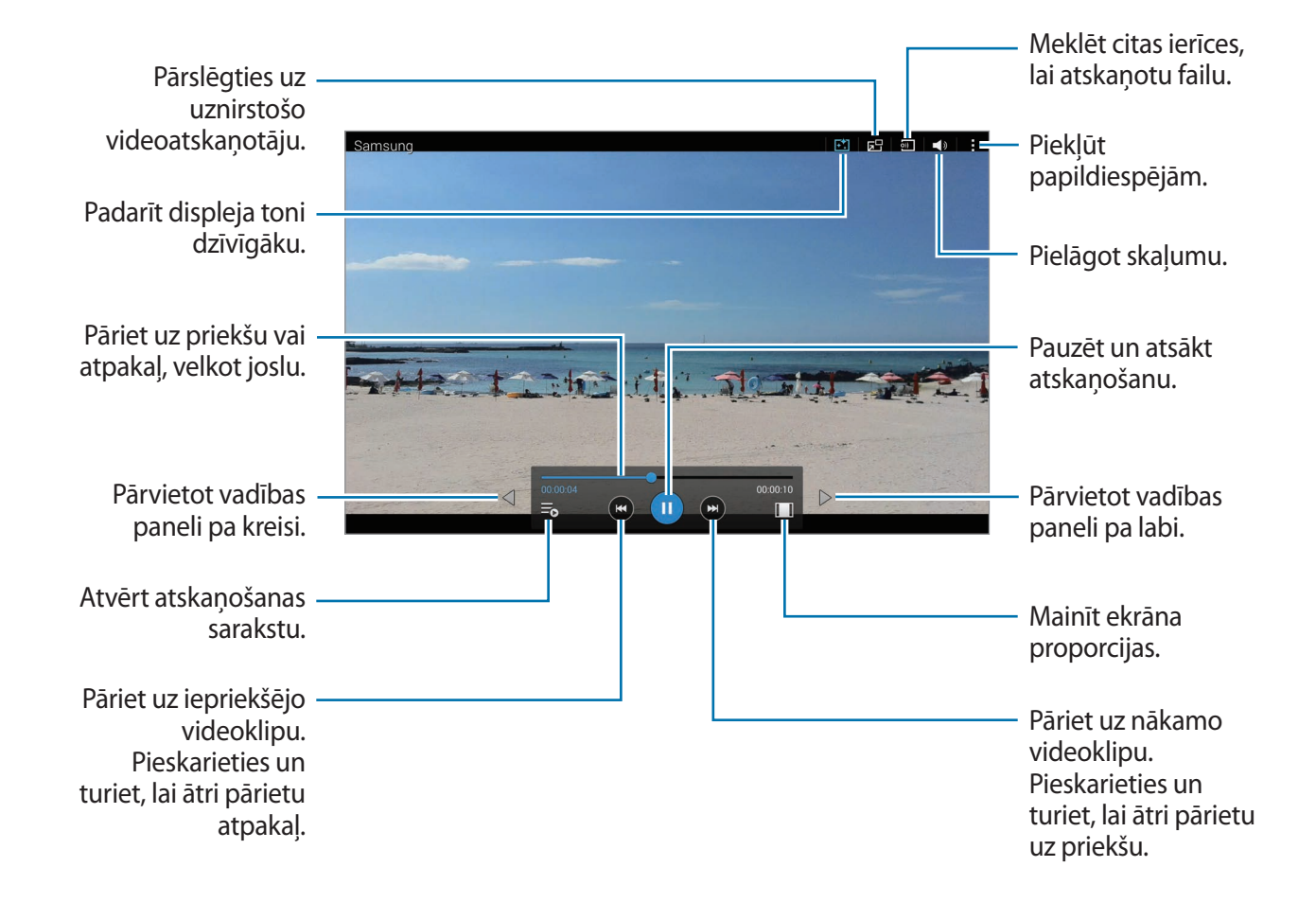

#### Uznirstošā video atskaņotāja lietošana

Izmantojiet šo funkciju, lai izmantotu citas programmas, neaizverot videoklipu atskaņotāju. Video skatīšanas laikā pieskarieties 🔄, lai izmantotu uznirstošo video atskaņotāju.

Uz ekrāna attāliniet divus pirkstus vienu no otra, lai palielinātu atskaņotāja izmēru, vai satuviniet tos, lai samazinātu izmēru. Lai pārvietotu atskaņotāju, velciet to uz citu vietu.

#### Attēlu uzņemšana

Lai izmantotu šo funkciju atskaņošanas laikā, pieskarieties → lestatījumi, atzīmējiet Tvert, un tad pieskarieties Aizvērt.

Pieskarieties [1], lai uzņemtu attēlu no video atskaņošanas laikā.

# Video koplietošana va dzēšana

Programmu sarakstā pieskarieties Video.

Pieskarieties un turiet video, pieskarieties <, un tad izvēlieties koplietošanas metodi.

Pieskarieties  $\rightarrow$  **Dzēst**, izvēlieties video un pieskarieties **Gat**.

# Videoklipu rediģēšana

Programmu sarakstā pieskarieties Video.

Izvēlieties video, pieskarieties → **Rediģēt** → **Studija** → **Video apgriešana**. Pārvietojiet sākuma atzīmi vēlamajā sākuma punktā, pārvietojiet beigu atzīmi uz vēlamo beigu punktu, pieskarieties **Gatavs**, un tad pieskarieties **Labi**, lai saglabātu video.

Lai rediģētu video izmantojot video redaktoru, izvēlieties video un pieskarieties  $\rightarrow$  Rediģēt  $\rightarrow$  Video redaktors.

## Citās ierīcēs saglabāto video atskaņošana

Meklējiet video, kas ir saglabāti citās ierīcēs un atskaņojiet tos savā ierīcē. Programmu sarakstā pieskarieties **Video**.

#### Piekļūšana video tuvumā esošā ierīcē

Pieskarieties **Tuvumā esošās ierīces** un izvēlieties ierīci kurai lai piekļūt un atskaņot video. Jūs varat atskaņot video ierīcēs, kurās ir aktivizēta satura koplietošanas funkcija.

Programmu sarakstā, pieskarieties **lestatīj.** → **Savienojumi** → **Tuvumā esošās ierīces**, un tad pieskarieties **Tuvumā esošās ierīces** slēdzim, lai to aktivizētu. Atsaucieties uz Tuvumā esošās ierīces, lai skatītu citus iestatījumus.

# Noderīgas programmas un funkcijas

# Bērnu režīms

# Bērnu režīma sākšana

Izmantojiet šo logrīku, lai nodrošinātu bērniem drošu vidi, ierobežojot bērnu piekļuvi noteiktām programmām vai saturam.

Pirms izmantojiet šo logrīku, Jums tas ir jālejupielādē un jāinstalē. Klasiskajā sākuma ekrānā, pieskarieties **Bērnu režīms** → Instalēt.

Lai sāktu bērnu režīmu, pieskarieties **Bērnu režīms** klasiskajā sākuma ekrānā vai programmu sarakstā. Kad tas ir instalēts, logrīks parādās klasiskajā sākuma ekrānā un programmu sarakstā.

Kad Jūs pirmo reizi palaižat šo logrīku, pieskarieties **lestatīt PIN kodu** ekrāna lejasdaļā. Pēc tam sekojiet ekrānā redzamajām instrukcijām.

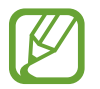

Ja **Bērnu režīms** tiek nejauši atinstalēts, Jūs to varat instalēt no jauna. Klasiskajā sākuma ekrānā, pieskarieties un turiet tukšu vietu, pieskarieties **Logrīki**, pieskarieties un turiet **Bērnu režīms** logrīku. Velciet logrīku uz klasisko sākuma ekrānu un pieskarieties **Bērnu režīms**, lai to instalētu no jauna.

# Bērnu režīma sākuma ekrāns

Sākuma ekrāns ir sākuma punkts, piekļuvei visām programmām bērnu režīmā.

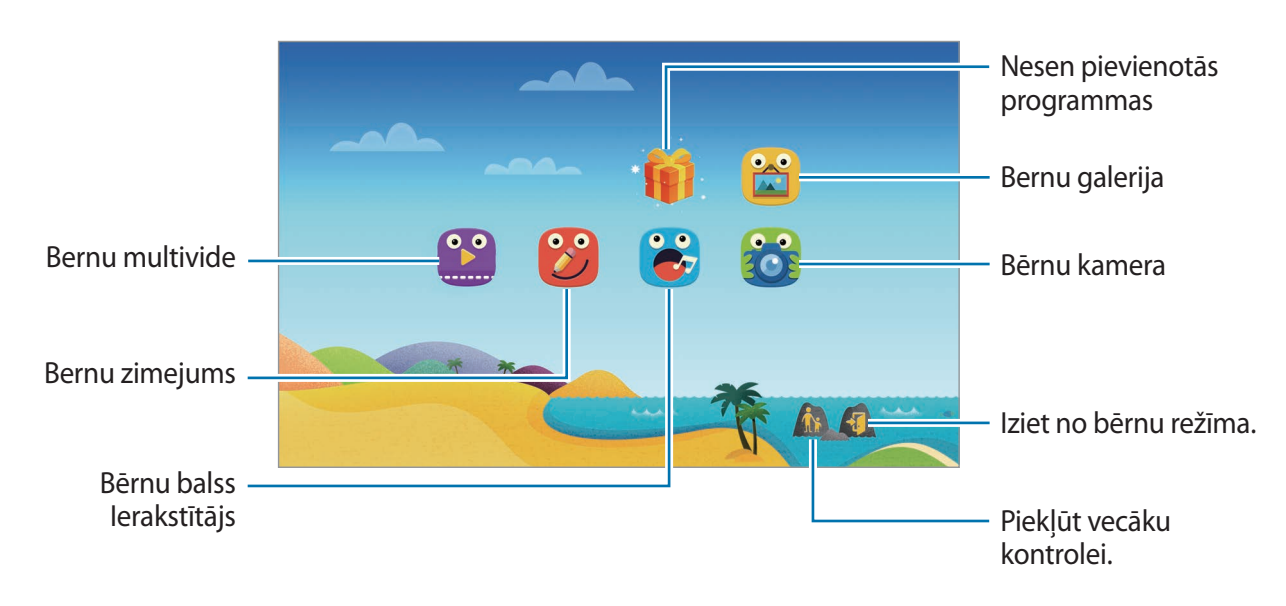

Noderīgas programmas un funkcijas

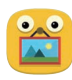

Izmantojiet šo programmu, lai skatītu saglabātos attēlus, zīmējumus, balss ierakstus un multivides failus, kuriem Jūs ļaujat savam bērnam piekļūt.

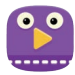

Izmantojiet šo programmu, lai atskaņotu video. Pirms Jūs izmantojat šo programmu, pievienojiet programmai video, kas nav saglabāti ierīcē. Atsaucieties uz Vecāku kontrole, lai skatītu vairāk informācijas.

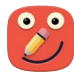

Izmantojiet šo programmu, lai radītu zīmējumu ar pildspalvu, otu un citiem rīkiem.

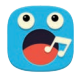

Izmantojiet šo programmu, lai ierakstītu vai atskaņotu balss ierakstus.

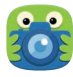

Izmantojiet šo programmu, lai uzņemtu fotoattēlus vai ierakstītu video.

#### Bērnu režīma spēļu zona

Ritiniet pa labi sākuma ekrānā, lai atvērtu bērnu režīma spēļu zonu.

Jūs varat darboties ar personāžiem, fona objektiem un vēl.

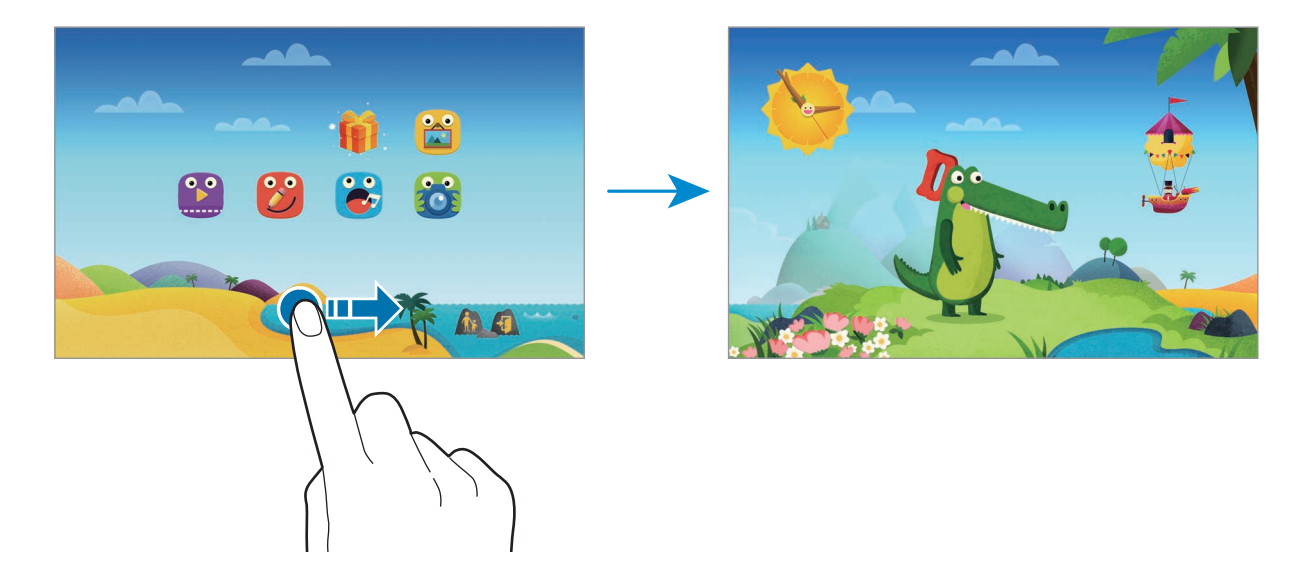

## Vecāku kontrole

Izmantojiet šo funkciju, lai iestatītu ierobežojumus bērnu režīmam, lai kontrolētu piekļuvi saturam un programmām. Jūs varat mainīt bērnu režīma iestatījumus, lietošanas laika ierobežojumus un vēl.

Sākuma ekrānā pieskarieties 杰 un ievadiet PIN.

Lai izietu no vecāku kontroles, pieskarieties sākuma pogai.

- Bērna vārds: skatīt un rediģēt bērna profilu.
- Darbība: skatīt informāciju par to, kā Jūsu bērni izmanto ierīci kā, piemēram, spēlēšanas ilgumu un bieži lietotās programmas.
- Dienas spēļu laika ierob.: iestatiet laika ierobežojumu, lai pārvaldītu Jūsu bērna lietošanu.
- Programmas: skatīt un pievienot programmas, ko ļauts izmantot bērnu režīmā.
- Multivide: ļaujiet saviem bērniem piekļūt noteiktiem attēliem un video, kas saglabāti ierīcē.
- Vispārīgi: bērnu režīma iestatījumu konfigurēšana.
- Bērnu veikals: lejupielādējiet programmas bērniem no Samsung Apps.

# S Finder

Izmantojiet šo programmu, lai meklētu saturu ierīcē. Jūs varat piemērot dažādus filtrus un skatīt meklēšanas vēsturi.

Atveriet paziņojumu paneli un pieskarieties S Finder.

#### Satura meklēšana

Pieskarieties meklēšanas laukam un ievadiet atslēgvārdu, vai pieskarieties 🎐 un pasakiet atslēgvārdu.

Lai iegūtu precīzākus rezultātus, pieskarieties filtriem zem meklēšanas lauciņa.

Lai iestatītu meklēšanas parametrus izmantojot pieejamos filtrus, pieskarieties  $\rightarrow$  **lestatījumi**  $\rightarrow$  **Filtrs**  $\rightarrow$  **lzvēlieties filtrus**.

Lai izvēlētos meklēšanas kategorijas, pieskarieties → lestatījumi → Meklēt → lzvēl. meklēš. kategor.

#### Meklēšanas vēstures pārvaldīšana

Jūs varat skatīt vai dzēst savas pēdējās meklēšanas. Izvēlieties iepriekšējo meklēšanas vienumu, lai atkal veiktu meklēšanu.

Lai dzēstu vēsturi, pieskarieties  $\rightarrow$  lestatījumi  $\rightarrow$  Meklēt  $\rightarrow$  Dzēst vēsturi, izvēlieties meklēšanas atslēgvārdus, un tad pieskarieties Gat.

Lai iestatītu ierīci nesaglabāt meklēšanas vēsturi, pieskarieties → lestatījumi → Meklēt, un noņemiet izvēli no Saglabāt mekl. vēsturi.

# S Planner

## S Planner sākšana

Izmantojiet šo programmu, lai pārvaldītu notikumus un uzdevumus.

Programmu sarakstā pieskarieties S Planner.

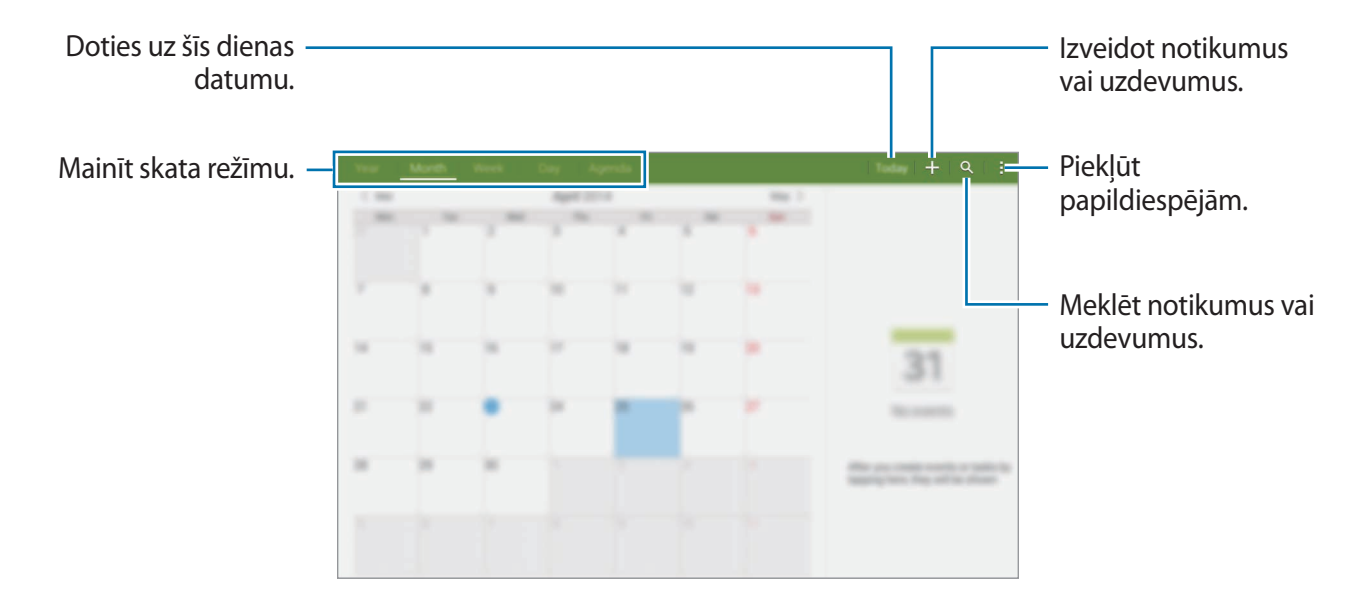

Pieskarieties pie un izmantojiet šādas iespējas:

- Atvērt: doties uz specifisku datumu.
- **Dzēst**: dzēst notikumus vai uzdevumus.
- Sinhronizēt: sinhronizēt notikumus un pasākumus ar jūsu kontiem.
- Kalendāri: izvēlēties kalendārus, ko rādīt.
- lestatījumi: mainīt S Planner iestatījumus.
### Notikumu vai uzdevumu izveide

- Programmu sarakstā pieskarieties **S Planner**.
- 2 Pieskarieties pie +. Vai arī izvēlieties datumu, kurā nav notikumu vai uzdevumu un pieskarieties datumam vēlreiz.

Ja datumā jau ir saglabāti notikumi vai uzdevumi, pieskarieties datumam un pieskarieties +.

- 3 Izvēlieties vai nu notikumu vai uzdevumu un ievadiet detaļas.
  - Notikums: iestatīt notikuma sākuma un beigu datumu. Jūs varat iestatīt papildu atkārtošanas iestatījumu.
  - **Uzdevums**: pievienot uzdevumu, kas jāpaveic noteiktā datumā. Jūs varat iestatīt papildu prioritātes iestatījumu.

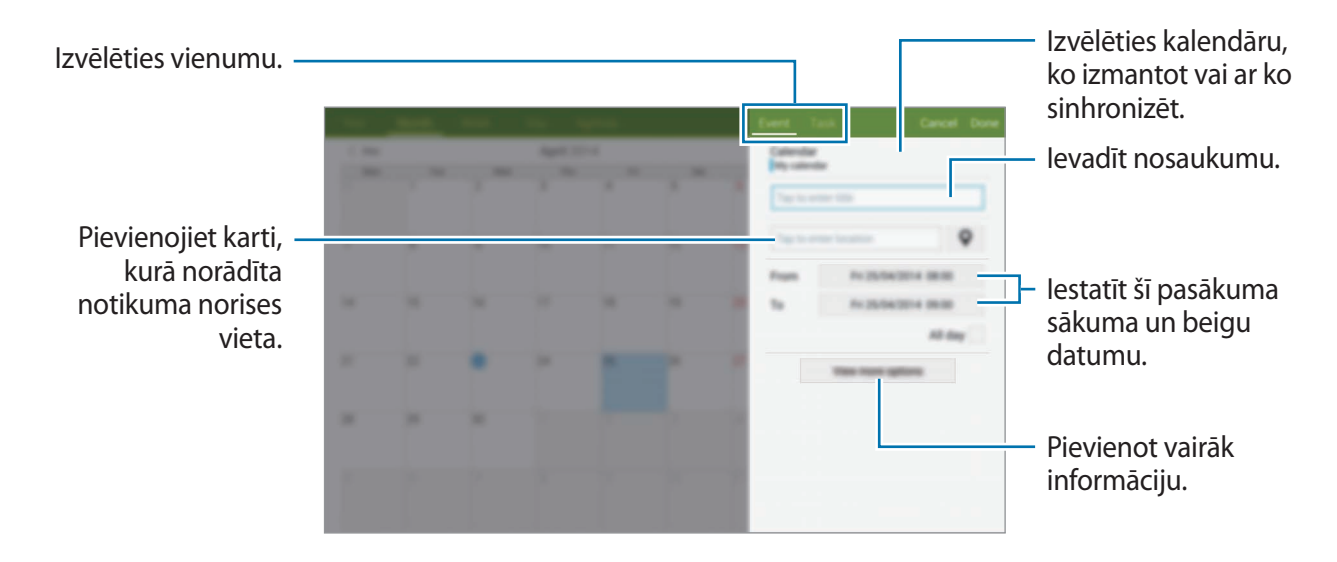

**4** Pieskarieties **Gatavs**, lai saglabātu notikumu vai uzdevumu.

### Notikumu un pasākumu sinhronizēšana ar jūsu kontiem

Programmu sarakstā pieskarieties S Planner.

Lai pievienotu kontus, ar kuriem sinhronizēt, pieskarieties → Kalendāri → Konta pievienošana. Tad, izvēlieties kontu ar ko sinhronizēt un pierakstieties. Kad konts ir pievienots, blakus konta nosaukumam parādās zaļš aplis.

Lai mainītu konta sinhronizācijas iespēju, atveriet programmu sarakstu, pieskarieties **lestatīj.** → **Vispārīgi** → **Konti**, un tad izvēlieties konta pakalpojumu.

### Notikumu vai uzdevumu dzēšana

Programmu sarakstā pieskarieties S Planner.

Lai dzēstu notikumus vai uzdevumus, pieskarieties → Dzēst, izvēlieties notikumus vai uzdevumus, un tad pieskarieties Gatavs → Labi.

Lai dzēstu notikumu vai uzdevumu tā skatīšanas laikā, pieskarieties -> Dzēst -> Labi.

Lai atzīmētu uzdevumus kā paveiktus, pieskarieties datumam, kurā ir uzdevumi un atzīmējiet paveiktos uzdevumus.

### Notikumu vai uzdevumu koplietošana

Programmu sarakstā pieskarieties S Planner.

Lai koplietotu notikumu vai uzdevumu tā skatīšanas laikā, pieskarieties **i** → **Koplietot**, **izmantojot** un izvēlieties kopīgošanas metodi.

## S Voice

### Par S Voice

Izmantojiet šo programmu, lai vadītu ierīci ar balsi, veicot dažādas funkcijas. Programmu sarakstā pieskarieties **S Voice**. Vai divas reizes nospiediet Sākuma pogu. Lai deaktivizētu piekļuvi, nospiežot sākuma pogu, pieskarieties **±** → **Settings** → **Wake-up**, un tad noņemt izvēli no **Open via the home key**.

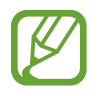

Šī programma var nebūt pieejama atkarībā no reģiona vai pakalpojumu sniedzēja.

### Valodas iestatīšana

Pieskarieties  $\rightarrow$  Settings  $\rightarrow$  General  $\rightarrow$  Language, un pēc tam izvēlieties valodu.

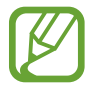

Izvēlētā valoda tiek piemērota tikai **S Voice**, nevis valodai, kas tiek parādīta ierīcē.

### S Voice lietošana

Kad Jūs palaižat **S Voice**, ierīce sāk balss atpazīšanu un mikrofona ikona kļūst sarkana.

Sakiet balss komandu.

Ja sakāt komandu, ko ierīce atpazīst, mikrofona ikona ekrāna lejasdaļā mirgo zaļā krāsā. Pēc tam ierīce izpilda komandu.

Padomi labākas balss atpazīšanas nodrošināšanai:

- Runājiet skaidri.
- Runājiet klusās vietās.
- Neizmantojiet aizvainojošus vai žargona vārdus.
- Izvairieties runāt dialektā.

Atkarībā no apkārtējiem apstākļiem vai runas veida, ierīce var neatpazīt izrunātās komandas vai izpildīt neatbilstošas darbības.

### S Voice pamodināšana gaidstāves režīmā

Ja S Voice funkcija netiek noteiktu laiku izmantota, tā automātiski pārslēdzas uz gaidstāves režīmu.

Pieskarieties mikrofona ikonai vai pasakiet "Hi Galaxy", lai ierīcē atsāktos balss atpazīšana.

### Pamodināšanas komandas mainīšana

Jūs varat mainīt pamodināšanas komandu no "Hi Galaxy". Pamodināšanas komanda tiek izmantota, lai palaistu **S Voice**, kad ierīce ir gaidstāves režīmā.

 $\mathsf{Pieskarieties} \xrightarrow{} \mathsf{Settings} \xrightarrow{} \mathsf{Wake-up} \xrightarrow{} \mathsf{Voice wake-up} \xrightarrow{} \mathsf{Set wake-up command}.$ 

#### Balss komentāru atspējošana

Pieskarieties → **Disable Voice feedback**. lerīce aptur balss komentārus, tiklīdz Jūs pasakāt komandas.

#### Nevēlamo balss komandu labošana

Jūs varat rediģēt balss komandas, ja ierīce tās neatpazīst pareizi.

Lai labotu balss komandu, pieskarieties pēdējam runas burbulim, kurā ir Jūsu izrunātais teksts, un rediģējiet tekstu ar tastatūru.

## **Kalkulators**

Izmantojiet šo programmu vienkāršu vai komplicētu aprēķinu veikšanai. Programmu sarakstā pieskarieties **Kalkul.** Jūs varat skatīt aprēķinu vēsturi ekrāna kreisajā pusē. Lai notīrītu vēsturi, pieskarieties pie **G**.

## Pulkstenis

### Signāls

Programmu sarakstā pieskarieties pie Pulkstenis  $\rightarrow$  Signāls.

### Modinātāja iestatīšana

Pieskarieties + modinātāju sarakstā, iestatiet modinātāja laiku, izvēlieties dienas, kurās atkārtot modinātāju, iestatiet dažādas iespējas, un tad pieskarieties **Saglabāt**. Lai aktivizētu vai deaktivizētu modinātājus, pieskarieties 🔗 blakus modinātājam modinātāju sarakstā.

- Atlikt: iestatiet intervālu un signāla atkārtošanas reižu skaitu iestatītajā periodā.
- Viedais modinātājs: iestatiet viedā modinātāja laiku un signālu. Viedais modinātājs sākas mazā skaļumā dažas minūtes pirms paredzēts atskaņot plānoto modinātāju. Viedā modinātāja skaļums pakāpeniski palielinās līdz jūs izslēdzat to, vai atskan iepriekš iestatītais modinātājs.

### Signālu apturēšana

Lai apturētu signālu, velciet 🗙 ārpus lielā apļa. Ja jūs esat iepriekš iespējojis snaudas iespēju, velciet ZZ ārpus lielā apļa, lai atkārtotu modinātāju pēc noteikta laika.

#### Signālu dzēšana

Pieskarieties  $\rightarrow$  **Dzēst**, izvēlieties modinātājus un pieskarieties **Gatavs**.

Noderīgas programmas un funkcijas

### Pasaules pulkstenis

 $\label{eq:programmu} Programmu \ sarakstā pieskarieties pie \ \textbf{Pulkstenis} \rightarrow \textbf{Pasaules pulkstenis}.$ 

#### Pulksteņu izveidošana

Pieskarieties + un ievadiet pilsētas nosaukumu vai izvēlieties to pilsētu sarakstā. Lai lietotu vasaras laiku, pieskarieties un turiet pulksteni un pieskarieties 🕸.

#### Pulksteņu dzēšana

Pieskarieties  $\rightarrow$  **Dzēst**, izvēlieties pulksteņus un pieskarieties **Gatavs**.

## WatchON

### Par WatchON

Izmantojiet šo programmu, lai izveidotu savienojumu ar televizoru un izmantotu ierīci kā tālvadības pulti. Jūs varat meklēt un izvēlēties televīzijas programmas un vadīt kanālus ar savu ierīci.

Programmu sarakstā pieskarieties WatchON.

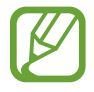

Šī programma var nebūt pieejama atkarībā no reģiona vai pakalpojumu sniedzēja.

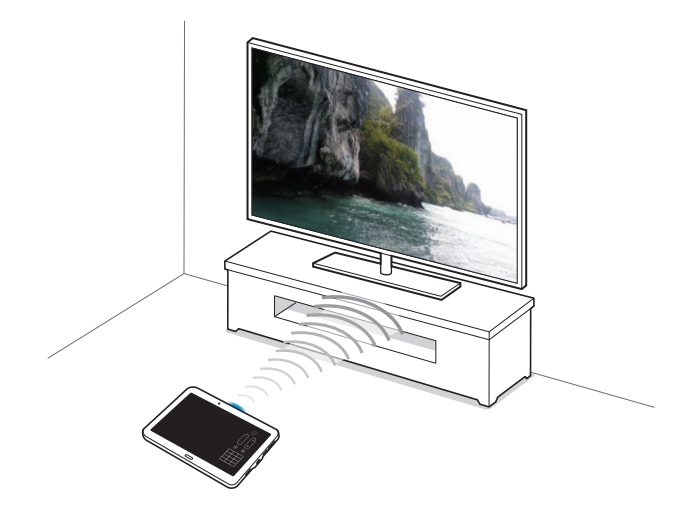

### Pieslēgšana pie televizora

- 1 Programmu sarakstā pieskarieties WatchON.
- 2 Izvēlieties reģionu un pārraides pakalpojumu, un tad sekojiet ekrānā redzamajām instrukcijām.

Parādās pieejamās televīzijas programmas.

### Izmantot ierīci kā tālvadības pulti

Jūs varat ieslēgt vai izslēgt televizoru, pārlūkot kanālus vai pielāgot televizora skaļuma līmeni, izmantojot ierīci kā tālvadības pulti.

- Programmu sarakstā pieskarieties WatchON.
- 2 Pieskarieties  $\widehat{\odot} \rightarrow \mathbf{Uzst} \widehat{\mathbf{a}} \mathbf{d} \widehat{\mathbf{i}} \widehat{\mathbf{s}} \mathbf{ana}$ .
- 3 Izvēlieties televizora ražotāju.
- 4 Nodrošiniet, ka jūsu ierīces infrasarkanais ports ir pavērsts pret televizoru un pieskarieties leslēgt jūsu televizoru. Tad, pieskarieties Labi, ja ierīce ieslēdz televizoru.

Ja ierīce neieslēdz televizoru, pieskarieties **Mēģināt vēlreiz**, un tad atkārtojiet līdz televizors atpazīst signālu.

5 Izvēlieties kanāla avotu.

6 Kad uzstādīšana ir pabeigta, pieskarieties 🖲.

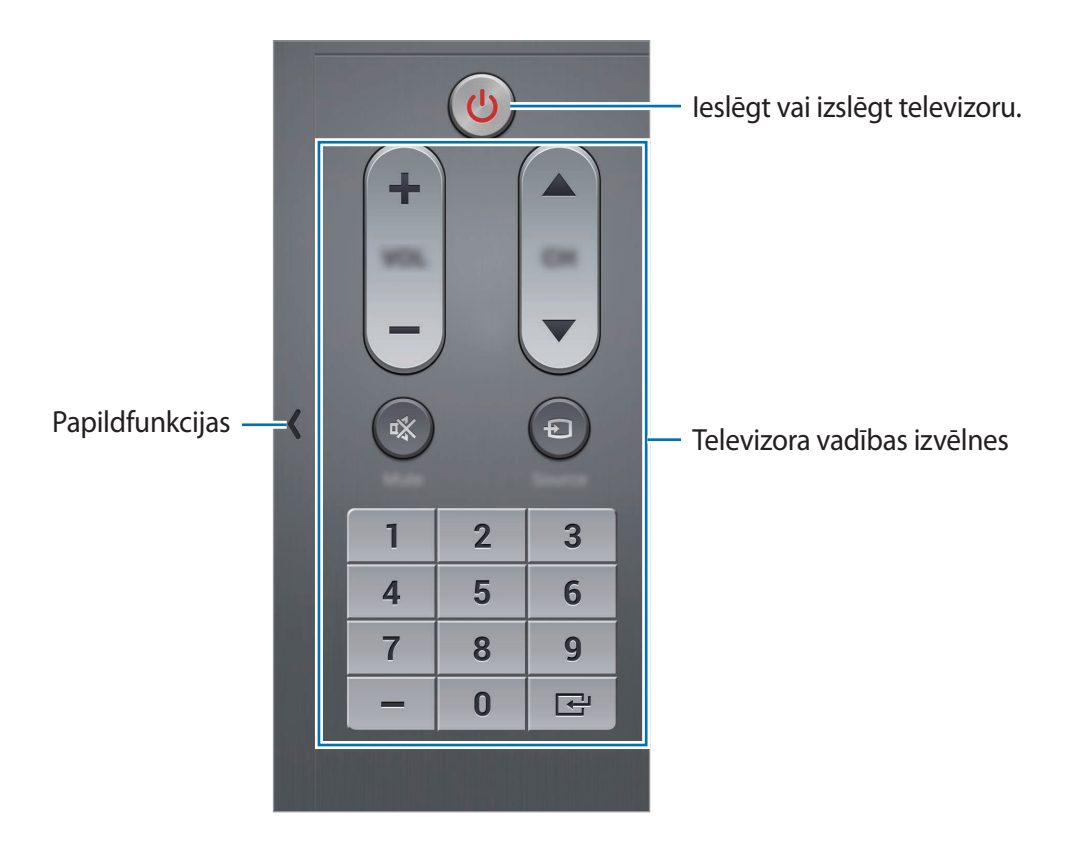

### Televizora skatīšanās izmantojot ierīci

Izvēlieties televīzijas programmu no pieejamo programmu saraksta, lai skatītos savienotajā televizorā. Pārliecinieties, vai Jūsu ierīces infrasarkanais ports ir pavērsts pret televizoru.

- 1 Programmu sarakstā pieskarieties WatchON.
- 2 Izvēlieties kategoriju no ekrāna lejasdaļas.
- 3 Izvēlieties televīzijas programmu un pieskarieties **Skatīties televizorā**. Izvēlētā programma tiks rādīta pieslēgtajā televizorā.
- Pieskarieties <sup>®</sup>, lai pārslēgtu kanālus vai pielāgotu skaļumu.
   Ekrānā parādās tālvadības pults panelis.

### Programmas atgādinājumu iestatīšana

- 1 Izvēlieties televīzijas programmu, ko skatīties.
- 2 Pieskarieties ☑, iestatiet modinātāju, lai atgādinātu jums par televīzijas programmas sākuma laiku, un tad pieskarieties Labi.

Modinātājs atskan iepriekš iestatītajā laikā.

## WebEx

### Par WebEx

Izmantojiet šo programmu, lai rīkotu un apmeklētu telekonferences. Jūs varat izmantot dažādas funkcijas, kā piemēram satura koplietošanu un HD video sapulci.

#### Pirms šīs programmas lietošanas

- Nodrošiniet, ka jūsu ierīce ir savienota ar Wi-Fi tīklu.
- Nodrošiniet, ka jums ir WebEx konts.
  - Šī programma var nebūt pieejama atkarībā no reģiona vai pakalpojumu sniedzēja.
  - Šī programma var pareizi nestrādāt atkarībā no ugunsmūra un tīkla statusa.

### Pierakstīšanās kontam

- Programmu sarakstā pieskarieties WebEx.
- 2 Pieskarieties Create an account pierakstīšanās ekrānā.

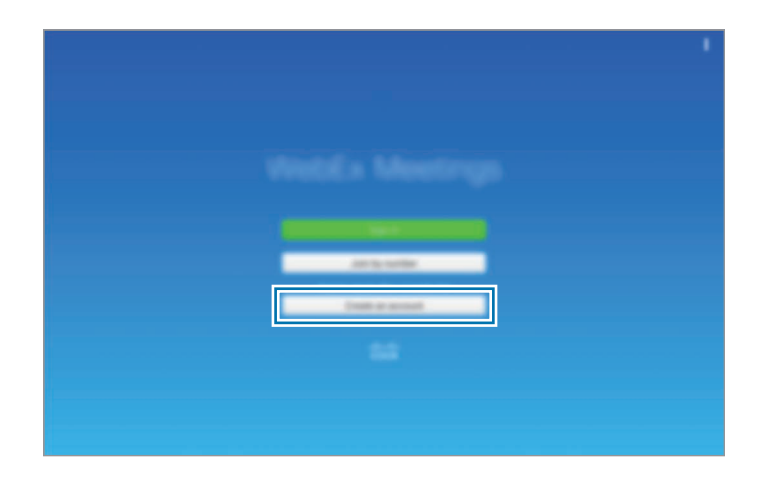

3 Ekrānā parādīsies tīmekļa lapa, kurā var pievienoties WebEx.

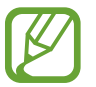

Jūs nevarat izmantot šo programmu, ja ekrānā parādās uznirstošais logs, kas informē, ka WebEx nav pieejams attiecīgajā reģionā.

4 Lai uzstādītu kontu, izpildiet ekrānā redzamos norādījumus.

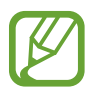

Dažas funkcijas nav pieejamas, kad beidzas izmēģinājuma laiks. Pārslēdzieties uz maksas kontu, lai izmantotu visas WebEx funkcijas. Lai iegūtu vairāk informācijas, atsaucieties uz WebEx tīmekļa lapu.

### Sapulces seansa izveide

- 1 Pieskarieties WebEx programmu sarakstā un pieskarieties Sign in.
- 2 levadiet paroli un pieskarieties Sign in.
- 3 lerīcē parādās WebEx ekrāns.

| Izveidot sapulces –<br>seansu.                           |                         | ]     |                                                         |
|----------------------------------------------------------|-------------------------|-------|---------------------------------------------------------|
| Pievienojieties –<br>sapulces seansam,<br>ievadot seansa | 10 million              | + 0 I | <ul> <li>Atsvaidzināt sapulces<br/>sarakstu.</li> </ul> |
| numuru.                                                  | Second Spectrum 1 and 5 |       | – Aizvērt programmu.                                    |

- 4 Pieskarieties +, lai izveidotu sapulces seansu.
- 5 levadiet sapulces tematu, iestatiet paroli, un tad pieskarieties Start now.

| + Ø I |
|-------|
|       |
|       |

#### 6 Pieskarieties $\bigstar \rightarrow$ Connect using Internet.

7 Tiks ieslēgts mikrofons, un ekrāna labajā augšējajā daļā parādās . Jūs varat izveidot audio sapulci ar citiem.

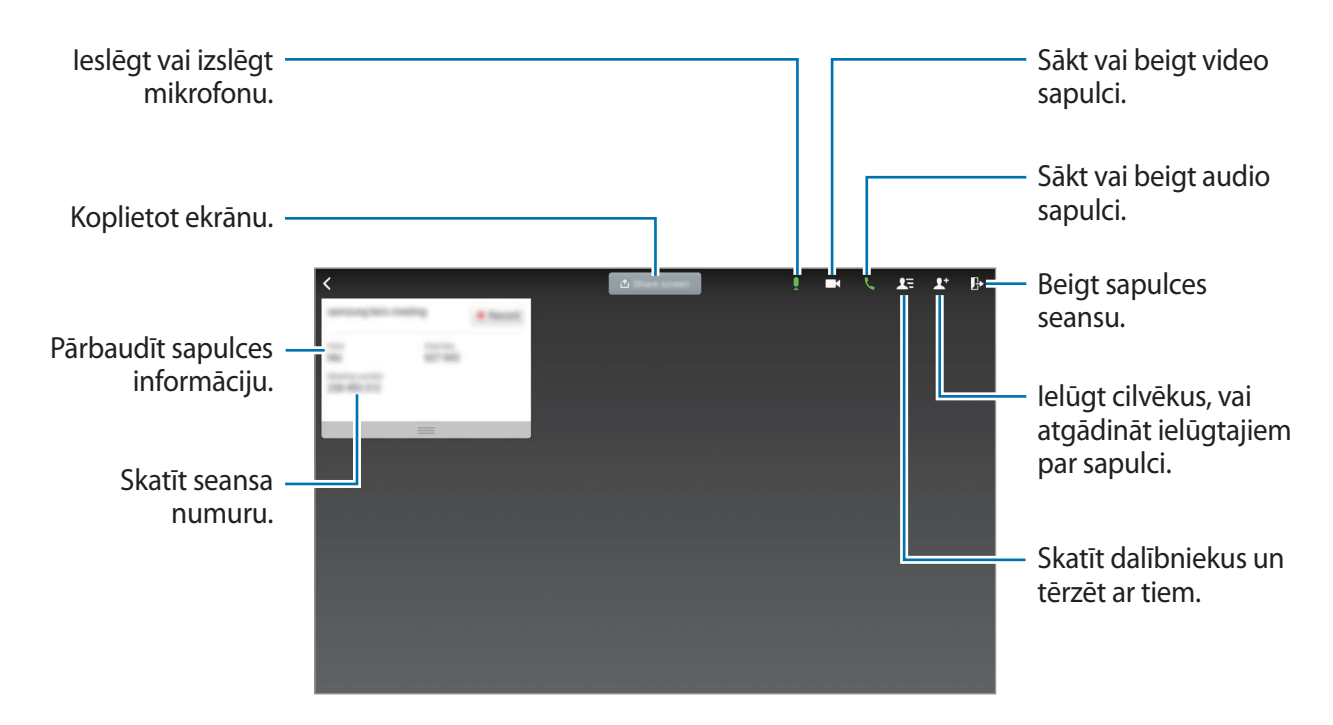

#### Cilvēku aicināšana uz sapulci

Uzaiciniet citas personas uz sapulci, nosūtot ielūguma e-pastu. Jūs varat arī koplietot seansa numuru vai seansa telefona numuru ar citiem, lai uzaicinātu tos uz sapulci.

Cilvēku uzaicināšana pa e-pastu

Pieskarieties  $\mathbf{L}^+ \rightarrow$  Invite by email.

2 levadiet e-pasta adresi un pieskarieties Send invitation.

Cilvēku uzaicināšana nosūtot seansa telefona numuru

Jūs varat uzaicināt citus uz sapulci, koplietojot seansa tālruņa numuru. Seansa tālruņa numurs tiek izveidots, kad jūs izveidojiet sapulces seansu. Tas tiek piedāvāts ielūguma e-pastā, kopā ar citu sapulces informāciju.

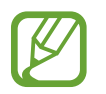

Šī funkcija var nebūt pieejama atkarībā no reģiona vai pakalpojumu sniedzēja.

### Pievienošanās sapulces seansam

Lai pievienotos sapulcei, izmantojiet kādu no sekojošajām metodēm.

#### Pievienošanās sapulcei pēc seansa numura

- 1 Programmu sarakstā pieskarieties WebEx.
- 2 Pierakstieties savā WebEx kontā.
- 3 Pieskarieties  $\rightarrow$  Join by number.

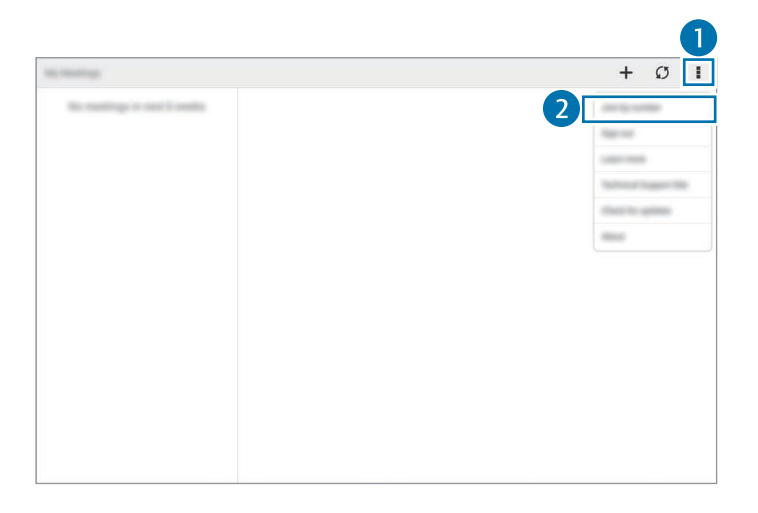

4 levadiet seansa numuru, kuram pievienoties un pieskarieties Join.

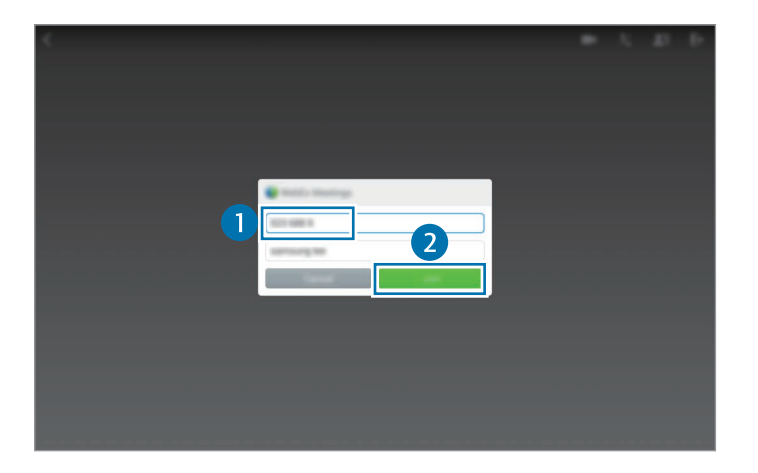

Seansa numurs tiek izveidots, kad vadītājs izveido sapulces seansu. Ja jūs nezināt numuru, sazinieties ar vadītāju.

- 5 Pieskarieties  $\not\leftarrow \rightarrow$  Connect using Internet.
- 6 Tiks ieslēgts mikrofons, un ekrāna labajā augšējajā daļā parādās . Jūs varat izveidot audio sapulci ar citiem.

#### Pievienošanās sapulcei, izvēloties kādu no My Meetings

- Programmu sarakstā pieskarieties **WebEx**.
- 2 Pierakstieties savā WebEx kontā.
- 3 Izvēlieties sapulci no My Meetings un pieskarieties Join.

| and second second second second second second second second second second second second second second second se |            |                                     | T. |   | + | Ø | 1 |
|----------------------------------------------------------------------------------------------------|------------|-------------------------------------|----|---|---|---|---|
|                                                                                                    |            |                                     |    | 2 |   | - |   |
| No. more resultings to last 1 and                                                                               | - <u>-</u> | Territory, A. and State And Rev. 11 |    |   |   |   |   |
|                                                                                                    | -          | Toronto<br>Regeneration regions     |    |   |   |   |   |
|                                                                                                    |            |                                     |    |   |   |   |   |
|                                                                                                    | No. 100    |                                     |    |   |   |   |   |
|                                                                                                    |            |                                     |    |   |   |   |   |
|                                                                                                    |            |                                     |    |   |   |   |   |
|                                                                                                    |            |                                     |    |   |   |   |   |

- 4 Pieskarieties  $\bigstar \rightarrow$  Connect using Internet.
- 5 Tiks ieslēgts mikrofons, un ekrāna labajā augšējajā daļā parādās . Jūs varat pievienoties audio sapulcei.

#### Pievienošanās sapulcei no ielūguma e-pasta

Kad kāds ielūdz jūs uz sapulci, jūs saņemsiet uzaicinājuma e-pastu.

- 1 Atveriet uzaicinājuma e-pastu un pieskarieties saitei e-pastā.
- 2 Tiek palaists WebEx un parādās pierakstīšanās ekrāns.

**3** Pierakstieties savā WebEx kontā.

Ja jūs jau esat pierakstījies savā kontā, ekrānā parādīsies sapulces ekrāns.

- 4 Pieskarieties  $\not\leftarrow \rightarrow$  Connect using Internet.
- 5 Tiks ieslēgts mikrofons, un ekrāna labajā augšējajā daļā parādās **•**. Jūs varat izveidot audio sapulci ar citiem.

#### Pievienošanās sapulcei zvanot seansa telefona numuram

Jūs varat pievienoties sapulcei ar viedtālruni piezvanot uz seansa telefona numuru. Zvaniet seansa telefona numuram, kas atrodams ielūguma e-pastā.

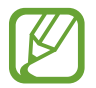

Šī funkcija var nebūt pieejama atkarībā no reģiona vai pakalpojumu sniedzēja.

### Sapulces vadīšana

#### Video sapulces vadīšana

- 1 Pieskarieties  $\blacksquare \bullet \rightarrow$  Start my video.
- 2 Jūsu attēls tiek rādīts ekrāna kreisajā apakšējajā daļā.
   Lai beigtu video sapulci, pieskarieties → Stop my video.

#### Audio sapulces vadīšana

- Pieskarieties  $\not\leftarrow \rightarrow$  Connect using Internet.
- 2 Tiks ieslēgts mikrofons, un ekrāna labajā augšējajā daļā parādās .
   Lai izslēgtu savu skaņu, pieskarieties .
   Ikona mainās uz .
   Lai beigtu audio sapulci, pieskarieties .

#### Tērzēšana ar dalībniekiem

- 1 Pieskarieties 💵, lai skatītu apmeklētāju sarakstu.
- 2 Izvēlieties konta nosaukumu un pieskarieties Chat.
- 3 Ekrānā parādās tērzēšanas logs.

Lai tērzētu ar visiem dalībniekiem, pieskarieties Chat with everyone.

### Ekrāna koplietošana

Koplietojiet savas ierīces pašreizējo ekrānu ar dalībniekiem. Tikai persona, kas nozīmēta kā prezentētājs var koplietot kādu ekrānu. Persona, kas izveido sapulci, sapulces sākumā tiek nozīmēta kā prezentētājs.

- 1 Ekrāna augšdaļā pieskarieties **Share screen**, ja jūs esat prezentētājs.
- 2 Ja šī ir pirmā reize, kad jūs izmantojat šo funkciju, sekojiet ekrānā redzamajām instrukcijām.
- **3** Uznirstošajā logā pieskarieties **Share screen**.
- Kad aktivizēta ekrāna koplietošanas funkcija, ekrāna labajā augšējajā daļā parādīsies .
   Prezentētāja ierīces ekrāna saturs tiks rādīts citu dalībnieku ierīču ekrānos.

### Ekrāna koplietošanas funkcijas beigšana

Pieskarieties  $\bigcirc \rightarrow$  Stop sharing. lerīce pārtrauc ekrāna koplietošanu un parāda sapulces ekrānu.

#### Prezentētāja maiņa

Sapulces vadītājs un pašreizējais prezentētājs var mainīt prezentētāju.

- 1 Pieskarieties **1** Pieskarieties dalībnieku, kuru nozīmēt kā prezentētāju.
- 2 Pieskarieties Make presenter.

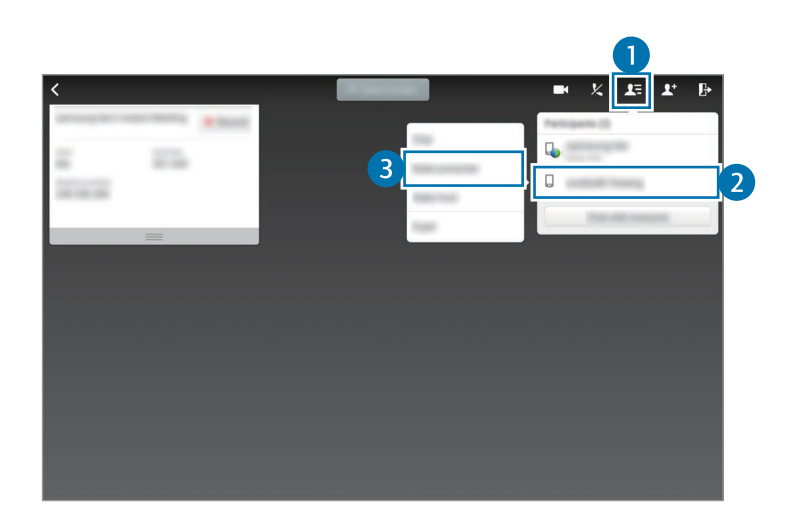

3 🗣 parādīsies blakus prezentētāja konta nosaukumam.

### Sapulces aizvēršanas vai iziešana no tās

Pieskarieties  $\mathbb{P} \to \mathbf{End}$  meeting vai Leave meeting.

### Kad sapulces laikā notiek tīkla savienojuma kļūme

Ja sapulce joprojām notiek, no jauna pievienojieties sapulcei.

Ja sapulce ir beigusies, restartējiet sapulci.

## **Businessweek+**

Izmantojiet šo programmu, lai saņemtu jaunākās ziņas par finansēm, uzņēmējdarbību, tirgus datus un vēl.

Programmu sarakstā pieskarieties Businessweek+.

Kad pirmo reizi atverat šo programmu, sekojiet ekrānā redzamajām instrukcijām.

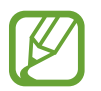

Šī programma var nebūt pieejama atkarībā no reģiona vai pakalpojumu sniedzēja.

### Raksta lejupielāde

Ritiniet izdevumus pēc datuma un priekšskatiet vāka attēlus.

Businessweek+ sākuma ekrānā, jūs varat izmantot vienu no sekojošajām iespējām.

- **•** : mainiet skatīšanas režīmu.
- <u>↓</u> : piekļūstiet lejupielādēto izdevumu sarakstam.
- Ø : piekļūstiet saglabātajiem rakstiem pēc kategorijas.
- 🌣 : skatiet detalizētu informāciju par programmu vai mainiet iestatījumus.
- 2 Pieskarieties Download. Parādās attēls un parāda lejupielādes statusu.

Ritiniet vākus, lai lejupielādētu vairāk rakstu.

#### Rakstu atvēršana un skatīšana

Kad lejupielāde ir pabeigta, pieskarieties izdevuma vākam un ritiniet lapas.

Apskatot rakstu, jūs varat izmantot vienu no sekojošajām iespējām:

- <u>↓</u> : piekļūstiet lejupielādēto izdevumu sarakstam.
- • E : atskaņojiet pieejamo video vai audio klipu.
- Ø : piekļūstiet saglabātajiem rakstiem pēc kategorijas.
- 🔍 : skatiet un meklējiet dažādu uzņēmumu indeksu.

- 📕 : skatiet virsrakstus vai rakstus pēc kategorijas.
- Related: skatīt saistītu finanšu informāciju detalizēti.
- *A*: saglabājiet rakstu izgriezumu sarakstā.
- AA : mainiet fonta lielumu.
- < : sūtiet pašreizējo lapu citiem.

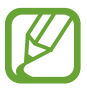

Pieejamās iespējas var atšķirties atkarībā no raksta kuru jūs skatāt.

## Dropbox

Izmantojiet šo programmu, lai saglabātu failus un koplietotu ar citiem, izmantojot Dropbox mākoņpakalpojumu. Kad jūs saglabājat failus Dropbox, jūsu ierīce tiek automātiski sinhronizēta ar tīmekļa serveri un citām ierīcēm, kurās ir instalēts Dropbox.

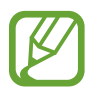

Šī programma var nebūt pieejama atkarībā no reģiona vai pakalpojumu sniedzēja.

Programmu sarakstā pieskarieties Dropbox.

Kad jūs palaižat šo programmu pirmo reizi, vai pārstartējiet to pēc datu atiestatīšanas veikšanas, sekojiet ekrānā redzamajām instrukcijām, lai pabeigtu uzstādīšanu.

Izmantojiet šādas funkcijas:

- ♀ : augšupielādēt vai atvērt failus. Pieskarieties → Upload here, lai augšupielādētu failus.
- ➡ : skatīt augšupielādētos fotoattēlus vai video. Pieskarieties ➡, lai koplietotu vai dzēstu failus vai izveidotu albumus.
- Tatvērt failus izlases sarakstā.
- **\$** : skatīt paziņojumus.

## Evernote

Izmantojiet šo programmu, lai izveidotu, sinhronizētu un koplietotu multivides piezīmes. Jūs varat pievienot atzīmes, vai šķirot piezīmes piezīmju grāmatā tā, lai jūs varētu efektīvi pārvaldīt savas idejas.

Programmu sarakstā pieskarieties Evernote.

Pierakstieties savā Evernote kontā. Ja jums tāda nav, izveidojiet Evernote kontu. Lai pabeigtu iestatīšanu, izpildiet ekrānā redzamos norādījumus.

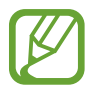

Šī programma var nebūt pieejama atkarībā no reģiona vai pakalpojumu sniedzēja.

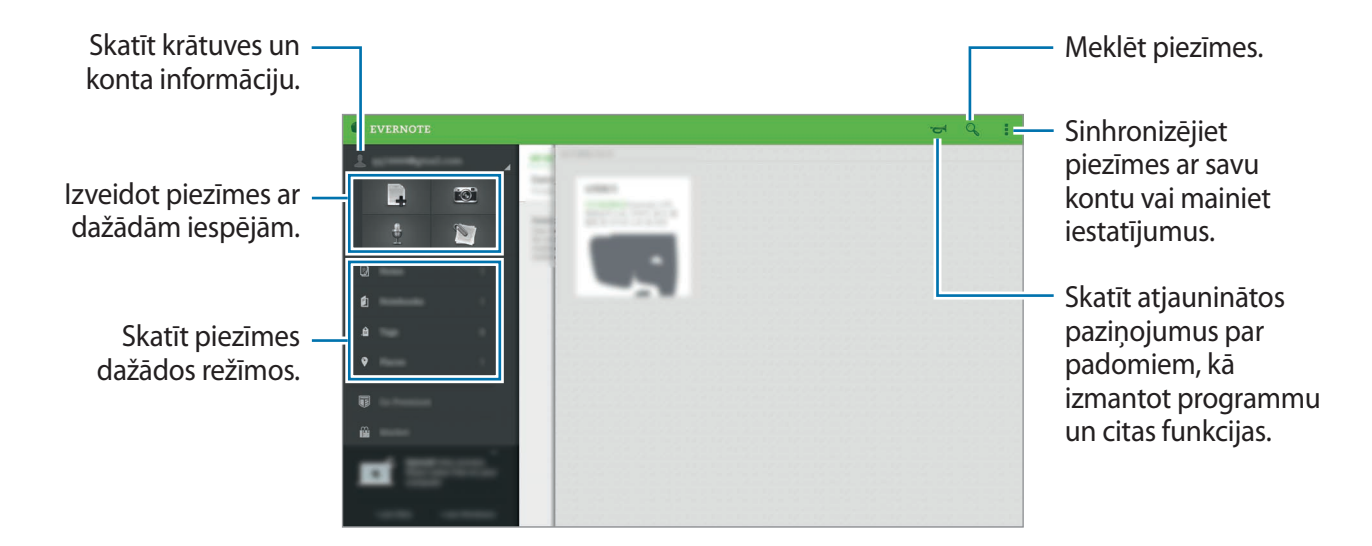

### Piezīmju sastādīšana

Jūs varat izveidot piezīmi izmantojot attēlus, balss ierakstus un citus pielikumus. Izvēlieties iespēju piezīmes izveidošanai.

Piezīmes sastādīšanas laikā, izmantojiet sekojošajās iespējas:

- 🔯 : iestatiet piezīmei atgādinājumu.
- + : pievienojiet failus vai izmantojiet papildiespējas.
- 👼 : uzņemiet fotoattēlu un pievienojiet to piezīmei.
- ■→ Save: saglabājiet piezīmi.
- → Notebook: izvēlieties saglabāšanas vietu.
- **Tags**: pievienojiet piezīmei atzīmes.
- ■→ Set location: pievienojiet piezīmei atrašanās vietu.

### Piezīmju dzēšana

Pieskarieties un turiet piezīmi, un tad pieskarieties Delete.

## Flipboard

Izmantojiet šo programmu, lai skatītu sociālo tīklu atjauninājumus un ziņas tiešsaistē, personalizētā žurnāla formātā.

Programmu sarakstā pieskarieties Flipboard.

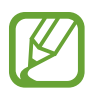

Šī programma var nebūt pieejama atkarībā no reģiona vai pakalpojumu sniedzēja.

Kad jūs palaižat šo programmu pirmo reizi, vai pārstartējiet to pēc datu atiestatīšanas veikšanas, sekojiet ekrānā redzamajām instrukcijām, lai pabeigtu uzstādīšanu.

Flipboard galvenajā ekrānā, izvēlieties no dažādiem ziņu rakstiem un abonementiem.

### Abonementu rediģēšana

Flipboard galvenajā ekrānā pieskarieties 🔚 — My Flipboard, lai skatītu jūsu abonementus.

Lai dzēstu abonementus vai lai mainītu to atrašanās vietu, pieskarieties un turiet vienumu. Tad, velciet vienumu uz atkritni vai jauno atrašanās vietu.

Lai pievienotu vairāk abonementu, pieskarieties **E**, izvēlieties abonementu sadaļā **DISCOVER MORE**, un tad pieskarieties .

### Personalizētu žurnālu izveidošana

Saglabājiet dažāda veida saturu izveidojot savu žurnālu, ko lasīt vai koplietot ar citiem.

Kamēr jūs lasāt saturu, pieskarieties 🛨, lai izveidotu žurnālu. Jūs varat izveidot jaunu žurnālu vai saglabāt izvēlēto saturu jau esošā žurnālā.

Lai skatītu savus žurnālus, pieskarieties  $\blacksquare \rightarrow My$  Flipboard.

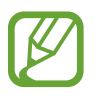

Lai skatītu palīdzības informāciju, pieskarieties  $\blacksquare \rightarrow My$  Flipboard  $\rightarrow \diamondsuit \rightarrow Help$ . Jūs varat apmeklēt Flipboard tīmekļa vietnu, lai iegūtu vairāk informācijas.

## Hancom Office Viewer

### Par Hancom Office Viewer

Izmantot šo programmu, lai apskatītu dokumentus dažādos formātos, tai skaitā izklājlapas un prezentācijas.

Programmu sarakstā pieskarieties Hancom Office Viewer.

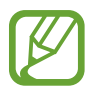

Šī programma var nebūt pieejama atkarībā no reģiona vai pakalpojumu sniedzēja.

### Dokumentu meklēšana

Programmu sarakstā pieskarieties Hancom Office Viewer.

Pieskarieties Atvērt, lai atvērtu dokumentu.

|                         |         | -                                                                                                    | Hancom Office Viewer |                         |
|-------------------------|---------|----------------------------------------------------------------------------------------------------|----------------------|-------------------------|
|                         |         | The second second second second second second second second second second second second second second second se |                      |                         |
|                         | · · · · | -                                                                                                    |                      |                         |
|                         |         | C. Williams                                                                                                    |                      |                         |
|                         |         | - Million and American                                                                                          |                      |                         |
| Izveidot mapi. —        |         | -                                                                                                    |                      | – Škirot dokumentus     |
|                         |         | - ##                                                                                                    |                      | un mapes.               |
|                         |         |                                                                                                    |                      | — Izvēlēties            |
| legūt jaunos –          |         |                                                                                                    |                      | dokumentus vai<br>manes |
| dokumentus un<br>mapes. |         |                                                                                                    |                      | – Mainīt skata režīmu.  |

Lai meklētu nesen lietotos dokumentus, pieskarieties Nesenie dokumenti.

### Dokumentu lasīšana

Programmu sarakstā pieskarieties **Hancom Office Viewer**. Pieskarieties dokumentam **Nesenie dokumenti** vai mapē. Pieskarieties **\*** vai **\***, un izmantojiet kādu no šīm funkcijām:

#### Tekstapstrādes programma

- Atrast: teksta meklēšana.
- Tālummaiņa: skata izmēra maiņa.
- Dokumenta informācija: skatīt dokumenta detaļas, kā piemēram, nosaukumu, datumu un autoru.
- Rādīt/paslēpt komentārus: slēpt vai rādīt komentārus dokumentā.

- Drukāt: drukāt dokumentu savienojot ierīci ar printeri. Atsaucieties uz Mobilā drukāšana, lai skatītu vairāk informācijas.
- Sūtīt: nosūtiet dokumentu citām personām vai koplietojiet to.
- Rediģēt: rediģējiet dokumentu. Lai izmantotu šo funkciju, jums ir jālejupielādē un jāinstalē nepieciešamā programma.
- Palīdzība: skatiet informāciju par Hancom Office Viewer.

#### Prezentācija

- Atrast: teksta meklēšana.
- Tālummaiņa: skata izmēra maiņa.
- Dokumenta informācija: skatīt dokumenta detaļas, kā piemēram, nosaukumu, datumu un autoru.
- Slaidrāde: sākt slīdrādi no pirmās lapas.
- No pašreizējā slaida: sākt slīdrādi no pašreizējās lapas.
- Rādīt prezentētāja skatu: attēlot prezentācijas rīkus ierīcē, kad tā ir savienota ar ārējo monitoru.
- Drukāt: drukāt dokumentu savienojot ierīci ar printeri. Atsaucieties uz Mobilā drukāšana, lai skatītu vairāk informācijas.
- Sūtīt: nosūtiet dokumentu citām personām vai koplietojiet to.
- Rediģēt: rediģējiet dokumentu. Lai izmantotu šo funkciju, jums ir jālejupielādē un jāinstalē nepieciešamā programma.
- Palīdzība: skatiet informāciju par Hancom Office Viewer.

#### Izklājlapa

- Atrast: teksta meklēšana.
- Tālummaiņa: skata izmēra maiņa.
- Dokumenta informācija: skatīt dokumenta detaļas, kā piemēram, nosaukumu, datumu un autoru.
- Kārtot: šūnu šķirošana pēc noteikta kritērija.
- Rādīt formulas: šūnu iekšpusē rādīt formulas, nevis to aprēķinātos rezultātus.
- Sasaldēt rūtis: noturēt izvēlēto rindu vietā.

- Režģlīnijas: slēpt vai rādīt režģalīnijas.
- Rādīt visus komentārus: slēpt vai rādīt piezīmes dokumentā.
- Drukas apgabals: izvēlēties vietu, ko drukāt.
- Drukāt: drukāt dokumentu savienojot ierīci ar printeri. Atsaucieties uz Mobilā drukāšana, lai skatītu vairāk informācijas.
- Sūtīt: nosūtiet dokumentu citām personām vai koplietojiet to.
- Rediģēt: rediģējiet dokumentu. Lai izmantotu šo funkciju, jums ir jālejupielādē un jāinstalē nepieciešamā programma.
- Palīdzība: skatiet informāciju par Hancom Office Viewer.

#### PDF

- Meklēt: teksta meklēšana.
- Sūtīt: nosūtiet dokumentu citām personām vai koplietojiet to.
- Rekvizīti: skatīt dokumenta detaļas, kā piemēram, nosaukumu, datumu un autoru.
- Tālummainīt: skata izmēra maiņa.
- Slēpt komentārus / Rādīt komentārus: slēpt vai rādīt komentārus dokumentā.
- Vertikāla lapu ritināšana / Nepārtraukts skats / Horizontāla lapu ritināšana: mainīt skata režīmu.
- Lasīšanas skats: tikai dokumenta satura skatīšana, nerādot piemales.
- Atvērt lapu: pārvietot uz specifisku lapu.
- Grāmatzīmes: skatīt dokumentā grāmatzīmes.
- Drukāt: drukāt dokumentu savienojot ierīci ar printeri. Atsaucieties uz Mobilā drukāšana, lai skatītu vairāk informācijas.

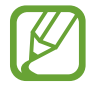

Pieejamas funkcijas var atšķirties atkarībā no izvēlētā faila.

### Dokumentu pārvaldīšana

Programmu sarakstā pieskarieties Hancom Office Viewer.

Kamēr pārlūkojat dokumentu, pieskarieties 🕗, izvēlieties dokumentus vai mapes, un tad izmantojiet vienu no sekojošajām iespējām.

- 🗾 : pārdēvējiet dokumentu vai mapi.
- 🗋 : kopējiet dokumentus vai mapes uz citu mapi.
- 🖆 : pārvietojiet dokumentus vai mapes uz citu mapi.
- 🔟 : dzēsiet dokumentus vai mapes.
- 🖂 : sūtiet dokumentus citiem vai kopīgojiet tos.

## NYTimes

Izmantojiet šo programmu, lai pārlūkotu rakstus un vēl.

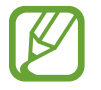

Šī programma var nebūt pieejama atkarībā no reģiona vai pakalpojumu sniedzēja.

- 1 Programmu sarakstā pieskarieties **NYTimes**.
- 2 Lai pabeigtu iestatīšanu, izpildiet ekrānā redzamos norādījumus.

Kad parādās NYTimes galvenais ekrāns, izmantojiet vienu no sekojošajām iespējām:

- $\mathcal{O}$ : atsvaidziniet rakstu sarakstu.
- 🔍 : meklējiet rakstus.
- : piekļūstiet papildiespējām vai mainiet iestatījumus.
- 3 Pieskarieties rakstam, ko vēlaties izlasīt.

Apskatot rakstu, jūs varat izmantot vienu no sekojošajām iespējām:

- 📖 : skatīt citu lietotāju komentārus par rakstu.
- <\$ : sūtiet pašreizējo lapu citiem.
- Image saga var saga var s Var var saga var saga var saga var saga var saga var saga var saga var saga var saga var saga var saga var saga var saga var saga var saga var saga var saga var saga var saga var saga var saga var saga var saga var saga var saga var s
- 🛨 : pievienojiet rakstam savas anotācijas.
- I: piekļūstiet papildiespējām vai mainiet iestatījumus.

## Google apps

Google nodrošina izklaides, sociālo tīklu un biznesa programmas. Jums var būt nepieciešamas Google konts, lai piekļūtu dažām programmām. Atsaucieties uz Kontu iestatīšana, lai skatītu vairāk informācijas.

Lai skatīti vairāk informācijas par programmu, atveriet programmas galveno ekrānu, pieskarieties → Palīdzība.

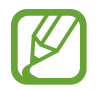

Dažas programmas var nebūt pieejamas vai nosauktas savādāk atkarībā no reģiona vai pakalpojumu sniedzēja.

#### Chrome

Meklēt informāciju un pārlūkot tīmekļa lapas.

### Google Mail

Sūtīt vai saņemt e-pastus izmantojot Google Mail pakalpojumu.

#### Google+

Koplietot savas ziņas un sekot atjauninājumiem, ko koplieto jūsu ģimene, draugi un citi. Jūs varat arī dublēt savus fotoattēlus un video un vēl.

#### Maps

Atrast savu atrašanās vietu kartē, meklēt vietas un skatīt dažādu vietu atrašanās vietas informāciju.

#### Play mūzika

Atklāt, klausīties un koplietot mūziku savā ierīcē.

#### Play Movies & TV

Skatīties video, kas saglabāti jūsu ierīcē un lejupielādēt dažāda veida saturu no Play veik.

### Play grām.

Lejupielādēt dažādas grāmatas no Play veik. un lasīt tās.

### Play kiosks

Lasīt ziņas un žurnālus, kas jūs interesē, vienā ērtā vietā.

### Play spēles

Lejupielādēt spēles no Play veik. un spēlēt tās ar citiem.

### Disks

Saglabāt savu saturu mākoņkrātuvē, piekļūt tai no jebkuras vietas un koplietot to ar citiem.

### YouTube

Skatīties vai izveidot video un koplietot tos ar citiem.

### Fotoattēli

Pārvaldīt fotoattēlus, albumus un video, ko jūs esat saglabājis ierīcē un augšupielādējis Google+.

### Hangouts

Tērzēt ar saviem draugiem individuāli vai grupās un izmantot attēlus, emocijzīmes un video zvanus, kamēr jūs tērzējat.

### Google

Ātri meklēt vienumus internetā vai jūsu ierīcē.

### Balss meklēšana

Ātri meklēt vienumus pasakot atslēgvārdu vai frāzi.

### Google iestatījumi

Konfigurēt iestatījumus dažām Google piedāvātām funkcijām.

# Savienošana ar citām ierīcēm

## Bluetooth

### Par Bluetooth

Bluetooth izveido tiešu bezvadu savienojumu starp divām ierīcēm nelielā attālumā. Izmantojiet Bluetooth, lai apmainītos ar datiem vai multividi ar citām ierīcēm.

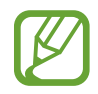

- Samsung neuzņemas atbildību par to datu zaudējumu, pārtveršanu vai ļaunprātīgu izmantošanu, kas nosūtīti vai saņemti, izmantojot Bluetooth.
- Vienmēr pārliecinieties, vai Jūs koplietojat un saņemat datus no uzticamām un atbilstoši aizsargātām ierīcēm. Ja starp ierīcēm ir šķēršļi, darbības attālums var samazināties.
- Atsevišķas ierīces, it īpaši tās, ko nav pārbaudījis vai apstiprinājis Bluetooth SIG, var nebūt saderīgas ar Jūsu ierīci.
- Bluetooth funkciju nedrīkst lietot nelegāliem mērķiem (piemēram, lai izveidotu failu pirātiskas kopijas vai nelegāli noklausītos sakarus komerciāliem mērķiem).
   Samsung neuzņemas atbildību par Bluetooth funkcijas nelegālas izmantošanas rezultātā radītajiem zaudējumiem.

### Savienošana pārī ar citām Bluetooth ierīcēm

Programmu sarakstā, pieskarieties lestatīj. → Savienojumi → Bluetooth pieskarieties Bluetooth slēdzim, lai to aktivizētu, un tad pieskarieties Meklēt.

Tiek uzrādītas atrastās ierīces.

Lai iestatītu ierīci kā redzamu citās ierīcēs, pieskarieties ierīces nosaukumam.

2 Izvēlieties ierīci, ar ko sapārot.

Ja Jūsu ierīce ir iepriekš sapārota ar otru ierīci, pieskarieties ierīces nosaukumam, neapstiprinot automātiski radīto pieejas kodu.

Ja ierīce ar kuru vēlaties sapārot nav sarakstā, pieprasiet ka ierīce ieslēdz tās redzamības iespēju.

3 Pieņemiet Bluetooth autorizācijas pieprasījumu abās ierīcēs, lai apstiprinātu.

### Datu sūtīšana un saņemšana

Daudzas programmas atbalsta datu pārsūtīšanu, izmantojot Bluetooth. Jūs varat koplietot datus kā, piemēram, kontaktinformāciju vai multivides failus ar citām Bluetooth ierīcēm. Sekojošās darbības ir piemērs attēla nosūtīšanai uz citu ierīci.

#### Attēla nosūtīšana

- Programmu sarakstā pieskarieties Galerija.
- 2 Izvēlieties attēlu.
- 3 Pieskarieties  $\blacktriangleleft \rightarrow$  Bluetooth, un tad izvēlieties ierīci uz kuru pārsūtīt attēlu.

Ja ierīce ar kuru vēlaties sapārot nav sarakstā, pieprasiet ka ierīce ieslēdz tās redzamības iespēju. Vai iestatiet savu ierīci kā redzamu citās ierīcēs.

4 Pieņemiet Bluetooth autorizācijas pieprasījumu otrā ierīcē.

#### Attēla saņemšana

Kad cita ierīce nosūta Jums attēlu, pieņemiet Bluetooth autorizācijas pieprasījumu. Saņemtais attēls tiks saglabāts **Galerija**  $\rightarrow \equiv \rightarrow$  **Albums**  $\rightarrow$  **Download** mapē.

### Bluetooth ierīču atpārošana

- Programmu sarakstā pieskarieties pie lestatīj. → Savienojumi → Bluetooth.
   Ierīce sarakstā parāda sapārotās ierīces.
- 2 Pieskarieties 🌣 blakus ierīces nosaukumam, lai to atpārotu.
- 3 Pieskarieties Nesavienot pārī.

## Wi-Fi Direct

### Par Wi-Fi Direct

Wi-Fi Direct savieno ierīces tieši Wi-Fi tīklā, bez vajadzības izmantot piekļuves punktu.

### Pieslēgšanās pie citām ierīcēm

- Programmu sarakstā, pieskarieties lestatīj. → Savienojumi → Wi-Fi, un tad pieskarieties Wi-Fi slēdzim, lai to aktivizētu.
- 2 Pieskarieties Wi-Fi Direct.

Tiek uzrādītas atrastās ierīces.

- 3 Izvēlieties ierīci, ar ko izveidot savienojumu.
   Lai izveidotu savienojumu ar vairākām ierīcēm, pieskarieties Vairāki savienojumi.
   Lai mainītu ierīces nosaukumu, pieskarieties → Pārdēvēt ierīci.
- 4 Pieņemiet Wi-Fi Direct autorizācijas pieprasījumu otrā ierīcē, lai apstiprinātu.

### Datu sūtīšana un saņemšana

Jūs varat koplietot datus, kā piemēram, kontaktinformāciju vai multivides failus ar citām ierīcēm. Sekojošās darbības ir piemērs attēla nosūtīšanai uz citu ierīci.

#### Attēla nosūtīšana

- 1 Programmu sarakstā pieskarieties Galerija.
- 2 Izvēlieties attēlu.
- 3 Pieskarieties  $4 \rightarrow$ Wi-Fi Direct, un tad izvēlieties ierīci uz kuru pārsūtīt attēlu.
- 4 Pieņemiet Wi-Fi Direct autorizācijas pieprasījumu otrā ierīcē.

#### Attēla saņemšana

Kad cita ierīce nosūta jums attēlu, pieņemiet Wi-Fi Direct autorizācijas pieprasījumu. Saņemtais attēls tiks saglabāts **Galerija** → **Ξ** → **Albums** → **Download** mapē.

### lerīces savienojuma pārtraukšana

- 1 Programmu sarakstā pieskarieties pie lestatīj. → Savienojumi → Wi-Fi.
- 2 Pieskarieties Wi-Fi Direct.

lerīce sarakstā parāda savienotās ierīces.

3 Pieskarieties **Pārtraukt savienojumu**  $\rightarrow$  **Labi**, lai atvienotu ierīces.

## Ātrais savien.

### Par ātro savienojumu

Izmantojiet šo funkciju, lai ātri meklētu un izveidotu savienojumu ar tuvumā esošajām ierīcēm. Jūs varat izmantot ierīci kā tālvadības pulti, savienojot to ar televizoru.

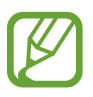

- Savienojuma metodes var atšķirties atkarībā no savienoto ierīču veida vai koplietotā satura.
- Ierīces nosaukums var atšķirties atkarībā no Bluetooth ierīcēm, ar ko sapārot.
   Piemēram, ierīces nosaukums var tikt rādīts kā BT MAC.

#### Pirms šīs funkcijas lietošanas

- Kad izveidojat savienojumu ar ierīci, kas atbalsta ātrā savienojuma funkciju, ieslēdziet ierīces ekrānu, lai to padarītu uztveramu.
- Kad izveidojat savienojumu ar ierīci, kas neatbalsta ātrā savienojuma funkciju, nodrošiniet, ka Wi-Fi Direct vai Bluetooth funkcija ir aktivizēta.

### Pieslēgšanās pie citām ierīcēm

Atveriet paziņojumu paneli un pieskarieties Ātrais savien.

Kad atveras panelis, automātiski tiek aktivizēta Bluetooth funkcija un ierīce meklē tuvumā esošās ierīces.

2 Izvēlieties ierīci, ar ko izveidot savienojumu.

Nākamie soļi var atšķirties atkarībā no savienotās ierīces. Lai pabeigtu savienojuma izveidi starp ierīcēm, izpildiet ekrānā redzamos norādījumus.

Lai ļautu tuvumā esošajām ierīcēm meklēt jūsu ierīci un ar to izveidot savienojumu, pieskarieties → Vienmēr gatavs savienojumam, un tad pieskarieties Vienmēr gatavs savienojumam slēdzim, lai to aktivizētu.

#### Atkārtota ierīču meklēšana

Ja vēlamā ierīce nav redzama sarakstā, meklējiet ierīci. Pieskarieties 🖒 un izvēlieties ierīci no atklāto ierīču saraksta.

#### lerīču atvienošana

Lai atvienotu ātrās savienošanas funkciju, pieskarieties 🛩 ekrāna augšdaļā. Vai arī pieskarieties 🕤.

### Satura koplietošana

Koplietojiet saturu ar savienotajām ierīcēm.

- 1 Atveriet paziņojumu paneli un pieskarieties Ātrais savien.
- 2 Izvēlieties ierīci no atklāto ierīču saraksta.
- 3 Izvēlieties multivides kategoriju.
- 4 Izvēlieties saturu, ko koplietot, un tad pieskarieties **Gatavs**. Jūsu ierīce sūta saturu uz savienoto ierīci.

### Pieslēgšana pie televizora

Savienojiet ierīci ar televizoru un vadiet televizoru izmantojot ierīci kā tālvadības pulti.

- 1 Atveriet paziņojumu paneli un pieskarieties Ātrais savien.
- 2 Izvēlieties televizoru no atklāto ierīču saraksta.

Kad ierīce ir savienota ar televizoru, uz ekrāna parādās tālvadības pults izkārtojums.

Kad Jūs pirmoreiz savienojat ierīci ar televizoru, pieskarieties **lestatīt tālvadību**. Pēc tam izpildiet ekrānā redzamos norādījumus, lai pabeigtu ierīču savienošanu.

**3** Vadiet savienoto televizoru izmantojot tālvadības pulti.

## SideSync 3.0

### Par SideSync 3.0

Izmantojiet šo programmu, lai vadītu ierīce ekrāna ar virtuālo viedtālruņa ekrānu savā planšetdatorā.

- Savā planšetdatorā, skatiet ziņojumus vai izmantojiet viedtālruņa tērzēšanas istabu.
- Savā planšetdatorā, pieskarieties video, kas tiek atskaņotas viedtālrunī uz lielāka ekrāna.
- Vienkārši pārsūtiet failus starp jūsu planšetdatoru vai viedtālruni velkot un nometot failus.

#### Pirms šīs programmas lietošanas

- Jūsu planšetdatoram un viedtālrunim ir jāatbalsta Wi-Fi Direct. Citādi, abām ierīcēm jābūt savienotām ar to pašu piekļuves punktu.
- SideSync 3.0 ir jāinstalē gan jūsu planšetdatorā gan viedtālrunī.
   Ja tas nav lejupielādēts nevienā ierīcē, lejupielādējiet to un instalējiet to no Samsung Apps vai Play veik.
- SideSync 3.0 darbojas tikai ierīcēs ar Android versiju 4.4 vai jaunāku.

### Jūsu planšetdatora un viedtālruņa savienošana

- Savā planšetdatorā, pieskarieties SideSync 3.0 programmu sarakstā.
- 2 Viedtālrunī palaidiet **SideSync 3.0**.

**3** Planšetdators automātiski meklē pieejamos viedtālruņus. Izvēlieties vienu no atklātajiem viedtālruņiem.

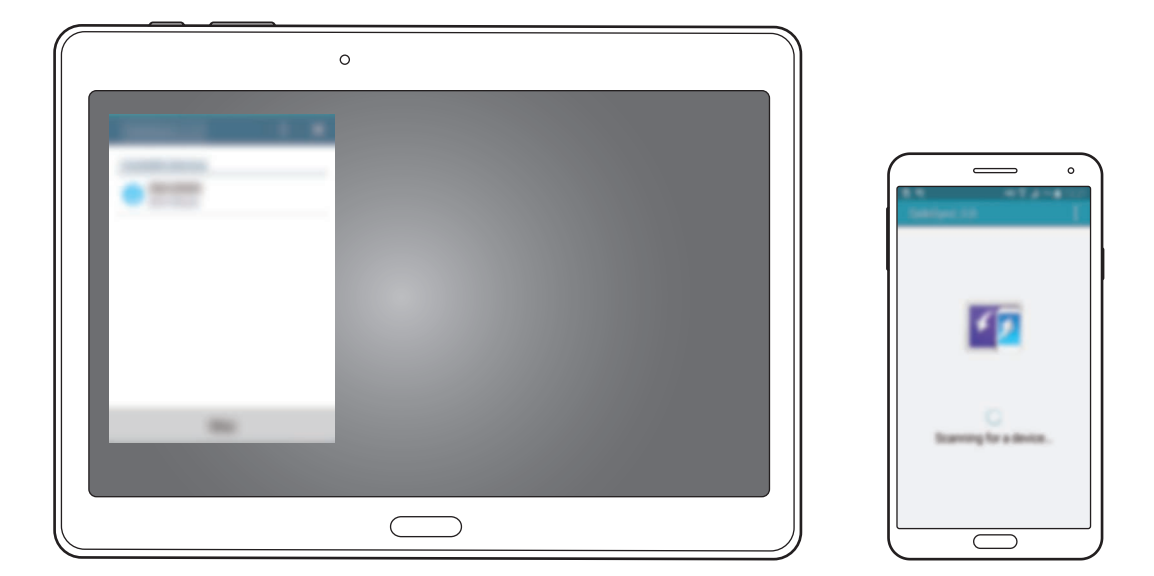

- 4. Viedtālruņa ekrānā pieskarieties Labi.
- 5 Viedtālruņa virtuālais ekrāns tiek rādīts jūsu planšetdatorā un viedtālruņa ekrāns ir izslēgts.

0

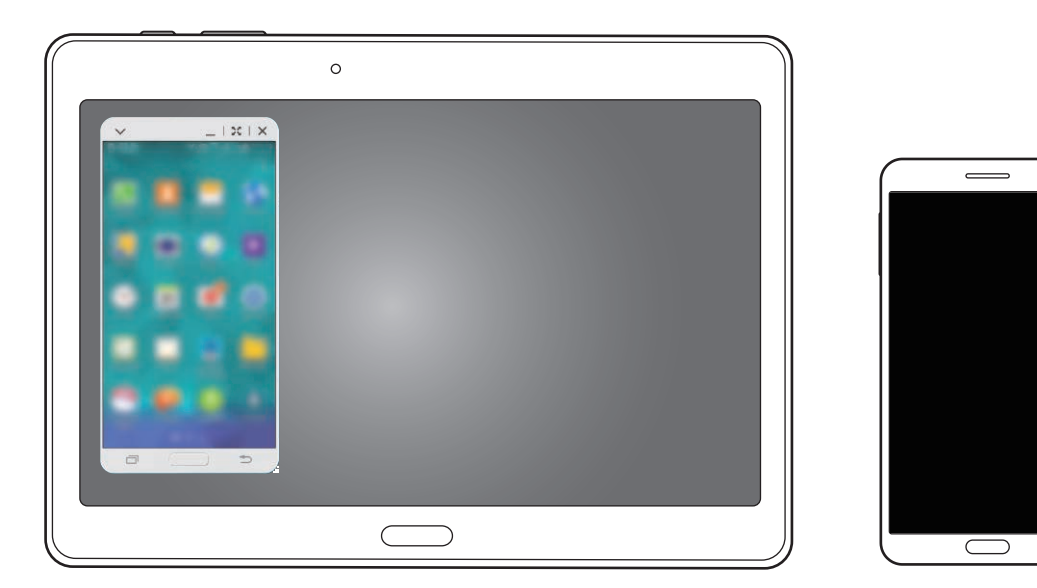
## Virtuālā viedtālruņa ekrāna izmantošana

Pārlūkojiet ekrānu un izmantojiet programmas virtuālajā viedtālruņa ekrānā. Jūs varat sūtīt vai saņemt ziņojumus, vai tērzēt ar citiem.

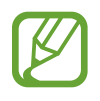

- Dažas funkcijas, kā piemēram, **Kamera** un **Screen Mirroring**, var nedarboties virtuālajā viedtālruņa ekrānā.
- Viedtālruņa virtuālais ekrāns var atšķirties atkarībā no viedtālruņa.

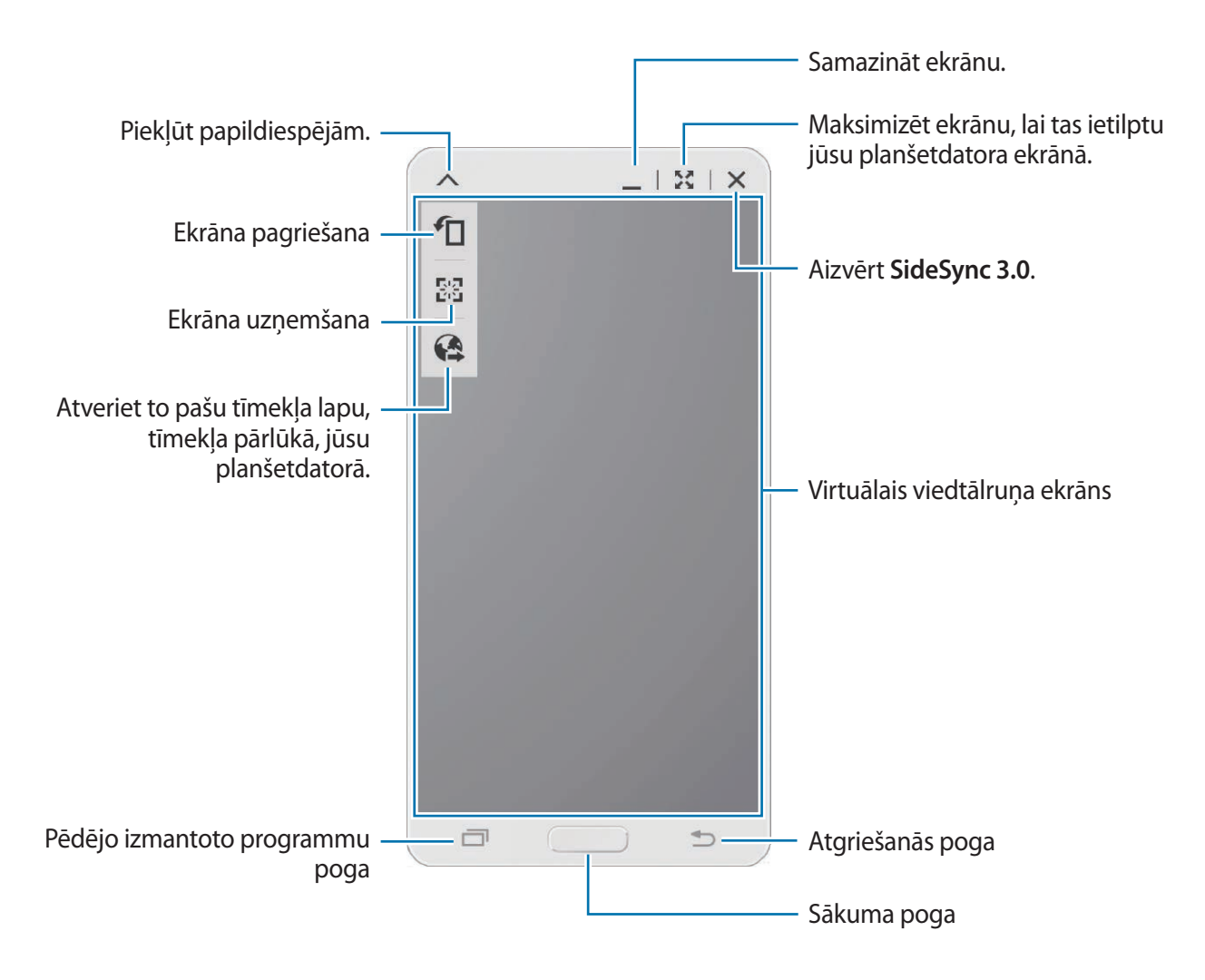

Savienošana ar citām ierīcēm

#### Virtuālā viedtālruņa ekrāna pārvietošana

Pieskarieties un velciet virtuāla viedtālruņa ekrāna augšējo malu, lai to pārvietotu uz citu vietu.

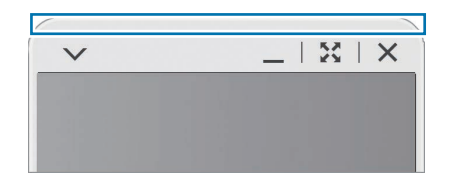

#### Virtuālā viedtālruņa ekrāna izmēra pielāgošana

- 1 Virtuālā viedtālruņa ekrāna labajā apakšējajā daļā, pieskarieties un turiet .....
- 2 Kad parādās rāmis, velciet rāmi, lai pielāgotu izmēru.

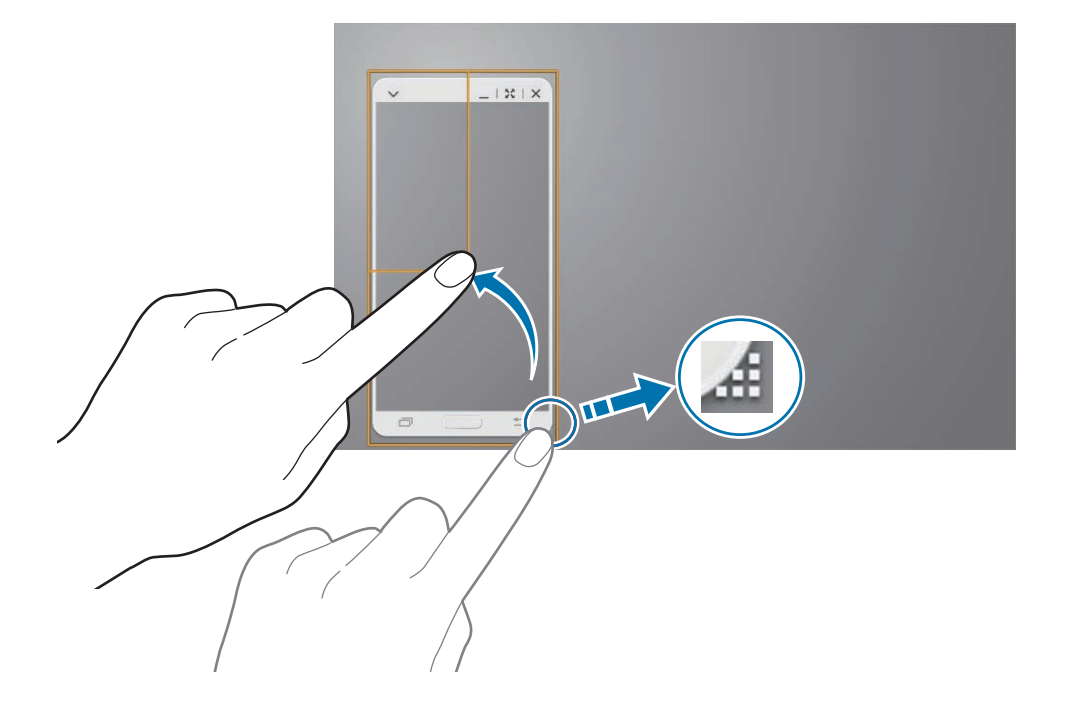

#### Teksta ievade

Kad jūs ievadiet tekstu virtuālajā viedtālruņa ekrānā, parādās planšetdatora tastatūra. Ievadiet tekstu izmantojot tastatūru.

#### Pārslēgšanās starp viedtālruņa ekrānu un virtuālo viedtālruņa ekrānu

Nav iespējams vienlaicīgi izmantot viedtālruņa ekrānu un virtuālo viedtālruņa ekrānu. Kad jūs planšetdatorā izmantojat virtuālo viedtālruņa ekrānu, viedtālruņa ekrāns izslēdzas.

#### Viedtālruņa ekrāna izmantošana

Nospiediet Sākuma pogu uz viedtālruņa, lai ieslēgtu viedtālruņa ekrānu un izslēgtu planšetdatorā virtuālo viedtālruņa ekrānu.

#### Virtuālā viedtālruņa ekrāna izmantošana

Pieskarieties **Pārslēgt. uz planšetdat.** planšetdatora ekrānā, lai ieslēgtu virtuālo viedtālruņa ekrānu un izslēgtu viedtālruņa ekrānu.

## Mūzikas vai video atskaņošana planšetdatorā

Atskaņojiet viedtālrunī saglabāto mūziku vai video izmantojot planšetdatora ekrānu un skaļruni.

- 1 Atveriet mūzikas vai video failu planšetdatora virtuālajā viedtālruņa ekrānā.
- 2 Izvēlētais fails tiek atskaņots izmantojot viedtālruņa ekrānu un skaļruni.

Pielāgojiet skaļumu uz virtuālā viedtālruņa ekrāna vai planšetdatora atskaņošanas laikā.

## Failu kopēšana starp ierīcēm

#### Failu kopēšana no viedtālruņa uz planšetdatoru

- 1 Pieskarieties un turiet failu virtuālajā viedtālruņa ekrānā.
- 2 Izvēlieties failus, kurus kopēt, pieskarieties un turiet izvēlēto failu, un tad velciet to uz planšetdatora ekrānu.
- **3** Mani Faili tiek palaisti planšetdatora ekrānā. Izvēlieties mapi, kurā saglabāt failu, un tad pieskarieties Gatavs.

#### Failu kopēšana no planšetdatora uz viedtālruni

- Pieskarieties un turiet failu planšetdatora ekrānā.
- 2 Izvēlieties failus, kurus kopēt, pieskarieties un turiet izvēlēto failu, un tad velciet to uz virtuālo viedtālruņa ekrānu.
- **3** Mani Faili tiek palaisti virtuālajā viedtālruņa ekrānā. Izvēlieties mapi, kurā saglabāt failu, un tad pieskarieties Gatavs.

## Zvanīšanas funkciju lietošana ar planšetdatoru

Jūs varat izmantot sava viedtālruņa zvanīšanas funkcijas ar planšetdatora skaļruni un mikrofonu. Saņemiet ienākošo zvanu vai veiciet zvanu izmantojot virtuālo viedtālruņa ekrānu.

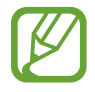

Lai iegūtu vairāk informācijas par zvana funkcijām, atsaucieties uz viedtālruņa lietotāja rokasgrāmatu.

## **Remote PC**

## Remote PC sākšana

Izmantojiet šo programmu, lai skatītu un kontrolētu jūsu datora ekrānu savā ierīcē, pievienojot savu ierīce un datoru ar Wi-Fi vai lokālo tīklu. Jūs varat arī vienkārši apskatīt un pārsūtīt failus starp savu ierīci un datoru.

#### Pirms šīs programmas lietošanas

- Nodrošiniet, ka jums ir reģistrēts Samsung konts.
- Pārliecinieties, vai dators ir ieslēgts.
- Pārliecinieties, vai jūsu datorā ir instalēts aģents.
- · Lai izmantotu šo funkciju, veiciet sekojošo numurētā secībā:
  - 1. Reģistrējiet ierīci ar savu Samsung kontu.
  - 2. Reģistrējiet datoru ar savu Samsung kontu.
  - 3. Attālināti savienojiet ierīci un datoru.

## lerīces reģistrēšana

- Savā ierīcē, pieskarieties **Remote PC** programmu sarakstā.
- 2 Sagaidīšanas lapā, pieskarieties **Tālāk**.

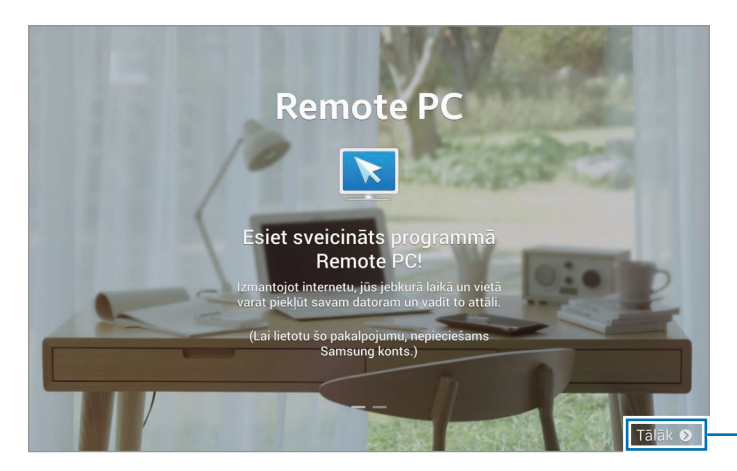

- Sākt programmu.

**3** Pieskarieties **lenākt**, ievadiet savu Samsung kontu un paroli, un tad vēlreiz pieskarieties **lenākt**.

Ja jums nav piereģistrēts Samsung konts, izpildiet ekrānā parādītās instrukcijas, lai to izveidotu.

## Datora reģistrēšana

- Savā datorā, palaidiet tīmekļa pārlūku un apmeklējiet remotepc.rview.com.
- 2 Pierakstieties savā Samsung kontā.

Jums jāpierakstās tajā pašā Samsung kontā, kuru jūs izmantojat savā ierīcē.

**3** Ja jūsu datorā nav instalēts aģents instalējiet to.

Sekojiet ekrānā redzamajām instrukcijām, lai ievadītu datora nosaukumu, starpniekservera iestatījumus un paroli. Lai iegūtu vairāk informācijas par starpniekservera iestatījumiem, sazinieties ar sava tīkla administratoru.

parādīsies uz uzdevumjoslas, kad instalācija ir pabeigta.

4. Pieskarieties Pārbaudīt savienojumu (atsvaidzināt).

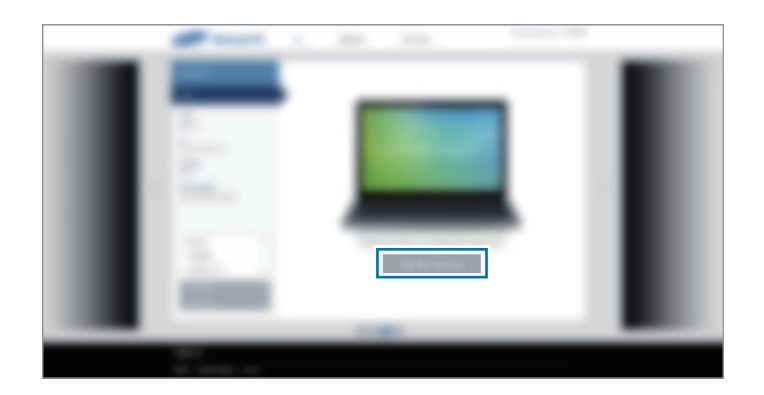

## Attālināta ierīces un datora savienošana

- Programmu sarakstā pieskarieties pie **Remote PC**.
- 2 Pieskarieties Pārbaudīt savienojumu (atsvaidzināt).

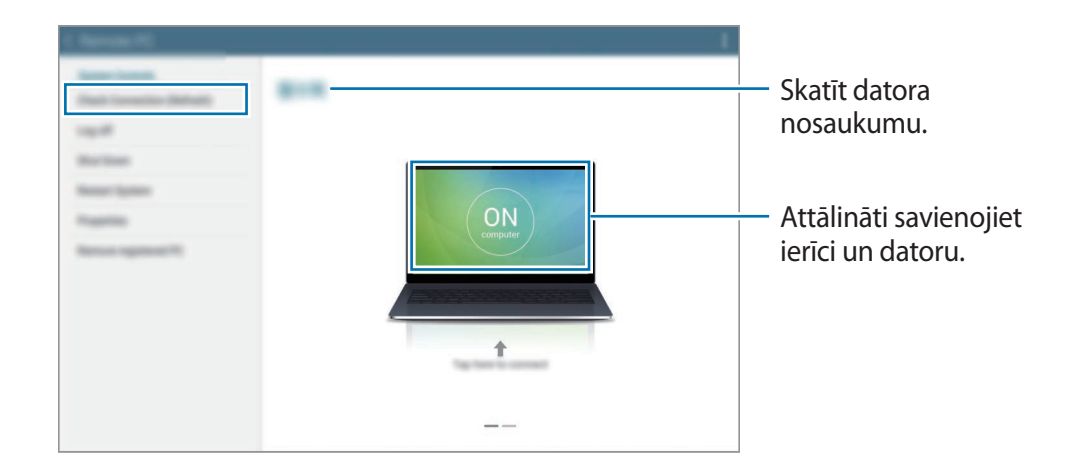

- **3** Pieskarieties **ON computer**.
- 4 levadiet savienojuma paroli un pieskarieties Labi.

Pieskarieties Vai aizmirsāt savu paroli?, ja jūs neatceraties paroli.

5

Savienojums ir izveidots un jūs varat ierīcē attālināti vadīt datoru.

### Datora vadīšana ierīcē

Pēc ierīču savienošanas, jūs varat ierīcē skatīt un vadīt sava datora ekrānu. Jūs varat arī atvērt vai rediģēt failus datorā un pārsūtīt tos uz ierīci.

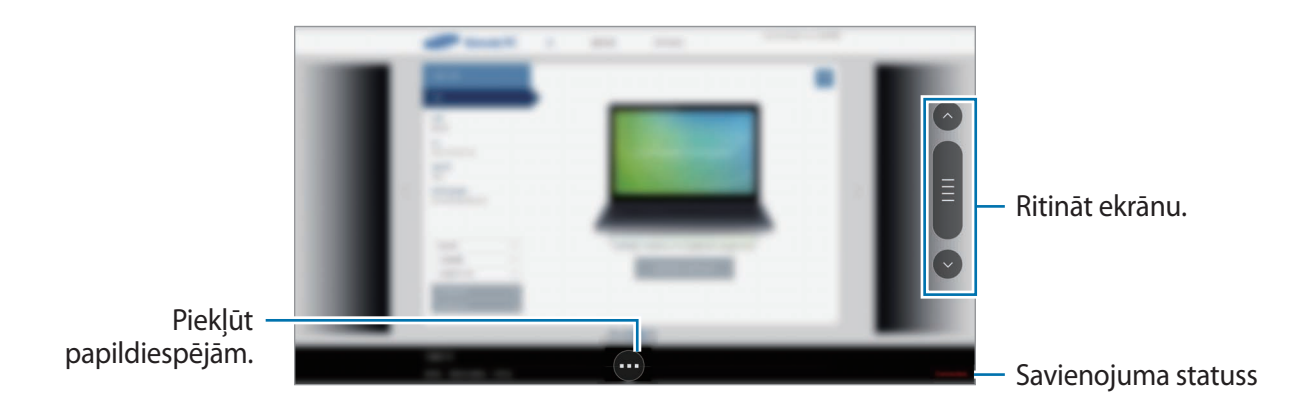

Pieskarieties ekrānam un pieskarieties 💿 ekrāna lejasdaļā, lai izmantotu sekojošos:

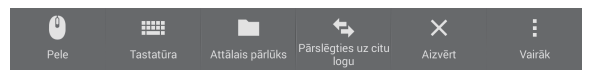

- Pele: rādīt ierīces ekrānā peles kursoru.
- Tastatūra: atvērt tastatūru, lai izvēlētajā teksta lauciņā ievadītu tekstu.
- Attālais pārlūks: atvērt failu pārlūku, lai meklētu un pārsūtītu failus starp savienotajām ierīcēm.
- **Pārslēgties uz citu logu**: pārslēgties starp diviem monitoriem, ja datoram pieslēgti divi monitori.
- Aizvērt: aizvērt pašreiz strādājošo programmu.
- Vairāk:
  - Bloķēt ekrānu: bloķēt ierīces ekrānu, lai atspējotu tālummaiņas un ritināšanas funkcijas.
  - lestatījumi: mainiet savienojuma iestatījumus.
  - Ctrl + Alt + Delete: atvērt uzdevumu pārvaldnieku jūsu datorā.
  - Atvienot: aizvērt savienojumu starp ierīci un datoru.

#### Failu pārsūtīšana starp ierīci un datoru

- 2 Pieskarieties un turiet failu datora failu pārlūka logā. Tad, velciet to uz ierīces pārvaldnieka paneli. Jūs varat arī pārvietot failu otrā virzienā.

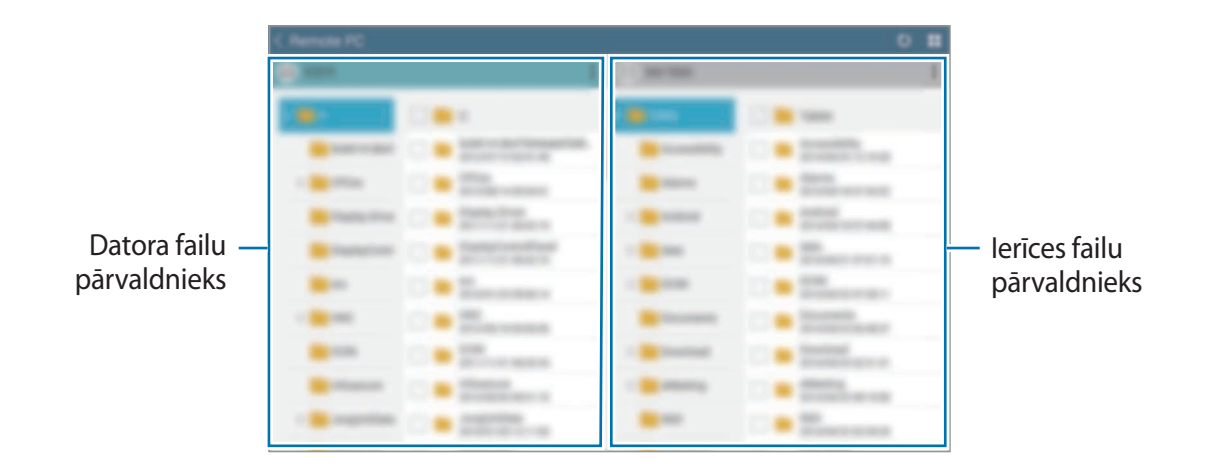

### lerīces un datora atvienošana

Savā ierīcē, pieskarieties  $\frown \rightarrow Labi$ .

Savā datorā, noklikšķiniet labo peles pogu 💟 uz uzdevumjoslas un izejiet no aģenta programmas.

## **Screen Mirroring**

## Par ekrāna atspoguļošanu

Izmantojiet šo funkciju, lai savienotu savu ierīci ar lielu ekrānu, izmantojot AllShare Cast sargspraudni vai HomeSync, un kopīgotu saturu. Šo funkciju var izmantot arī ar citām ierīcēm, kas atbalsta Wi-Fi Miracast funkciju.

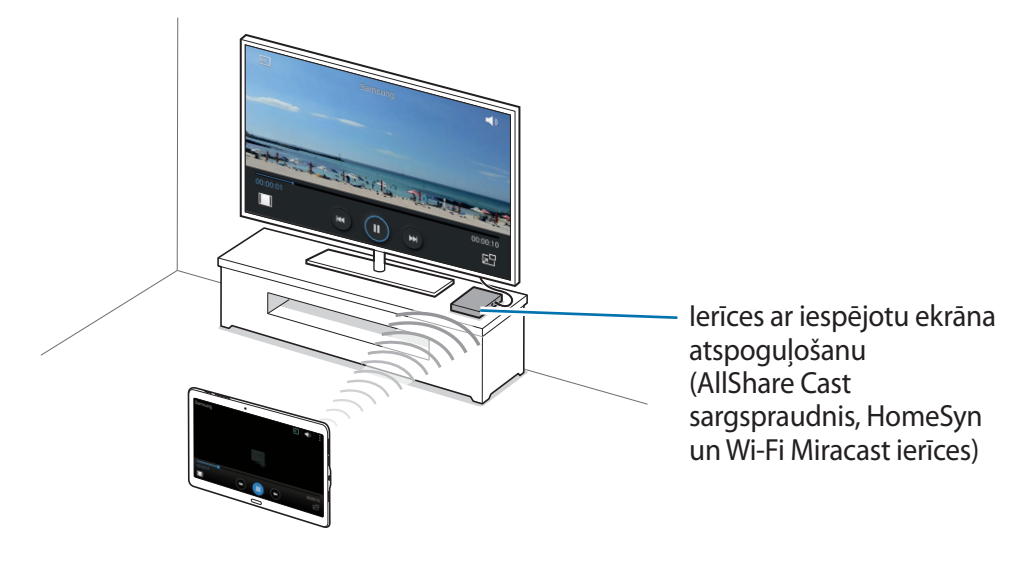

- Šī funkcija var nebūt pieejama atkarībā no reģiona vai pakalpojumu sniedzēja.
- Miracast iespējotas ierīces, kuras neatbalsta liela joslas platuma kanālā raidīta ciparu satura aizsardzību (HDCP 2.X), var neatbalstīt šo funkciju.
- Daži faili atskaņošanas laikā var tikt buferizēti, atkarībā no tīkla savienojuma.
- Lai taupītu enerģiju, deaktivējiet šo funkciju, kad tā netiek izmantota.
- Ja norādīsit Wi-Fi frekvenču joslu, AllShare Cast sargspraudņi vai HomeSync var netikt atklāti vai pievienoti.
- Atskaņojot video vai spēlējot spēles televizorā, izvēlieties piemērotu televizora režīmu, lai gūtu pēc iespējas pilnīgāku pieredzi.

## Satura skatīšana televizorā

Pirms Jūs izveidojat savienojumu ar televizoru, savienojiet televizoru un ierīci ar iespējotu ekrāna atspoguļošanu. Lai uzstādītu savienojumu, atsaucieties uz ierīces lietotāja rokasgrāmatu. Sekojošās darbības ir piemēri satura skatīšanai televizorā, kas savienots, izmantojot AllShare Cast sargspraudni.

- 1 Savienojiet ierīci ar iespējotu ekrāna atspoguļošanu ar televizoru izmantojot HDMI kabeli.
- 2 Televizorā izvēlieties savienojuma režīmu kā, piemēram, HDMI režīmu, lai izveidotu savienojumu ar ārējo ierīci.
- 3 Programmu sarakstā pieskarieties pie lestatīj. → Savienojumi → Screen Mirroring. Tiek uzrādītas atrastās ierīces.
- 4 Izvēlieties ierīci, ar ko izveidot savienojumu.

Jūsu ierīces ekrāns parādās televizora ekrānā.

Ja Jūs savienojat ierīci pirmoreiz, pieskarieties un turiet sargspraudņa nosaukumu sarakstā un ievadiet televizora ekrānā redzamo PIN kodu.

5 Atveriet vai atskaņojiet failu un kontrolējiet ekrānu ar ierīces taustiņiem.

### Satura skatīšanās beigšana

Programmu sarakstā pieskarieties pie **lestatīj.** → **Savienojumi** → **Screen Mirroring** un pieskarieties **Screen Mirroring** slēdzim, lai to deaktivizētu.

## Mobilā drukāšana

Savienojiet ierīci ar printeri, izmantojot Wi-Fi vai Wi-Fi Direct, un drukājiet attēlu vai dokumentus.

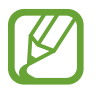

Daži printeri var nebūt saderīgi ar šo ierīci.

## Pievienošana printerim

Programmu sarakstā pieskarieties **lestatīj.** → **Savienojumi** → **Drukāšana**, izvēlieties printera veidu, un tad pieskarieties ekrāna augšējajā labajā daļā esošajam slēdzim, lai to aktivizētu. Ierīce meklē printerus, kas savienoti ar to pašu Wi-Fi tīklu, kuru savienota Jūsu ierīce. Izvēlieties printeri, ko izmantot kā noklusējuma printeri.

Lai manuāli pievienotu printerus, pieskarieties  $\rightarrow$  **Pievienot printeri**  $\rightarrow$  +, ievadiet informāciju, un tad pieskarieties **OK**.

Lai mainītu drukas iestatījumus, pieskarieties  $\rightarrow$  lestatījumi.

## Satura drukāšana

Skatot saturu kā, piemēram, attēlus vai dokumentus, pieskarieties → Drukāt, un tad izvēlieties printeri.

# lerīces un datu pārvaldnieks

## lerīces atjaunināšana

lerīci ir iespējams jaunināt ar jaunāko programmatūru.

## Jaunināšana bezvadu režīmā

Ir iespējams veikt ierīces programmatūras jaunināšanu, izmantojot bezvadu jaunināšanas pakalpojumus (FOTA).

Programmu sarakstā pieskarieties pie lestatīj. → Vispārīgi → Par ierīci → Programmatūras atjauninājums → Atjaunināt tūlīt.

## Jaunināšana ar Samsung Kies

Lejupielādējiet jaunāko Samsung Kies versiju no Samsung tīmekļa vietnes. Palaidiet Samsung Kies un pievienojiet ierīci datoram. Samsung Kies automātiski atpazīs ierīci un pieejamu atjauninājumu gadījumā parādīs tos dialoglodziņā. Lai sāktu jaunināšanu, dialoglodziņā noklikšķiniet uz pogas Atjaunināt. Vairāk informāciju par jaunināšanu skatiet Samsung Kies palīdzībā.

- Ierīces jaunināšanas laikā neizslēdziet datoru un neatvienojiet USB kabeli.
  - Ierīces jaunināšanas laikā nepievienojiet datoram citas multivides ierīces. Tas var traucēt atjaunināšanas procesam.

## Failu pārsūtīšana starp ierīci un datoru

Pārvietojiet audio, video, attēlus vai cita veida failus no ierīces uz datoru un pretēji.

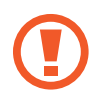

Neatvienojiet USB kabeli no ierīces, kad Jūs pārsūtāt failus. Tā neievērošana var izraisīt datu zudumu vai ierīces bojājumus.

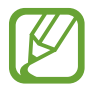

- Neatvienojiet ierīci no datora, kamēr Jūs atskaņojat ierīcē saglabātus failus savienotajā datorā. Pēc tam, kad Jūs beidzat atskaņot failu, atvienojiet ierīci no datora.
- lerīces var pareizi nesavienoties, ja tās ir savienotas, izmantojot USB centrmezglu.
   Savienojiet ierīci tieši ar datora USB portu.

#### lerīces pievienošana ar multivides funkcijām

- Savienojiet ierīci ar datoru, izmantojot USB kabeli.
- 2 Atveriet paziņojumu paneli un pieskarieties pie Pievienots kā multivides ierīce → Multivides ierīce (MTP).

Pieskarieties pie Kamera (PTP), ja dators neatbalsta multivides pārsūtīšanas protokolu (MTP) vai tam nav instalēts atbilstošais draiveris.

**3** Pārsūtiet failus starp ierīci un datoru.

#### Savienošana ar Samsung Kies

Samsung Kies ir datorprogramma, kas pārvalda multivides saturu un privāto informāciju ar Samsung ierīcēm. Lejupielādējiet jaunāko Samsung Kies versiju no Samsung tīmekļa vietnes.

Savienojiet ierīci ar datoru, izmantojot USB kabeli.

Samsung Kies datorā tiek palaista automātiski. Ja programma Samsung Kies netiek palaista, datorā veiciet dubultklikšķi uz Samsung Kies ikonas.

2 Pārsūtiet failus starp ierīci un datoru.

Sīkāku informāciju skatiet programmas Samsung Kies palīdzības sadaļā.

## Datu dublēšana un atjaunošana

Saglabājiet savu personisko informāciju, programmu datus un iestatījumus droši savā ierīcē. Jūs varat dublēt savu jutīgo informāciju uz dublējuma konta un tam piekļūt vēlāk.

#### Google konta izmantošana

- Programmu sarakstā pieskarieties lestatīj.
- 2 Pieskarieties Vispārīgi  $\rightarrow$  Dublēšana un atiestatīšana un atzīmējiet Dublēt manus datus.
- **3** Pieskarieties **Dublējuma konts** un izvēlieties kontu, ko iestatīt kā dublēšanas kontu.

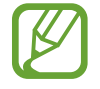

Lai atjaunotu datus, Jums ir jāpierakstās savā Google kontā, izmantojot iestatīšanas vedni. Jūs varat palaist un atvērt iestatīšanas vedni, veicot ierīcē rūpnīcas datu atiestatīšanu. Ja Jūs nepierakstāties savā Google kontā uzstādīšanas vednī, ierīce nevar atjaunot dublētos datus.

#### Samsung konta izmantošana

- Programmu sarakstā, pieskarieties lestatīj. → Vispārīgi → Konti → Konta pievienošana → Samsung account, un tad pierakstieties savā Samsung kontā.
- 2 Programmu sarakstā pieskarieties lestatīj.
- 3 Pieskarieties Vispārīgi → Cloud → Dublējums, atzīmējiet vienumus ko dublēt, pieskarieties Dublēt tūlīt → Dublēt.

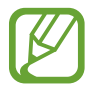

Lai atjaunotu datus, atveriet programmu sarakstu, pieskarieties **lestatīj.** → **Vispārīgi** → **Cloud** → **Atjaunot**, izvēlieties vienumus, un tad pieskarieties **Atjaunot** tūlīt.

## Datu atiestatīšanas veikšana

Dzēst visus iestatījumus un datus, kas atrodas ierīcē. Pirms veicat sākotnējo datu atiestatīšanu, pārliecinieties, vai ir dublēti visi ierīcē saglabātie svarīgie dati. Atsaucieties uz Datu dublēšana un atjaunošana, lai skatītu vairāk informācijas.

Programmu sarakstā pieskarieties pie **lestatīj.** → **Vispārīgi** → **Dublēšana un atiestatīšana** → **Sākotnējo datu atiestate** → **Atiestatīt ierīci** → **Dzēst visu**. Ierīce tiek automātiski restartēta.

## Par iestatījumiem

Izmantojiet šo programmu, lai konfigurētu ierīci, iestatītu iespējas un pievienotu kontus.

Programmu sarakstā pieskarieties lestatīj.

Lai meklētu iestatījumus ievadot atslēgvārdus, pieskarieties Q.

## Savienojumi

### Wi-Fi

Aktivizējiet Wi-Fi funkciju, lai izveidotu savienojumu ar Wi-Fi tīklu un piekļūtu internetam vai citām tīkla ierīcēm.

lestatījumu ekrānā pieskarieties **Savienojumi** → **Wi-Fi**, un tad pieskarieties **Wi-Fi** slēdzim, lai to aktivizētu.

lerīce var uzturēt stabilu tīkla savienojumu, automātiski izvēloties vai nu Wi-Fi mobilo tīklu, lai izmantotu spēcīgāko signālu. Lai automātiski pārslēgtos starp tīkliem, atzīmējiet **Viedā tīkla pārslēgšana**.

Lai izmantotu opcijas, pieskarieties pie .

- Papildu: pielāgojiet Wi-Fi iestatījumus.
- WPS spiedpoga: izmantojot WPS pogu, tiek izveidots savienojums ar drošu Wi-Fi tīklu.
- WPS PIN koda ievade: izmantojot WPS PIN, tiek izveidots savienojums ar drošu Wi-Fi tīklu.
- Palīdzība: skatīt palīdzības informāciju par Wi-Fi.

#### Wi-Fi iemigšanas politikas iestatīšana

#### 

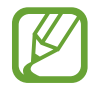

Kad izslēgts ekrāns, ierīce automātiski izslēdz Wi-Fi savienojumus. Šādā gadījumā ierīce automātiski piekļūst mobilajiem tīkliem, ja ir iestatīta to izmantošana. Tā rezultātā var tikt piemērota maksa par datu pārsūtīšanu. Lai izvairītos no papildus izmaksām, iestatiet šo opciju uz **Vienmēr**.

#### Tīkla paziņojuma iestatīšana

lerīce var uztvert atvērtos Wi-Fi tīklus un parādīt ikonu statusa joslā, lai paziņotu par to pieejamību.

## Bluetooth

Aktivizējiet Bluetooth funkciju, lai apmainītos ar informāciju, atrodoties noteiktā attālumā.

lestatījumu ekrānā pieskarieties **Savienojumi** → **Bluetooth**, un tad pieskarieties **Bluetooth** slēdzim, lai to aktivizētu.

Lai izmantotu citas iespējas, pieskarieties pie .

- Redzamības taimauts: iestatiet ilgumu, kādā būs redzama ierīce.
- Saņemtie faili: skatiet pa Bluetooth saņemtos failus.
- Pārdēvēt ierīci: mainīt ierīces nosaukumu.
- Palīdzība: skatīt palīdzības informāciju par Bluetooth.

## Piesaiste un mobilais tīklājs

Izmantojiet ierīci kā mobilo piekļuves punktu, lai koplietotu ierīces mobilo datu savienojumu ar citām ierīcēm. Atsaucieties uz Piesaiste un mobilais tīklājs, lai skatītu vairāk informācijas.

lestatījumu ekrānā, pieskarieties Savienojumi → Piesaiste un mobilais tīklājs.

- Mobilais tīklājs: izmantojiet mobilo piekļuves punktu ierīces mobilo datu savienojuma koplietošanai ar datoriem vai citām ierīcēm Wi-Fi tīklā. Jūs varat izmantot šo funkciju, kad nav pieejams tīkla savienojums.
- USB piesaiste: izmantojiet USB piesaisti, lai koplietotu ierīces mobio datu savienojumu ar datoru, izmantojot USB. Ja ir izveidots savienojums ar datoru, ierīce tiek izmantota kā bezvadu datora modems.
- Bluetooth piesaiste: izmantojiet Bluetooth piesaisti, lai koplietotu ierīces mobilo datu savienojumu ar datoru vai citām ierīcēm, izmantojot Bluetooth.

## Lidojuma režīms

Šis režīms deaktivizē visas ierīces bezvadu funkcijas. Iespējams lietot tikai tos pakalpojumus, kas nav saistīti ar tīklu.

lestatījumu ekrānā, pieskarieties Savienojumi  $\rightarrow$  Lidojuma režīms.

## Lejupielādes paātrinātājs

lestatiet ierīci lejupielādēt failus gan Wi-Fi, gan mobilajā tīklā vienlaicīgi.

lestatījumu ekrānā pieskarieties **Savienojumi → Lejupielādes paātrinātājs**, un tad pieskarieties **Lejupielādes paātrinātājs** slēdzim, lai to aktivizētu.

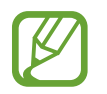

Jums var tikt piemērotas papildus maksas, ja lejupielādējat failus, izmantojot mobilo tīklu.

• Nerādīt ātruma inform.: iestatīt ierīci nerādīt datu pārraides ātruma uznirstošo logu, kamēr izmantojat lejupielādes paātrinātāja režīmu.

### Datu lietošana

Sekojiet savam datu lietojuma apjomam un pielāgojiet ierobežojumu iestatījumus.

lestatījumu ekrānā, pieskarieties Savienojumi  $\rightarrow$  Datu lietošana.

- Mobilie dati: iestatiet ierīci tā, lai tā lietotu datu savienojumus jebkurā mobilajā tīklā.
- lestatīt mobilo datu ierobežojumu: iestatiet mobilo datu lietošanas ierobežojumu.
- Datu lietošanas cikls: iestatiet ikmēneša atiestatīšanas datumu, lai novērotu datu lietojumu starp periodiem.

Lai izmantotu citas iespējas, pieskarieties pie.

- Datu viesabonēšana: iestatiet ierīci tā, lai tā lietotu datu savienojumus viesabonēšanā.
- lerobežot fona datus: iestatiet ierīci tā, lai tā deaktivizētu fona sinhronizāciju, ja tiek izmantots mobilais tīkls.
- Automātiska datu sinhronizācija: aktivizēt vai deaktivizēt programmu, kā piemēram, kalendāra vai e-pasta automātisku sinhronizāciju. Jūs varat izvelēties, kādu informāciju, katram kontam sinhronizēt sadaļā lestatīj. → Vispārīgi → Konti.
- Rādīt Wi-Fi lietojumu: iestatiet ierīci rādīt datu lietojumu, izmantojot Wi-Fi.
- Mobilie tīklāji: izvēlieties mobilos piekļuves punktus, lai neļautu fonā strādājošajām programmām tos izmantot.

## Atrašanās vieta

Mainiet iestatījumus atrašanās vietas informācijas atļaujām.

lestatījumu ekrānā pieskarieties **Savienojumi** → **Atrašanās vieta**, un tad pieskarieties **Atrašanās vieta** slēdzim, lai to aktivizētu.

- Režīms: izvēlieties savas atrašanās vietas datu ievākšanas metodi.
- PĒDĒJIE ATRAŠANĀS VIETAS PIEPRASĪJUMI: skatīt, kuras programmas pieprasa Jūsu pašreizējās atrašanās vietas informāciju un to akumulatora lietojumu.
- ATRAŠ. VIETAS PAKALPOJUMI: skatīt atrašanās vietas pakalpojumus, kurus izmanto Jūsu ierīce.
- Manas vietas: izveidojiet profilus, kuri tiks izmantoti noteiktām vietām, kad Jūs savas pašreizējās atrašanās vietas noteikšanai izmantosit GPS, Wi-Fi vai Bluetooth funkcijas.

## Citi tīkli

Pielāgojiet iestatījumus tīklu vadīšanai. Iestatījumu ekrānā, pieskarieties **Savienojumi** → **Citi tīkli**.

#### Noklusējuma ziņapmaiņas programma

Izvēlieties noklusējuma ziņojumapmaiņas programmu.

#### Mobilie tīkli

- Mobilie dati: iestatiet ierīci tā, lai tā lietotu datu savienojumus jebkurā mobilajā tīklā.
- Datu viesabonēšana: iestatiet ierīci tā, lai tā lietotu datu savienojumus viesabonēšanā.
- Piekļuves punktu nosaukumi: iestatiet piekļuves punkta nosaukumus (APN).
- Tīkla režīms: izvēlieties tīkla veidu.
- Tīkla operatori: meklējiet pieejamos tīklus un izvēlieties viesabonēšanas tīklu.

#### VPN

lestatiet un pievienojieties virtuālajiem privātajiem tīkliem (VPN).

#### Ethernet

Ethernet iespēja ir pieejama, kad ierīcei pievienots Ethernet adapteris. Izmantojiet šo iespēju, lai aktivizētu Ethernet funkciju un konfigurētu tīkla iestatījumus.

## Tuvumā esošās ierīces

Mainīt iestatījumus satura koplietošanai, kad Jūs savienojat ierīci ar tuvumā esošajām ierīcēm. Iestatījumu ekrānā pieskarieties **Savienojumi** → **Tuvumā esošās ierīces**, un tad pieskarieties **Tuvumā esošās ierīces** slēdzim, lai to aktivizētu.

- IERĪCES NOSAUKUMS: skatiet savas ierīces multivides servera nosaukumu.
- Kopīgojamais saturs: iestatiet ierīci, lai tā kopīgotu saturu ar citām ierīcēm.
- Atļautās ierīces: skatiet ierīču sarakstu, kas var piekļūt Jūsu ierīcei.

- Noraidītās ierīces: skatiet ierīču sarakstu, kurām ir bloķēta piekļuve Jūsu ierīcei.
- Lejupielādēt: izvēlieties vietu multivides failu saglabāšanai.
- Saņemt failus no citām ierīcēm: iestatiet ierīci pieņemt augšupielādes no citām ierīcēm.

## Drukāšana

Konfigurēt ierīcē instalēto printeru spraudņu iestatījumus. Jūs varat meklēt pieejamos printerus vai pievienot kādu manuāli, lai drukātu failus, izmantojot Wi-Fi i vai mākoņpakalpojumus. Iestatījumu ekrānā, pieskarieties **Savienojumi** → **Drukāšana**.

## **Screen Mirroring**

Aktivizējiet ekrāna spoguļattēla funkciju un koplietojiet savu displeju ar citām personām. Iestatījumu ekrānā, pieskarieties **Savienojumi** → **Screen Mirroring**.

## lerīce

## Skaņa

Mainiet iestatījumus dažādām ierīces skaņām.

lestatījumu ekrānā, pieskarieties lerīce → Skaņa.

- Skaņas režīms: iestatīt ierīci izmantot skaņas režīmu vai klusuma režīmu.
- **Skaļums**: pielāgojiet skaļuma līmeni zvana signāliem, mūzikai un video, sistēmas skaņām un paziņojumiem.
- Vibrācijas intensitāte: pielāgojiet vibrozvana stiprumu.
- Zvana signāli: pievienojiet vai izvēlieties zvana signālu ienākošajiem zvaniem.
- Vibrācijas: pievienojiet vai izvēlieties vibrācijas veidu.
- Paziņojumi: izvēlieties signālu dažādiem notikumiem, piemēram, ienākošajiem ziņojumiem un neatbildētajiem zvaniem.
- Vibrācija zvana laikā: iestatiet ierīci vibrēt un atskaņot signālu ienākošajiem zvaniem.

- Num. sast. tastat. sign.: iestatiet ierīci tā, lai tad, kad Jūs pieskaraties tastatūras pogām, tā izdotu skaņu.
- Pieskāriena skaņas: iestatiet ierīci izdot skaņas, kad skārienekrānā izvēlaties kādu programmu vai iespēju.
- Ekrāna bloķēšanas skaņa: iestatiet ierīci izdot skaņas, kad Jūs bloķējat vai atbloķējat skārienekrānu.
- Skāriena atbilde: iestatiet ierīci vibrēt, kad Jūs pieskaraties taustiņiem.
- SAMSUNG PROGRAMMAS: mainīt katras programmas paziņojumu iestatījumus.
- Skaņa, pieskaroties: iestatiet ierīci izdot skaņu, ja pieskaraties taustiņam.
- Vibrācija pieskaroties: iestatiet ierīci vibrēt, kad pieskaraties taustiņam.

## Displejs

Mainīt displeja iestatījumus.

lestatījumu ekrānā, pieskarieties lerīce  $\rightarrow$  Displejs.

- Fonts:
  - Fonta stils: mainiet displeja teksta fonta veidu.
  - Fonta lielums: mainiet fonta lielumu.
- Spilgtums: iestatiet displeja spilgtumu.
- Ekrāna pagriešana: iestatiet satura automātisku pagriešanu, ja ierīce tiek pagriezta.
  - Viedā pagriešana: iestatiet interfeisu nepagriezties atbilstoši savai sejas orientācijai.
- Viedā sekošana: iestatiet ierīci novērst displeja pretgaismas izslēgšanu, kamēr lūkojaties uz displeju.
- Ekrāna taimauts: iestatiet, pēc cik ilga laika ierīcei jāizslēdz displeja apgaismojums.

- Ekrāna režīms:
  - Pielāgojamais displejs: izmantojiet šo režīmu, lai optimizētu displeju atbilstoši displeja iestatījumiem.
  - AMOLED kino: izmantojiet šo režīmu, lai displeja toni padarītu spilgtāku.
  - AMOLED foto: izmantojiet šo režīmu, lai displeja nokrāsa izskatītos kā patiesas krāsas.
  - Pamata: izmantojiet šo režīmu vāji izgaismotā vietā, piemēram, tumšā telpā.
- Lasīšanas režīms: izvēlieties, kuras programmas izmantos lasīšanas režīmu. Lasīšanas režīmā ierīce palīdz aizsargāt acis, kad lasāt naktī.
- Aut. pielāgot ekrāna toni: iestatiet ierīci taupīt enerģiju, pielāgojot displeja spilgtumu.
- Ekrānsaudzētājs: iestatiet ierīci aktivizēt ekrānsaudzētāju, kad ierīce tiek lādēta vai savienota ar darbvirsmas dokstaciju.
- Taustiņa apgaismojuma ilgums pēc pieskaršanās: iestatiet laiku, cik ilgi paliek ieslēgts Pēdējo programmu pogas un atgriešanās pogas apgaismojums.
- Palielināt skārienjutību: iestatiet ierīci ļaut skārienekrāna lietošanu, valkājot cimdus.

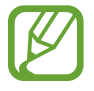

Atkarībā no cimdu materiāla, ierīce var neatpazīt noteikta skārienu komandas.

## Fona attēls

Mainiet fona attēla iestatījumus.

lestatījumu ekrānā, pieskarieties lerīce  $\rightarrow$  Fona attēls.

- Sākuma ekrāns: izvēlieties fona attēlu klasiskajam sākuma ekrānam.
- Bloķēšanas ekrāns: izvēlieties fona tapeti bloķētajam ekrānam.
- Sākuma un bloķēšanas ekrāni: izvēlieties fona attēlu klasiskajam sākuma ekrānam un bloķētajam ekrānam.

## Bloķēšanas ekrāns

Mainiet bloķēta ekrāna iestatījumus.

lestatījumu ekrānā, pieskarieties lerīce → Bloķēšanas ekrāns.

- Ekrāna bloķēšana: mainiet ekrāna bloķēšanas veidu. Šīs iespējas var atšķirties atkarībā no izvēlētā ekrāna bloķēšanas veida.
- Bloķēšanas ekrāna kartīte: iestatiet ierīci rādīt kartiņas bloķēšanas ekrānā, kas rāda pašreizējos laika apstākļus, ziņas, atjauninājumus, jūsu grafiku un vēl. Mainiet kartiņu iestatījumus.
- Pulksteņa logrīka opcijas: konfigurēt žurnāla logrīka iestatījumus.
  - Duālais pulkstenis: iestatiet ierīci parādīt duālo pulksteni.
  - Pulksteņa lielums: mainīt pulksteņa izmēru.
  - Rādīt datumu: iestatiet ierīci parādīt datumu kopā ar pulksteni.
- Informācija par īpašnieku: ievadiet savu informāciju, kas tiks rādīta kopā ar pulksteni.
- Atbloķēšanas efekts: izvēlieties efektu, ko Jūs redzat, kad atbloķējat ekrānu.
- Palīdzības teksts: iestatiet ierīci rādīt palīdzības tekstu bloķētā ekrānā.

## Vairāki logi

lestatiet ierīci lietot vairāku logu režīmu.

lestatījumu ekrānā pieskarieties lerīce → Vairāki logi, un tad pieskarieties Vairāki logi slēdzim, lai to aktivizētu.

Atvērt vairāklogu skatā: iestatiet ierīci aktivizēt Vairāku logu funkciju, kad jūs atverat failus
no Mani Faili vai Video. Ierīce aktivizē šo funkciju arī tad, kad Jūs skatāt ziņojumu pielikumus.

## Paziņojumu panelis

Pielāgojiet paziņojumu panelī rādāmos vienumus.

lestatījumu ekrānā, pieskarieties lerīce  $\rightarrow$  Paziņojumu panelis.

- **Spilgtums un skaļums**: iestatiet ierīci rādīt spilgtuma un skaļuma pielāgošanas joslas paziņojumu panelī.
- leteiktās programmas: iestatiet ierīci parādīt ieteicamo programmu sarakstu paziņojumu panelī, balstoties uz Jūsu darbībām kā, piemēram, austiņu pievienošanas ierīcei.
- lest. ātrās iestat. pogas: pārkārtojiet ātro iestatījumu pogas, kas redzamas paziņojumu panelī.

## Rīkjosla

lestatiet ierīci lietot rīkjosla.

lestatījumu ekrānā pieskarieties lerīce → Rīkjosla, un tad pieskarieties Rīkjosla slēdzim, lai to aktivizētu.

Skatīt programmu sarakstu, ko rādīt rīkjoslā. Lai rediģētu programmu sarakstu, pieskarieties 🥕.

## Kustības

Aktivizējiet kustību atpazīšanas funkciju un mainiet iestatījumus, kas kontrolē kustību atpazīšanu ierīcē.

lestatījumu ekrānā, pieskarieties lerīce  $\rightarrow$  Kustības.

- Izsl. skaņu/apturēt:
  - Ekrāna aizsegšana ar roku: iestatiet ierīci izslēgt ienākošo zvanu vai modinātāju skaņu, vai pauzēt multivides atskaņošanu, kad jūs pieskarieties ekrānam ar plaukstu.
  - Viedā pauze: iestatiet ierīci pauzēt video atskaņošanu, kad Jūs novēršat skatienu no ekrāna.
- Velciet ar plaukstu, lai fotografētu: iestatiet ierīci uzņemt ekrānuzņēmumu, velkot plaukstu pa kreisi vai pa labi pāri ekrānam.

## Pieejamība

Lietojiet šo funkciju, lai uzlabotu ierīces pieejamību. Atsaucieties uz Par pieejamību, lai skatītu vairāk informācijas.

lestatījumu ekrānā, pieskarieties lerīce  $\rightarrow$  Pieejamība.

## Bloķēšanas režīms

Izvēlieties bloķējamos paziņojumus vai iestatiet paziņojumu atļaušanu no noteiktām kontaktpersonām bloķēšanas režīmā.

lestatījumu ekrānā pieskarieties lerīce → Bloķēšanas režīms, un tad pieskarieties Bloķēšanas režīms slēdzim, lai to aktivizētu.

## Lietotāji

lestatīt un pārvaldīt lietotāju profilus personalizētiem iestatījumiem. Atsaucieties uz Vairāki lietotāji, lai skatītu vairāk informācijas.

lestatījumu ekrānā, pieskarieties lerīce  $\rightarrow$  Lietotāji.

## Privātais režīms

lestatīt ierīci neļaut citiem piekļūt Jūsu privātajam saturam, aktivizējot privāto režīmu.

lestatījumu ekrānā pieskarieties lerīce → Privātais režīms, un tad pieskarieties Privātais režīms slēdzim, lai to aktivizētu.

 Atbloķēšanas metode: iestatiet vai mainiet atbloķēšanas metodi, lai aktivizētu privāto režīmu.

## **Finger Scanner**

Reģistrējiet ierīcē savu pirksta nospiedumu, lai nodrošinātu ierīci, vai pierakstītos savā Samsung kontā.

lestatījumu ekrānā, pieskarieties lerīce  $\rightarrow$  Finger Scanner.

- Pirkstu nosp. pārvaldn.: reģistrēt vai dzēst pirkstu nospiedumu informāciju.
- Mainīt alternatīvo paroli: mainīt alternatīvo paroli, ko izmantot, ja ierīce neatpazīst pirksta nospiedumu.
- Ekrāna bloķēšana: mainiet ekrāna bloķēšanas veidu.
- Verificēt Samsung kontu: iestatiet ierīci pārbaudīt savu Samsung kontu ar pirkstu nospiedumiem.
- Pay with PayPal: iestatīt ierīci verificēt Jūsu PayPal kontu, un autorizēt pirkumus, izmantojot Jūsu pirkstu nospiedumus.

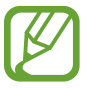

Šī funkcija var nebūt pieejama atkarībā no reģiona vai pakalpojumu sniedzēja.

## Vispārīgi

## Konti

Pievienojiet e-pasta vai SNS kontus. Iestatījumu ekrānā, pieskarieties **Vispārīgi** → **Konti**.

## Cloud

Mainiet iestatījumus datu vai failu sinhronizācijai ar savu Samsung kontu vai Dropbox krātuves mākoņpakalpojumu.

lestatījumu ekrānā, pieskarieties Vispārīgi  $\rightarrow$  Cloud.

### Dublēšana un atiestatīšana

Mainiet iestatījumu un datu pārvaldīšanas iestatījumus.

lestatījumu ekrānā, pieskarieties Vispārīgi → Dublēšana un atiestatīšana.

- Dublēt manus datus: iestatiet ierīci dublēt iestatījumus un programmu datus Google serverī.
- Dublējuma konts: iestatiet vai rediģējiet savu Google dublējuma kontu.
- Automātiskā atjaunošana: iestatiet ierīci atjaunot iestatījumus un programmas datus, kad programmas no jauna tiek instalētas ierīcē.
- Sākotnējo datu atiestate: atiestatiet iestatījumus uz rūpnīcas noklusējuma iestatījumiem un dzēsiet visus datus.

## Valoda un ievade

Teksta ievades iestatījumu maiņa. Dažas iespējas var nebūt pieejamas atkarībā no izvēlētās valodas.

lestatījumu ekrānā, pieskarieties Vispārīgi  $\rightarrow$  Valoda un ievade.

#### Valoda

Izvēlieties displeja valodu visām izvēlnēm un programmām.

#### Noklusējums

Izvēlieties noklusēto tastatūras tipu teksta ievadei.

#### Samsung tastatūra

Lai mainītu Samsung tastatūras iestatījumus, pieskarieties pie 🌣.

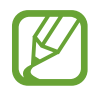

Pieejamās opcijas var atšķirties atkarībā no reģiona vai pakalpojumu sniedzēja.

- levades valodas izvēle: izvēlieties teksta ievades valodas.
- Intuitīvais teksts: aktivizējiet teksta prognozēšanas režīmu savai rakstīto vārdu prognozēšanai un vārdu piedāvājumu parādīšanai. Varat pielāgot arī vārdu ieteikšanas iestatījumus.

- Automātiskā aizstāšana: iestatiet ierīci labot kļūdaini uzrakstītus un nepabeigtus vārdus pieskaroties atstarpes taustiņam.
- Automātiska lielo burtu aktivizēšana: iestatiet ierīci automātiski lietot lielo burtu pēc teikuma beigu pieturzīmēm, piemēram, punkta, jautājuma zīmes vai izsaukuma zīmes.
- Automātiska atstarpe: iestatiet, lai ierīce automātiski ievietotu atstarpes starp vārdiem.
- Automātiska interpunkcija: iestatiet ierīci ievietot punktu, kad Jūs divas reizes pieskarieties atstarpes joslai.
- Tastatūras vilkšana:
  - Nav: iestatiet ierīci deaktivizēt tastatūras vilkšanas funkciju.
  - **Nepārtraukta ievade**: iestatiet ierīci veikt teksta ievadīšanu, velkot pa tastatūru.
  - Kursora vadība: aktivizējiet viedās tastatūras navigācijas funkciju kursora pārvietošanai, ritinot tastatūru.
  - levade ar švīku žestiem: iespējot vai atspējot tastatūru ievadīt skaitļus vai simbolus, kad jūs pieskarieties taustiņam, un tad uzsitiet savu pirkstu augšup.
- Skaņa: iestatiet ierīci skanēt, kad tiek veikts pieskāriens taustiņam.
- Vibrācija: iestatiet ierīci vibrēt, ja pieskaraties taustiņam.
- Rakstzīmju priekšskatījums: iestatiet ierīci parādīt katru rakstzīmi, kurai pieskaraties, lielā attēlā.
- Pieskāriena un turēšanas aizkave: iestatiet pieskaršanās ekrānam un turēšanas atpazīšanas laiku.
- Atjaunot iestatījumus: atiestatiet Samsung tastatūras iestatījumus.

#### Google rakstīšana ar balsi

Lai mainītu balss ievades iestatījumus, pieskarieties pie 🌣.

- Izvēl. ievades valodas: izvēlieties teksta ievades valodas.
- Bloķēt aizskar. vārdus: iestatiet ierīci neatpazīt aizvainojošus vārdus balss ievadē.
- Runas atpazīšana bezsaistē: lejupielādējiet un instalējiet valodas datus balss ievadei bezsaistē.

#### Meklēšana ar balsi

- Valoda: izvēlieties valodu balss atpazīšanai.
- **Īsinājumvārda "Ok Google" noteikšana**: iestatīt ierīci sākt balss atpazīšanu, kad jūs pasakāt pamodināšanas komandu, izmantojot meklēšanas programmu.

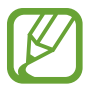

Šī funkcija var nebūt pieejama atkarībā no reģiona vai pakalpojumu sniedzēja.

- Runas izvade: iestatiet ierīci reaģēt ar balsi, brīdinot par pašreizējo darbību.
- Bloķēt aizskar. vārdus: iestatiet aizvainojošu vārdu paslēpšanu meklēšanas ar balsi rezultātos.
- Runas atpazīšana bezsaistē: lejupielādējiet un instalējiet valodas datus balss ievadei bezsaistē.
- **Personalizēta atpazīšana**: iestatiet ierīci izmantot informāciju no jūsu Google informācijas paneļa, lai uzlabotu runas atpazīšanas precizitāti.
- Bluetooth austiņas: iestatiet ierīci ļaut balss ievadi meklēšanas atslēgvārdiem, izmantojot Bluetooth austiņu mikrofonu, kad ir pievienotas Bluetooth austiņas.

#### Teksta-runas iespējas

- IETEICAMĀ TTS PROGRAMMA: izvēlieties sarunas sintēzes programmu. Lai mainītu runas sintēzes dzinēju iestatījumus, pieskarieties pie 🌣.
- Runas ātrums: izvēlieties teksta pārveides runā funkcijas ātrumu.
- Klausīties paraugu: kā piemēru noklausieties ierunātu tekstu.
- Noklus. valodas statuss: skatīt teksta-runas funkcijas noklusējuma valodas statusu.

#### Peles rādītājs

Peles kursora novietošanas funkcijas aktivizēšana. Veiciet dažādas funkcijas, kad peles vai skārienjutīgā paliktņa kursors ir pievienots jūsu ierīcei un pārvietojas pa ekrānu.

- **Priekšsk. un ikonu etiķ.**: iestatiet ierīces priekšskatīt saturu vai uznirstošo informāciju, kamēr kursors atrodas uz vienuma.
- Saraksta ritināšana: iestatiet ierīci ritināt pa sarakstiem virzot kursoru uz ekrāna malu.

#### Rādītāja ātrums

Pielāgojiet ierīcei pievienotās peles vai skārienpaliktņa rādītāja ātrumu.

## Datums un laiks

Piekļūstiet un mainiet šādus iestatījumus, lai kontrolētu, kā ierīce attēlo laiku un datumu. Iestatījumu ekrānā, pieskarieties **Vispārīgi → Datums un laiks**.

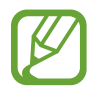

Ja akumulators paliek pilnībā izlādēts vai tiek izņemts no ierīces, tiek atiestatīts datums un laiks.

- Automātisks datums un laiks: iestatiet automātisku laika un datuma atjaunināšanu, pārvietojoties starp laika joslām.
- lestatīt datumu: manuāli iestatiet pašreizējo datumu.
- Laika iestatīšana: manuāli iestatiet pašreizējo laiku.
- Automātiska laika josla: iestatiet ierīci saņemt laika joslu informāciju no tīkla, pārvietojoties starp laika joslām.
- Izvēlēties laika joslu: iestatiet mājas laika joslu.
- Lietot 24 stundu formātu: iestatiet laika rādīšanu 24 stundu formātā.
- Izvēlēties datuma formātu: izvēlieties datuma formātu.

## Piederumi

Mainiet piederumu iestatījumus.

lestatījumu ekrānā, pieskarieties Vispārīgi  $\rightarrow$  Piederumi.

- Audio izeja: izvēlieties audio izvades formātu, kas jāizmanto, ja ierīce tiek savienota ar HDMI ierīcēm. Dažas ierīces var neatbalstīt apkārtējās skaņas iestatījumus.
- Automātiskā atbloķēšana: iestatiet ierīci tā, lai tā automātiski atbloķētos, kad tiek atvērts pārsegs.

### **Akumulators**

Skatiet savas ierīces patērētās akumulatora enerģijas daudzumu.

lestatījumu ekrānā, pieskarieties Vispārīgi  $\rightarrow$  Akumulators.

• Rādīt akumul. uzlādes līmeni: iestatiet ierīci rādīt akumulatora atlikušo uzlādes līmeni.

## Enerģijas taupīšana

Aktivizējiet enerģijas taupīšanas režīmu un mainiet tā iestatījumus. Atsaucieties uz Enerģijas taupīšanas funkcija, lai skatītu vairāk informācijas.

lestatījumu ekrānā, pieskarieties Vispārīgi  $\rightarrow$  Enerģijas taupīšana.

- Enerģijas taupīšanas režīms: aktivizējiet enerģijas taupīšanas režīmu un mainiet tā iestatījumus.
  - lerobežot fona datus: iestatiet ierīci neļaut programmām, kas darbojas fonā, izmantot mobilo datu savienojumu.
  - lerobežot veiktspēju: iestatiet ierīci ierobežot dažādas iespējas, kā piemēram, izslēgt
     Pēdējo programmu pogas un atgriešanās pogas apgaismojumu.
  - Pelēktoņu režīms: iestatiet ierīci rādīt krāsas ekrānā kā pelēkus toņus.
- **Īpašais enerģijas taupīšanas režīms**: pagarināt gaidstāves laiku un samazināt akumulatora patēriņu, rādot vienkāršāku izkārtojumu un ļaujot ierobežotu piekļuvi programmai.

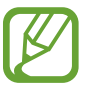

Aptuvenais maksimālais gaidstāves laiks ir laiks, kas ir atlicis pirms beidzas akumulatora enerģija, ja ierīce netiek izmantota. Gaidstāves laiks var atšķirties atkarībā no Jūsu ierīces iestatījumiem un darbības apstākļiem.

## Krātuve

Skatiet informāciju par ierīci un atmiņas karti vai formatējiet atmiņas karti. Iestatījumu ekrānā, pieskarieties **Vispārīgi** → **Krātuve**.

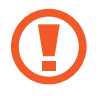

Formatējot atmiņas karti, no tās neatgriezeniski tiek izdzēsti visi dati.

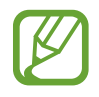

Faktiski pieejamā vieta iekšējā atmiņā ir mazāka nekā norādīts, jo daļu atmiņas aizņem operētājsistēma un noklusējuma programmas. Uzlabojot ierīci, pieejamā kapacitāte var mainīties.

## Drošība

Mainiet ierīces drošības iestatījumus.

lestatījumu ekrānā, pieskarieties Vispārīgi → Drošība.

 Šifrēt ierīci: iestatiet paroli ierīcē saglabāto datu šifrēšanai. Paroli ir jāievada ikreiz, kad ieslēdzat ierīci.

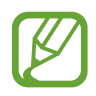

Pirms šī iestatījuma aktivizēšanas uzlādējiet akumulatoru, jo datu šifrēšana var aizņemt vairāk par vienu stundu.

• Šifrēt ārējo SD karti: iestatiet ierīci šifrēt visus failus atmiņas kartē.

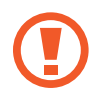

Ja atjaunojat ierīces sākotnējos iestatījumus, kad ir aktivizēts šis iestatījums, ierīce nevarēs nolasīt Jūsu šifrētos failus. Pirms ierīces atiestatīšanas deaktivizējiet šo iestatījumu.

- **Tālvadības ierīces**: iestatiet ierīci aktivizēt nozagtas vai nozaudētas ierīces attālu vadību, izmantojot internetu. Lai izmantotu šo funkciju, ir jāpierakstās savā Samsung kontā.
  - KONTA REĢISTRĒŠANA: pievienojiet vai skatiet savu Samsung kontu.
  - **Lietot bezvadu tīklus**: iestatiet ierīci tā, lai tā atļautu lokālo datu apkopošanu vai noteiktu nozaudētās vai nozagtās ierīces atrašanās vietu, izmantojot Wi-Fi vai mobilo tīklu.
- Paziņoj. par SIM nomaiņu: aktivizējiet vai deaktivējiet funkciju Atrast manu mobilo tālruni, kas palīdz atrast ierīci, ja tā pazudusi vai nozagta.
- Atvērt tīmekļa vietni: piekļūstiet Meklēt manu tālruni tīmekļa vietnei (findmymobile.samsung.com). Jūs varat izsekot vai vadīt savu nozagto ierīci no Find my mobile tīkmekļa vietnes.
- lestatīt SIM kartes bloķēšanu:
  - Bloķēt SIM karti: aktivizējiet vai deaktivējiet PIN bloķēšanas funkciju, lai pirms ierīces lietošanas tiktu pieprasīts PIN kods.
  - Mainīt SIM kartes PIN kodu: mainiet PIN kodu, ko izmanto piekļuvei SIM vai USIM datiem.
- Padarīt paroles redzamas: iestatiet ierīci parādīt paroles to ievadīšanas laikā.
- lerīces administratori: skatiet ierīcē instalētos ierīces administratorus. Var atļaut, lai ierīces administratori ierīcei pielieto jaunas politikas.

- Nezināmi avoti: iestatiet ierīci ļaut programmu instalēšanu no nezināmiem avotiem.
- Verificēt programmas: iestatiet ierīci, lai pirms programmu instalācijas atļautu Google pārbaudīt, vai tās nesatur bīstamu saturu.
- Droš. politikas atjaunin.: iestatiet ierīci pārbaudīt un lejupielādēt drošības atjauninājumus.
- Sūtīt drošības atskaites: iestatīt ierīci automātiski sūtīt atjauninātos drošības ziņojumus uz Samsung.
- Krātuves veids: iestatīt akreditācijas failu glabāšanas veidu.
- Uzticamie akreditācijas dati: lietojiet sertifikātus un akreditācijas datus, lai nodrošinātu dažādu programmu drošu izmantošanu.
- Instalēt no ierīces krātuves: instalējiet USB krātuvē glabātos šifrētos sertifikātus.
- Notīrīt akreditācijas datus: dzēsiet akreditācijas datu saturu no ierīces un atiestatiet paroli.

#### Par ierīci

Piekļūsitet ierīces informācijai, rediģējiet ierīces nosaukumu vai atjauniniet ierīces programmatūru.

lestatījumu ekrānā, pieskarieties Vispārīgi → Par ierīci.

## Programmas

### Programmu pārvaldnieks

Skatiet un pārvaldiet ierīcē esošās programmas. Iestatījumu ekrānā, pieskarieties **Programmas** → **Programmu pārvaldnieks**.

### Noklusējuma programmas

Izvēlieties noklusējuma iestatījumu programmu lietošanai. Iestatījumu ekrānā, pieskarieties **Programmas → Noklusējuma programmas**.

### Zvans

Pielāgojiet iestatījumus zvanīšanas funkcijām. Iestatījumu ekrānā, pieskarieties **Programmas → Zvans**.

#### Zvana iestatījumi

- Zvana noraidīšana: automātiski noraidiet zvanus no noteiktiem tālruņa numuriem. Pievienojiet tālruņa numurus noraidāmo numuru sarakstam.
- Atbildēšana un sarunu beigšana:
  - Sākuma taustiņa nospiešana: iestatiet ierīci atbildēt uz zvanu, nospiežot Sākuma pogu.
  - **Balss komandu lietošana**: iestatiet ierīci pieņemt vai noraidīt zvanu, izmantojot balss komandas.
  - lesl./izsl. taust. nosp.: iestatiet ierīci atbildēt uz zvanu, nospiežot ieslēgšanas pogu.
- Zvanu signāli:
  - Vibrēt, kad atbild: iestatiet ierīci tā, lai tā vibrētu brīdī, kad sarunu biedrs atbild uz zvanu.
  - Vibrēt, pārtraucot zvanu: iestatiet ierīci tā, lai tā vibrētu brīdī, kad sarunu biedrs beidz zvanu.
  - Zvana savienojuma signāls: zvana savienošanas toņa aktivizēšana un deaktivizēšana.
  - Minūtes atgādinājums: minūtes signāla toņa aktivizēšana un deaktivizēšana.
  - Zvana beigu signāls: zvana atvienošanas toņa aktivizēšana un deaktivizēšana.
  - Paziņot zvanu laikā: iestatiet ierīci tā, lai tā brīdinātu par notikumiem zvana laikā.
- Zvanīšanas piederumi:
  - Automātiskā atbildēšana: iestatiet ierīci automātiski atbildēt uz zvanu, ja ir pievienotas austiņas.
  - Autom. atbildēš. taimeris: iestatiet laiku, ko ierīce nogaida pirms atbildēšanas uz zvanu.
  - Izejošā zvana nosacījumi: iestatiet ierīci tā, lai tā atļautu izejošos zvanus, kad ir pieslēgtas Bluetooth austiņas tad, ja ierīce ir bloķēta.
  - Izejošā zvana tips: izvēlieties izejošo zvanu veidu, kad izmantojat Bluetooth austiņas.
- Citi iestat.:
  - **Zvanītāja ID**: rādīt savu zvanītāja ID sarunbiedriem izejošo zvanu laikā.
  - Zvanu pārsūtīšana: pāradresējiet ienākošos zvanus uz citu numuru.
  - Automātiskais rajona kods: iestatiet ierīci automātiski pirms tālruņa numura ievietot prefiksu (apgabala vai valsts kodu).
  - Zvanu liegumi: bloķēt ienākošos vai izejošos zvanus.
  - Zvanu gaidīšana: atļaujiet ienākošo zvanu signālus sarunas norises laikā.
  - Automātiskā atkārtošana: aktivizējiet automātisko atzvanīšanas funkciju uz zvaniem, kuri netika savienoti vai, kuri tika pārtraukti.
  - Fiksēto zvanu numuri: aktivizējiet vai deaktivizējiet fiksēto zvanu numuru režīmu, lai ierobežotu zvanus uz numuriem fiksēto zvanu numuru sarakstā. Ievadiet PIN2, kas tiek nodrošināts kopā ar Jūsu SIM vai USIM karti.

### Zvana signāla un skaņas iestatījumi

- Zvana un taustiņu signāli:
  - Zvana signāli: pievienojiet vai izvēlieties zvana signālu ienākošajiem zvaniem.
  - Vibrācijas: pievienojiet vai izvēlieties vibrācijas veidu.
  - Vibrācija zvana laikā: iestatiet ierīci vibrēt un atskaņot signālu ienākošajiem zvaniem.
  - Num. sast. tastat. sign.: iestatiet ierīci tā, lai, kad pieskaras tastatūras pogām, tā izdotu skaņu.

#### Videozvana iestatījumi

• Slēpt manu videoklipu: izvēlieties attēlu, kas tiks rādīts sarunu biedram.

#### **Balss pasts**

- Pakalpojumu sniedzējs: izvēlieties savu balss pasta pakalpojuma sniedzēju.
- Balss pasta iestatījumi: ievadiet numuru, lai piekļūtu balss pasta pakalpojumam. Iegūsiet šo numuru no pakalpojumu sniedzēja.
- Zvana signāli: izvēlēties zvana signālu jauniem balss pasta paziņojumiem.
- Vibrēt: iestatiet ierīci vibrēt, kad tiek saņemts balss pasts.

#### Interneta zvanu iestatījumi

- Konti: iestatiet ierīci pieņemt IP zvanus un izveidojiet savus IP zvanu pakalpojumu kontus.
- Interneta zvanu lietošana: iestatīt IP zvanu pakalpojumu izmantošanu visiem zvaniem vai tikai IP zvaniem.

### Kontakti

Mainīt kontaktpersonu izmantošanas iestatījumus.

lestatījumu ekrānā, pieskarieties **Programmas** → **Kontakti**.

- Importēt/eksportēt: importēt vai eksportēt kontaktpersonas.
- Kontakti, ko parādīt: izvēlieties kontaktpersonas, ko rādīt.
- Tikai kontaktus ar tālr.: iestatīt ierīci parādīt tikai kontaktpersonas, kurām ir tālruņa numurs.
- Kārtot pēc: izvēlēties kontaktpersonu kārtošanas iespēju.
- Rādīt kontaktus pēc: izvēlieties kontaktpersonu vārdu rādīšanas iespēju.
- Sūtīt kontaka info: izvēlieties kontaktpersonu koplietošanas metodi.
- Konti: pievienot vai rediģēt kontus ar ko sinhronizēt kontaktus.

### **E-pasts**

Mainīt e-pastu pārvaldīšanas un sūtīšanas iestatījumus.

lestatījumu ekrānā, pieskarieties Programmas  $\rightarrow$  E-pasts.

- Vispārīgie iest.:
  - Parādīt: mainīt e-pasta rādīšanas iestatījumus.
  - Izveide un sūtīšana:

Attēlu noklusējuma lielums: izvēlieties pielikuma izmēru, kad jūs pievienojiet attēlu. Atlikt e-pasta sūtīšanu: iestatiet laiku, ko ierīce gaida, pirms e-pasta nosūtīšanas, pēc pieskaršanās sūtīt pogai.

- **Noklusējuma displejs**: iestatiet ierīci atvērt noteiktu ekrānu, pēc tam, kad esat izdzēsis e-pastus.
- Apstiprināt dzēšanu: iestatīt ierīci pieprasīt apstiprinājumu pirms ziņojumu dzēšanas.
- Prioritārie sūtītāji: mainīt prioritāro sūtītāju iestatījumus.
- Surogātpastu adreses: pievienot e-pasta adreses, kuras bloķēt.
- KONTA IESTATĪJUMI: pārvaldīt esošos e-pasta kontus vai pievienot jaunus kontus.

### Galerija

Mainīt Galerija izmantošanas iestatījumus.

lestatījumu ekrānā, pieskarieties **Programmas**  $\rightarrow$  **Galerija**.

- SNS datu pārvaldība:
  - Sinhr., tikai izm. Wi-Fi: iestatiet ierīci sinhronizēt saturu tikai, kad aktivizēts Wi-Fi savienojums.
- Atzīmes:
  - Draugu atzīmēšana: iestatiet ierīci rādīt konteksta atzīmes.
  - Sejas atzīme: reģistrējiet sejas attēlā kā sejas atzīmes.

### Internets

Mainīt interneta izmantošanas iestatījumus.

lestatījumu ekrānā, pieskarieties **Programmas**  $\rightarrow$  **Internets**.

- Konts: pierakstieties savā Samsung kontā.
- lestatīt sākumlapu: iestatīt noklusējuma mājas lapu.
- Aut. aizpildīt veidlapas: iestatiet ierīci automātiski ievadīt lietotāja informāciju, kā piemēram, vārdus vai tālruņa numurus, kad jūs aizpildāt veidlapas tīmekļa lapās.
- Konfidencialitāte: pārvaldīt personiskos datus, apmeklējot tīmekļa lapas.

- Ekrāns un teksts: mainīt iestatījumus, skatot tīmekļa lapas, pielāgot fonta lielumu un vēl.
- Satura iestatījumi: mainīt sīkfailu pārvaldīšanas iestatījumus no tīmekļa lapu apmeklēšanas vai iestatīt vai rādīt uznirstošos logus vai nē un vēl.
- Joslas platuma pārvaldība: mainīt joslas platuma iestatījumus.

### Ziņas

Mainīt ziņojumu izmantošanas iestatījumus.

lestatījumu ekrānā, pieskarieties Programmas → Ziņas.

- Vispārīgie iest.: mainīt dažādus ziņojumu iestatījumus, kā piemēram, noklusējuma programmu ko izmantot.
- Displejs: mainīt ziņojumapmaiņas loga iestatījumus, kā piemēram, fona krāsu un vēl.
- Paraksta iestatījumi: iestatīt ierīci rādīt jūsu parakstu uz ziņojuma.
- Īsziņu iestatījumi: mainīt teksta ziņojumu iestatījumus.
- Multiziņu iestatījumi: mainīt multivides ziņojumu iestatījumus.
- Infoziņu iestatījumi: iestatīt uznirstošos paziņojumus, kas brīdina jūs par jauniem ziņojumiem.
- Šūnu apraides (CB) iestatījumi: iestatīt ierīci saņemt šūnas pārraides ziņojumus.
- Paziņojumu iestatījumi: iestatīt ierīci jūs brīdināt par jauniem ziņojumiem.
- Surogātpasta ziņu iestatījumi: iestatiet ierīci bloķēt ziņojumus no noteiktiem numuriem vai, kas satur noteiktus vārdus.
- Aizkavēt ziņu sūtīšanu: iestatiet laiku, ko ierīce gaida pirms ziņojuma nosūtīšanas, pieskaroties Sūtīt pogai.
- Drošs režīms:
  - **Ļaut piekļūt visām saitēm**: iestatīt ierīci ļaut atvērt ziņojuma saites, kad Jūs pieskaraties saitei.
  - **Signāli par draudiem**: iestatīt ierīci Jūs brīdināt, kad instalējat programmas, kas atbalsta ziņojumapmaiņas funkciju, lai novērstu pikšķerēšanu.

### **S** Planner

Mainīt **S Planner** izmantošanas iestatījumus.

lestatījumu ekrānā, pieskarieties **Programmas**  $\rightarrow$  **S Planner**.

- Skatīt iestatījumus:
  - Nedēļas pirmā diena: izvēlieties pirmo nedēļas dienu.
  - Rādīt nedēļas numuru: iestatiet ierīci rādīt nedēļu skaitu gadā.
  - Slēpt noraidītos notikumus: iestatīt ierīci slēpt pagājušos notikumus.
  - **Paslēpt pabeigtos uzdevumus**: iestatīt ierīci slēpt paveiktos uzdevumus.
  - Laika prognoze: iestatiet ierīci rādīt laikapstākļu prognozi.
- Laika josla:
  - Laika joslas bloķēšana: iestatiet ierīci, lai atstātu laika joslas iestatījumus nemainīgus, kad pārvietojaties starp laika joslām.
  - Izvēlēties laika joslu: izvēlieties laika joslu.
  - Skatīt šodienu atbilstoši: iestatiet kalendāru, izmantot sava laika zonu vai izvēlētu laika zonu.
- Paziņojums par notikumu:
  - Izvēlēties brīdinājuma veidu: izvēlieties notikumu paziņojumu iestatījumus.
  - Zvana signāla izvēle: izvēlieties notikumu vai paziņojumu zvana toni.
  - Vibrācija: iestatiet ierīci vibrēt, lai brīdinātu Jūs par notikumiem vai pasākumiem.
  - Ātrās atbildes: izvēlieties vai izveidojiet paraugus ziņu sūtīšanai notikuma dalībniekiem.

### **S** Voice

Mainiet balss atpazīšanas iestatījumus.

lestatījumu ekrānā, pieskarieties **Programmas** → **S Voice**.

- General:
  - Language: izvēlieties valodu balss atpazīšanai.
  - Hide offensive words: noslēpiet aizvainojošus vārdus balss meklēšanas rezultātos.
  - About: apskatiet versijas informāciju.
- Wake-up:
  - Open via the home key: iestatiet ierīci palaist S Voice, kad Jūs divreiz nospiežat uz Sākuma pogas.
  - Voice wake-up: iestatiet balss atpazīšanas aktivizēšanu, izrunājot pamodināšanas komandu S Voice izmantošanas laikā.
- Advanced:
  - Show body of message: iestatiet jaunu ziņojumu teksta rādīšanu.
  - **Check missed events**: iestatīt ierīci palaist **S Voice** un brīdināt jūs par nokavētajiem notikumiem, kad pievienotas austiņas nu jūs nospiediet austiņu pogu.
  - Personal briefing: iestatīt ierīci rādīt notikumus, kas saglabāti S Planner, kamēr lietojat S Voice.
  - Erase S Voice data: dzēsiet datus, ko izmanto S Voice no S Voice servera.
  - **Home address**: ievadiet savu mājas adresi, lai izmantotu informāciju par atrašanās vietu ar balss vadības funkciju.
  - Log in to Facebook: ievadiet Facebook konta informāciju, lai izmantotu Facebook ar S
    Voice.
  - Sign in to Twitter: ievadiet Twitter konta informāciju, lai izmantotu Twitter ar S Voice.

# Pieejamība

# Par pieejamību

Pieejamības izvēlnes piedāvā īpašas funkcijas cilvēkiem ar noteiktiem fiziskiem traucējumiem kā, piemēram, vāju redzi vai dzirdes traucējumiem. Varat izmantot šādas funkcijas:

- TalkBack
- Fonta lieluma mainīšana
- Ekrāna palielināšana
- Paziņojumu atgādinājumi
- Ekrāna krāsu apgriešana
- Krāsu pielāgošana
- Visu skaņu izslēgšana
- Zibspuldzes paziņojums
- Skaņas līdzsvara pielāgošana
- Mono audio režīms
- Subtitru iestatījumu pielāgošana
- Palīga izvēlnes
- · Pieskaršanās un turēšanas aizkaves iespēju iestatīšana
- Mijiedarbības kontroles režīms
- Viena pieskāriena režīms
- Pieejamības iestatījumu pārvaldīšana

Lai izmantotu pieejamības izvēlnes, atveriet programmu sarakstu, pieskarieties lestatīj. --> lerīce

→ Pieejamība.

# Sākuma pogas izmantošana, lai atvērtu pieejamības izvēlnes

Jūs varat piekļūt pieejamības izvēlnēm, trīs reizes ātri nospiežot sākuma pogu.

- Pieejamība
- TalkBack
- Negatīvas krāsas
- Saziņas vadība

Programmu sarakstā, pieskarieties **lestatīj.** → **lerīce** → **Pieejamība**, un tad pieskarieties **Tieša piekļuve** slēdzim, lai to aktivizētu. Pēc tam izvēlieties pieejamības izvēlni, kuru atvērt, kad Jūs trīs reizes ātri nospiežat Sākuma pogu.

Ja izvēlēsities vairāk nekā vienu izvēlni, ierīce parādīs uznirstošo logu, kas Jums vaicās, kuru izvēlni lietot katru reizi, kad Jūs trīs reizes ātri nospiedīsit Sākuma pogu. Lai pieejamības izvēlnēs iespējotu **Saziņas vadība**, aktivizējiet funkciju. Programmu sarakstā, pieskarieties **Iestatīj.** → **Ierīce** → **Pieejamība** → **Izveicība un mijiedarbība**, un tad pieskarieties **Saziņas vadība** slēdzim, lai to aktivizētu.

# Balss komentāri (TalkBack)

### TalkBack aktivizēšana vai deaktivizēšana

Kad aktivizējat TalkBack, ierīce skaļi nolasa ekrānā redzamo tekstu vai izvēlētās funkcijas. Šī funkcija ir noderīga, ja jums ir grūtības saskatīt ekrānu.

- 1 Programmu sarakstā pieskarieties lestatīj. → lerīce → Pieejamība → Redze → TalkBack.
- 2 Pieskarieties slēdzim ekrāna augšdaļā, lai to aktivizētu.

Lai deaktivizētu TalkBack, pieskarieties slēdzim ekrāna augšdaļā un ātri pieskarieties jebkurā vietā uz ekrāna.

**3** Pieskarieties Labi.

Lai deaktivizētu TalkBack, pieskarieties **Labi** un ātri divreiz pieskarieties jebkurā vietā uz ekrāna.

Kad aktivizējat TalkBack, ierīce nodrošina balss komentārus un skaļi nolasa Jūsu izvēlētās funkcijas. Turklāt ierīce nodrošina balss komentārus, kad izslēdzas ekrāns, ja Jums ir pienākuši jauni paziņojumi utt.

Kad Jūs aktivizējat **Pārlūkot pieskaroties**, kamēr lietojat TalkBack, ierīce skaļi nolasa izvēlētos vienumus. Vispirms ierīce skaļi nolasa ekrānā esošos vienumus, kad Jūs tiem pieskaraties. Pēc tam ierīce veiks funkciju vai atvērs programmu, ja Jūs divreiz ātri pieskārsities jebkurā vietā uz ekrāna. Ja **Pārlūkot pieskaroties** ir deaktivizēts, ierīce nevar veikt dažādas funkcijas, kurām ir nepieciešami pirkstu žesti.

Lai aktivizētu **Pārlūkot pieskaroties**, atveriet programmu sarakstu, pieskarieties **lestatīj.** → **lerīce** → **Pieejamība** → **Redze** → **TalkBack** → **lestatījumi**, un tad atzīmējiet **Pārlūkot pieskaroties**.

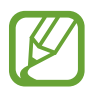

Dažas funkcijas nav pieejamas, kamēr Jūs izmantojat TalkBack.

# Ekrāna vadīšana ar pirkstu žestiem

Jūs varat izmantot dažādus pirkstu žestus, lai vadītu ekrānu, kad Jūs izmantojat TalkBack. Ja **Pārlūkot pieskaroties** ir deaktivizēts, ierīce nevar veikt dažas no funkcijām, kurām ir nepieciešami pirkstu žesti.

Lai aktivizētu **Pārlūkot pieskaroties**, atveriet programmu sarakstu, pieskarieties **lestatīj.** → **lerīce** → **Pieejamība** → **Redze** → **TalkBack** → **lestatījumi**, un tad atzīmējiet **Pārlūkot pieskaroties**.

- Ekrāna pārlūkošana: novietojiet pirkstu uz ekrāna un pārvietojiet savu pirkstu, lai pārlūkotu ekrānu. Izvēlieties un turiet uz vienuma, un ierīce skaļi nolasīs vienumu. Kad atlaižat pirkstu, zem Jūsu pirksta tiek izvēlēts vienums.
- Vienumu izvēlēšana: pieskarieties vienumam, lai to izvēlētos. Vai arī izvēlieties un turiet uz vienuma, kamēr pārlūkojat ekrānu, un tad atlaidiet savu pirkstu.
- Izvēlētā vienuma atvēršana: kamēr izvēlētie vienumi tiek skaļi nolasīti, kad Jūs izdzirdat savu vēlamo vienumu, atlaidiet savu pirkstu no vienuma. Pēc tam ātri divreiz pieskarieties jebkurā vietā uz ekrāna.
- lepriekšējā vienuma izvēlēšana: ātri ritiniet augšup vai pa kreisi uz ekrāna ar vienu pirkstu.

- Nākamā vienuma izvēlēšana: ātri ritiniet lejup vai pa labi uz ekrāna ar vienu pirkstu.
- Sarakstu ritināšana: ritiniet ekrānu augšup vai lejup ar diviem pirkstiem.
- Atgriešanās iepriekšējajā lapā: ritiniet ekrānu pa labi ar diviem pirkstiem.
- Došanās uz nākamo lapu: ritiniet ekrānu pa kreisi ar diviem pirkstiem.
- Ekrāna atbloķēšana: ritiniet ekrānu jebkurā virzienā bloķētā ekrāna zonā ar diviem pirkstiem.
- Paziņojumu paneļa atvēršana: velciet ekrāna augšdaļu lejup ar diviem pirkstiem.
- Ātro iestatījumu paneļa atvēršana: velciet ekrāna augšdaļu lejup ar trīs pirkstiem.

Jūs varat konfigurēt TalkBack pirkstu žestu iestatījumus **Žestu pārvaldība**. Atsaucieties uz Pirkstu žestu iestatījumu konfigurēšana, lai skatītu vairāk informācijas.

# Pirkstu žestu iestatījumu konfigurēšana

Kad izmantojat TalkBack, Jūs varat veikt darbības, izmantojot pirkstu žestus. Jūs varat veikt darbības kā, piemēram, atgriezties iepriekšējā ekrānā, atvērt Sākuma ekrānu u.c. Konfigurējiet pirkstu žestus pirms to lietošanas.

### Vertikālo žestu iestatījumu konfigurēšana

Jūs varat izmantot divdaļīgos, vertikālos žestus, velkot savu pirkstu augšup un lejup no ekrāna Iejasdaļas vai otrādi.

Programmu sarakstā, pieskarieties **lestatīj.** → **lerīce** → **Pieejamība** → **Redze** → **TalkBack** → **lestatījumi** → **Žestu pārvaldība** → **Divdaļīgie vertikālie žesti**. Pēc tam izvēlieties kādu no sekojošajām funkcijām:

- Pāriet uz pirmo un pēdējo ekrānā redzamo vienumu: kad Jūs ekrānā velkat pirkstu augšup un tad lejup, ekrāna augšdaļā tiek izvēlēts pirmais vienums. Kad Jūs ekrānā velkat pirkstu lejup un tad augšup, ekrāna lejasdaļā tiek izvēlēts pēdējais vienums.
- Mainīt lasīšanas precizitātes līmeni: kad Jūs ekrānā velkat pirkstu augšup un tad lejup, mainās lasīšanas vienība. Lasīšanas vienība mainās uz lapu, rindu, vārdu, rakstzīmi un noklusējuma. Kad Jūs ātri ekrānā velkat savu pirkstu lejup un tad augšup, lasīšanas vienības mainās pretējā kārtībā.

### Īsceļu žestu iestatījumu konfigurēšana

Izmantojiet šo funkciju, lai konfigurētu astoņus īsceļu žestus. Jūs varat konfigurēt žestus kā, piemēram, pirksta vilkšanu augšup un tad pa labi, to neatlaižot, un citus. Jūs varat mainīt īsceļu žestus vai piešķirt funkcijas tukšiem īsceļiem.

Programmu sarakstā, pieskarieties lestatīj.  $\rightarrow$  lerīce  $\rightarrow$  Pieejamība  $\rightarrow$  Redze  $\rightarrow$  TalkBack  $\rightarrow$  lestatījumi  $\rightarrow$  Žestu pārvaldība. Izvēlieties žestu, un tad piešķiriet tam funkciju.

Ir pieejamas tālāk uzskaitītās funkcijas:

- Poga Atpakaļ: atgriezties iepriekšējā ekrānā.
- Poga Sākums: atvērt sākuma ekrānu.
- Poga Nesen izmantotās lietotnes: atvērt nesen izmantoto programmu sarakstu.
- Atvērt paziņojumus: atvērt paziņojumu paneli.
- Atvērt globālo kontekstizvēlni: atvērt globālo kontekstuālo izvēlni. Pieskarieties un turiet uz ekrāna, lai atvērtu apaļo globālo konteksta izvēlni. Jūs varat izmantot funkcijas kā, piemēram, Ātrā navigācija, Lasīt no sākuma, Izteikt pēdējo frāzi, un Lasīt, sākot ar nākamo vienumu. Pēc tam pārlūkojiet izvēlnes, uzzīmējot apli ar savu pirkstu, to neatlaižot. Kad atrodat vajadzīgo izvēlni, atlaidiet pirkstu no izvēlnes, lai to atlasītu.

Pieskarieties **Pauzēt atsauksmes** ekrāna kreisajā augšējajā daļā, lai pauzētu komentārus.

Pieskarieties **TalkBack iestatījumi** ekrāna labajā augšējajā daļā, lai piekļūtu TalkBack iestatījumiem. Atsaucieties uz TalkBack iestatījumu konfigurēšana, lai skatītu vairāk informācijas.

- Atvērt vietējo kontekstizvēlni: atvērt lokālo kontekstuālo izvēlni. Jūs varat izvēlēties vienību teksta lasīšanai uz ekrāna. Kad izmantojat šo funkciju, ievadot tekstu, ir pieejamas tādas konteksta izvēlnes kā, piemēram, kursora vadības izvēlne. Pieskarieties un turiet uz ekrāna, lai atvērtu apaļo konteksta izvēlni. Pēc tam pārlūkojiet izvēlnes, uzzīmējot apli ar savu pirkstu, to neatlaižot. Kad atrodat vajadzīgo izvēlni, atlaidiet pirkstu no izvēlnes, lai to atlasītu.
- Lasīt no sākuma: skaļi, secīgi lasīt vienumus, sākot no pirmā vienuma līdz pēdējam vienumam.
- Lasīt, sākot ar nākamo vienumu: skaļi, secīgi lasīt vienumus sākot no vienuma blakus izvēlētajam vienumam.

### Lasīšanas vienību mainīšana

Kad izmantojat TalkBack, Jūs varat klausīties tekstu, kas parādīts uz ekrāna. Jūs varat vilkt ar pirkstu uz augšu, uz leju, pa kreisi vai pa labi, lai izvēlētos sev vēlamo tekstu. Pēc noklusējuma ierīce skaļi nolasa tekstu izvēlētajā vietā. Vai arī Jūs varat iestatīt ierīci lasīt tekstu citas lasīšanas vienībās kā, piemēram, rindās vai rindkopās.

#### Lasīšanas vienību mainīšana, izmantojot lokālo kontekstuālo izvēlni

- 1 Izvēlieties kādu tekstu, ko lasīt.
- 2 Velciet pirkstu augšup un tad pa labi to neatlaižot, lai atvērtu lokālo kontekstuālo izvēlni.
- **3** Pieskarieties un turiet ekrānu un velciet apli ar savu pirkstu, lai pārlūkotu izvēlnes. Tiklīdz Jūs izdzirdat **Mainīt precizitāti**, atlaidiet savu pirkstu.
- 4 Pieskarieties un turiet ekrānu vēlreiz un velciet apli ar savu pirkstu, lai pārlūkotu izvēlnes. Pēc tam, kad Jūs izdzirdat vēlamo lasīšanas vienību, atlaidiet savu pirkstu.

Lai mainītu īsceļa žestu, lai atvērtu lokālo kontekstuālo izvēlni, atsaucieties uz Īsceļu žestu iestatījumu konfigurēšana.

#### Lasīšanas vienību mainīšana, izmantojot divdaļīgos vertikālos žestus

Kad Jūs ātri ekrānā velkat savu pirkstu augšup un tad lejup, mainās lasīšanas vienība. Lasīšanas vienība mainās uz lapu, rindu, vārdu, rakstzīmi, un tad noklusējuma. Kad Jūs ātri ekrānā velkat savu pirkstu lejup un tad augšup, lasīšanas vienības mainās pretējā kārtībā.

Programmu sarakstā, pieskarieties **lestatīj. → lerīce → Pieejamība → Redze → TalkBack → lestatījumi → Žestu pārvaldība → Divdaļīgie vertikālie žesti → Mainīt lasīšanas precizitātes līmeni**.

Jūs varat klausīties tekstu blakus pašreiz izvēlētajam tekstam, izmantojot pašreizējo lasīšanas vienību. Lai klausītos nākamo teksta daļu, velciet savu pirkstu ekrānā lejup vai pa labi. Jūs varat arī klausīties tekstu pirms pašreiz izvēlētā teksta, izmantojot pašreizējo lasīšanas vienību. Lai klausītos iepriekšējo teksta daļu, velciet savu pirkstu ekrānā augšup vai pa kreisi.

### TalkBack pauzēšana

Atveriet globālo kontekstuālo izvēlni, velkot savu pirkstu ekrānā lejup un tad pa labi, to neatlaižot. Kad Jūs izvēlaties **Pauzēt atsauksmes** ekrāna kreisajā augšējajā daļā, tiek pauzēts TalkBack.

Kad TalkBack ir pauzēts, Jūs varat to atsākt, ieslēdzot ekrānu, vai ar citām metodēm. Lai mainītu TalkBack atsākšanas metodi, atveriet programmu sarakstu, pieskarieties **lestatīj.** → **lerīce** → **Pieejamība** → **Redze** → **TalkBack** → **lestatījumi** → **Darbības atsākšana**. Pēc tam izvēlieties iespēju.

Lai mainītu īsceļa žestu, lai atvērtu globālo kontekstuālo izvēlni, atsaucieties uz Īsceļu žestu iestatījumu konfigurēšana.

## Ātrās navigācijas funkcijas izmantošana

Ar ātrās navigācijas funkciju Jūs varat piekļūt izvēlnēm, uzzīmējot apli uz ekrāna, neritinot uz augšu vai uz leju, lai izvēlētu vienumu.

Atveriet globālo kontekstuālo izvēlni, velkot savu pirkstu ekrānā lejup un tad pa labi, to neatlaižot. Pieskarieties un turiet ekrānu un velciet apli ap izvēlni ar savu pirkstu, lai pārlūkotu izvēlnes. Kad Jūs izdzirdat **Ātrā navigācija**, atlaidiet savu pirkstu. Pieskarieties ekrānam vēlreiz un velciet apli ap izvēlni ar savu pirkstu, lai pārlūkotu izvēlnes. Kad Jūs izdzirdat vēlamo izvēlni, atlaidiet savu pirkstu.

### Attēlu marķējumu pievienošana un pārvaldīšana

Jūs varat piešķirt marķējumus attēliem uz ekrāna. Ierīce skaļi nolasa marķējumus, kad attēli tiek izvēlēti. Pievienot nemarķētiem attēliem marķējumus, izmantojot lokālo kontekstuālo izvēlni.

Atveriet lokālo kontekstuālo izvēlni, velkot savu pirkstu ekrānā augšup un tad pa labi, to neatlaižot. Pieskarieties un turiet ekrānu un velciet apli ap izvēlni ar savu pirkstu, lai pārlūkotu izvēlnes. Kad Jūs izdzirdat birkas pievienošanas izvēlni, atlaidiet pirkstu, lai pievienotu birkas.

Lai skatītu marķējumus, atveriet programmu sarakstu, pieskarieties **lestatīj.** → **lerīce** → **Pieejamība** → **Redze** → **TalkBack** → **lestatījumi** → **Pārvaldīt pielāgotās iezīmes**.

# TalkBack iestatījumu konfigurēšana

Savai ērtībai konfigurējiet TalkBack iestatījumus.

Programmu sarakstā pieskarieties **lestatīj.** → **lerīce** → **Pieejamība** → **Redze** → **TalkBack** → **lestatījumi**. Vai arī atveriet globālo kontekstuālo izvēlni, velkot savu pirkstu ekrānā lejup un tad pa labi, to neatlaižot. Pēc tam velciet savu pirkstu uz ekrāna labo augšējo daļu un atlaidiet to, tiklīdz Jūs izdzirdat **TalkBack iestatījumi**.

• Runas skaļums: pielāgot balss komentāru skaļuma līmeni.

Balss komentāru skaļums var būt atkarīgs no multivides skaļuma. Lai pielāgotu multivides skaļumu, nospiediet skaļuma pogu pa kreisi vai pa labi, kamēr klausieties balss komentārus. Vai, programmu sarakstā, pieskarieties **lestatīj.** → **lerīce** → **Skaņa** → **Skaļums**, un tad velciet multivides satura skaļuma pielāgošanas joslu pa kreisi vai pa labi.

- Izmantojiet balss augstuma maiņu.: iestatiet ierīci skaļi lasīt tekstu ar zemu tembru, kad tas tiek ievadīts, izmantojot tastatūru.
- **Tastatūras atbalss**: iestatīt ierīci skaļi lasīt tekstu vai simbolus, kas ievadīti izmantojot tastatūru. Jūs varat arī iestatīt tastatūras veidu, kuram piemērot šo funkciju.
- Runāt, kad ekr. ir izsl.: iestatīt ierīci nodrošināt balss komentārus, kad ekrāns ir izslēgts.
- Sākt nepārtraukto lasīšanu, pakratot tālruni: iestatīt ierīci skaļi lasīt tekstu, kas ir redzams ekrānā, kad Jūs pakratāt ierīci. Jūs varat izvēlēties dažādus kratīšanas ātrumus.
- Izrunāt zvanītāja ID: iestatīt ierīci skaļi nolasīt zvanītāja vārdu, kad Jums ir ienākošais zvans.
- Vibrācija: iestatiet ierīci vibrēt, kad Jūs pārlūkojat ekrānu.
- Skaņas signāls: iestatiet ierīci skanēt, kad Jūs regulējat ekrānu kā, piemēram, ritinot ekrānu utt.

- Uzsvērt runas audio: iestatīt ierīci pagriezt klusāk multivides skaļumu, kad ierīce skaļi nolasa vienumu.
- Skaņas skaļums: pielāgot skaļumu, kādā tiek atskaņota skaņa, kad Jūs pieskaraties ekrānam, lai to vadītu. Šī funkcija ir pieejama, kad ir izvēlēts Skaņas signāls.
- Pārlūkot pieskaroties: iestatīt ierīci skaļi nolasīt zem pirksta nospiestos vienumus.
  Pārvietojiet savu pirkstu jebkur uz ekrāna, lai atrastu vēlamo vienumu. Kad jūs dzirdat vēlamo vienumu, atlaidiet no tā savu pirkstu un ātri divreiz pieskarieties jebkurā vietā uz ekrāna, lai to atvērtu. Jūs varat doties uz vēlamo lapu, ritinot ekrānu pa kreisi vai pa labi ar diviem pirkstiem. Lai apgūtu vairāk par ekrāna kontrolēšanu izmantojot pārlūkot ar skārienu funkciju, atsaucieties uz Ekrāna vadīšana ar pirkstu žestiem, lai iegūtu vairāk informācijas.
- Automātiski ritināt sarakstus: iestatīt ierīci automātiski ritināt pārējo sarakstu, kas nav parādīts uz ekrāna un skaļi nolasīt vienumus.
- Atlasīšana, vienreiz pieskaroties: iestatīt ierīci atvērt izvēlēto vienumu, tam vienreiz pieskaroties.
- Palaist funkcijas "Pārlūkot pieskaroties" ceļvedi: skatīt apmācību kursu par funkciju "Pārlūkot ar skārienu".
- Žestu pārvaldība: piešķirt darbības, ko veikt, izmantojot pirkstu žestus. Atsaucieties uz Pirkstu žestu iestatījumu konfigurēšana, lai skatītu vairāk informācijas.
- Pārvaldīt pielāgotās iezīmes: skatīt Jūsu pievienotās birkas.
- Darbības atsākšana: izvēlieties metodi, lai atsāktu balss komentārus.
- Izstrādātāja iestatījumi: iestatīt iespējas programmu izveidei.

### lerīces izmantošana ar izslēgtu ekrānu

lestatiet ierīci visu laiku turēt izslēgtu ekrānu, lai saglabātu Jūsu ekrānā redzamo saturu privātu. Ekrāns neieslēdzas, kad Jūs nospiežat ārējās pogas vai tam pieskaraties. Neizslēdzas arī pašreiz aktivizētās funkcijas.

Programmu sarakstā, pieskarieties **lestatīj.** → **lerīce** → **Pieejamība** → **Redze**, un tad atzīmējiet **Tumšs ekrāns**. Jūs varat aktivizēt vai deaktivizēt šo funkciju, divreiz nospiežot leslēgšanas pogu.

### Ātrās taustiņu ievades funkcijas lietošana

lestatiet ierīci ievadīt rakstzīmi, kad Jūs atlaižat pirkstu no rakstzīmes uz tastatūras. Tā vietā, lai atlaistu savu pirkstu un pieskartos ekrānam divreiz, Jūs varat izmantot šo funkciju, lai ievadītu rakstzīmes.

Programmu sarakstā, pieskarieties lestatīj.  $\rightarrow$  lerīce  $\rightarrow$  Pieejamība  $\rightarrow$  Redze, un tad atzīmējiet Ātrā taustiņu ievade.

### Paroļu nolasīšana skaļi

lestatiet ierīci skaļi nolasīt paroli, kad Jūs ievadāt paroli, kamēr ir aktivizēts TalkBack. Izmantojiet šo funkciju, lai pārliecinātos, vai Jūs ievadāt pareizo paroli.

Programmu sarakstā, pieskarieties lestatīj. → lerīce → Pieejamība → Redze, un tad atzīmējiet Paroļu izrunāšana.

## Teksta pārveides runā funkciju iestatīšana

Mainiet teksta pārveides runā funkciju iestatījumus, kas tiek izmantoti, kad ir aktivizēts TalkBack, kā piemēram, valodas, ātrumu un vēl.

Programmu sarakstā, pieskarieties **lestatīj.** → **lerīce** → **Pieejamība** → **Redze** → **Teksta-runas iespējas**, un tad izmantojiet sekojošās funkcijas:

- Samsung teksta pārveides runā programma / Google programma teksta pārveidošanai runā: izvēlieties teksta pārveides runā programmatūru.
- Runas ātrums: izvēlieties teksta pārveides runā funkcijas ātrumu.
- Klausīties paraugu: kā piemēru noklausieties ierunātu tekstu. Ja ierīce nevar skaļi nolasīt piemērus, pieskarieties ☆ → Instalēt balss datus, lai lejupielādētu un instalētu balss datus teksta pārveides runā funkcijai.
- Noklus. valodas statuss: skatīt teksta-runas funkcijas pašreiz iestatītās valodas statusu.

### Teksta ievadīšana, izmantojot tastatūru

Lai parādītu tastatūru, pieskarieties blakus teksta ievades lauciņam, un tad ātri divreiz pieskarieties jebkurā vietā uz ekrāna.

Kad pieskaraties tastatūrai ar pirkstu, ierīce skaļi nolasa rakstzīmes pogām zem Jūsu pirksta. Kad Jūs izdzirdat vajadzīgo rakstzīmi, atlaidiet pirkstu no ekrāna, lai to izvēlētos. Tiek ievadīta rakstzīme un ierīce skaļi nolasa tekstu.

Ja **Ātrā taustiņu ievade** nav aktivizēta, atlaidiet savu pirkstu no vēlamās rakstzīmes, un tad ātri divreiz pieskarieties jebkurā vietā uz ekrāna. Lai aktivizētu ātrās ievades funkciju, programmu sarakstā pieskarieties **lestatīj.** → **lerīce** → **Pieejamība** → **Redze**, un tad atzīmējiet **Ātrā taustiņu ievade**.

#### Papildus rakstzīmju ievadīšana

Pieskarieties un turiet pogu uz tastatūras. Ja pogai ir pieejamas papildus rakstzīmes, virs tastatūras parādās uznirstošais logs, rādot rakstzīmes. Lai izvēlētos rakstzīmi, velciet savu pirkstu uz ekrāna, līdz jūs dzirdat rakstzīmi, kuru vēlaties, un tad atlaidiet to.

#### levades valodas mainīšana

Lai pievienotu ievades valodas, atveriet programmu sarakstu, pieskarieties **lestatīj.** → **Vispārīgi** → **Valoda un ievade**. Tad, pieskarieties 🏟 blakus **Samsung tastatūra** → **levades valodas izvēle** un izvēlieties valodas ko izmantot.

Lai mainītu ievades valodu, pieskarieties (), un tad divreiz ātri pieskarieties jebkurā vietā uz ekrāna.

#### Teksta rediģēšana

Izmantojiet lokālo kontekstuālo izvēlni, lai pārvietotu kursoru vai kopētu un ielīmētu tekstu.

Atveriet lokālo kontekstuālo izvēlni, velkot savu pirkstu ekrānā augšup un tad pa labi, to neatlaižot. Pieskarieties un turiet ekrānu un velciet apli ap izvēlni ar savu pirkstu, lai pārlūkotu izvēlni. Tiklīdz Jūs izdzirdat **Mainīt precizitāti**, atlaidiet savu pirkstu. Pieskarieties ekrānam vēlreiz un velciet apli ap izvēlni, lai pārlūkotu izvēlnes. Tiklīdz Jūs izdzirdat vēlamo lasīšanas vienību, atlaidiet savu pirkstu.

Kad rediģējat tekstu, Jūsu ērtībai iestatiet lasīšanas vienību vai nu vārdam, vai rakstzīmei. Izvēles režīmā, ierīce izvēlas tekstu saskaņā ar savu izvēlēto lasīšanas vienību.

Velciet savu pirkstu uz augšu, uz leju, pa kreisi vai pa labi, lai klausītos tekstu. Kad skaļi nolasīts teksts, kuru Jūs vēlaties rediģēt, izmantojiet sekojošās darbības:

- Teksta dzēšana: pieskarieties dzēšanas pogai uz tastatūras.
- Teksta atlasīšana, izmantojot izvēles režīmu: aktivizējiet izvēles režīmu, lai izvēlētos un klausītos tekstu. Lai aktivizētu izvēles režīmu, atveriet lokālo kontekstuālo izvēlni un izvēlieties Kursora vadība → leslēgt atlases režīmu. Ritiniet pa kreisi vai pa labi, lai klausītos tekstu pirms vai blakus pašreiz izvēlētajam tekstam. Lai deaktivizētu izvēles režīmu, atveriet lokālo kontekstuālo izvēlni un izvēlieties Kursora vadība → leslēgt atlases režīmu.
- Visa teksta izvēle: atveriet lokālo kontekstuālo izvēlni un izvēlieties Kursora vadība → Atlasīt visu. Tiks izvēlēts viss dokumenta teksts.
- Teksta kopēšana vai apgriešana: izvēlieties tekstu, izmantojot lokālo kontekstuālo izvēlni. Pēc tam atveriet lokālo kontekstuālo izvēlni un izvēlieties Kursora vadība. Izvēlieties Kopēt, lai kopētu izvēlēto tekstu vai izvēlieties Izgriezt, lai izgrieztu izvēlēto tekstu. Izvēlētais teksts tiek iekopēts starpliktuvē.
- Teksta ielīmēšana: novietojiet kursoru vietā, kur tekstam vajadzētu būt ievietotam, atveriet lokālo kontekstuālo izvēlni, un tad izvēlieties Kursora vadība → lelīmēt.

### Teksta ievade ar balsi

Jūs varat ievadīt tekstu ar balsi. Lai parādītu tastatūru, pieskarieties blakus teksta ievades lauciņam, un tad ātri divreiz pieskarieties jebkurā vietā uz ekrāna.

Kad Jūs pieskaraties un turat 🔅, ierīce parāda uznirstošo logu, kurā redzamas tastatūras iespējas. Velciet savu pirkstu uz ekrāna, to neatlaižot. Kad izvēlēts 🎝, atlaidiet savu pirkstu. Pēc tam izrunājiet vārdus, kurus vēlaties ievadīt teksta laukā. Izrunātie vārdi parādās ekrānā kā teksts, un ierīce tos skaļi nolasa.

Lai ievadītu papildus tekstu, izvēlieties mikrofona pogu un izrunājiet vārdus.

#### levades valodas mainīšana

levadiet tekstu ar balsi, izvēlieties English (UK) un izvēlieties valodu, uz ko mainīt ievades valodu.

Lai pievienotu valodas sarakstam, izvēlieties **English (UK)** → **Pievienot citas valodas**, noņemiet izvēli no **Automātiski**, un tad izvēlieties valodas ko izmantot.

# Fonta lieluma mainīšana

Izmantojiet šo funkciju, lai mainītu fonta lielumu. Ierīce nodrošina dažādus fonta lielumus, lai padarītu ierīci ērtāku lietotājiem ar redzes traucējumiem. Fonta iestatījuma iestatīšana uz **Milzīgs**, dažās programmās var nebūt pieejama.

 $\label{eq:programmu} Programmu \ sarakstā pieskarieties \ \textbf{lestatīj.} \rightarrow \textbf{lerīce} \rightarrow \textbf{Pieejamība} \rightarrow \textbf{Redze} \rightarrow \textbf{Fonta lielums}.$ 

# Ekrāna palielināšana

Izmantojiet šo funkciju, lai palielinātu ekrānu un, lai pietuvinātu noteiktu zonu.

Programmu sarakstā, pieskarieties **lestatīj. → lerīce → Pieejamība → Redze → Palielināšanas žesti**, un tad pieskarieties slēdzim ekrāna augšdaļā, lai to aktivizētu.

- Tuvināšana un tālināšana: ātri pieskarieties ekrānam trīs reizes, lai tuvinātu noteiktu zonu. Ātri pieskarieties ekrānam vēl trīs reizes, lai atgrieztos.
- Ekrāna pārlūkošana ritinot: izmantojiet divus pirkstus, lai ritinātu palielināto ekrānu.
- Tālummaiņas koeficienta pielāgošana: pieskarieties ekrānam ar diviem pirkstiem uz palielinātā ekrāna. Pēc tam, lai pielāgotu koeficientu, attāliniet abus pirkstus vienu no otra vai pietuviniet tos kopā.
- Ekrāna tastatūras nevar palielināt.
  - Kad šī funkcija ir aktivizēta, dažu programmu veiktspēja, kā piemēram Kalkul., var tikt ietekmēta.

# Paziņojumu atgādinājumu iestatīšana

Izmantojiet šo funkciju, lai saņemtu brīdinājumus par paziņojumiem, kurus neesat pārbaudījis noteiktā laika posmā.

Programmu sarakstā, pieskarieties **lestatīj. → lerīce → Pieejamība → Redze → Paziņojuma** atgādinājums, un tad pieskarieties slēdzim ekrāna augšdaļā, lai to aktivizētu.

Lai iestatītu intervālus starp atgādinājumiem, pieskarieties Atgādinājuma intervāls.

# Ekrāna krāsu apgriešana

Izmantojiet šo funkciju, lai uzlabotu ekrāna redzamību un palīdzētu lietotājiem vienkāršāk atpazīt tekstu. Kad šī funkcija ir aktivizēta, ierīce parāda negatīvu attēlu, kas apgriež ekrāna krāsas. Krāsu apgriešana palielina kontrastu starp melno un balto.

Programmu sarakstā, pieskarieties lestatīj. → lerīce → Pieejamība → Redze, un tad atzīmējiet Negatīvas krāsas.

# Krāsu pielāgošana

Izmantojiet šo funkciju, lai pielāgotu krāsu parādīšanas veidu ekrānā, ja Jums ir grūtības atšķirt krāsas. Ierīce maina krāsas uz vieglāk atpazīstamām krāsām.

- Programmu sarakstā pieskarieties **lestatīj.**  $\rightarrow$  **lerīce**  $\rightarrow$  **Pieejamība**  $\rightarrow$  **Redze**.
- 2 Pieskarieties Krāsu pielāgošana slēdzim, lai to aktivizētu.
- **3** Pieskarieties **Sākt**.
- 4 Sakārtojiet krāsu lauciņus pēc līdzības sākot no pamata krāsas.
- 5 Kad Jūs esat beidzis pielāgot krāsas, pieskarieties **Gat.** Ja Jūs varat atšķirt krāsas, vairs nav nepieciešams neko pielāgot.
- 6 Ja krāsas nevar atšķirt, pieskarieties Kamera vai Attēls.
- 7 Velciet krāsu pielāgošanas joslu pa kreisi vai pa labi un pieskarieties Gat.
  Lai no jauna pielāgotu krāsu, pieskarieties → Atkārtoti pielāgot krāsu.

# Zibspuldzes paziņojuma iestatīšana

lestatiet zibspuldzei mirgošanas funkciju, kad tiek saņemts ienākošais zvans, jauni ziņojumi vai paziņojumi.

Programmu sarakstā, pieskarieties **lestatīj.** → **lerīce** → **Pieejamība** → **Dzirde**, un tad atzīmējiet **Zibspuldzes paziņojums**.

# Visu skaņu izslēgšana

lestatiet ierīci izslēgt visas ierīces skaņas, kā piemēram, multivides skaņas.

Programmu sarakstā, pieskarieties lestatīj. → lerīce → Pieejamība → Dzirde, un tad atzīmējiet Izslēgt visas skaņas.

# Subtitru iestatījumi

### Samsung subtitri

Programmu sarakstā, pieskarieties **lestatīj.** → **lerīce** → **Pieejamība** → **Dzirde** → **Samsung subtitri (CC)**, un tad pieskarieties slēdzim ekrāna augšdaļā, lai to aktivizētu.

Izmantojiet šādas iespējas:

- Līdzinājums: mainiet subtitru atrašanās vietu.
- Fonts: mainiet fonta veidu.
- Fonta lielums: mainiet fonta lielumu.
- Apmale: mainiet subtitru teksta malu.
- Fonts: mainiet teksta krāsu un caurspīdīgumu.
- Fona krāsa: mainiet subtitru lodziņa fona krāsu un caurspīdīgumu.
- Uzrakstu logs: mainiet subtitru loga krāsu un caurspīdīgumu.

### Google subtitri

Programmu sarakstā, pieskarieties **lestatīj.** → **lerīce** → **Pieejamība** → **Dzirde** → **Google subtitri** (**CC**), un tad pieskarieties slēdzim ekrāna augšdaļā, lai to aktivizētu.

Izmantojiet šādas iespējas:

- Valoda: izvēlieties ekrāna valodu, ko lietot subtitriem.
- Teksta lielums: mainiet fonta lielumu.
- Titru stils: mainiet subtitru stilu.

# Skaņas balansa pielāgošana

lestatiet ierīci pielāgot skaņas līdzsvaru, izmantojot austiņas.

Lai pielāgotu skaņas līdzsvaru, pievienojiet ierīcei austiņas. Programmu sarakstā pieskarieties Iestatīj. — Ierīce — Pieejamība — Dzirde — Skaņas līdzsvars. Velciet pielāgošanas joslu pa kreisi vai pa labi, un pielāgojiet skaņas balansu, un tad pieskarieties Iestatīt.

# Mono audio

lestatiet ierīci pārslēgt skaņas izvadi no stereo uz mono, kad ir pievienotas austiņas. Mono izvade apvieno stereo skaņu vienā signālā, kas tiek atskaņots pa visiem austiņu skaļruņiem. Izmantojiet šo ja jums ir dzirdes traucējumi, vai ja vienas austiņas lietošana ir ērtāka.

Programmu sarakstā, pieskarieties lestatīj. → lerīce → Pieejamība → Dzirde, un tad atzīmējiet Mono audio.

# Palīgizvēlne

### Palīga īsceļa ikonas rādīšana

lestatiet ierīci rādīt palīga īsceļa ikonu. Jūs varat izmantot ikonu, lai piekļūtu programmām, funkcijām un iestatījumiem, pieskaroties palīga izvēlnēm ikonā. Vadiet ierīci, pieskaroties palīga izvēlnēm ikonā, nepārlūkojot ekrānu. Kad funkcija tiek palaista, tiek aktivizēts **Viena pieskāriena režīms**.

- Programmu sarakstā pieskarieties lestatīj. → lerīce → Pieejamība → Izveicība un mijiedarbība.
- 2 Pieskarieties **Palīgizvēlne** slēdzim, lai to aktivizētu. Palīga īsceļa ikona parādās ekrāna labajā apakšējajā daļā.
- 3 Pieskarieties **Palīgizvēlne**  $\rightarrow$  **Galvenā roka**, lai pārvietotu palīga īsceļa ikonu un ērtu vietu.

## Piekļūšana palīga izvēlnēm

Palīga īsceļa ikona parādās kā peldoša ikona vieglai piekļuvei palīga izvēlnēm no jebkura ekrāna.

Kad Jūs pieskaraties palīga īsceļa ikonai, ikona nedaudz palielinās, un uz tās parādās palīga izvēlnes. Pieskarieties bultai uz augšu vai uz leju, lai dotos uz citiem paneļiem, vai ritiniet ekrānu uz augšu vai uz leju, lai izvēlētos citas izvēlnes.

#### Kursora lietošana

Palīga izvēlnē pieskarieties **Kursors**. Ekrānā tiek parādīts kursors un skāriena zona, kurā var vadīt kursoru. Jūs varat vadīt ekrānu ar nelielām pirkstu kustībām uz skāriena zonas. Velciet savu pirkstu uz skāriena zonas, lai pārvietotu kursoru. Tāpat pieskarieties ekrānam, lai izvēlētu vienumus zem kursora.

Izmantojiet šādas iespējas:

- ≪/≫: izvēlēties vienumu vai ritināt ekrānā pa kreisi vai pa labi.
- ∧ / >> : ritināt ekrānā uz augšu vai uz leju.
- 💠 : pārvietot skāriena zonu uz citu vietu.
- X: aizvērt skāriena zonu.

Lai mainītu kursora iestatījumus, atveriet programmu sarakstu, pieskarieties **lestatīj.** → **lerīce** → **Pieejamība** → **Izveicība un mijiedarbība**, pieskarieties **Palīgizvēlne** slēdzim, lai to aktivizētu, pieskarieties **Palīgizvēlne**, un tad izmantojiet iespējas sadaļā **SKĀRIENPAL. UN KURSORA IEST.** 

#### Papildināto palīdzības izvēlņu lietošana

lestatiet ierīci parādīt papildus palīdzības izvēlnes izvēlētām programmām. Piemēram, kad jūs palaižat **Galerija**, uz palīdzības izvēlnes parādās meklēšanas un rakstīšanas funkcijas.

Programmu sarakstā, pieskarieties lestatīj. → lerīce → Pieejamība → lzveicība un mijiedarbība → Palīgizvēlne → Assistant plus, pieskarieties slēdzim ekrāna augšdaļā, lai to aktivizētu.

### Palīga izvēlņu rediģēšana

Jūs varat izmantot šo funkciju, lai rediģētu izvēlnes palīdzības īsceļa ikonā.

Programmu sarakstā, pieskarieties **lestatīj.** → **lerīce** → **Pieejamība** → **Izveicība un mijiedarbība** pieskarieties **Palīgizvēlne** slēdzim, lai to aktivizētu, pieskarieties **Palīgizvēlne**, un tad pieskarieties **Rediģēt**. Lai pievienotu vai dzēstu izvēlnes, pieskarieties ⊕ vai —.

# Pieskaršanās un turēšanas aizkaves iespēju iestatīšana

lestatiet pieskaršanās ekrānam un turēšanas atpazīšanas laiku.

Programmu sarakstā, pieskarieties **lestatīj.** → **lerīce** → **Pieejamība** → **Izveicība un mijiedarbība** → **Pieskāriena un turēšanas aizkave**, un tad izvēlieties iespēju.

# Saziņas vadība

Aktivizējiet mijiedarbības kontroles režīmu, lai ierobežotu ierīces reakciju uz ievadēm, kad lietojat programmas. Izmantojiet šo noderīgo režīmu, kad jūs vēlaties ļaut citiem tikai ierobežotu jūsu multivides un datu piekļuvi un kontroli.

- Programmu sarakstā pieskarieties lestatīj. → lerīce → Pieejamība → Izveicība un mijiedarbība → Saziņas vadība.
- 2 Pieskarieties slēdzim ekrāna augšdaļā, lai to aktivizētu.
- **3** Vienlaicīgi nospiediet un turiet nospiestu sākuma pogu un skaļuma pogu pa kreisi, kamēr izmantojat programmu.
- 4 Pielāgojiet rāmja izmēru vai apvelciet līniju ap zonu, kuru Jūs vēlaties ierobežot.
- 5 Pieskarieties pie Gat.

Ierīce parāda ierobežoto zonu. Ja pieskaraties ekrānam vai nospiežat pogas, piemēram, Sākuma pogu, tās šajā zonā nedarbosies.

Lai deaktivizētu mijiedarbības kontroles režīmu, vienlaicīgi nospiediet un turiet nospiestu sākuma pogu un skaļuma pogu pa kreisi.

# Viena pieskāriena režīma izmantošana

lestatiet ierīci, lai kontrolētu ienākošos zvanus vai paziņojumus, pieskaroties pogai, nevis to velkot. Kad atskan modinātājs, pieskarieties pogai, lai apturētu modinātāju, pogas vilkšanas vietā.

Programmu sarakstā pieskarieties lestatīj. → lerīce → Pieejamība, un tad atzīmējiet Viena pieskāriena režīms.

# Pieejamības iestatījumu pārvaldīšana

### Pieejamības iestatījumu saglabāšana failā

Eksportēt pašreizējos pieejamības iestatījumus failā.

Programmu sarakstā, pieskarieties **lestatīj.** → **lerīce** → **Pieejamība** → **Pārvaldīt piekļuvi** → **Importēt/eksportēt**, izvēlieties eksportēšanas iespēju, un tad pieskarieties **Labi**. Pieejamības iestatījumu fails tiek saglabāts izvēlētajā glabāšanas vietā.

### Pieejamības iestatījumu faila importēšana

Importējiet pieejamības iestatījumu failu un atjauniniet pašreizējos iestatījumus.

Programmu sarakstā, pieskarieties **lestatīj.** → **lerīce** → **Pieejamība** → **Pārvaldīt piekļuvi** → **Importēt/eksportēt**, un tad izvēlieties importēšanas iespēju. Izvēlieties failu, kuru importēt un pieskarieties **Gatavs** → **Labi**. Pieejamības iestatījumi tiks atjaunināti saskaņā ar importēto failu.

### Pieejamības iestatījumu failu koplietošana

Koplietojiet pieejamības iestatījumu failus ar citiem, izmantojot e-pastu, Wi-Fi Direct, Bluetooth u.c.

Programmu sarakstā, pieskarieties **lestatīj.** → **lerīce** → **Pieejamība** → **Pārvaldīt piekļuvi** → **Koplietot, izmantojot**. Pēc tam izvēlieties pieejamības failus un pieskarieties **Gatavs**. Izvēlieties koplietošanas metodi un sekojiet ekrānā redzamajām instrukcijām, lai koplietotu failus.

### Pieejamības pakalpojumu skatīšana

Skatīt pieejamības pakalpojumus, kas instalēti šajā ierīcē.

Programmu sarakstā, pieskarieties lestatīj. → lerīce → Pieejamība, un skatiet pieejamo pieejamības pakalpojumu sarakstu sadaļā PAKALPOJUMI.

# Citu noderīgu funkciju lietošana

- S Voice lietošana: jūs varat izmantot S Voice, lai veiktu dažādas funkcijas, izmantojot balss komandas. Palaidiet S Voice, sūtiet ziņojumus un skatiet uzdevumus. Atsaucieties uz S Voice, lai skatītu vairāk informācijas.
- Meklēšana ar balsi: izmantojiet balss komandas, lai meklētu tīmekļa lapu saturu. Izmantojiet šo funkciju, kad Jūs esat kustībā un nevarat izmantot rokas, lai ievadītu tekstu.
- Izmantojot paziņojumu paneli: velciet statusa joslu lejup, lai atvērtu paziņojumu paneli. Jūs varat skatīt neatbildētos zvanus, jaunos ziņojumus, pielāgot ekrāna spilgtumu un vēl. Atsaucieties uz Paziņojumi un ātro iestatījumu paneļi, lai skatītu vairāk informācijas.
- Izmantojot vadības kustības: vadiet ierīci ar plaukstas kustībām vai žestiem. Atsaucieties uz Kustības, lai skatītu vairāk informācijas.
- Pirkstu skenera lietošana: reģistrējiet savu pirkstu nospiedumus ierīcē, lai atbloķētu ekrānu vai verificētu Samsung konta paroli. Atsaucieties uz Finger Scanner, lai skatītu vairāk informācijas.
- Īsceļu izmantošana kontaktpersonām: pievienot īsceļus uz kontaktpersonām klasiskajā sākuma ekrānā, lai ērtāk veiktu zvanus vai sūtītu ziņojumus. Atsaucieties uz Kontaktpersonu īsceļu pievienošana klasiskajam sākuma ekrānam, lai skatītu vairāk informācijas.

# Traucējummeklēšana

Pirms sazināties ar Samsung servisa centru, lūdzu, izmēģiniet sekojošos risinājumus. Dažas situācijas var neattiekties uz Jūsu ierīci.

#### Kad ieslēdzat tālruni vai, kad to lietojat, ierīce pieprasa ievadīt vienu no šiem kodiem:

- Parole: ja ir aktivizēta ierīces bloķēšanas funkcija, ievadiet ierīcei iestatīto paroli.
- PIN: izmantojot šo ierīci pirmoreiz vai gadījumā, ja ir aktivizēta PIN pieprasīšana, ievadiet komplektā ar SIM vai USIM karti iekļauto PIN. Šo funkciju var deaktivizēt, izmantojot izvēlni Bloķēt SIM karti.
- PUK: parasti Jūsu SIM vai USIM karte ir tiek nobloķēta, jo vairākas reizes pēc kārtas ir ievadīts nepareizs PIN. Ievadiet pakalpojumu sniedzēja nodrošināto PUK kodu.
- PIN2: piekļūstot izvēlnei, kas pieprasa ievadīt PIN2, ir jāievada PIN2, kas iekļauts komplektā ar SIM vai USIM karti. Lai iegūtu vairāk informācijas, sazinieties ar pakalpojumu sniedzēju.

### lerīce rāda tīkla vai pakalpojumu kļūdu ziņojumus

- Atrodoties zonās, kur ir vājš signāls vai slikta uztveramība, var tikt pārtraukti sakari.
  Pārvietojieties uz citu vietu un mēģiniet vēlreiz. Pārvietošanās laikā vairākkārt var parādīties kļūdu ziņojumi.
- Dažas opcijas nav pieejamas bez abonēšanas. Lai iegūtu vairāk informācijas, sazinieties ar pakalpojumu sniedzēju.

### Jūsu ierīci nevar ieslēgt

- Kad akumulators ir pilnībā izlādējies, ierīci nevar ieslēgt. Pilnībā uzlādējiet akumulatoru pirms ierīces ieslēgšanas.
- lespējams, akumulators nav pareizi ievietots. Atkārtoti ievietojiet akumulatoru.
- Noslaukiet abus zelta krāsas kontaktus un atkārtoti ievietojiet akumulatoru.

### Skārienekrāns reaģē pārāk lēni vai nepareizi

- Ja skārienekrānam uzliekat aizsargplēvi vai citus papildus aksesuārus, tas var nefunkcionēt pareizi.
- Ja valkājat cimdus, ja Jūsu rokas nav tīras, kad pieskaraties skārienekrānam vai, ja pieskaraties skārienekrānam ar asu priekšmetu vai pirkstu galiem, tas var nedarboties pareizi.
- Mitrās vietās vai ūdens iedarbībā var rasties kļūmes skārienekrāna darbībā.
- Restartējiet ierīci, lai notīrītu īslaicīgas programmatūras kļūdas.
- Nodrošiniet, lai ierīces programmatūra tiktu atjaunināta uz jaunāko versiju.
- Ja skārienekrāns ir saskrāpēts vai bojāts, dodieties uz vietējo Samsung servisa centru.

### lerīce sasalst vai rodas fatālas kļūdas

Ja ierīce sasalst vai uzkaras, iespējams, Jums būs jāaizver ciet programmas vai atkārtoti jāievieto akumulators un vēlreiz jāieslēdz ierīce, lai tā atkal funkcionētu. Ja ierīce ir sasalusi un nereaģē, turiet nospiestu ieslēgšanas pogu vienlaicīgi ar skaļuma pogu pa kreisi vismaz 7 sekundes, lai to restartētu.

Ja šādā veidā problēma netiek novērsta, atjaunojiet rūpnīcā iestatītās vērtības. Programmu sarakstā pieskarieties pie **lestatīj.** → **Vispārīgi** → **Dublēšana un atiestatīšana** → **Sākotnējo datu atiestate** → **Atiestatīt ierīci** → **Dzēst visu**. Pirms veicat sākotnējo datu atiestatīšanu, atcerieties izveidot visu ierīcē saglabāto svarīgo datu dubultkopijas.

Ja problēma joprojām pastāv, sazinieties ar Samsung servisa centru.

#### Zvani netiek savienoti

- Nodrošiniet, lai būtu izveidots savienojums ar pareizo mobilo sakaru tīklu.
- Nodrošiniet, lai sastādītajam numuram nebūtu iestatīts zvanu liegums.
- Nodrošiniet, lai ienākošā zvana numuram nebūtu iestatīts zvanu liegums.

### Sarunas laikā citi Jūs nevar sadzirdēt

- Nodrošiniet, lai iebūvētais mikrofons nebūtu aizsegts.
- Pārliecinieties, vai mikrofons atrodas pietiekami tuvu Jūsu mutei.
- Ja tiek izmantotas austiņas, nodrošiniet, lai tās būtu pareizi pievienotas.

### Zvana laikā atbalsojas skaņa

Pielāgojiet skaļumu, nospiežot Skaļuma pogu vai pārvietojieties uz citu vietu.

#### Mobilo sakaru tīkls vai Internets bieži tiek atvienots, vai skaņas kvalitāte ir vāja

- Nodrošiniet, lai netiktu bloķēta ierīces iekšējā antena.
- Atrodoties zonās, kur ir vājš signāls vai slikta uztveramība, var tikt pārtraukti sakari. Iespējams, Jūsu ierīcei nav savienojuma sakarā ar pakalpojuma sniedzēja problēmām bāzes stacijā. Pārvietojieties uz citu vietu un mēģiniet vēlreiz.
- Kad izmantojat ierīci kustībā, bezvadu tīkla pakalpojumi var tikt atvienoti sakarā ar problēmām pakalpojuma sniedzēja tīklā.

### Akumulatora ikona ir tukša

Akumulatora uzlādes līmenis ir zems. Uzlādējiet vai nomainiet akumulatoru.

#### Akumulators neuzlādējas pareizi (tikai Samsung apstiprinātajām uzlādes ierīcēm)

- Pārliecinieties, vai uzlādes ierīce ir savienota pareizi.
- Ja akumulatora termināļi ir netīri, akumulators var neuzlādēties pareizi vai ierīce var izslēgties. Noslaukiet abus zelta krāsas kontaktus un mēģiniet uzlādēt akumulatoru atkārtoti.
- Dažām ierīcēm akumulatorus lietotājs pats nevar nomainīt. Lai nomainītu akumulatoru, dodieties uz Samsung servisa centru.

### Akumulators izlādējas ātrāk nekā tad, kad iegādājāties to pirmoreiz

- Ļoti aukstu vai ļoti karstu temperatūru ietekmē var samazināties akumulatora derīgā uzlāde.
- Akumulatora patēriņš palielinās, kad Jūs izmantojat ziņojumapmaiņas funkciju vai noteiktas programmas, piemēram, spēles vai Internetu.
- Akumulators ir patērējams un derīgā uzlāde ar laiku kļūs īsāka.

### lerīce ir jūtami uzkarsusi

Izmantojot programmas, kuru darbības nodrošināšanai nepieciešams lielāks enerģijas patēriņš, vai ilgstoši izmantojot programmas nepārtrauktā laika posmā, ierīce var jūtami uzkarst. Tā ir parasta parādība, kas nemazina ierīces kalpošanas laiku vai veiktspēju.

### Palaižot kameru, tiek parādīti kļūdas ziņojumi

Jūsu ierīcei ir jābūt pietiekamam pieejamās atmiņas un akumulatora enerģijas apjomam, lai darbinātu kameras programmu. Ja kameras palaišanas laikā tiek rādīti kļūdas ziņojumi, mēģiniet veikt tālāk aprakstītās darbības:

- Uzlādējiet akumulatoru vai nomainiet ar pilnībā uzlādētu akumulatoru.
- Atbrīvojiet atmiņu, pārsūtot failus datorā vai dzēšot failus no ierīces.
- Restartējiet ierīci. Ja pēc šo darbību veikšanas kameras programma joprojām sagādā problēmas, sazinieties ar Samsung servisa centru.

### Fotoattēlu kvalitāte ir zemāka nekā priekšskatījumā

- Fotoattēlu kvalitāte var atšķirties atkarībā no apkārtnes un Jūsu izmantotās fotoattēlu uzņemšanas metodes.
- Ja uzņemat fotoattēlus tumšās vietās, naktī vai telpās, var rasties attēlu troksnis un asu attēlu iegūšanai nebūs iespējams noregulēt objektīva fokusa garumu.

### Multimediju failu atvēršanas laikā tiek parādīti kļūdu ziņojumi

Ja tiek parādīti kļūdu ziņojumi vai multivides faili nevar tikt atskaņoti, kad Jūs atverat tos savā ierīcē, izmēģiniet sekojošās darbības:

- Atbrīvojiet atmiņu, pārsūtot failus datorā vai dzēšot failus no ierīces.
- Nodrošiniet, lai mūzikas failam nebūtu iestatīta digitālā satura tiesību pārvaldība (Digital Rights Management — DRM). Ja failam ir iestatīta DRM aizsardzība, nodrošiniet, lai jūsu rīcībā būtu atbilstoša licence vai atslēga šī faila atskaņošanai.
- Pārliecinieties, vai ierīce atbalsta failu formātus. Ja faila formāts tiek atbalstīts kā, piemēram, DivX vai AC3, instalējiet programmu, kas to atbalsta. Lai apstiprinātu failu formātus, kurus atbalsta Jūsu ierīce, apmeklējiet www.samsung.com.

- Jūsu ierīce atbalsta fotoattēlus un video, kas uzņemti ar šo ierīci. Fotoattēli un video, kas uzņemti ar citām ierīcēm, var nedarboties atbilstoši.
- Jūsu ierīce atbalsta multimediju failus, kurus autorizējis Jūsu tīkla pakalpojuma sniedzējs vai papildu pakalpojumu sniedzējs. Noteikts saturs, kas pieejams Internetā, piemēram, zvanu signāli, video vai fona attēli, var nedarboties atbilstoši.

### Nevar atrast citas Bluetooth ierīces

- Nodrošiniet, lai šai ierīcei būtu aktivizēta Bluetooth bezvadu funkcija.
- Pārliecinieties, vai Bluetooth bezvada funkcija ir aktivizēta ierīcei, ar kuru vēlaties izveidot savienojumu.
- Nodrošiniet, lai šī ierīce un otra Bluetooth ierīce atrastos Bluetooth maksimālā sasniedzamības diapazona (10 m) robežās.

Ja problēmu neizdodas novērst, rīkojoties atbilstoši šiem norādījumiem, sazinieties ar Samsung servisa centru.

### Savienojot ierīci ar datoru, netiek izveidots savienojums

- Pārliecinieties, vai USB kabelis, kuru izmantojat, ir saderīgs ar ierīci.
- Pārliecinieties, vai esat pareizi savā datorā instalējis un atjauninājis attiecīgo draiveri.
- Ja izmantojat operētājsistēmu Windows XP, nodrošiniet, lai datorā būtu instalēta Windows XP servisa pakotne 3 vai jaunāka.
- Nodrošiniet, lai datorā būtu instalēta programma Samsung Kies vai Windows Media Player 10 vai jaunāka versija.

#### lerīce nevar atrast Jūsu pašreizējo atrašanās vietu

GPS signāls var tikt traucēts noteiktās vietās, piemēram, telpās. Šādos gadījumos uzstādiet ierīci, lai izmantotu Wi-Fi vai mobilo tīklu, lai atrastu savu pašreizējo atrašanās vietu.

### Dati, kas saglabāti ierīcē ir zuduši

Vienmēr izveidojiet dublējumkopijas visiem svarīgajiem datiem, kas saglabāti ierīcē. Pretējā gadījumā Jūs nevarēsit atjaunot datus, ja tie tiks bojāti vai nozaudēti. Samsung nenes atbildību par datu, kas saglabāti ierīcē, nozaudēšanu.

### Ap ierīces korpusu parādās maza sprauga

- Šī sprauga ir nepieciešama ražošanas funkcija un var rādīties neliela daļu drebēšana vai vibrēšana.
- Ar laiku berze starp detaļām var nedaudz palielināt šo spraugu.

### **Autorties**ības

Autortiesības © 2014 Samsung Electronics

Šī rokasgrāmata ir aizsargāta saskaņā ar starptautisko autortiesību aizsardzības likumdošanu.

Šo rokasgrāmatu nedrīkst pavairot, izplatīt, tulkot vai nodot tālāk jebkādā formā vai veidā, elektroniskā vai mehāniskā, tai skaitā, izveidojot fotokopijas, ierakstus vai uzglabāšanu jebkādā informācijas glabāšanas un izgūšanas sistēmā, ne pilnībā, nedz fragmentāri, ja iepriekš nav saņemta rakstiska atļauja no Samsung Electronics.

# Preču zīmes

- SAMSUNG un SAMSUNG logotips ir Samsung Electronics reģistrētas preču zīmes.
- Bluetooth<sup>®</sup> ir visā pasaulē reģistrēta preču zīme, kas pieder Bluetooth SIG, Inc.
- Wi-Fi<sup>®</sup>, Wi-Fi Protected Setup<sup>™</sup>, Wi-Fi CERTIFIED Passpoint<sup>™</sup>, Wi-Fi Direct<sup>™</sup>, Wi-Fi CERTIFIED<sup>™</sup>, un Wi-Fi logotips ir Wi-Fi Alliance piederošas reģistrētas preču zīmes.
- Visas pārējās preču zīmes un autortiesības pieder to attiecīgajiem īpašniekiem.